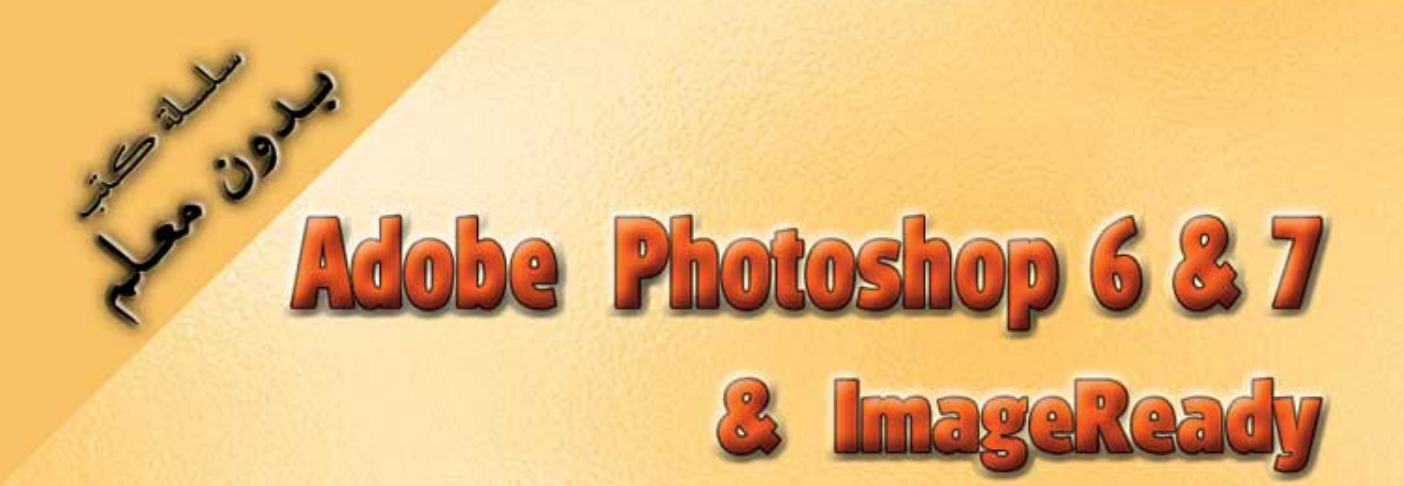

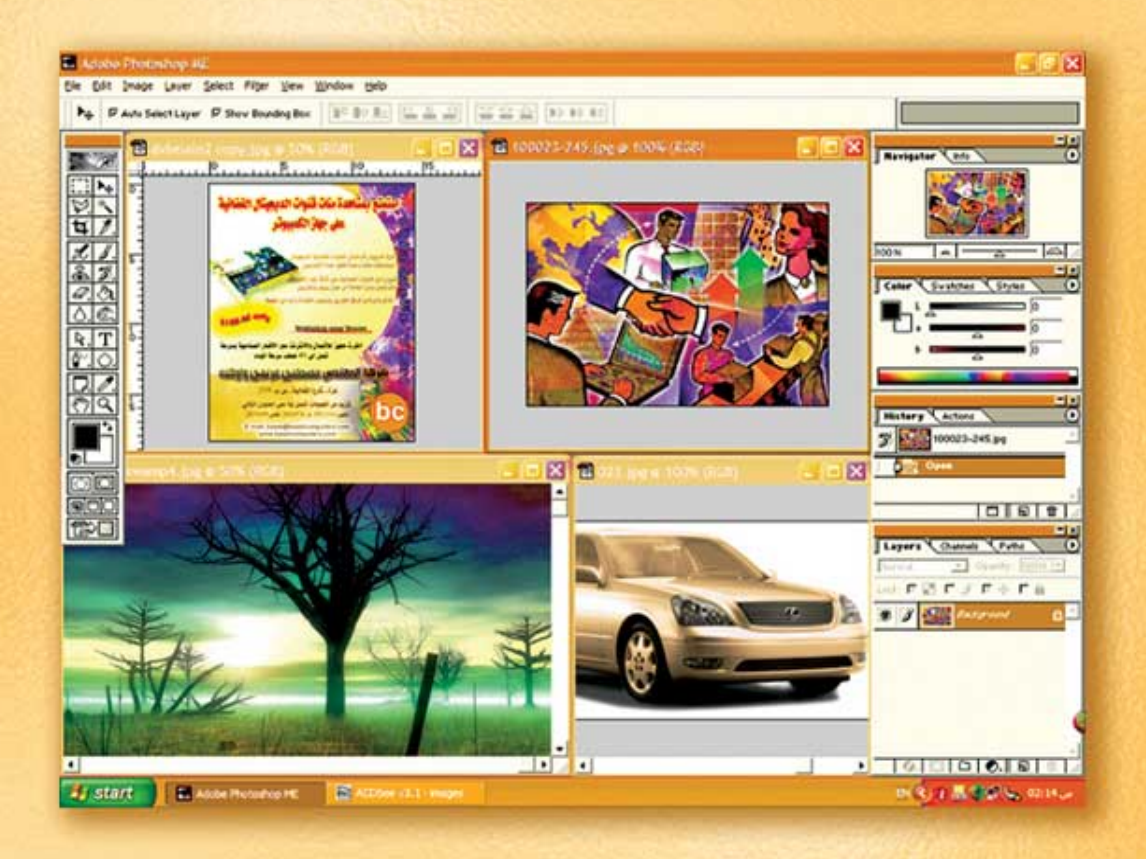

## نعلم الرسم والنصميم مع دعم نصميم صفحات الإنثرنت أدوبي فوثوشوب و إميث ريدي

د./ هازمفلاج سکیک جامعة الأزور ـ غزة

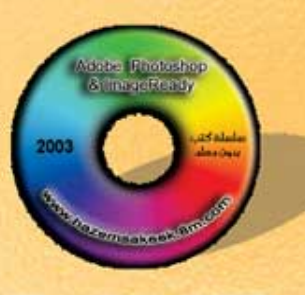

Version 68.7

(1)

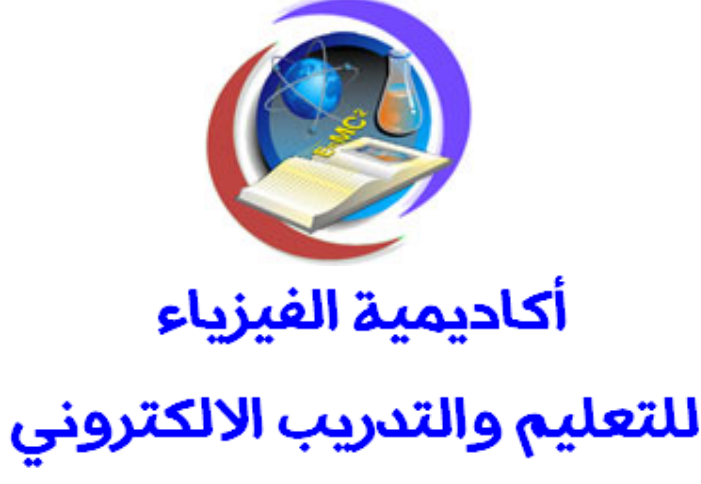

www.physicsacademy.org

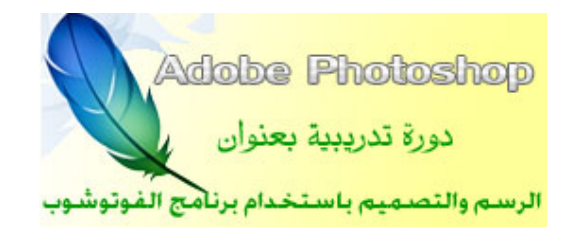

## الدرس الأول تشغيل برنامج الفوتوشوب

إعداد

د./ حازم فلاح سكيك

#### أكاديمية الفيزياء

الدرس الأول: تشغيل برنامج الفوتوشوب

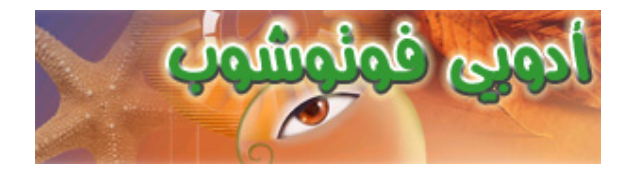

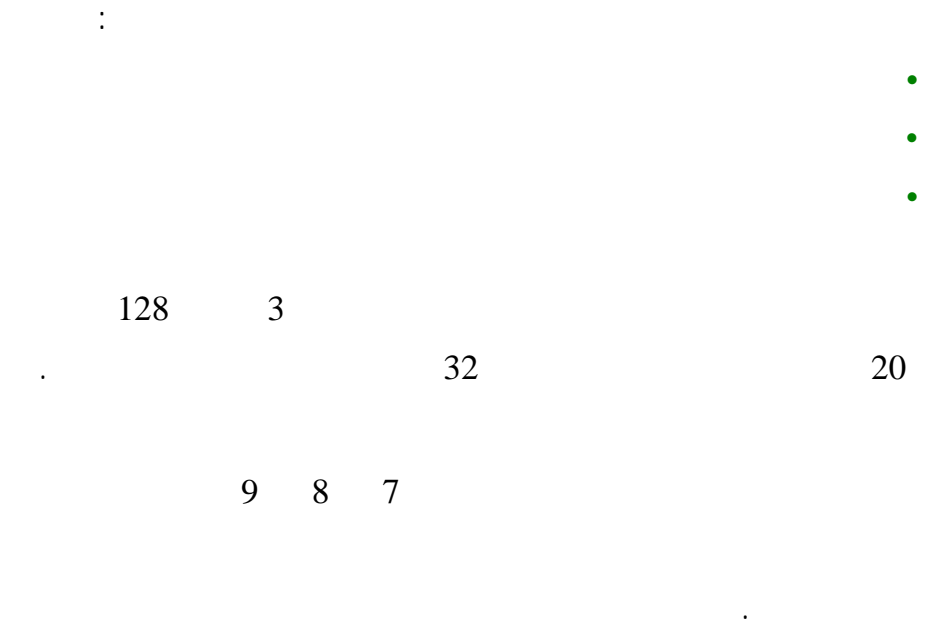

Middle East

ME

•

أكاديمية الفيزياء

:

:

•

2

Adobe

#### Start > Programs > Adobe > PhotoShop 6ME

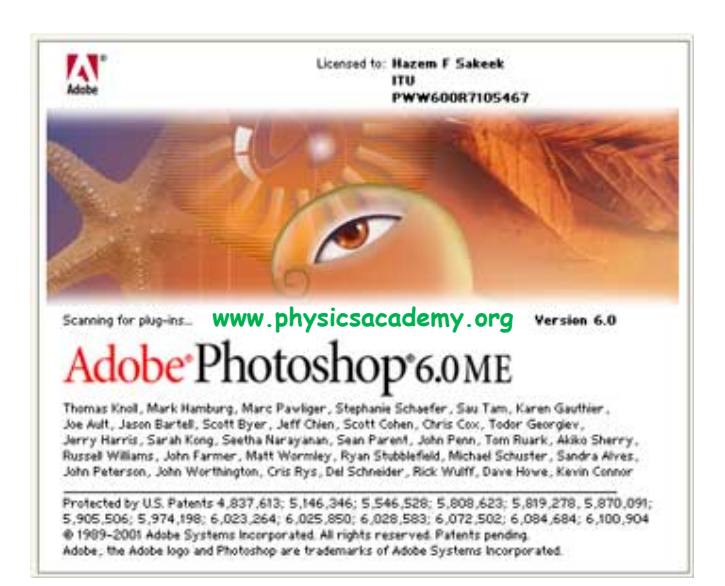

.

#### الدرس الأول: تشغيل برنامج الفوتوشوب

#### أكاديمية الفيزياء

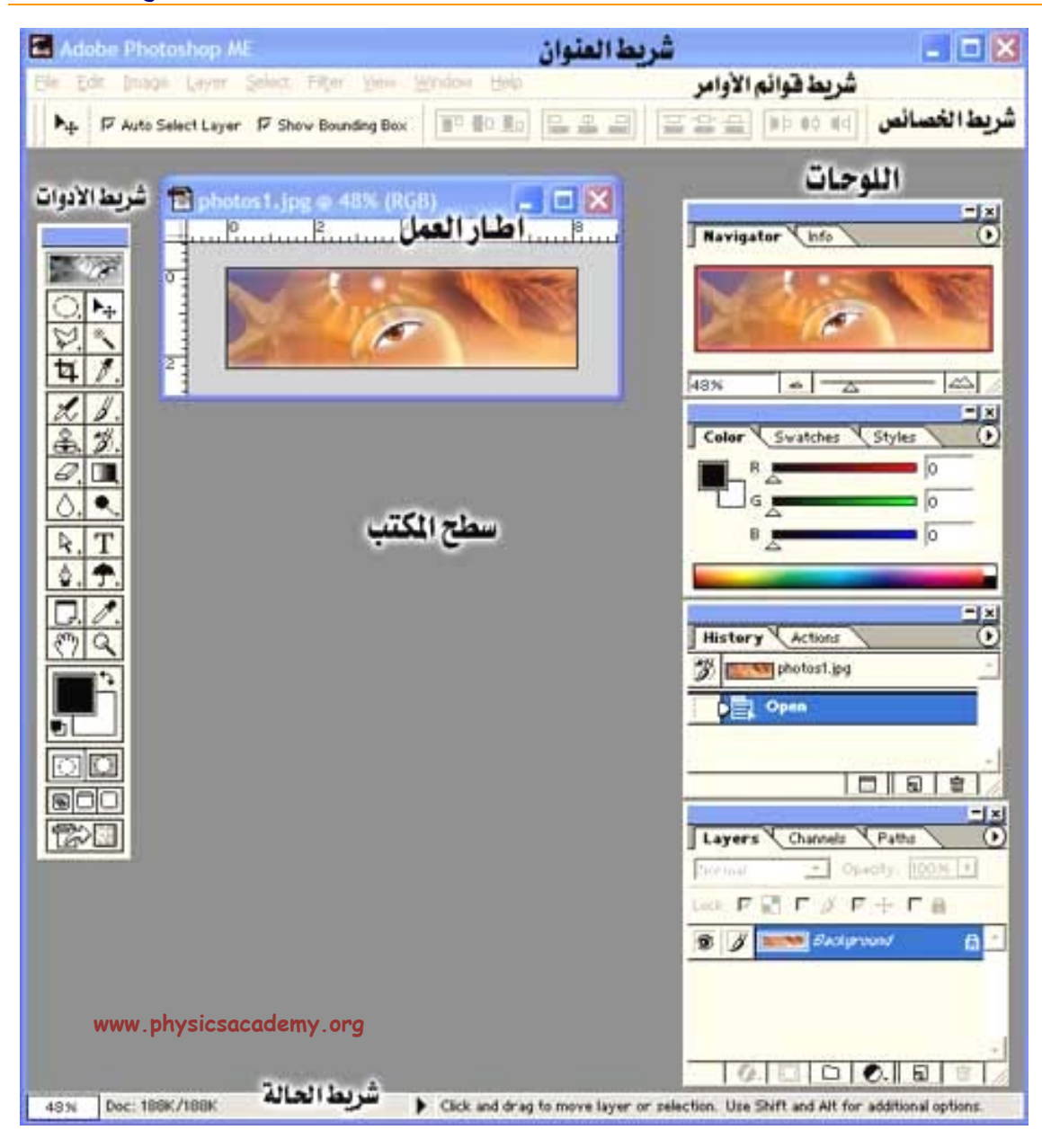

•

: ▲ dobe Photoshop ME - [barcommand.psd @ 100% (RGB)] RGB @ 100% .(Untitled1)

<u>File Edit Image Layer Select Filter View Window Help</u>

|                       | File    |
|-----------------------|---------|
|                       | Edit    |
|                       |         |
| Extract .<br>.Liquefy | Image   |
|                       | Layer   |
|                       | Select  |
|                       | Filter  |
|                       | View    |
|                       | Windows |
|                       | Help    |

•

| File             |                    |    |
|------------------|--------------------|----|
|                  | New                | 1  |
|                  | Open               | 2  |
|                  | Open As            | 3  |
|                  | Open Recent        | 4  |
|                  | Close              | 5  |
|                  | Save               | 6  |
|                  | Save As            | 7  |
|                  | Save for Web       | 8  |
|                  | Revert             | 9  |
| AL, PDP PDF, EPS | Place              | 10 |
|                  | Import             | 11 |
|                  | Export             | 12 |
|                  | Manage<br>Workflow | 13 |
|                  | Automate           | 14 |

|                                       | File Info     | 15 |
|---------------------------------------|---------------|----|
| <br>                                  | Print Option  | 16 |
|                                       | Page Setup    | 17 |
| · · · · · ·                           | Print         | 18 |
| .ImageReady                           | Jump to       | 19 |
|                                       | Exit          | 20 |
| Edit                                  |               |    |
|                                       | Undo          | 1  |
| · · · · · · · · · · · · · · · · · · · | Step Forward  | 2  |
|                                       | Step Backward | 3  |
|                                       | Fade          | 4  |
|                                       | Cut           | 5  |
|                                       | Сору          | 6  |
|                                       | Copy Merged   | 7  |
|                                       | <b>D</b>      |    |
|                                       | Paste         | 8  |

| ~~~~~~~~~~~~~~~~~~~~~~~~~~~~~~~~~~~~~~~ |                |    |
|-----------------------------------------|----------------|----|
|                                         |                |    |
|                                         | Past Info      | 9  |
|                                         | Clear          | 10 |
|                                         | Fill           | 11 |
|                                         | Stroke         | 12 |
|                                         | Free Transform | 13 |
|                                         | Transform      | 14 |
|                                         | Define Brush   | 15 |
| .Fill                                   | Define Pattern | 16 |
|                                         | Define Custom  | 17 |
|                                         | Purge          | 18 |
|                                         | Color Settings | 19 |
|                                         | Preset Manager | 20 |
|                                         | Preferences    | 21 |
| Image                                   |                |    |
|                                         | Mode           | 1  |
|                                         | Adjust         | 2  |

|     | Duplicate     | 3  |
|-----|---------------|----|
|     | Apply Image   | 4  |
|     | Calculation   | 5  |
|     | Image Size    | 6  |
|     | Canvas Size   | 7  |
|     | Rotate Canvas | 8  |
|     | Сгор          | 9  |
|     | Trim          | 10 |
|     | Reveal All    | 11 |
|     | Histogram     | 12 |
|     | <br>Trap      | 13 |
|     | Extract       | 14 |
| - 1 | <br>          |    |

|             | Liquify                    | 15 |
|-------------|----------------------------|----|
| Layer       |                            |    |
|             | New                        | 1  |
|             | Duplicate Layer            | 2  |
|             | Delete Layer               | 3  |
| · ·         | Layer<br>Properties        | 4  |
|             | Layer Style                | 5  |
|             | New Fill Layer             | 6  |
|             | New<br>Adjustment<br>Layer | 7  |
|             | Change Layer<br>Content    | 8  |
|             | Layer Content<br>Options   | 9  |
|             | Туре                       | 10 |
|             | Rasterize                  | 11 |
|             | Add Layer<br>Mask          | 12 |
|             | Enable Layer<br>Mask       | 13 |
| <u>\$</u> . | Add Layer<br>Clipping Path | 14 |

|   | Enable Layer<br>Clipping Path | 15 |
|---|-------------------------------|----|
|   | Group With<br>Previous        | 16 |
|   | Ungroup                       | 17 |
| · | Arrange                       | 18 |
|   | Align Linked                  | 19 |
|   | Distribute<br>LInked          | 20 |
| · | Lock All Layer<br>In Set      | 21 |
|   | Merge Down                    | 22 |
|   | Merge Visible                 | 23 |
|   | Flatten Image                 | 24 |
| · | Matting                       | 25 |

.

Guide Lines

.

.

.Reset Palettes Locations .Windows

# .Image Ready

44

.

22

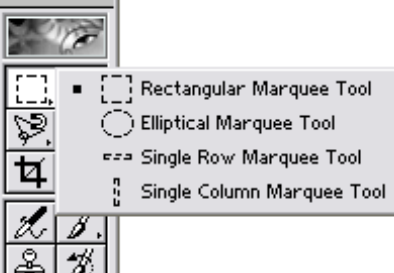

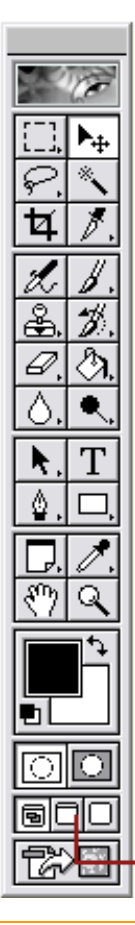

|                           |   | · |   |
|---------------------------|---|---|---|
| السهم (V)                 |   |   |   |
| العصا السحرية (W)         |   |   |   |
| أداذ التقطيع (K)          |   |   |   |
| فرشاذ الرسم (B)           |   |   |   |
| فرشاة المحفوظات (Y)       |   |   |   |
| التعبنة (G)               |   |   |   |
| إنقاص الكثافة (0)         | • |   |   |
| اداة النص (T)             |   |   |   |
| رسم الأشكال الهندسية (U)  |   |   |   |
| القطارة (1)               |   |   |   |
| المكبر أو العدسة (Z)      |   |   |   |
| تبديل الألوان (X)         |   |   |   |
| اللون الخلفي              |   |   |   |
| القناع السريع (Q)         |   |   | • |
| ملءالشاشة تماما (F)       |   |   |   |
| ملء الشاشة مع القائمة (F) |   |   |   |

# www.physicsacademy.org

[],

 $\bigcirc$ 

e23

745

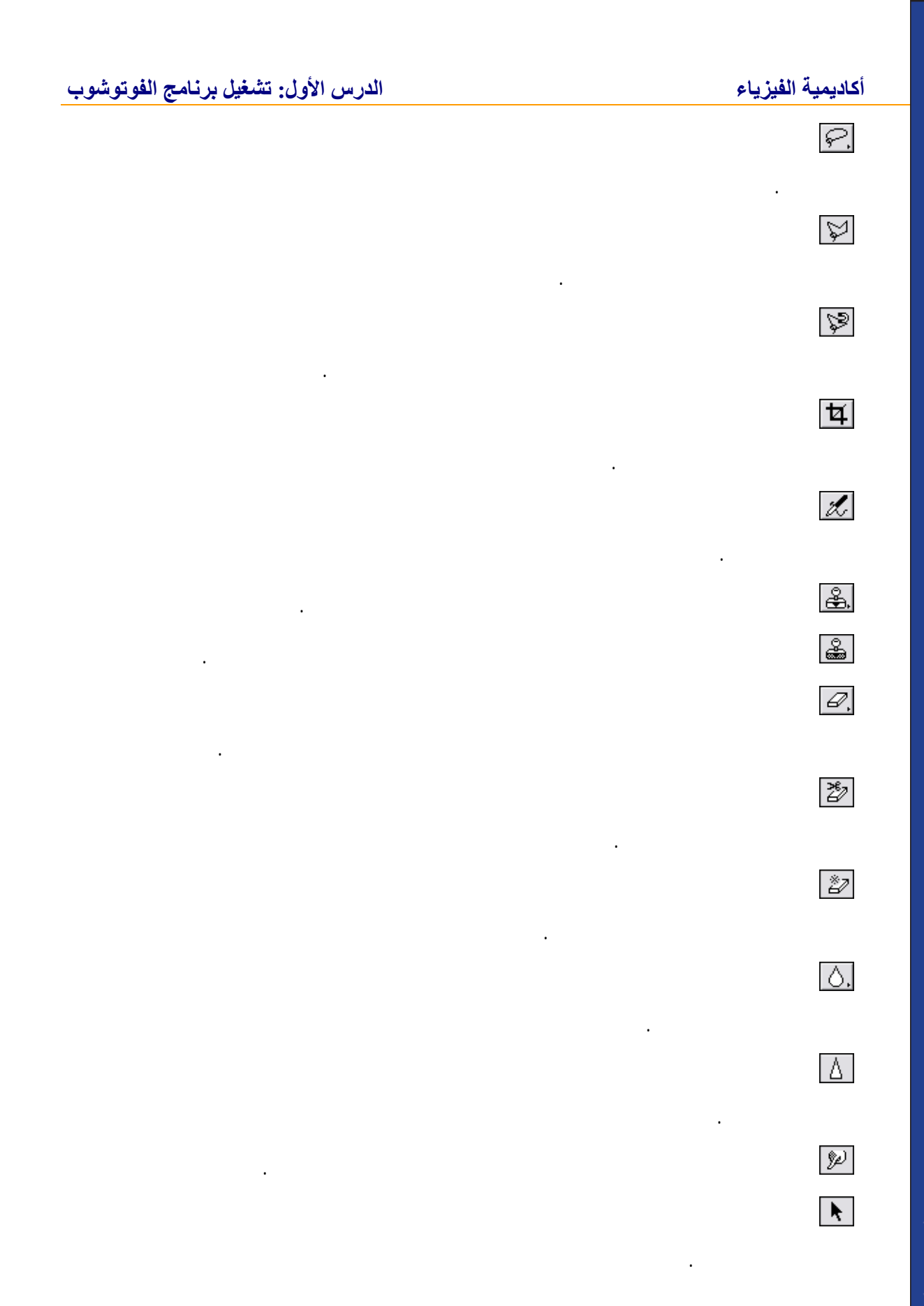

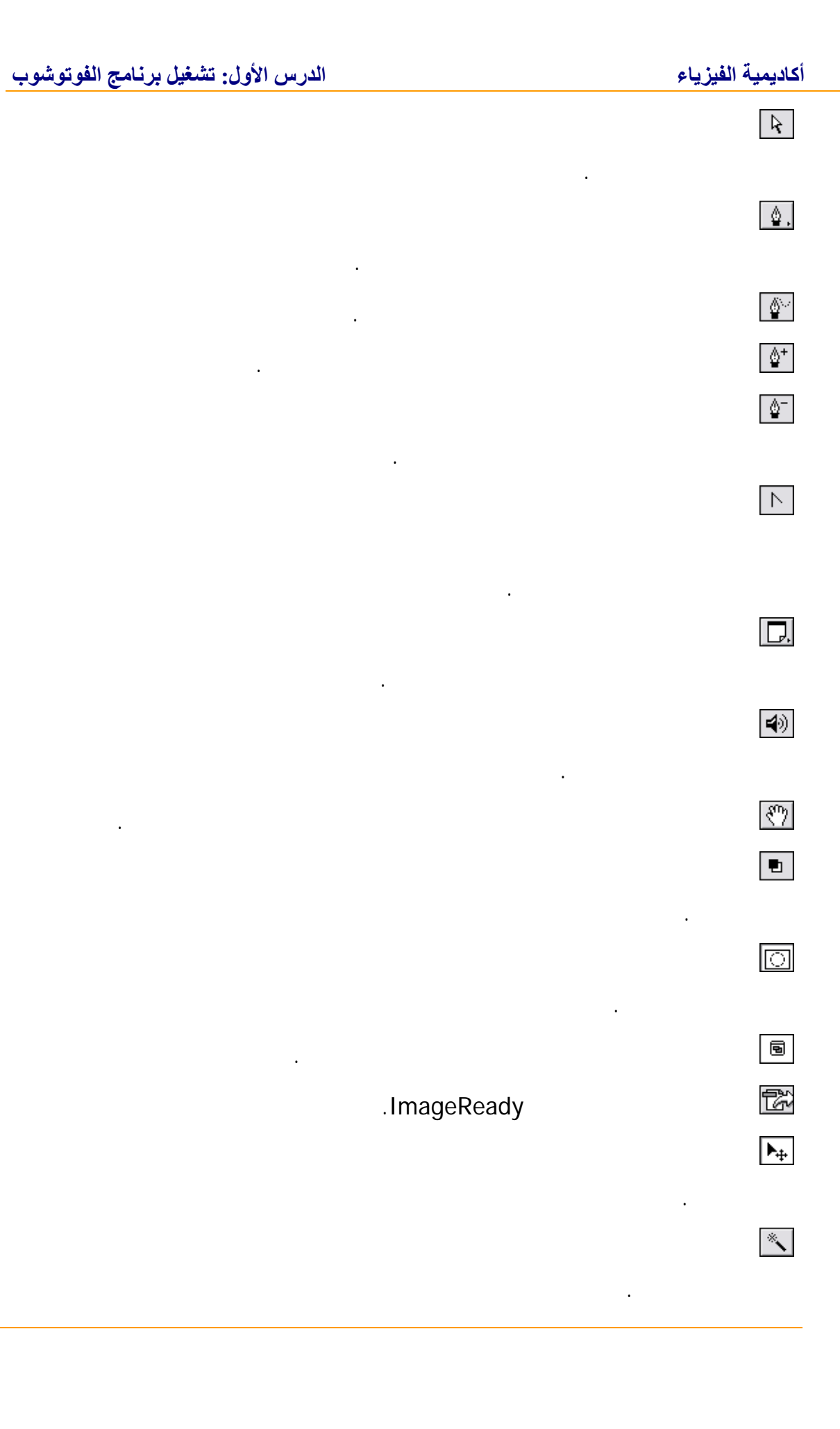

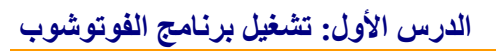

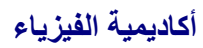

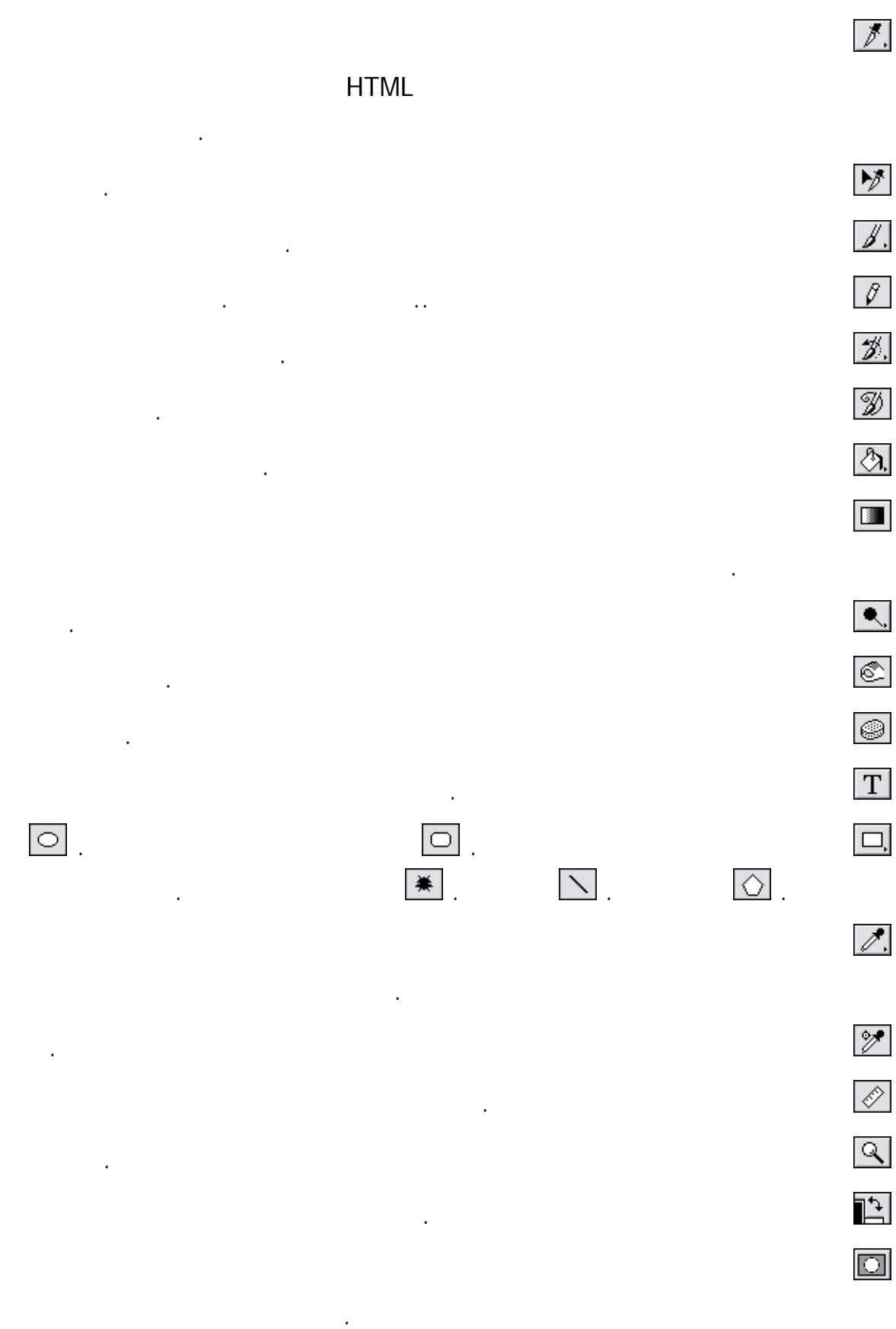

• • •

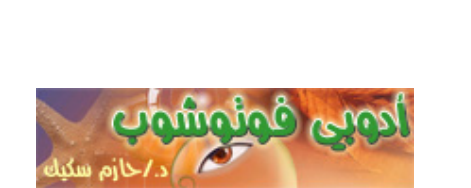

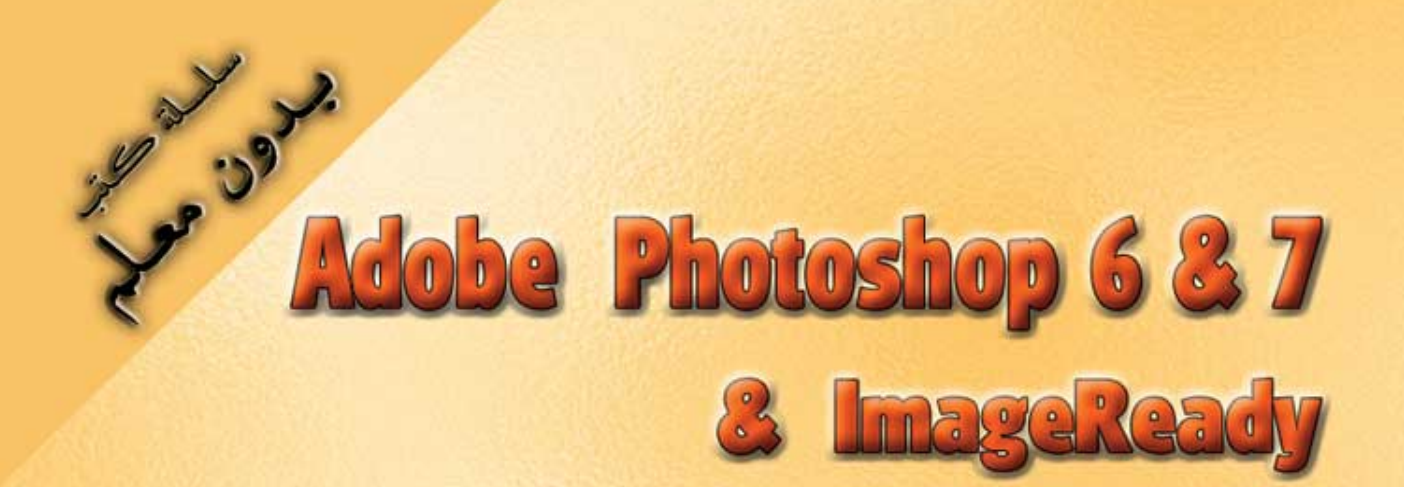

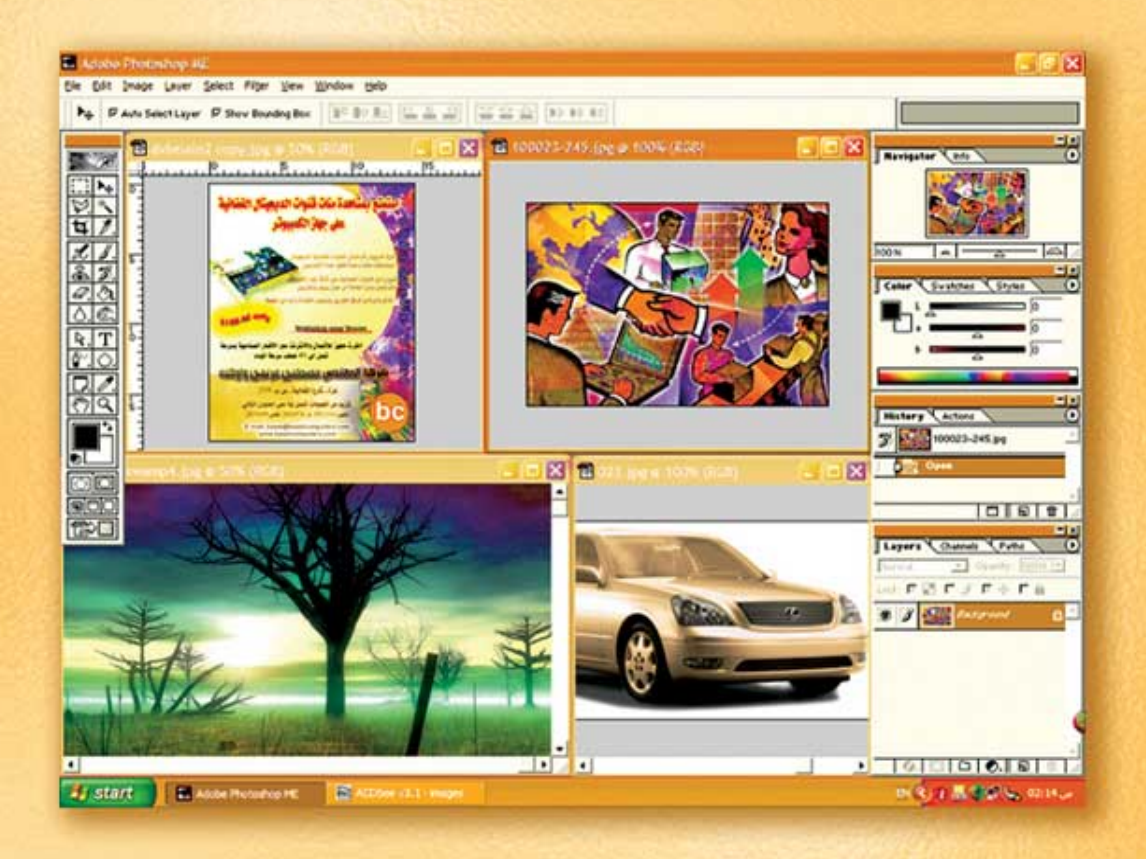

نعلم الرسم والنصميم مع دعم نصميم صفحات الإنثرنت أدوبي فوثوشوب و إميث ريدي

(2)

د./ هازمفلاج سکیک جامعة الأزور ـ غزة

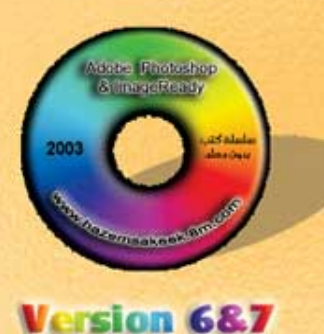

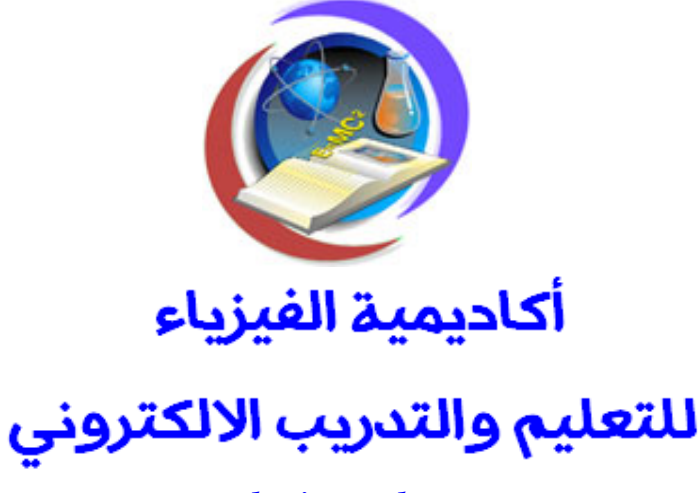

www.physicsacademy.org

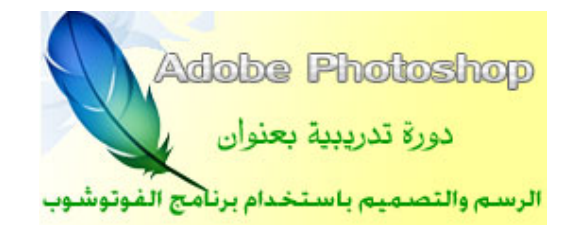

## الدرس الثاني ضبط شاشت الفوتوشوب

إعداد

د./ حازم فلاح سكيك

#### الدرس الثاني: ضبط شاشة الفوتوشوب

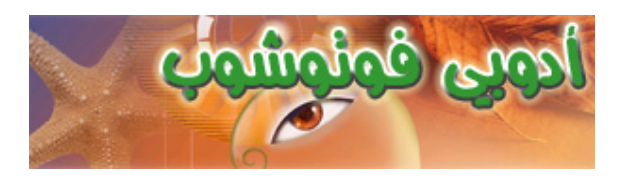

:

New File

| New                                               |
|---------------------------------------------------|
| Name: Untitled-1 اسم الملف OK                     |
| Image Size: 264K Cancel                           |
| width: 300 pixels 💌                               |
| Height: 300 pixels                                |
| درجة الوضوح 💌 <u>R</u> esolution: 150 pixels/inch |
| نمط الألوان 💌 Mode: RGB Color                     |
| Contents<br>• White                               |
| C Iransparent www.physicsacademy.org              |

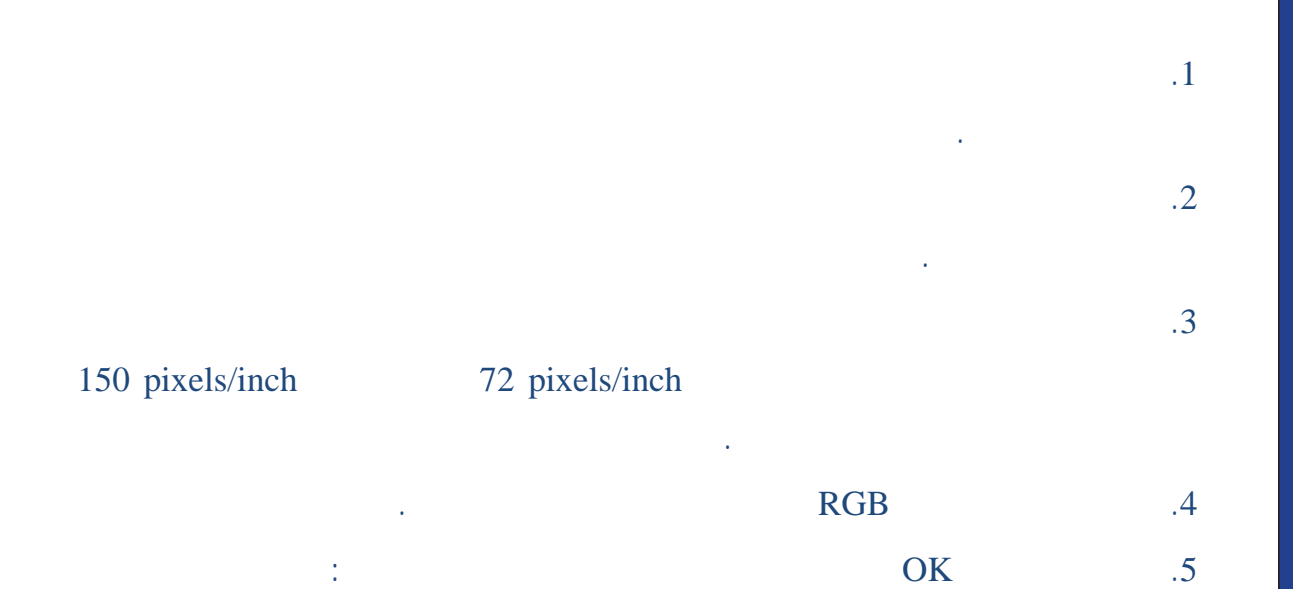

| 🔁 Untit       | ed-1 @ 100% (RGB)      |
|---------------|------------------------|
|               | <sup>1</sup>           |
|               |                        |
| 1             |                        |
|               |                        |
| 2             |                        |
|               |                        |
| 3 -           |                        |
|               |                        |
| 4 1<br>1<br>1 |                        |
|               | www.physicsacademy.org |

Open File

#### Shift

: .1 Open

.2 .3

) File name

.( .OK .4

www.physicsacademy.org

4

#### أكاديمية الفيزياء

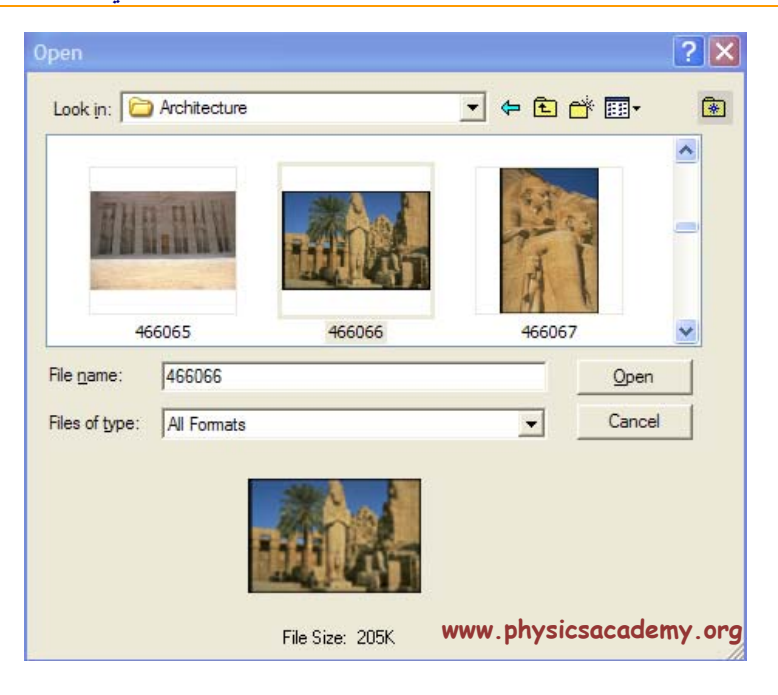

.33% /

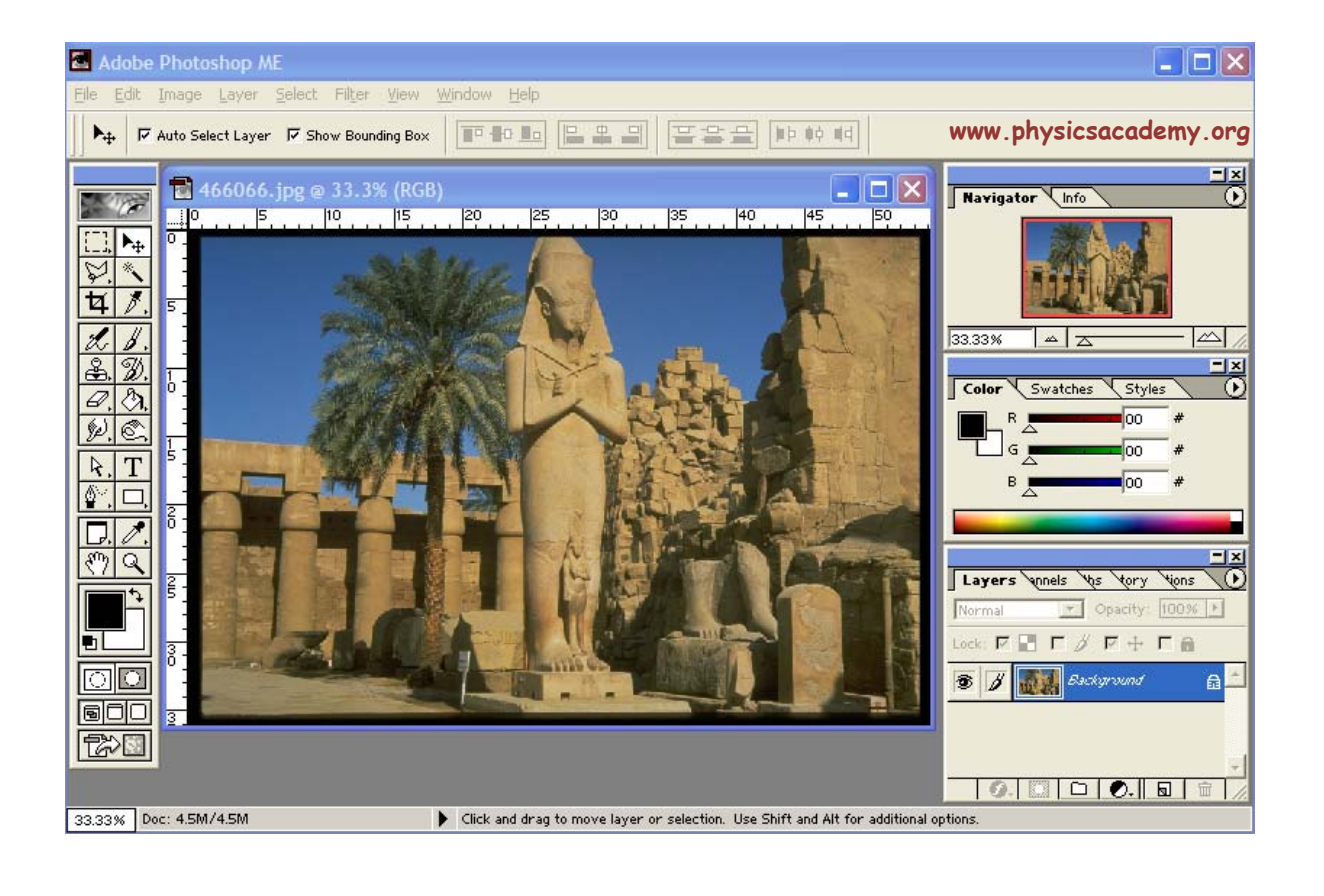

#### 

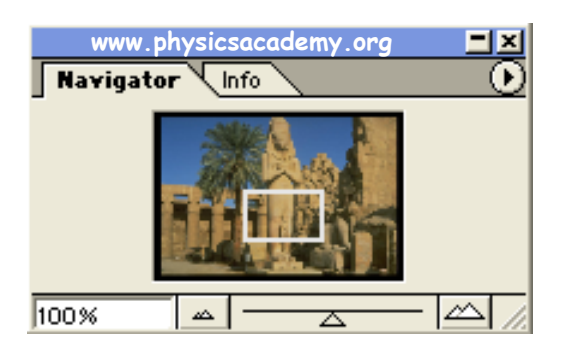

#### Palette Options

#### .OK

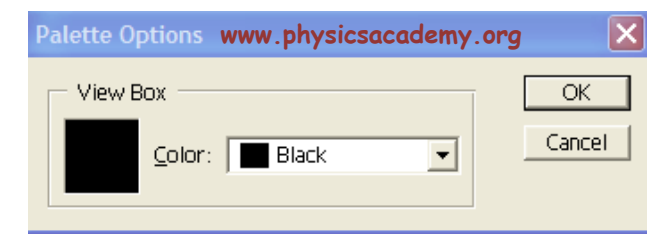

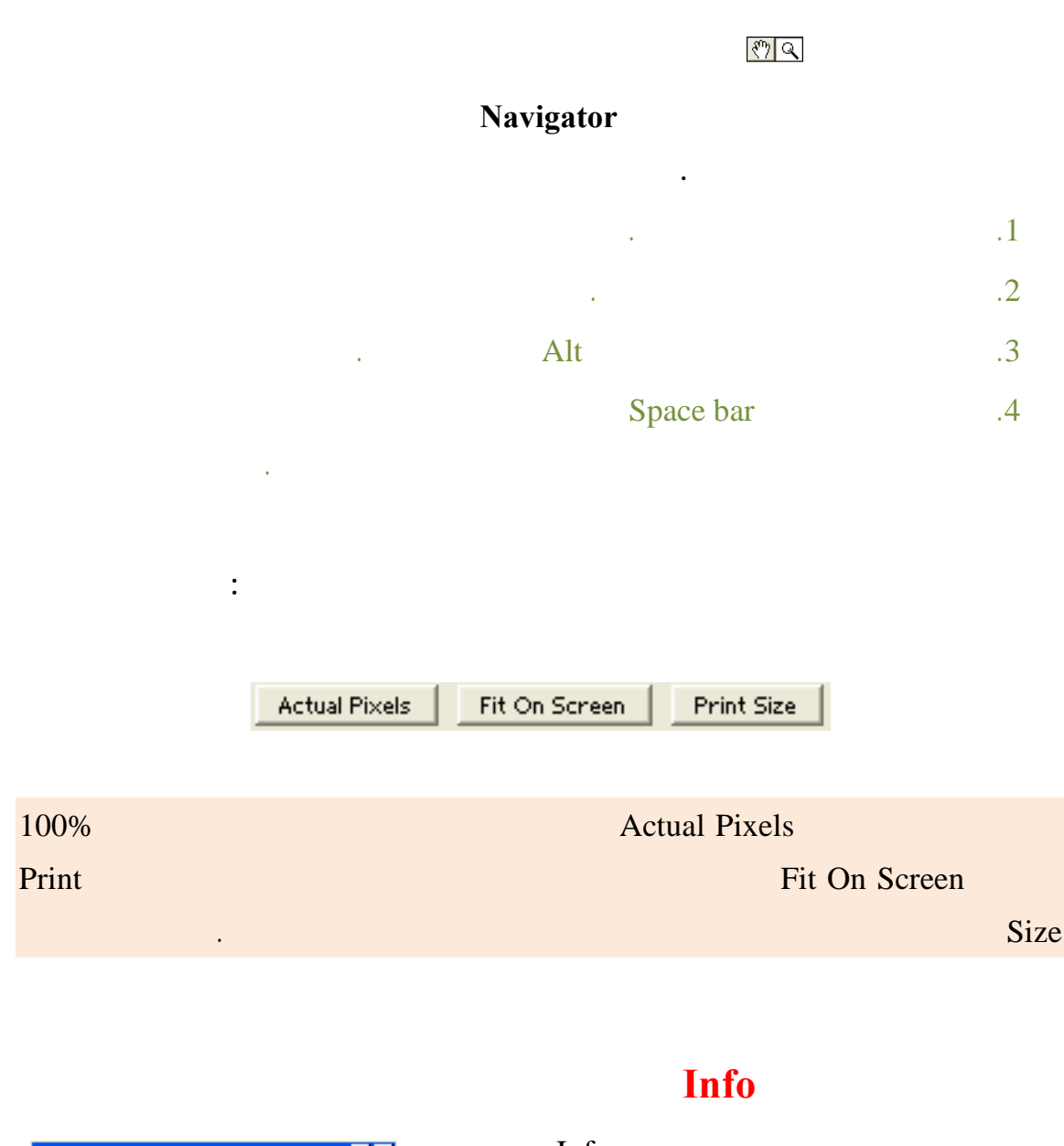

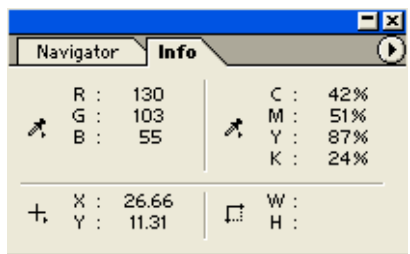

Info

RGB

СҮМК

Crop

Info

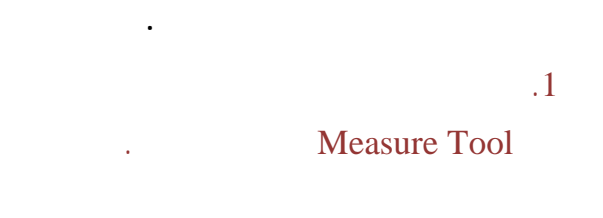

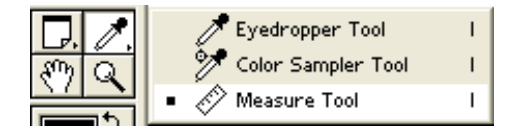

:

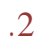

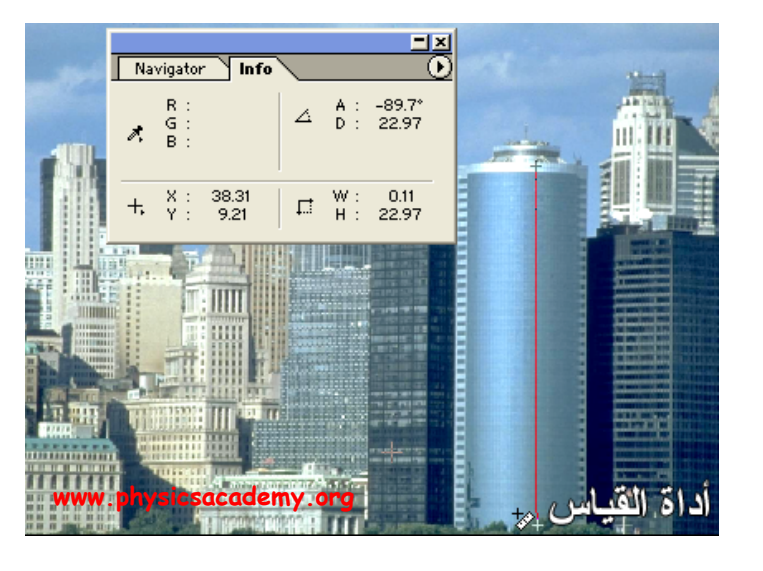

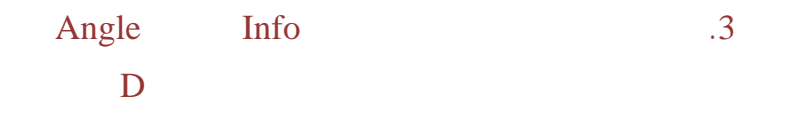

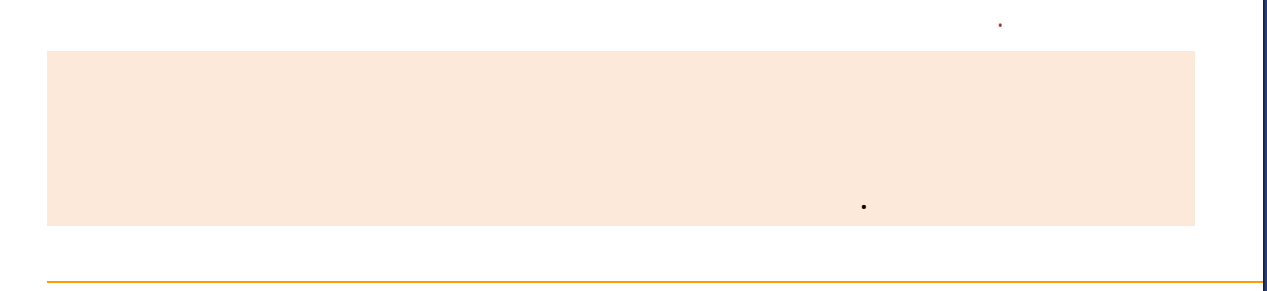

.

Show Rulers View

Ctrl+R

 $\checkmark$ 

Edit

Edit ⇒ Preferences ⇒ Units&Rulers

View

View ⇒ Show ⇒ Grid

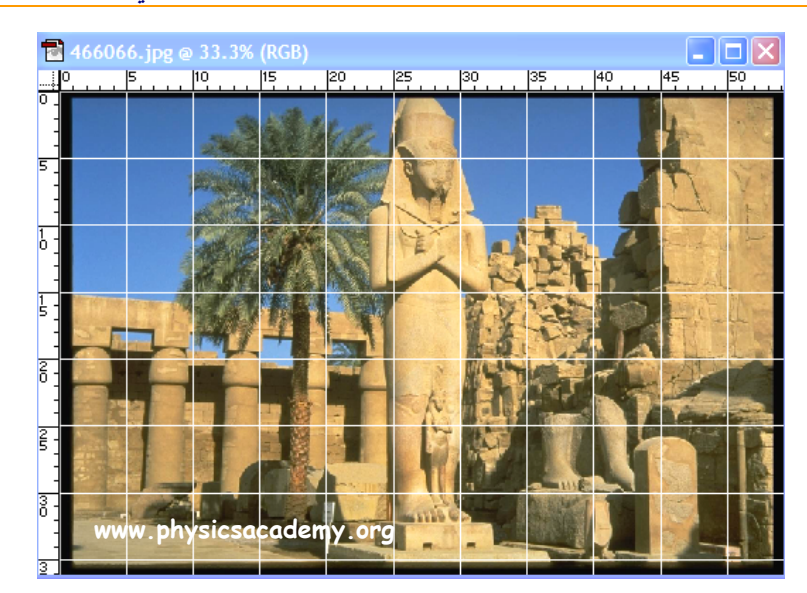

.Edit

Edit = Preferences = Guides&Grid

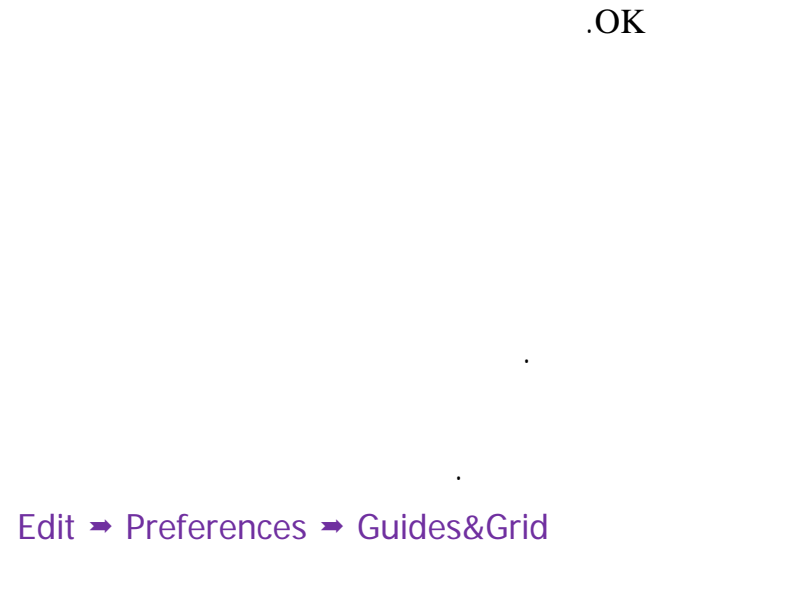

www.physicsacademy.org

ملاحظة:

#### Clear Guides

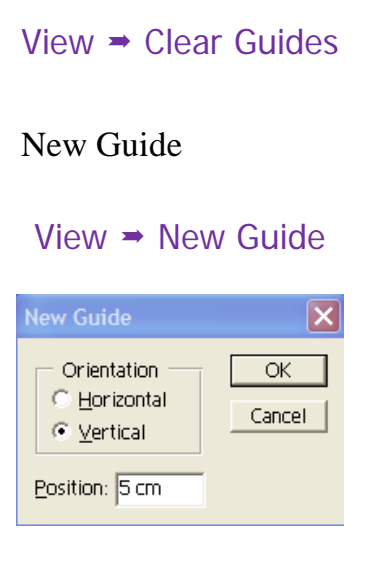

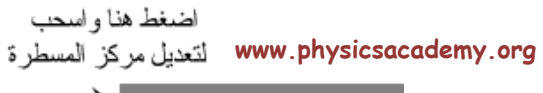

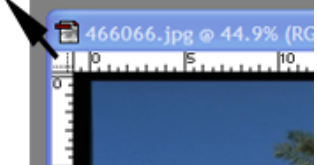

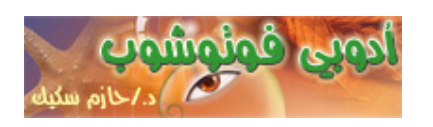

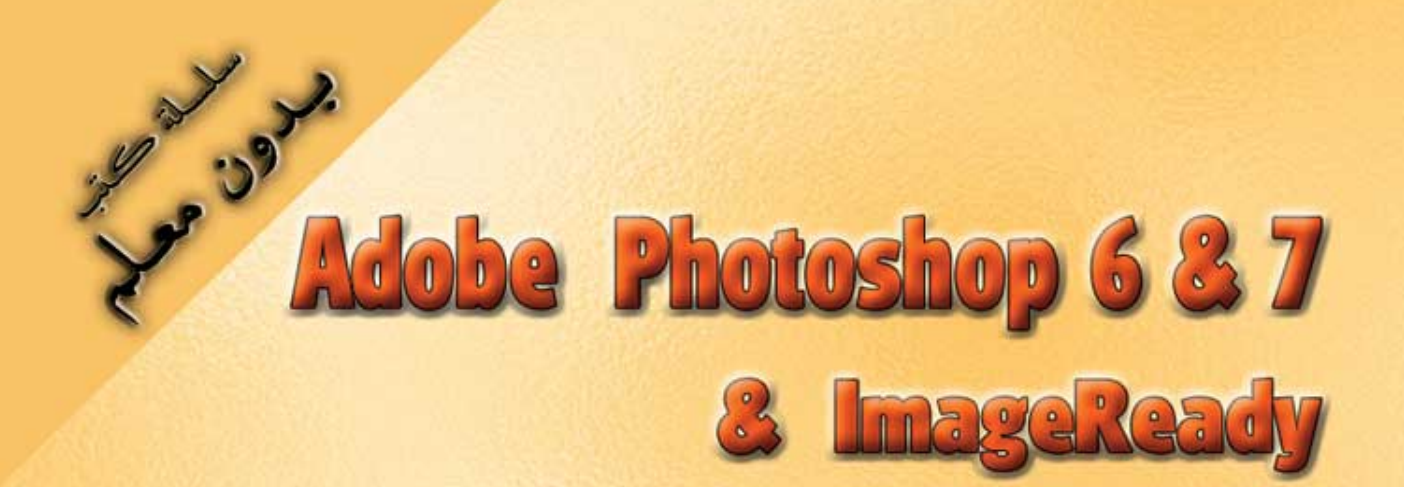

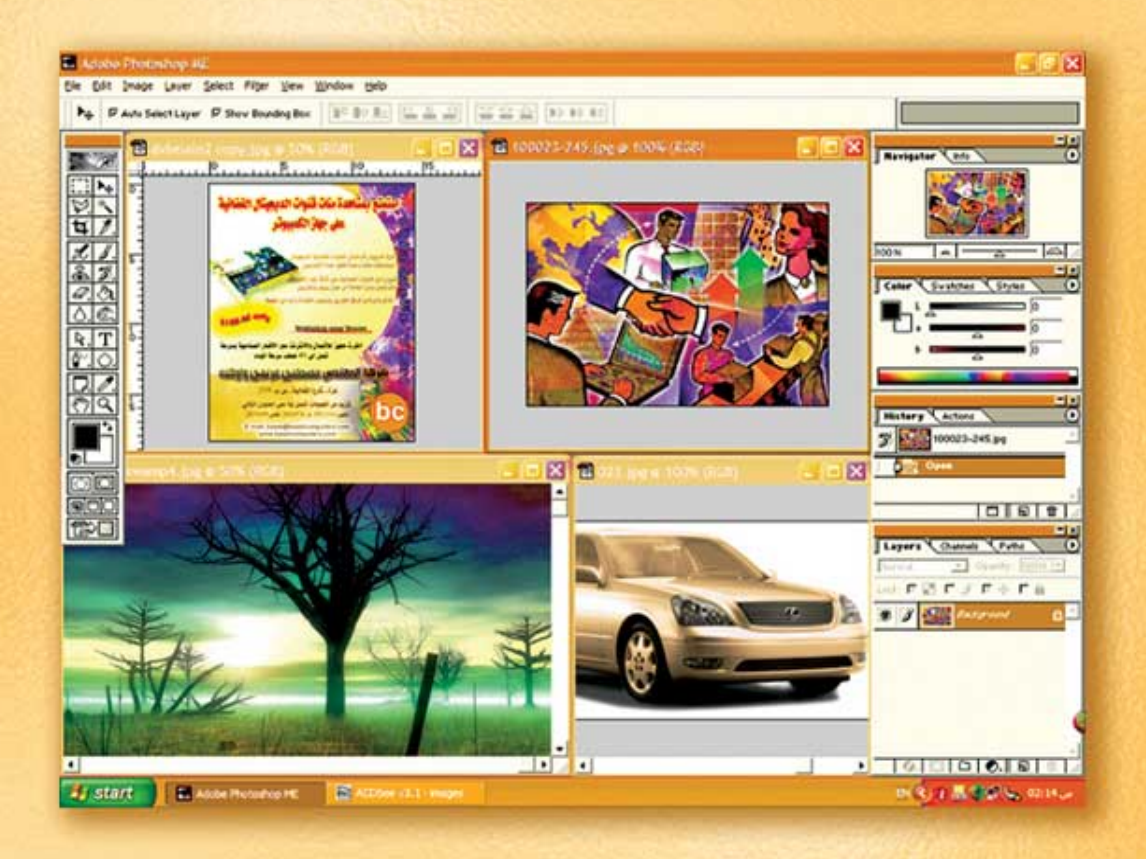

نعلم الرسم والنصميم مع دعم نصميم صفحات الإنثرنت أدوبي فوثوشوب و إميث ريدي

(3)

د./ هازمفلاج سکیک جامعة الأزور ـ غزة

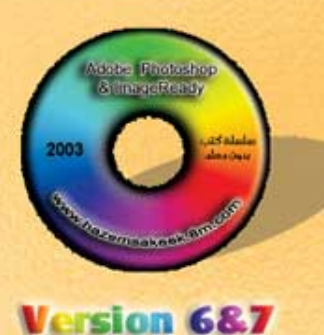

### أكاديمية الفيزياء

### للتعليم والتدريب الالكتروني

www.physicsacademy.org

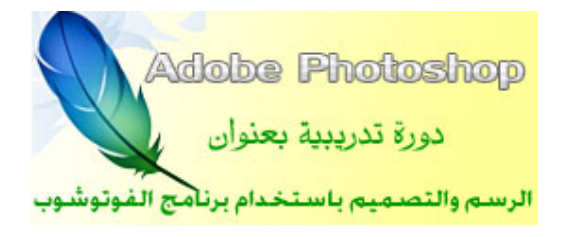

# الدرس الثالث ضبط ألوان الصور في الفوتوشوب

إعداد

د./ حازم فلاح سكيك

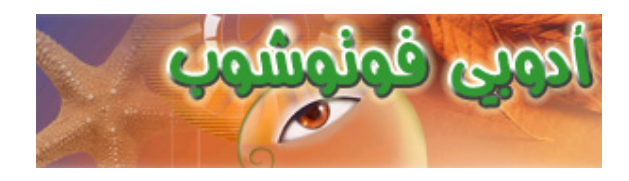

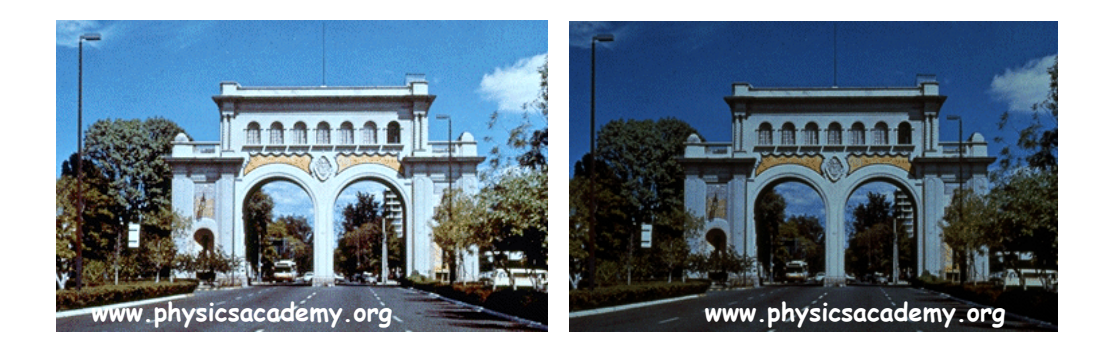

Image 🗯

Adjust

| 🔤 Adobe                             | Photoshop ME                                                                                                    | www.physicsacademy.org                                                                                                   |
|-------------------------------------|----------------------------------------------------------------------------------------------------|----------------------------------------------------------------------------------------------------|
| <u>F</u> ile <u>E</u> dit           | Image Layer Select                                                                                                | Fil <u>t</u> er <u>V</u> iew <u>W</u> indow <u>H</u> elp                                                                 |
| 189                                 | <u>M</u> ode                                                                                                    | Print Size                                                                                                    |
| ]] [ =                              | <u>A</u> djust                                                                                                    | ▶ Levels Ctrl+L                                                                                                    |
|                                     | <u>D</u> uplicate<br>Apply Image<br><u>C</u> alculations<br><u>I</u> mage Size                                    | Auto Levels Shft+Ctrl+L<br>Auto Contrast Alt+Shft+Ctrl+L<br>Curves Ctrl+M<br>Color Balance Ctrl+B<br>Brightness/Contrast |
| ¥ /<br>& /<br>& /<br>Ø.<br>Ø.<br>Ø. | Canvas <u>S</u> ize<br>Rotat <u>e</u> Canvas<br>Crop<br>T <u>ri</u> m<br>Re <u>v</u> eal All<br><u>H</u> istogram | Hue/Saturation Ctrl+U<br>Desaturate Shft+Ctrl+U<br>Replace Color<br>Selective Color<br>Channel Mixer<br>Gradient Map     |
| ₽.T<br>₽.+<br>₽.₽<br>₽.₽            | <u>Trap</u><br>E <u>x</u> tract Alt+Ctrl+<br>Liquify Shft+Ctrl+                                                   | Invert Ctrl+I   Equalize Inveshold   -X Posterize                                                                        |
|                                     |                                                                                                    | Variations                                                                                                    |

#### Levels

Levels

Levels

.

#### .Image ⇒ Adjust ⇒ Levels

#### أكاديمية الفيزياء

#### الدرس الثالث: ضبط الوان الصور في الفوتوشوب

| 587013.jpg @ 50% (RGB)<br>المسورة البراد خبيط ألوانها<br>المسورة البراد حبيط ألوانها |     | ww.physicsac<br>Levels Jc=                        | ademy.org<br>గెట్రిలా                |
|--------------------------------------------------------------------------------------|-----|---------------------------------------------------|--------------------------------------|
| <u>Cevers</u><br><u>Channel</u><br><u>Input</u><br><u>امین</u> سیک<br><u>دین</u>     | RGB | اخسط طبینن<br>لون واحدة<br>255<br>مربیسلات<br>255 | OK<br>Cancel<br>Load<br>Save<br>Auto |
|                                                                                      |     | Le                                                | vels                                 |

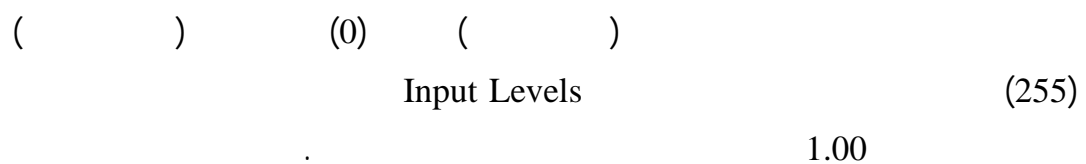

1.00

Reset

•

Preview Alt

Cancel

Auto Levels

•

| 587013.jpg @ 50 | % (RGB)                                   |                                      |
|-----------------|-------------------------------------------|--------------------------------------|
|                 | Channel: RGB<br>Input Levels: 13 1.36 207 | OK<br>Cancel<br>Load<br>Save<br>Auto |

.

1
#### Curve

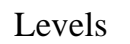

:

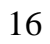

www.physicsacademy.org

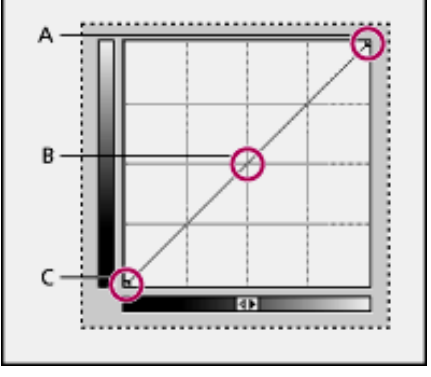

A. Highlights B. Midtones C. Shadows

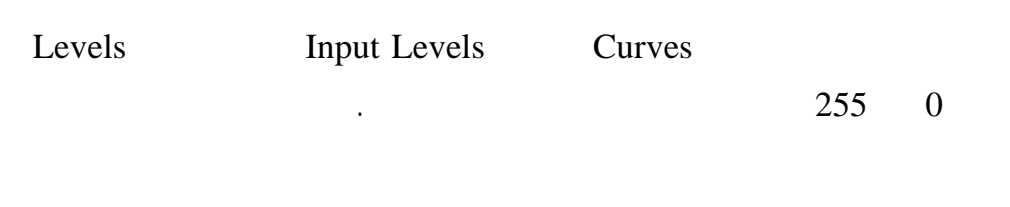

Alt

الدرس الثالث: ضبط الوان الصور في الفوتوشوب

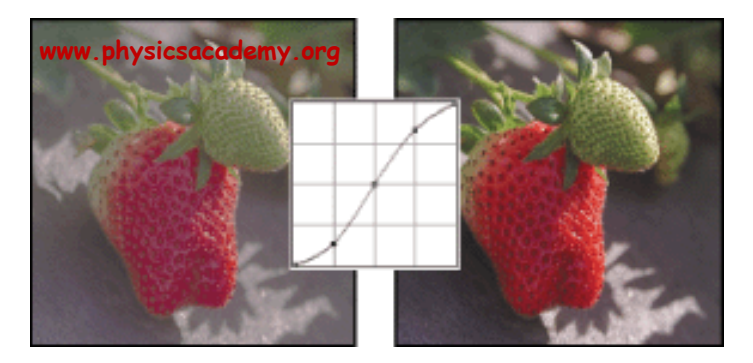

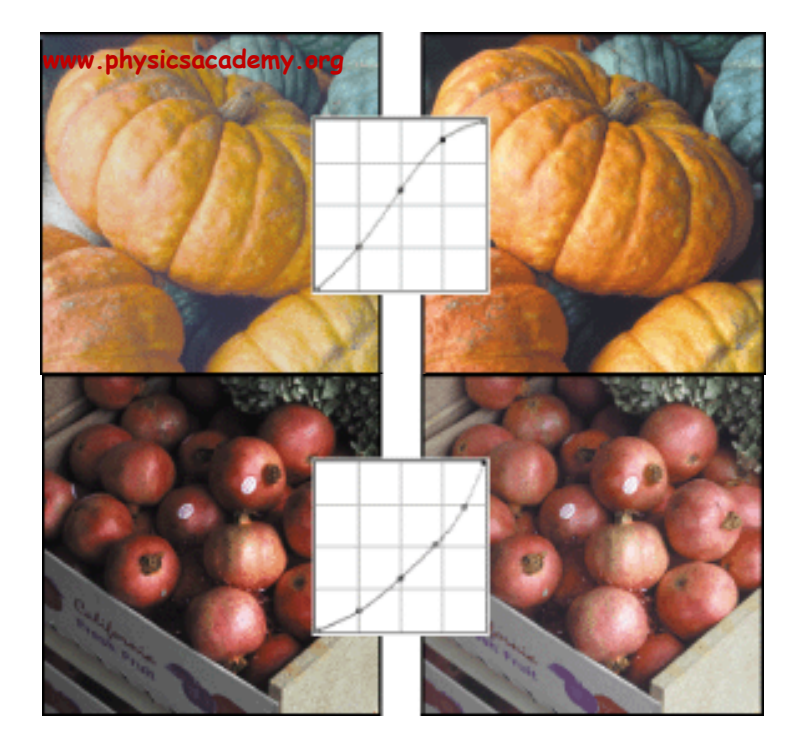

#### Variations

Variations

Image ⇒ Adjust ⇒ Variations

أكاديمية الفيزياء

|          |                                                                                                 | Variations                    |
|----------|-------------------------------------------------------------------------------------------------|-------------------------------|
| Medtones | Shadows                                                                                         | .Saturation Highlights        |
|          | C Sh <u>a</u> dows Lo.<br>C <u>M</u> idtones<br>C Highlights <u>Sa</u><br>C Sa <u>t</u> uration | ad OK<br>ve Cancel            |
|          | Fine Coarse V<br>www.physicsacademy.org                                                         | Show <u>Clipping</u>          |
| Fine     |                                                                                                 | . Coarse                      |
|          |                                                                                                 | Saturation<br>More Saturation |
|          | Variations                                                                                      | Midtones                      |
|          |                                                                                                 | Current Pick                  |
|          |                                                                                                 | Levels                        |

#### أكاديمية الفيزياء

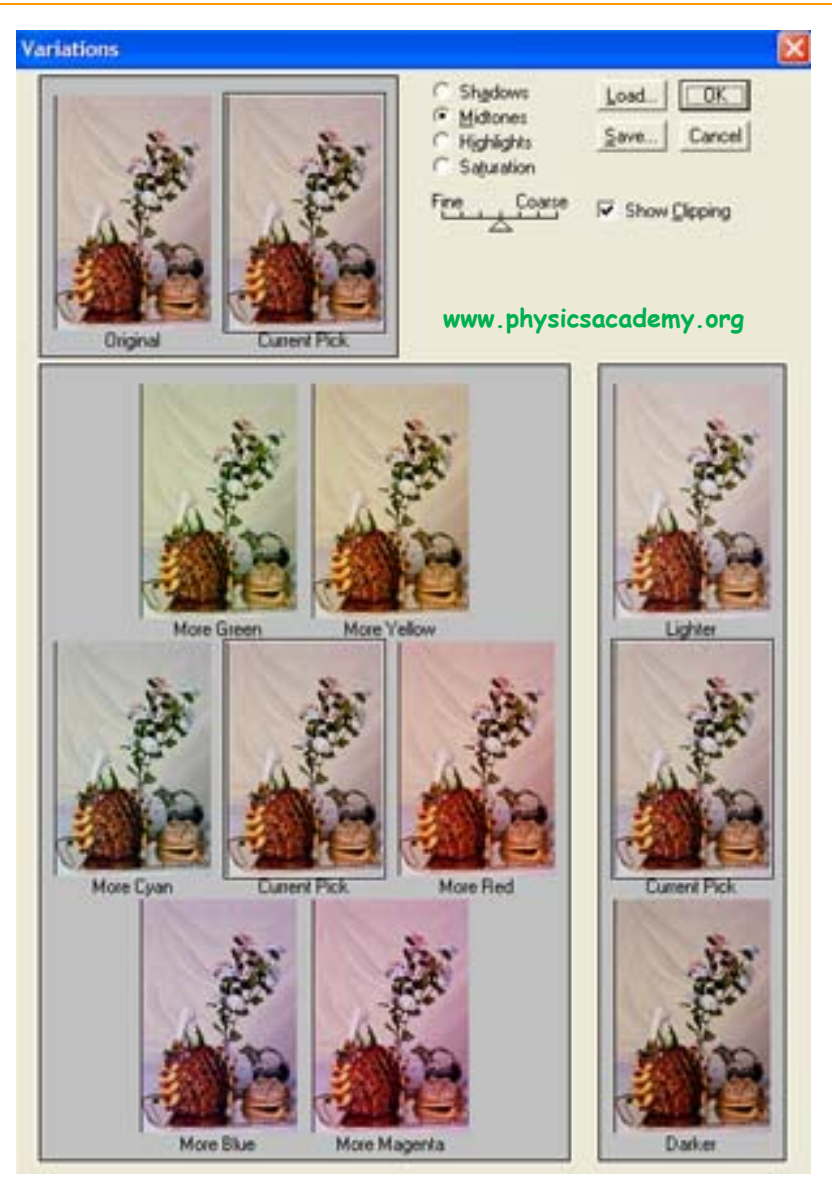

Shadows

.Highlights

### **Hue**\Saturation

.Variations

.

Hue

| Hue/Saturation         |       | X                                        |
|------------------------|-------|------------------------------------------|
| Edit: Master           |       | ОК                                       |
| Hue:                   | +18   | Cancel                                   |
| Saturation:            | -33   | Load                                     |
| L <u>ig</u> htness:    | D.    | <u>S</u> ave                             |
| www.physicsacademy.org | 1 Å L | □ C <u>o</u> lorize<br>▼ <u>P</u> review |
|                        |       |                                          |

Edit

:

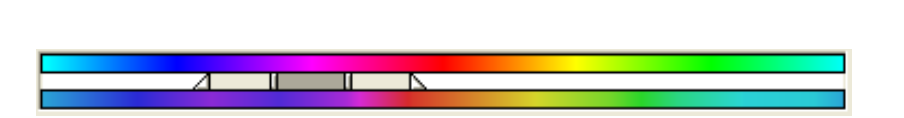

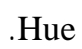

Saturation

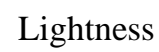

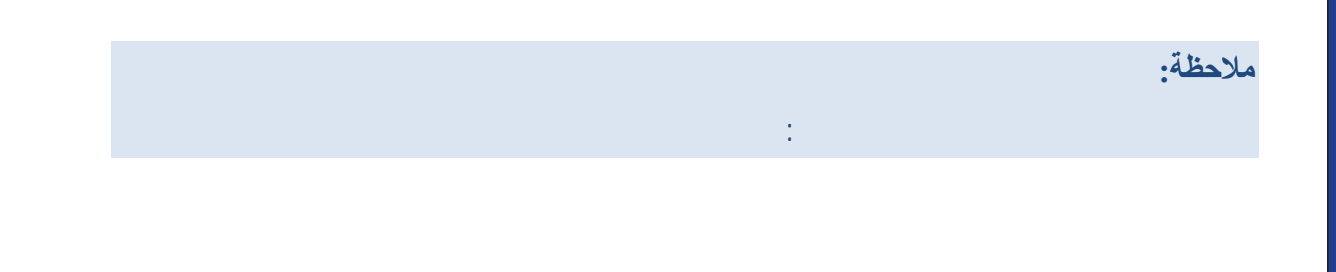

## **Replace Color**

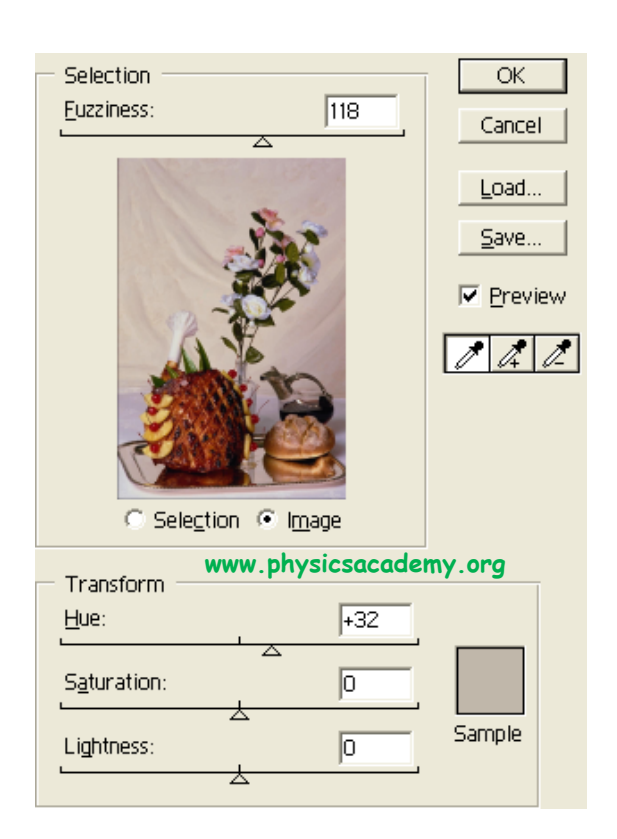

Fuzziness

Saturation

Hue

Preview

Lightness

#### **Selective Colors**

Selective Colors

Colors

CMYK

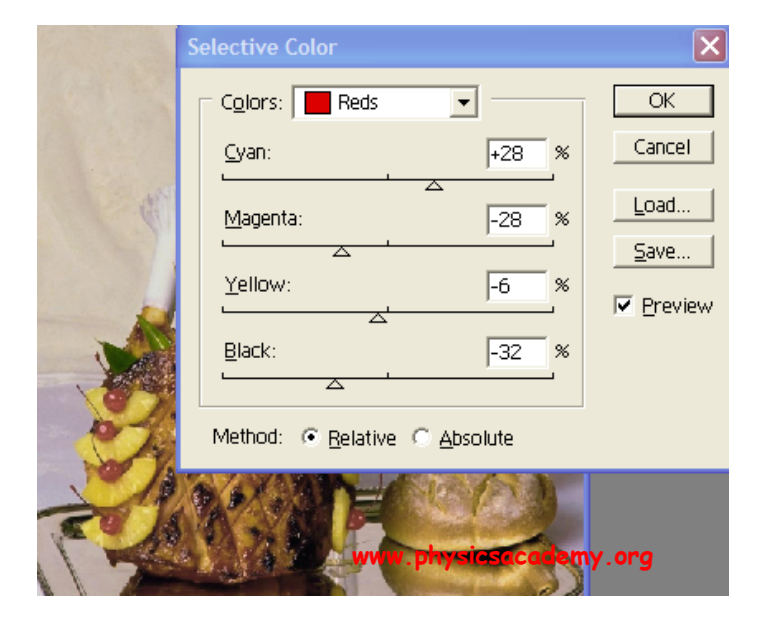

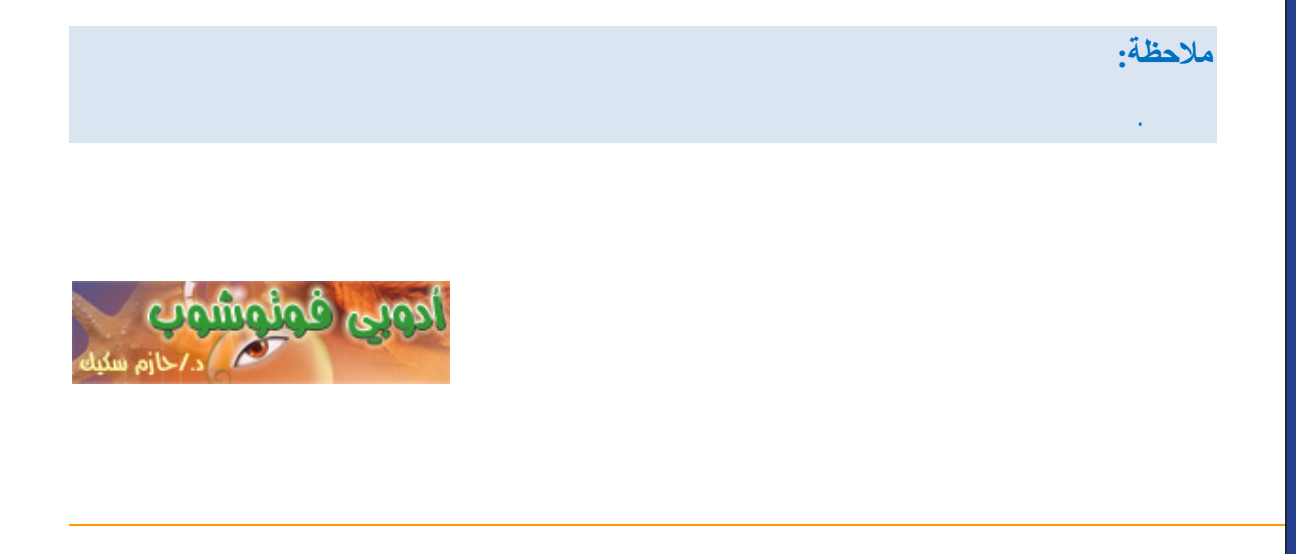

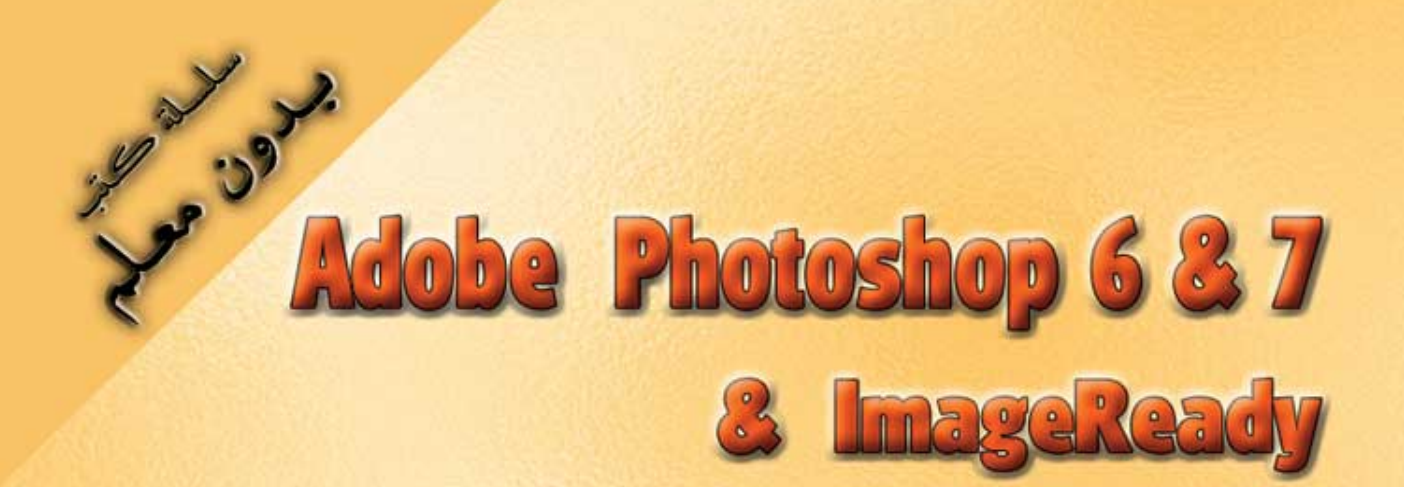

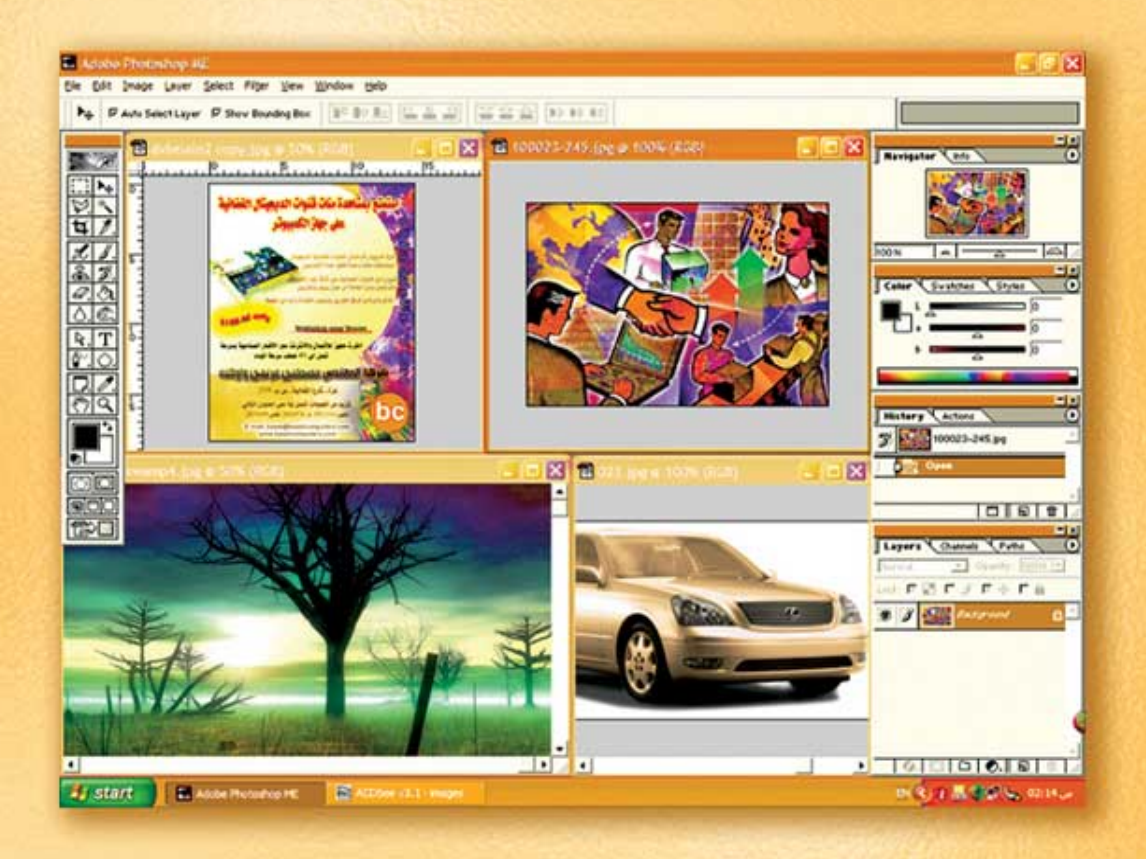

نعلم الرسم والنصميم مع دعم نصميم صفحات الإنثرنت أدوبي فوثوشوب و إميث ريدي

(4)

د./ هازمفلاج سکیک جامعة الأزور ـ غزة

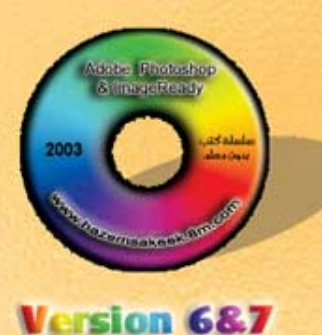

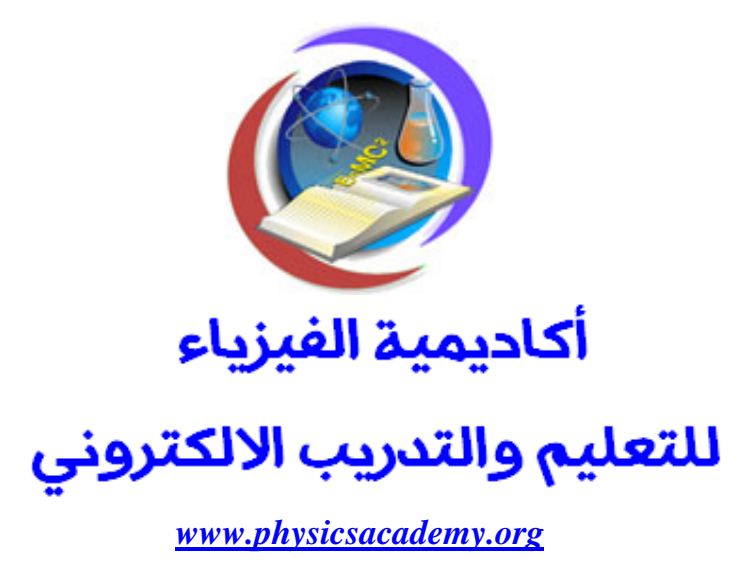

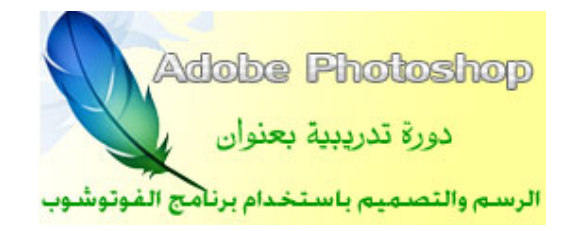

# الدرس الرابع تعرف على التنسيقات المختلفة للصور

إعداد

د./ حازم فلاح سكيك

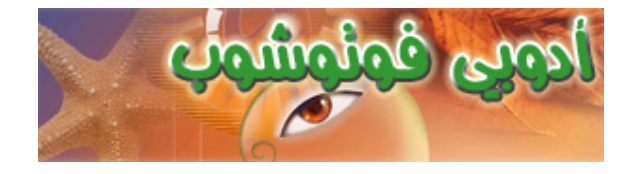

#### Scanners

## Bitmap

Vector

.Picture Element

#### Bitmap

Pixel

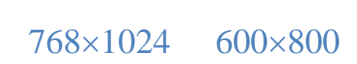

www.physicsacademy.org

480

640

%200

.

%100

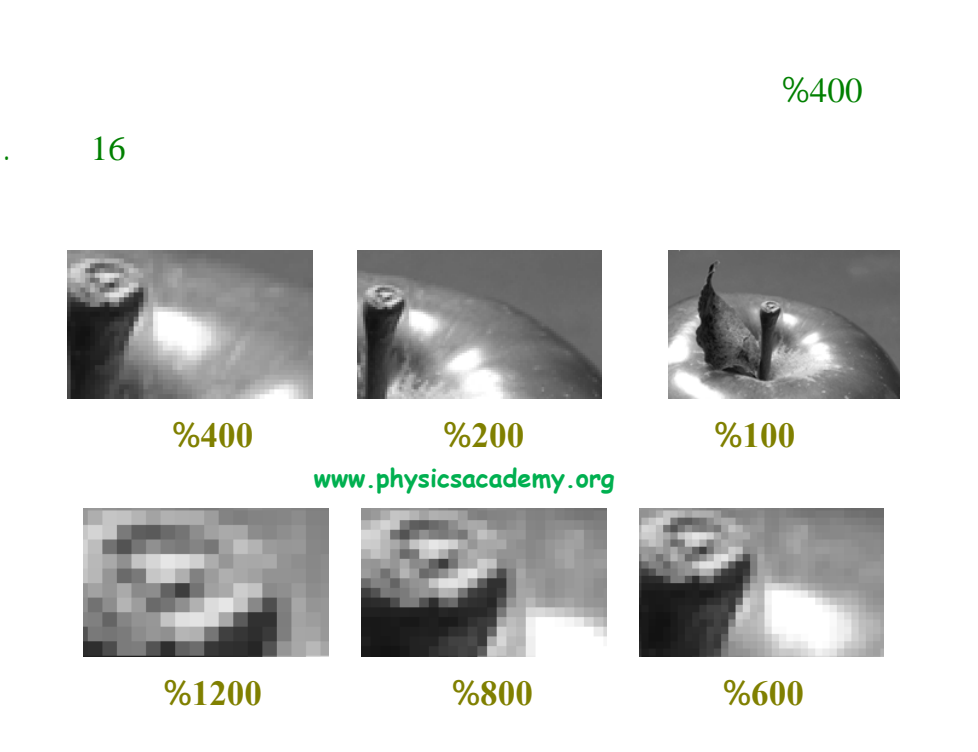

.Image Size

#### Image ⇒ Image Size

| Pixel Dimer           | sions: 4.5M   |             |                          | OK           |  |  |
|-----------------------|---------------|-------------|--------------------------|--------------|--|--|
| <u>W</u> idth:        | 1536          | pixels      | <b>I</b> 7@              | Cancel       |  |  |
| <u>H</u> eight:       | 1024          | pixels      | <b>_ _ ≋</b>             | <u>A</u> uto |  |  |
| - Document 9          | 5ize:         | physicsacad | emy.org                  |              |  |  |
| Wi <u>d</u> th:       | 54.19         | cm          | <b>ב</b> ר ב             |              |  |  |
| Height:               | 36.12         | cm          | <b>- _ </b> <sup>®</sup> |              |  |  |
| Resolution:           | 72            | pixels/inch | •                        |              |  |  |
| Constrain Proportions |               |             |                          |              |  |  |
| 💌 Resampl             | e Image: Bicu | ıbic        | -                        |              |  |  |
|                       |               |             |                          |              |  |  |

|                   |      | Pixel Dir       | nensions             |
|-------------------|------|-----------------|----------------------|
| 1024              | 1536 | 1               | Image Size<br>572864 |
|                   |      | Reso            | lution               |
|                   |      | 72              | Image Size           |
|                   |      | Docume          | ent Size             |
|                   |      |                 |                      |
|                   |      | Image Siz       | ze                   |
|                   |      |                 |                      |
| .Pixel Dimensions |      |                 |                      |
|                   | Р    | ixel Dimensions |                      |
| ·                 |      |                 |                      |

Image Size

#### \_www.physicsacademy.org

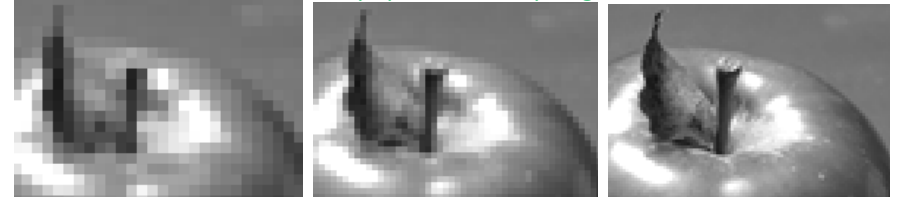

.

:

#### Resample Image

#### Pixel Dimensions

.

#### **Constrain Proportions**

Constrain Proportions
Save As
Image Size

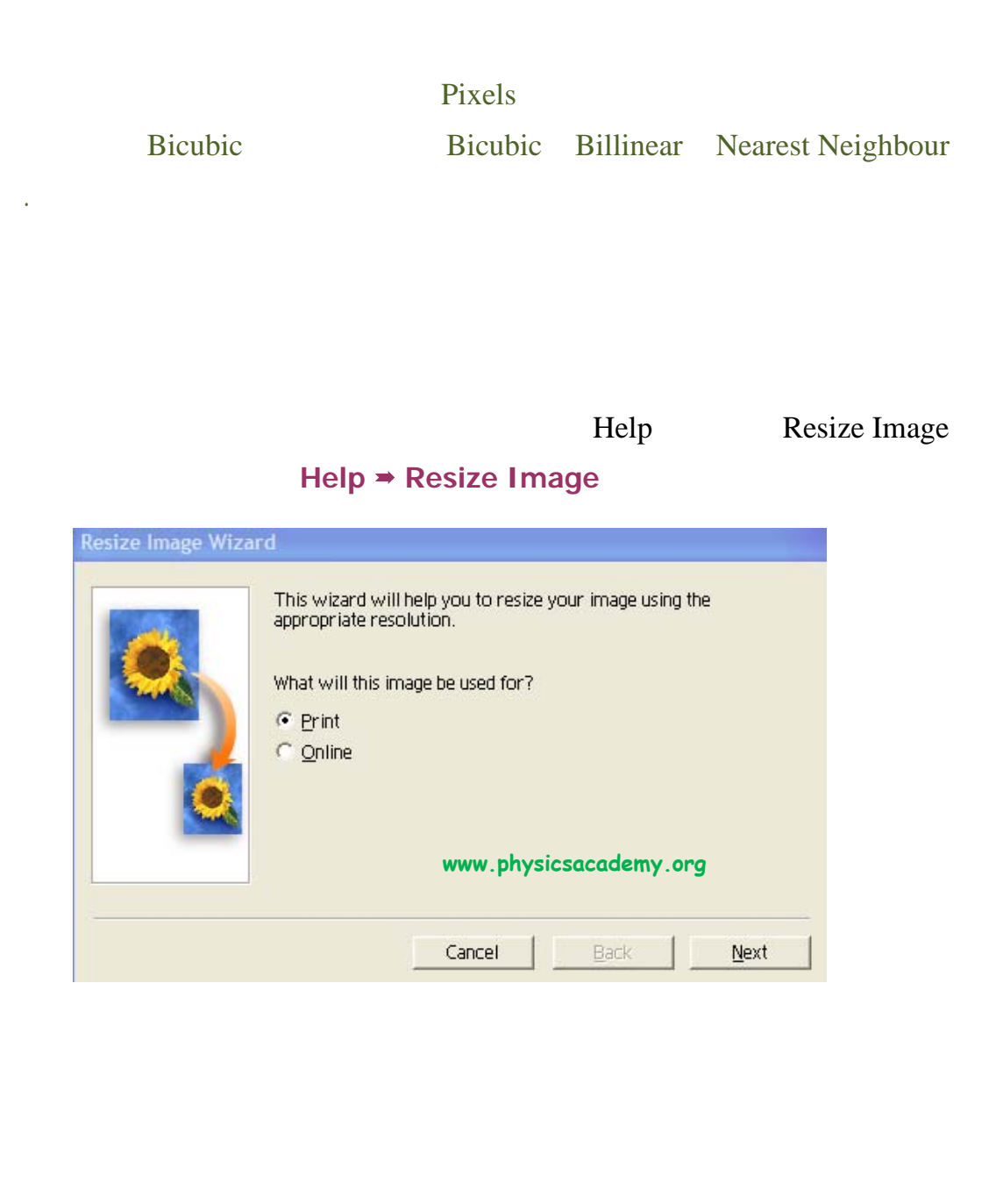

#### **Canvas Size**

.Image

Canvas

www.physicsacademy.org

Image = Canvas Size

| .Canvas    |                                       |                      |   |
|------------|---------------------------------------|----------------------|---|
|            | .Image                                | Canvas               |   |
|            |                                       |                      |   |
| 90006-82.5 | ipg @ 100 📘 🗖 🗙                       |                      |   |
|            | Canvas Size                           |                      | × |
|            | Current Size: 41K –<br>Width: 6.35 cm | ОК                   |   |
|            | Height: 8.22 cm                       | Cancel               |   |
| -          | New Size: 50K                         | w.physicsacademy.org |   |
|            | <u>W</u> idth: 6.35                   | cm 💌                 |   |
|            | Height: 10                            | cm 💽                 |   |
|            | Anchor:                               |                      |   |
|            |                                       | _                    |   |
|            |                                       |                      |   |
|            |                                       |                      |   |
|            |                                       |                      |   |
|            | Canvas                                | Size                 |   |
|            |                                       |                      |   |
|            | Anchor                                |                      |   |
|            |                                       |                      |   |
|            |                                       |                      |   |
|            |                                       | OK                   |   |
|            |                                       |                      |   |
|            |                                       |                      |   |
|            |                                       |                      |   |
|            |                                       |                      |   |
|            |                                       |                      |   |
|            |                                       |                      |   |

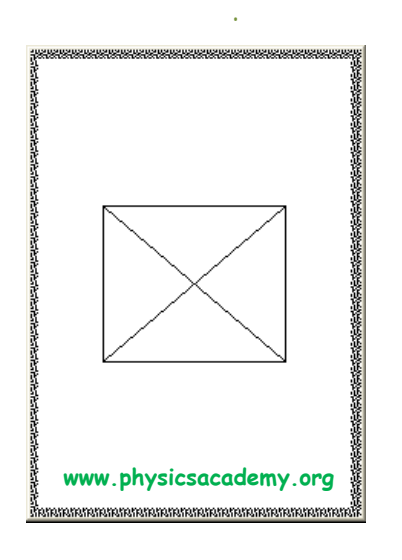

Alt

ł

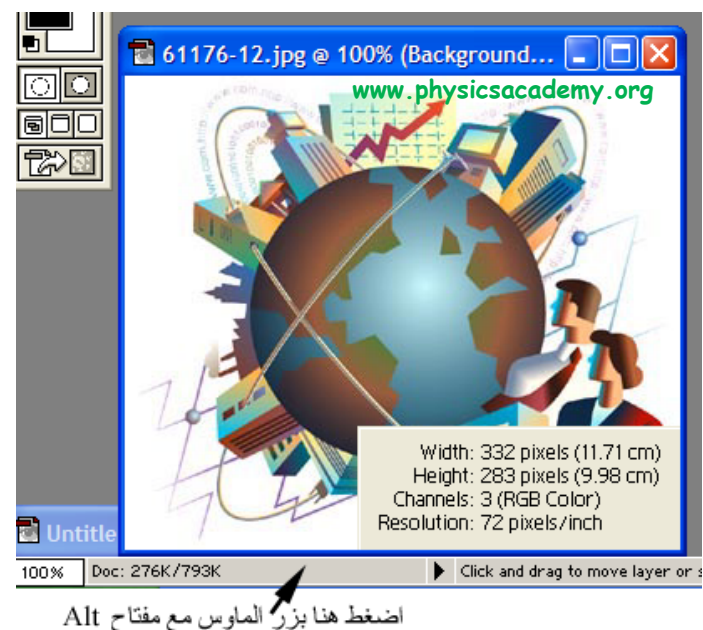

اضىغط هنا بزر الماوس مع مفتاح Alt لتحصل على معلومات عن حجم الصورة

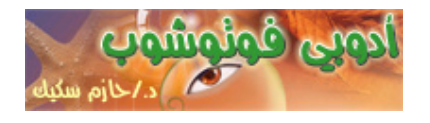

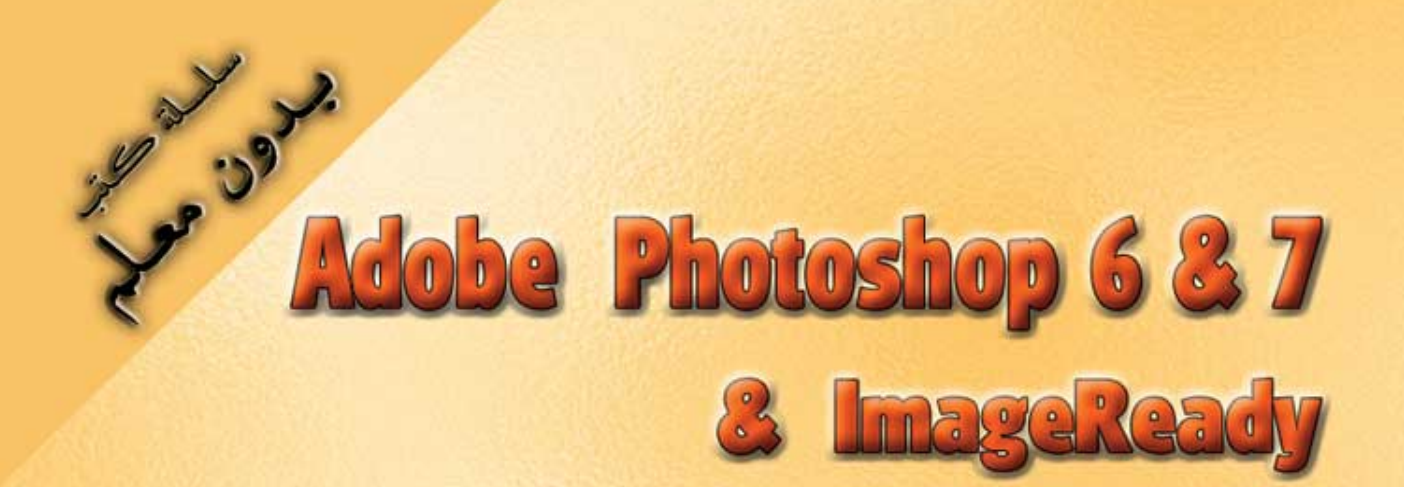

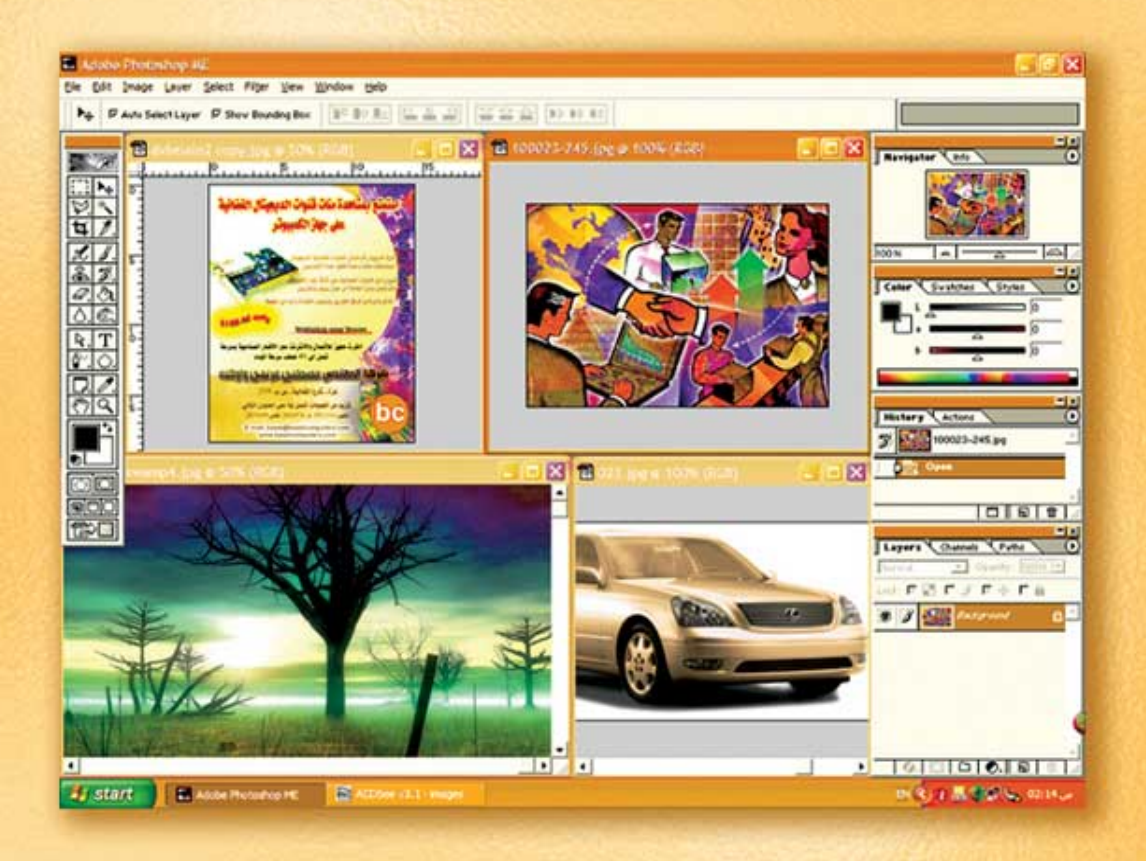

نعلم الرسم والنصميم مع دعم نصميم صفحات الإنثرنت أدوبي فوثوشوب و إميث ريدي

(5)

د./ هازمفلاج سکیک جامعة الأزور ـ غزة

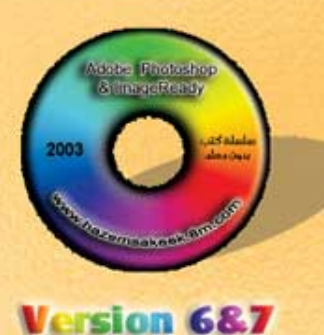

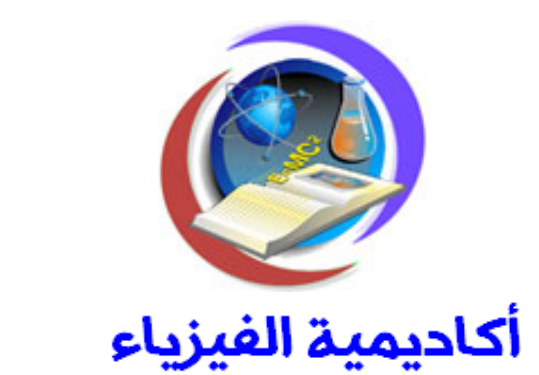

# للتعليم والتدريب الالكتروني

www.physicsacademy.org

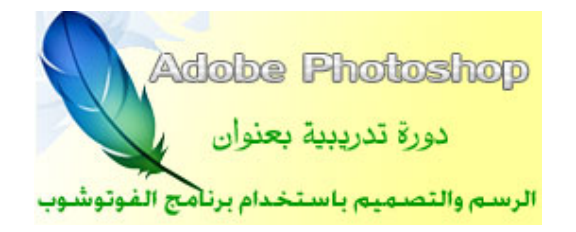

# الدرس الخامس أنماط الألوان المستخدمة وأنواع الملفات

إعداد

د./ حازم فلاح سكيك

الدرس الخامس: انماط الألوان وانواع الملفات

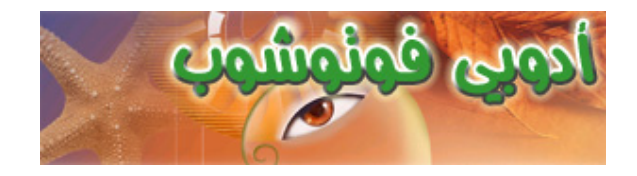

HSB (Hue, Saturation, Brightness) RGB (Red, Green, Blue) CMYK (Cyan, Magenta, Yellow, Black) CIEL\*a\*b\*

.Mode

Image ⇒ Mode ⇒ ..

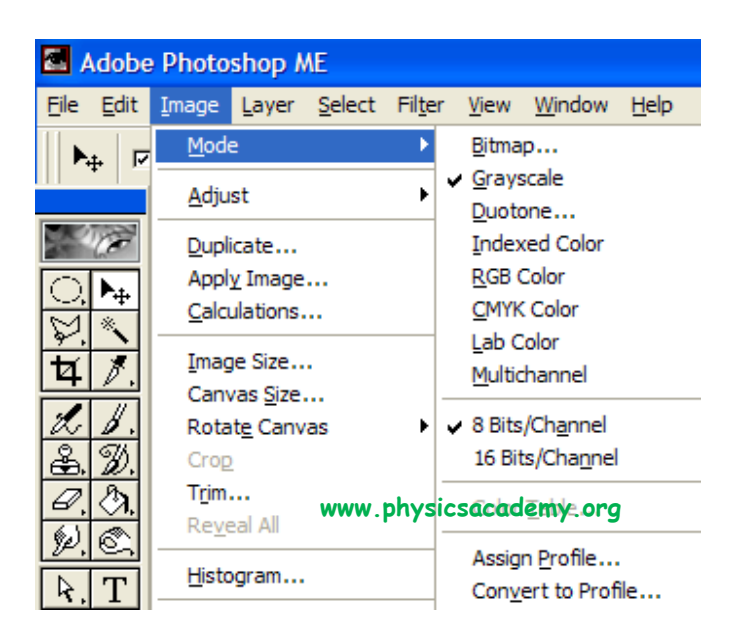

.Mode

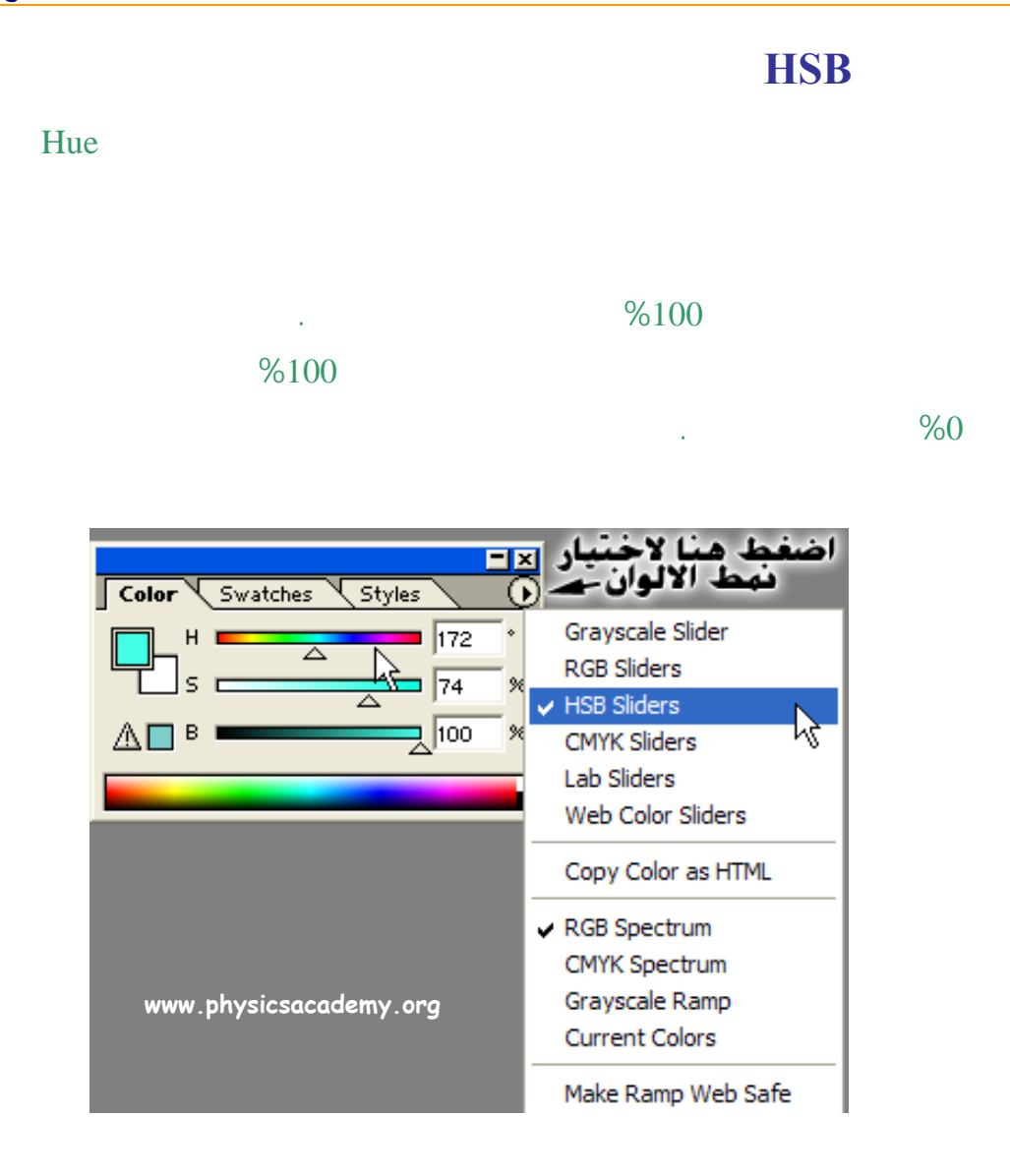

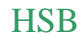

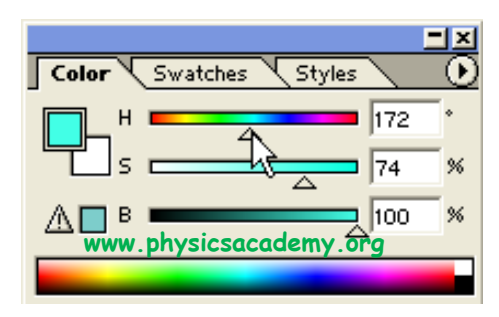

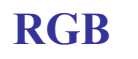

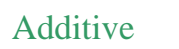

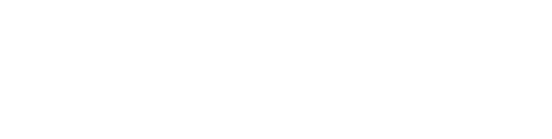

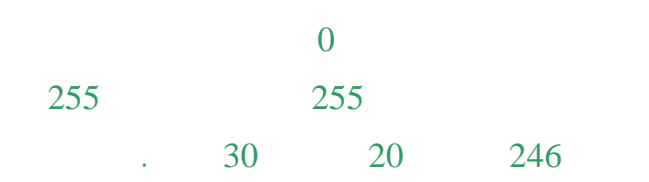

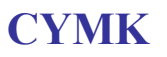

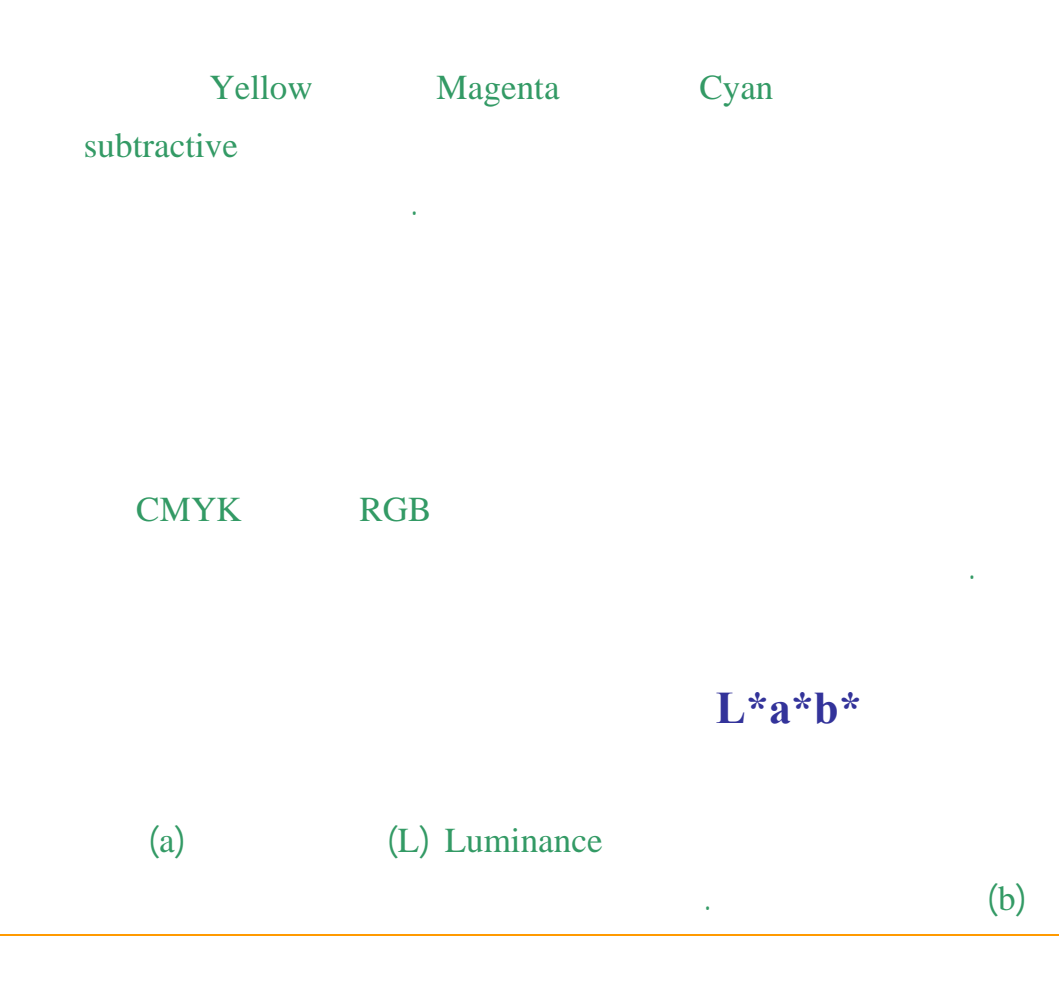

|       |                            | Bit       | map  |     |
|-------|----------------------------|-----------|------|-----|
|       |                            | Grayscal  | e    |     |
| (255) | (0)                        |           | 256  |     |
| %100  | %0                         |           |      |     |
|       |                            | 256       |      |     |
| Mode  | •                          |           | СМҮК | RGB |
| Imag  | je <mark>⇒</mark> Mode ⇒ G | irayscale |      |     |

dutone

| .quadtone             | tritone |
|-----------------------|---------|
| Image ⇒ Mode ⇒ Dutone |         |

| Duotone Options               | ×            |
|-------------------------------|--------------|
| Type: Duotone                 | ОК           |
| Ink <u>1</u> : Black          | Cancel       |
| Ink 2:                        | Load<br>Save |
| Ink 2: www.physicsacademy.org | ✓ Preview    |
|                               | l⊋           |
| Overprint Colors              |              |

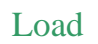

## Indexed color mode

256

256

.

|                    | Effects |     |  |
|--------------------|---------|-----|--|
| Indexed color mode |         | RGB |  |
|                    |         |     |  |

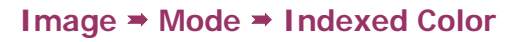

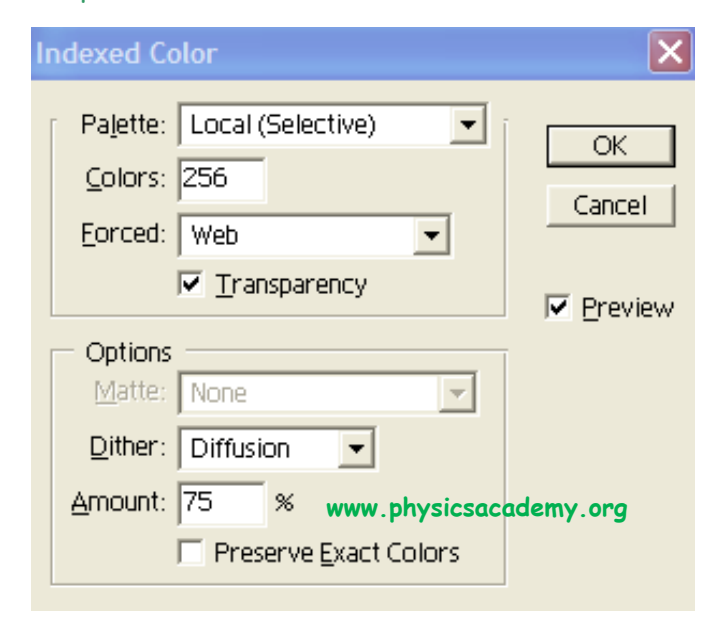

#### **Multichannel mode**

CMYK RGB

Image ⇒ Mode ⇒ Multichannel

As

Save Save

#### File > Save As

| Save As            | ۆ               | خزن فيه الصور            | جلد الذي سٽ    | اختر الم      | <b>?</b> × |
|--------------------|-----------------|--------------------------|----------------|---------------|------------|
| Save in:           | Hazem (C:)      |                          | - 🗢 🗈 e        | * 🎟 •         |            |
| 🛅 adaptec          | Ē               | 🗋 cpqs                   | 🚞 My D         | ownload Files |            |
| 🚞 aspi             | C               | Documents and Se         | ttings  🛅 My I | ntranet       |            |
| Cd1                | C               | DVD2CD                   | 🚞 My M         | lusic         |            |
| Compaq 🗋           | C               | EasyDivX                 | 🚞 pdwo         | ork           |            |
| Corel              | C               | hazem                    | 🚞 Prog         | ram Files     |            |
| Cpqdrv 🚞           | C               | lotus                    | 🚞 WIN          | DOWS          |            |
|                    | www.physic      | sacademy.org             |                |               |            |
| <                  |                 |                          |                | >             |            |
| File <u>n</u> ame: | Untitled-1      | م الملف هنا              | اطبع اسم       | <u>S</u> ave  |            |
| <u>F</u> ormat:    | Photoshop (*.PS | <b>و الملف</b> (SD;*.PDD | لنحديد نوع     | Cancel        |            |

#### Untitiled-1

Save

Save

|        |       |      |        | ملاحظة: |
|--------|-------|------|--------|---------|
|        | .File | Save | Ctrl+S |         |
| Format |       |      |        |         |
|        |       |      |        |         |
|        |       |      |        |         |
|        |       |      |        |         |

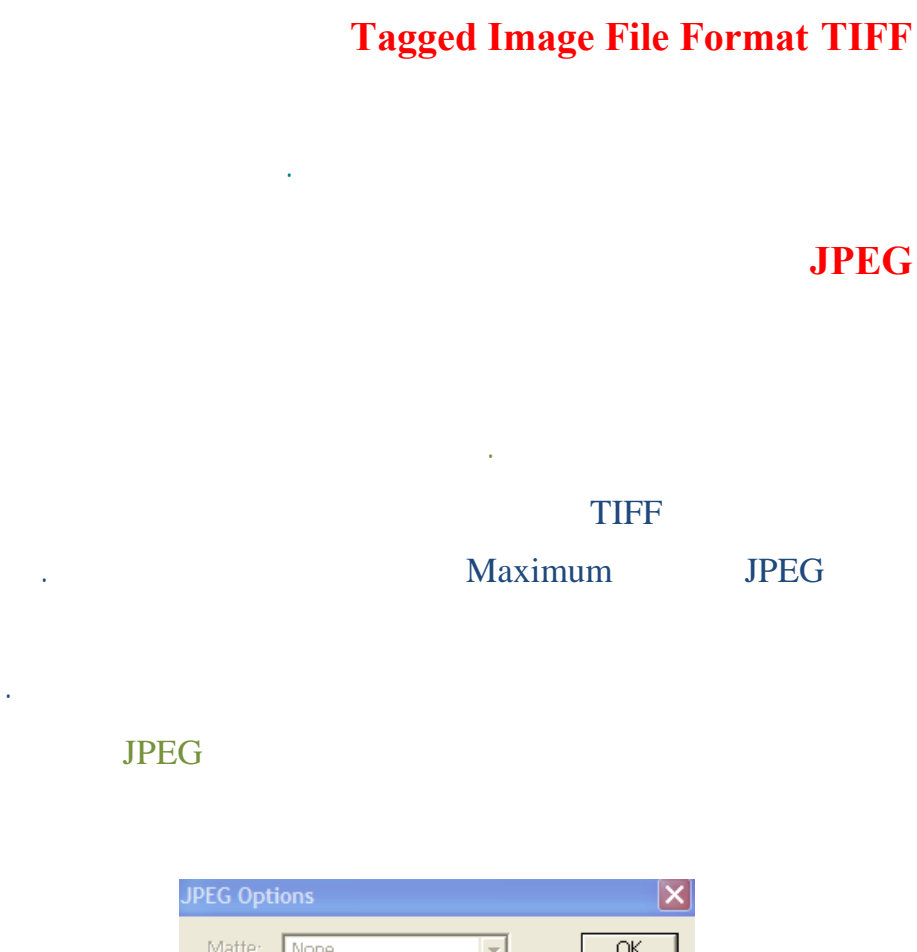

|    | JPEG Options                                                                                          | $\mathbf{X}$ |
|----|----------------------------------------------------------------------------------------------------|--------------|
|    | Matte: None  Image Options Quality: 6 Medium small file large file                                    | OK<br>Cancel |
|    | Format Options  Baseline ("Standard")  Baseline Optimized  Progressive www.physicsacco Scans: 3  Fine | idemy.org    |
|    | ~36.77K / 12.76s 28.8Kbps                                                                             |              |
| 12 | 0                                                                                                    | Quality      |
|    | JPEG                                                                                                  |              |

GIF

**Encapsulated PostScript EPS** 

.Illustrator FreeHand CorelDraw

PICT

BMP

.Help PSD

.

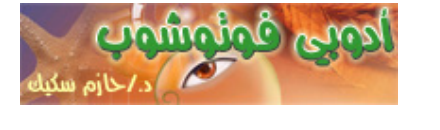

Layers

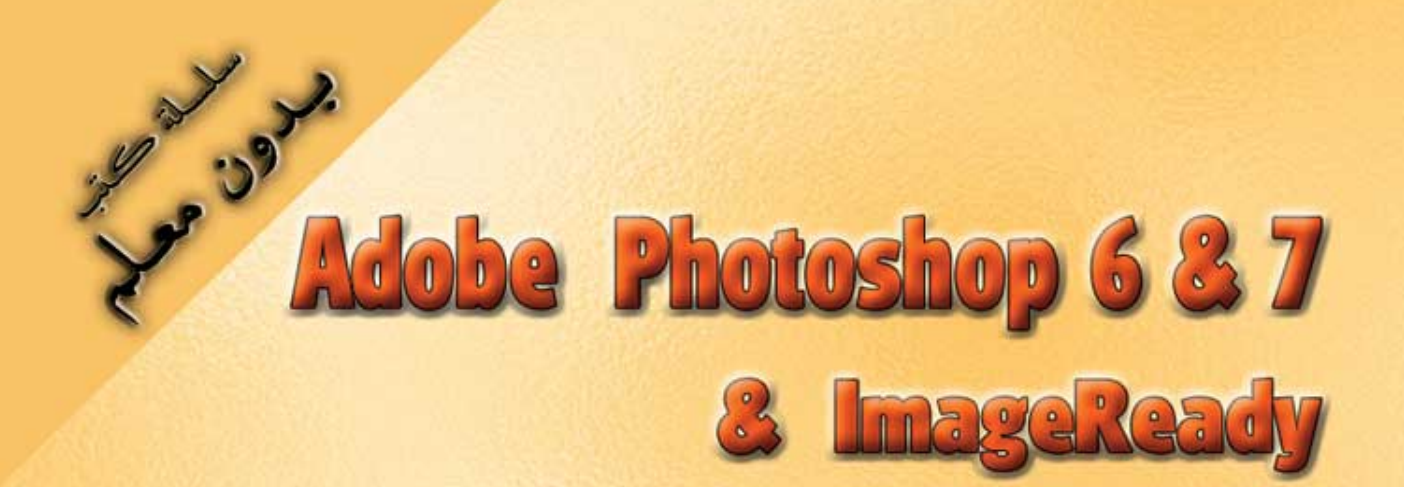

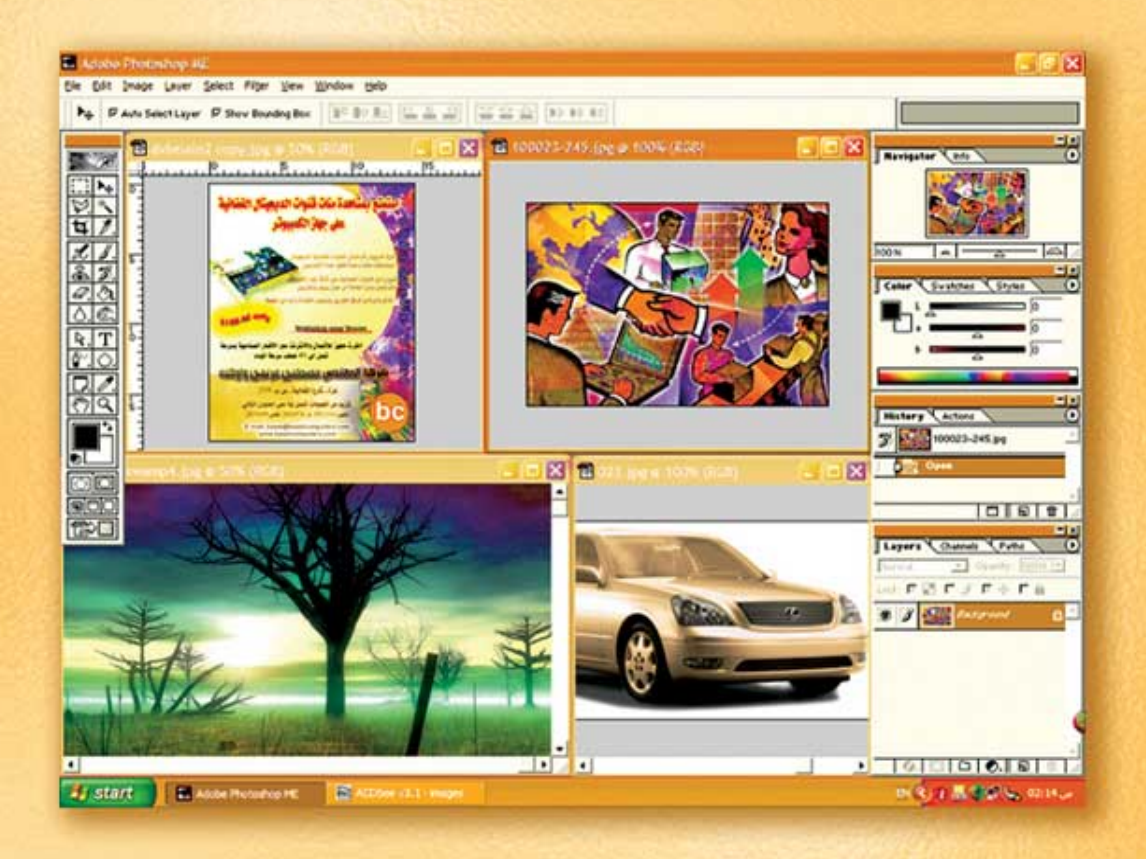

نعلم الرسم والنصميم مع دعم نصميم صفحات الإنثرنت أدوبي فوثوشوب و إميث ريدي

(6)

د./ هازمفلاج سکیک جامعة الأزور ـ غزة

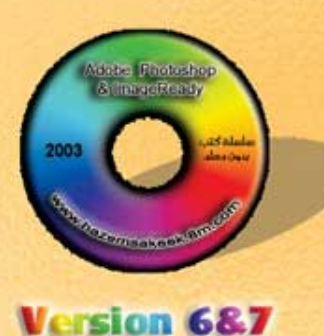

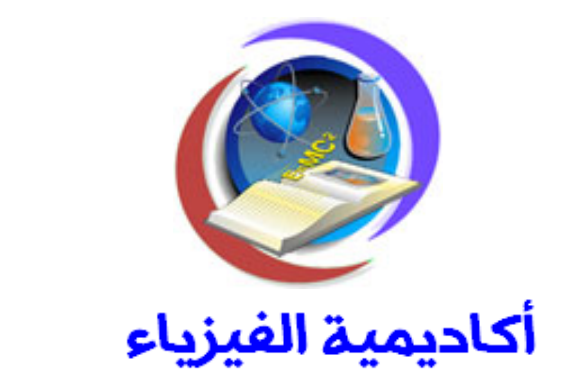

# للتعليم والتدريب الالكتروني

www.physicsacademy.org

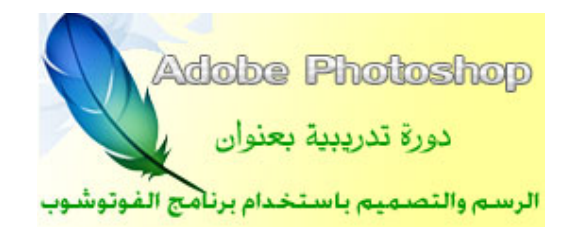

الدرس السادس أدوات تحرير الصور

إعداد

د./ حازم فلاح سكيك

#### أكاديمية الفيزياء

الدرس السادس: أدوات تحرير الصور

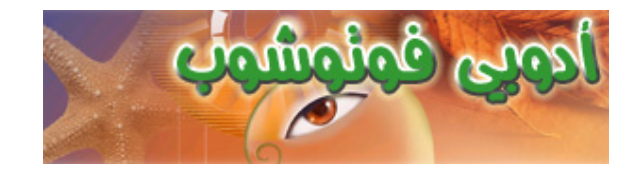

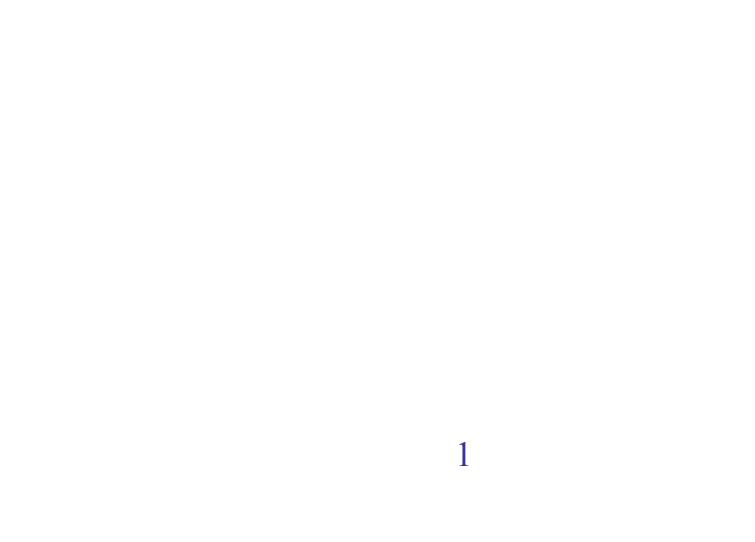

. .

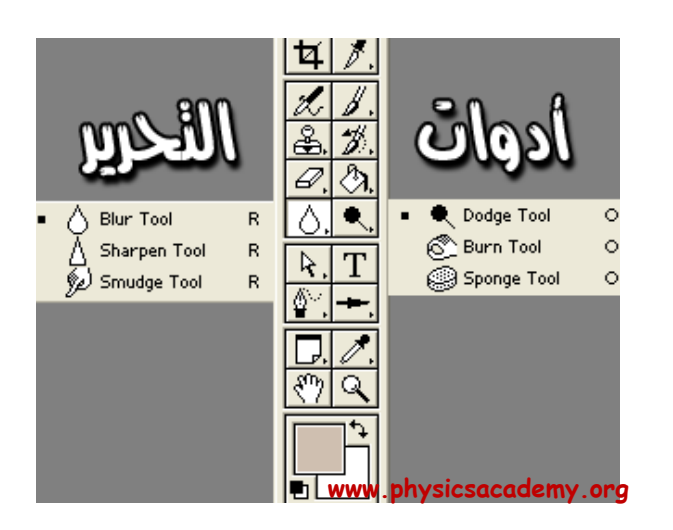

| <b>Dodge Tool</b> | * |
|-------------------|---|
| <b>Burn Tool</b>  | * |
| Sponge Tool       | * |
| <b>Blur</b> Tool  | * |
| Sharpen Tool      | * |
| Smudge Tool       | * |
|                   |   |

:

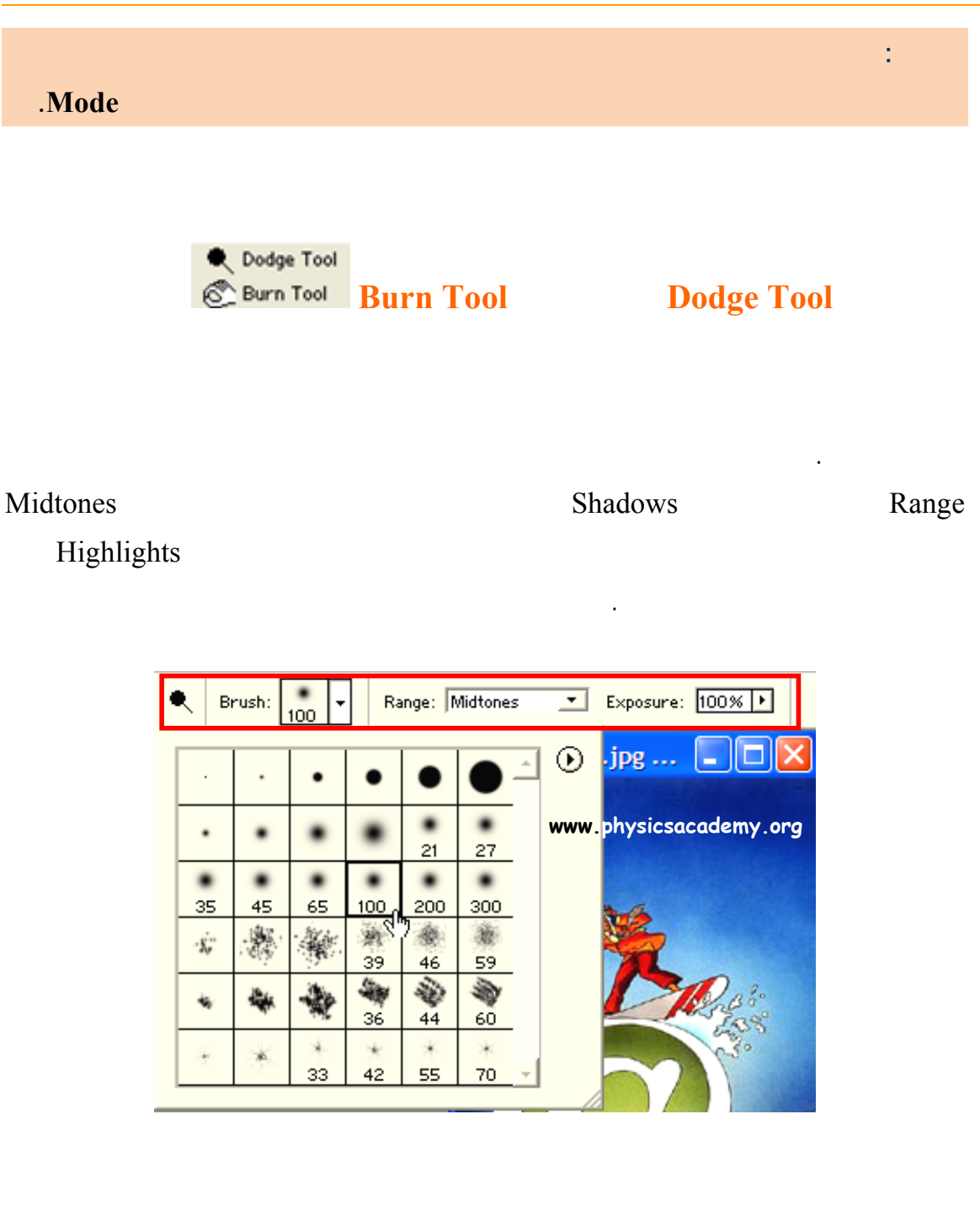

Range

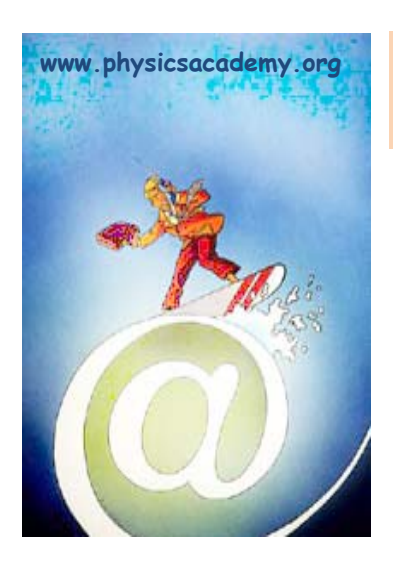

Sponge Tool Sponge Tool

Saturate : Mode Desaturate

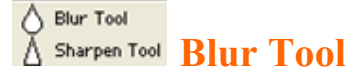

#### Sharpen Tool

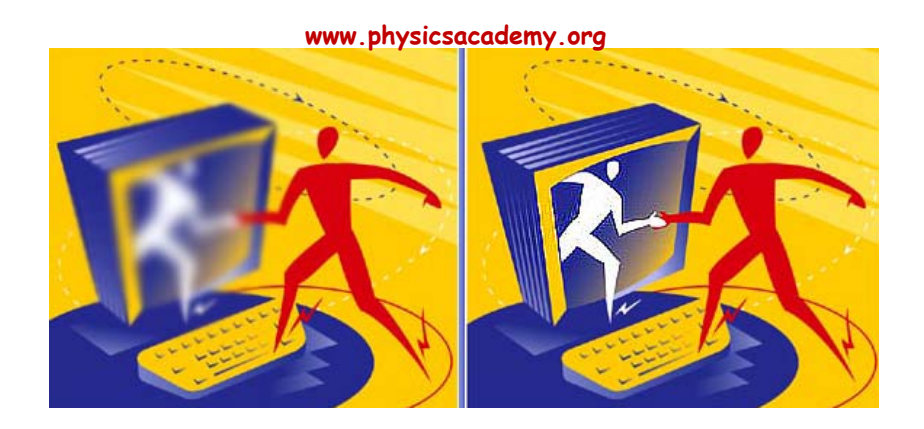

| %50 Pressure |    |     |
|--------------|----|-----|
|              | 30 | 100 |
|              |    |     |

Smudge Tool Smudge Tool

## Clone Stamp

:

•

|    |    | -  | -   |     |     | - | $\odot$ |
|----|----|----|-----|-----|-----|---|---------|
| •  | •  | •  | •   | 21  | 27  |   |         |
| •  | •  | ٠  | •   | •   |     | = |         |
| 35 | 45 | 65 | 100 | 200 | 300 |   |         |

.1

.Alt

.2

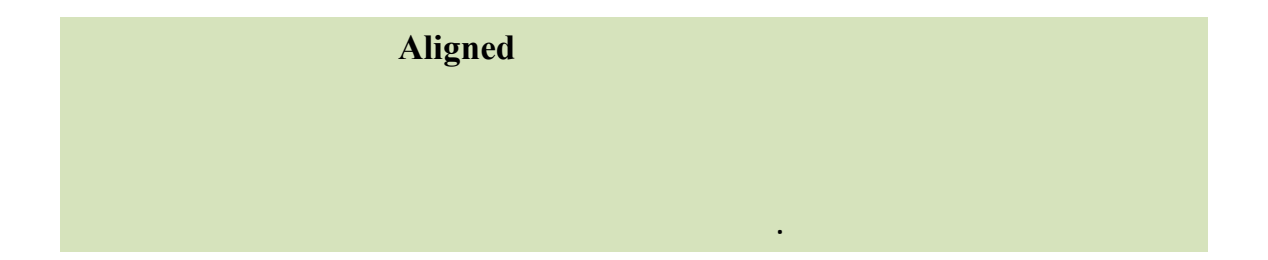

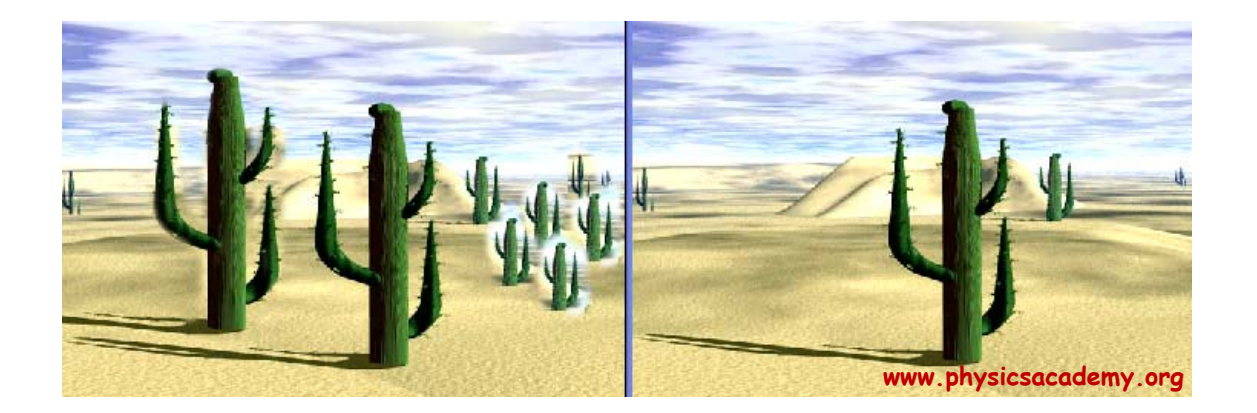

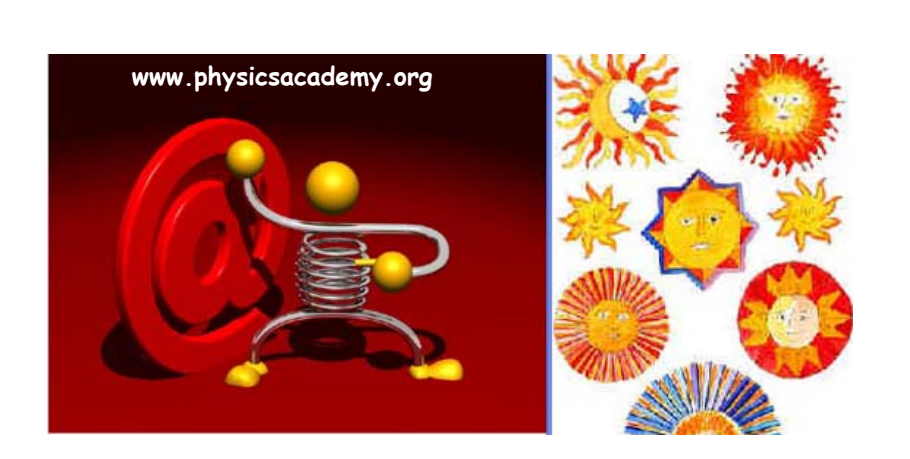

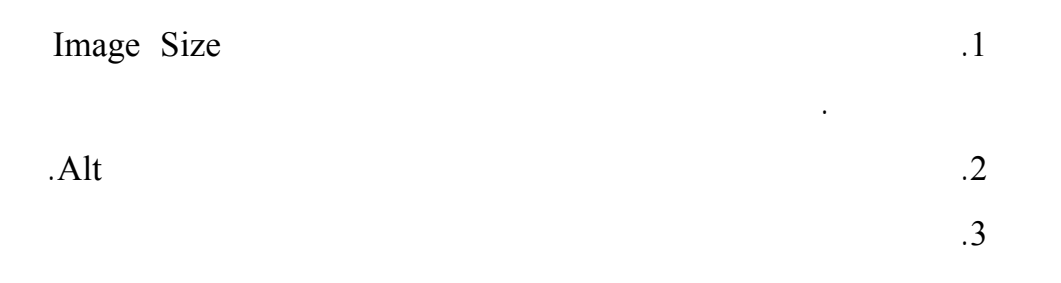

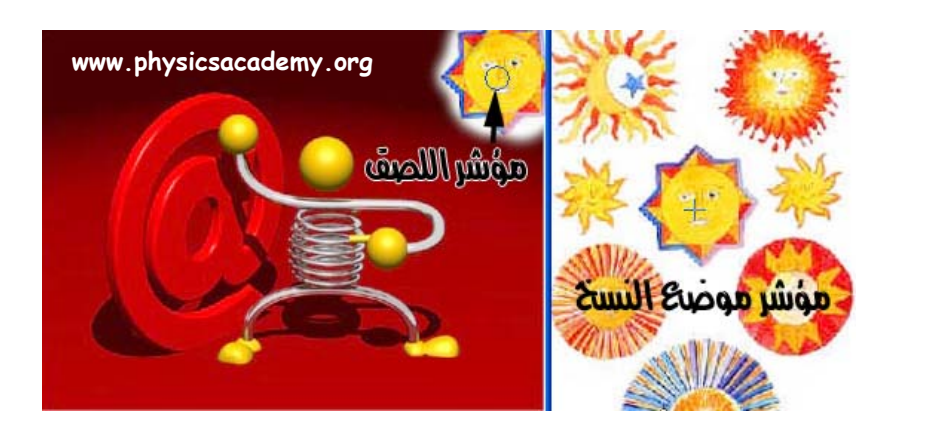

www.physicsacademy.org

.4

Canvas Size Image Size

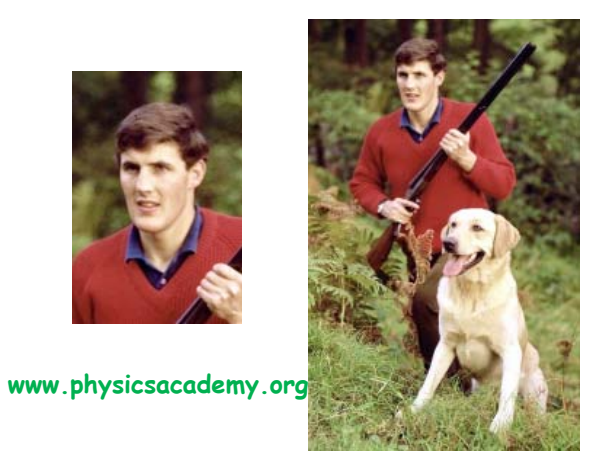

女

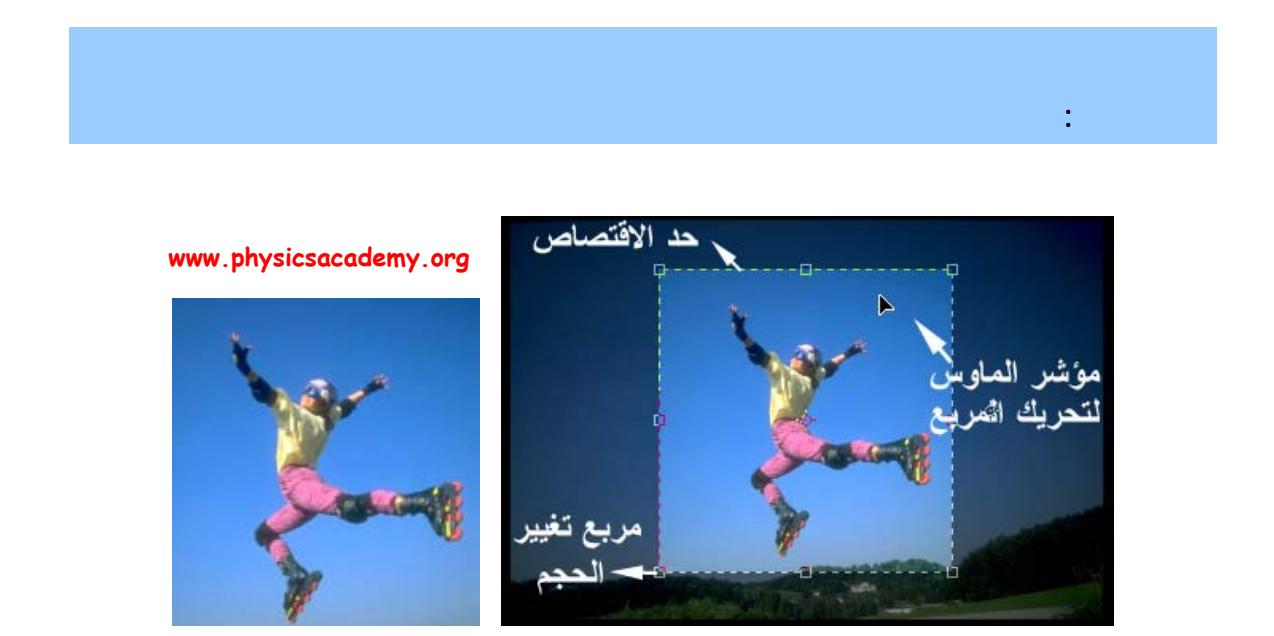

| X        |                    |             |             | ✓           |                    |         |
|----------|--------------------|-------------|-------------|-------------|--------------------|---------|
|          |                    |             |             |             | :                  |         |
|          | www.physics        | sacademy.or | °9          | وير         | می طر<br>مؤشر التد |         |
| :        |                    |             |             | 女           |                    | ملاحظة: |
| 4 Width: | Heigt              | nt:         | Resolution: | pixels/inch | Front Image        | Clear   |
| Front    | Front Ima<br>Image | ige         |             |             |                    |         |
#### History

#### History

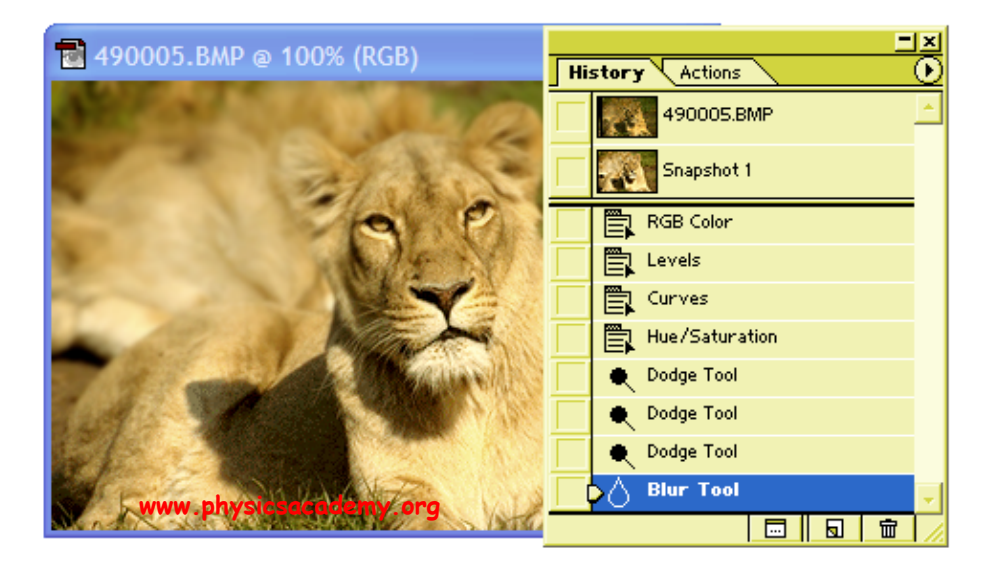

History

•

Snapshot

Create New Snapshot

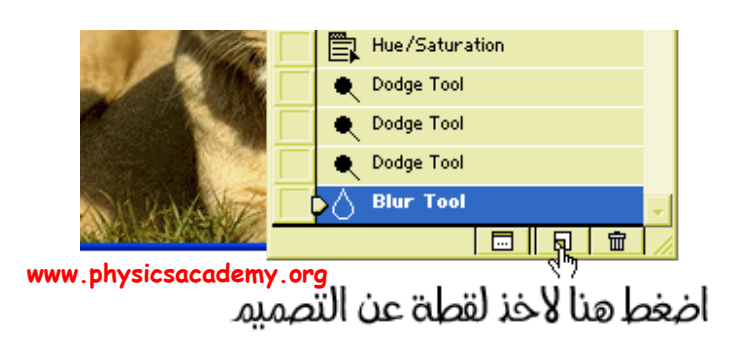

#### 

•

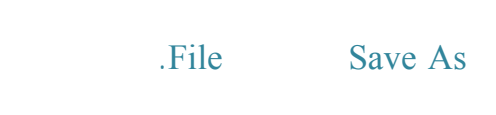

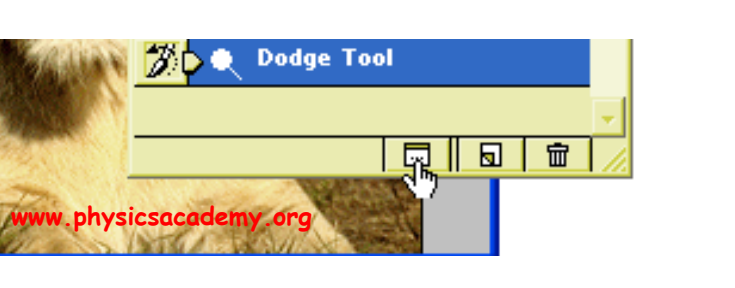

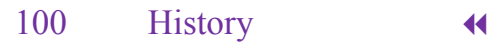

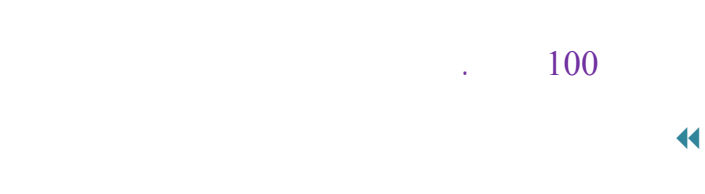

.

1

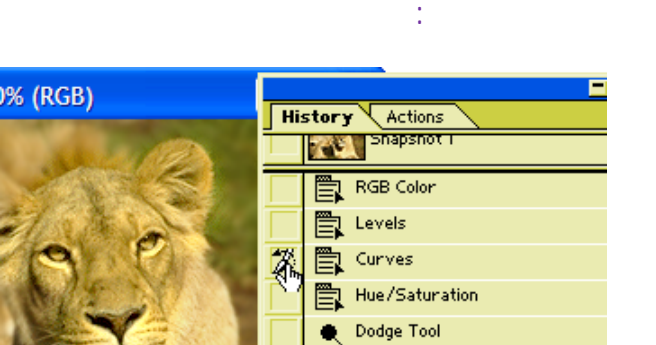

🌒 Dodge Tool 🌒 Dodge Tool

3

ww.physicsacademy.org O Blur Tool

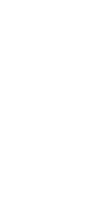

•

•

إلى اللقاء في الدرس القادم

.

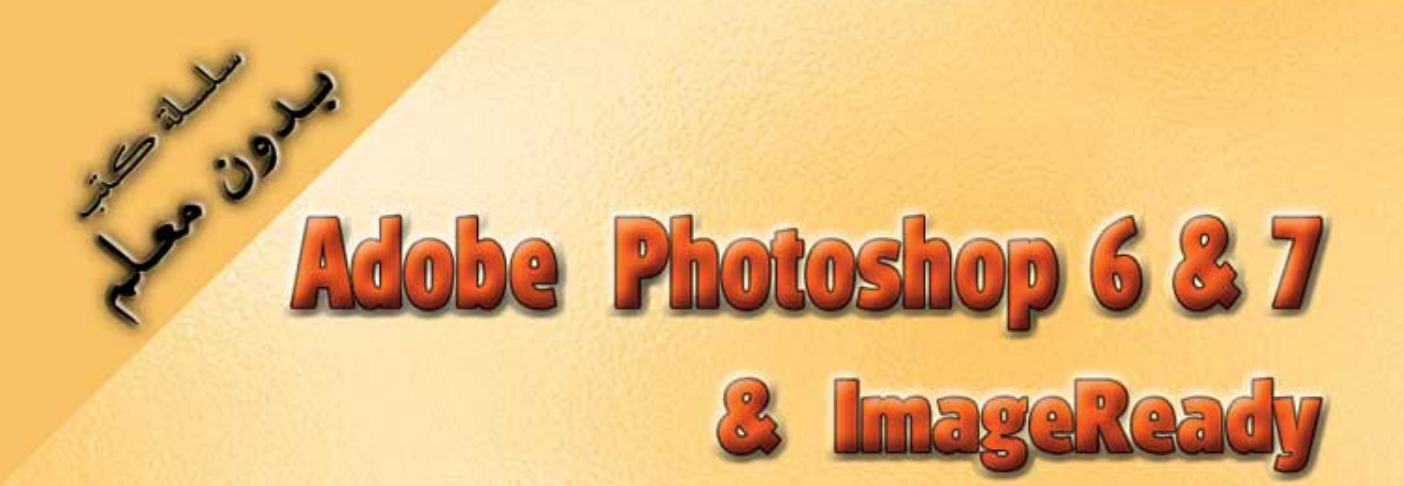

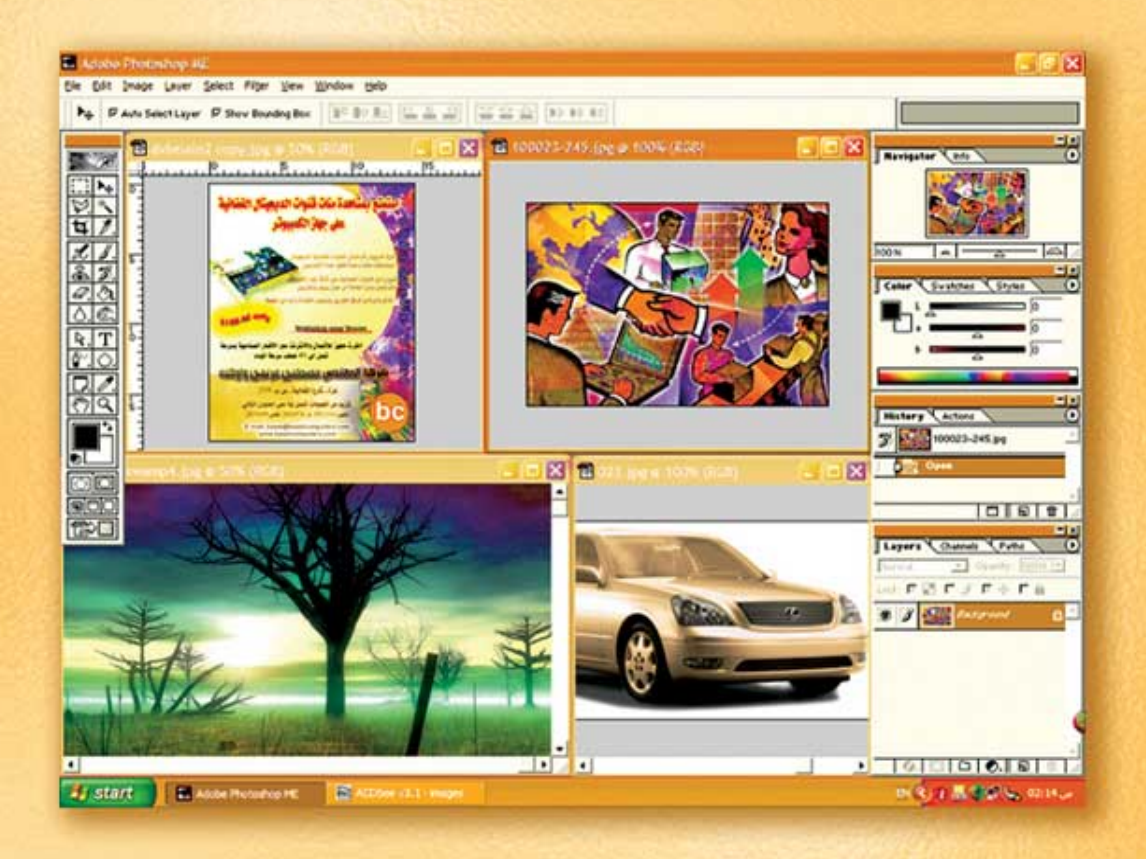

## نعلم الرسم والنصميم مع دعم نصميم صفحات الإنثرنت أدوبي فوثوشوب و إميث ريدي

(7)

د./ هازمفلاج سکیک جامعة الأزور ـ غزة

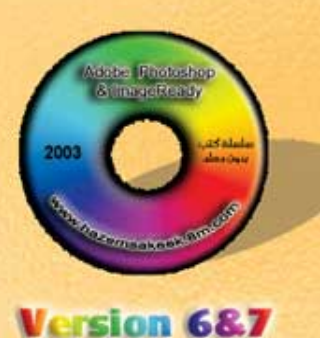

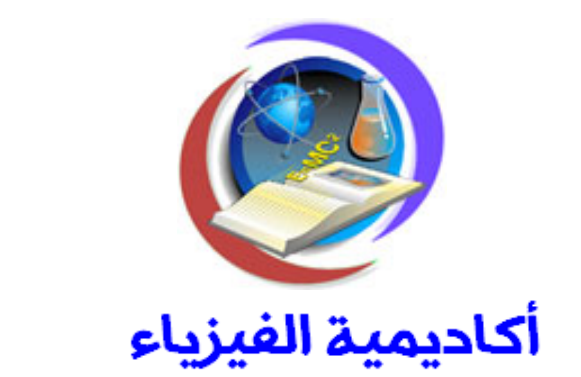

## للتعليم والتدريب الالكتروني

www.physicsacademy.org

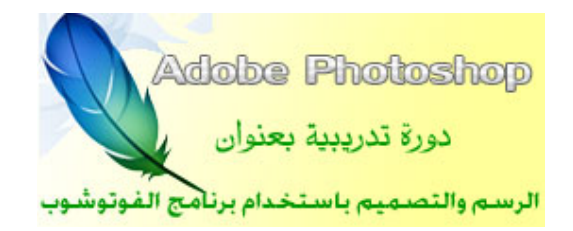

الدرس السابع أدوات التحديد

إعداد

د./ حازم فلاح سكيك

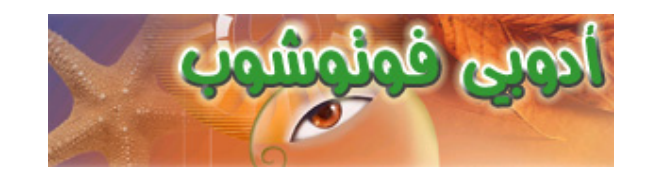

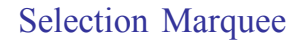

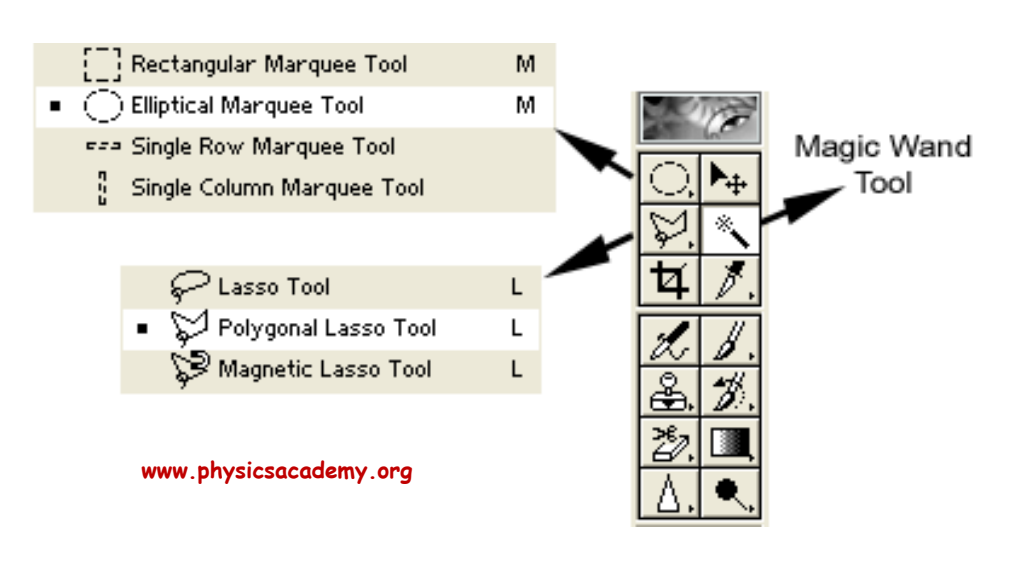

÷

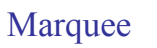

Lasso

Wand

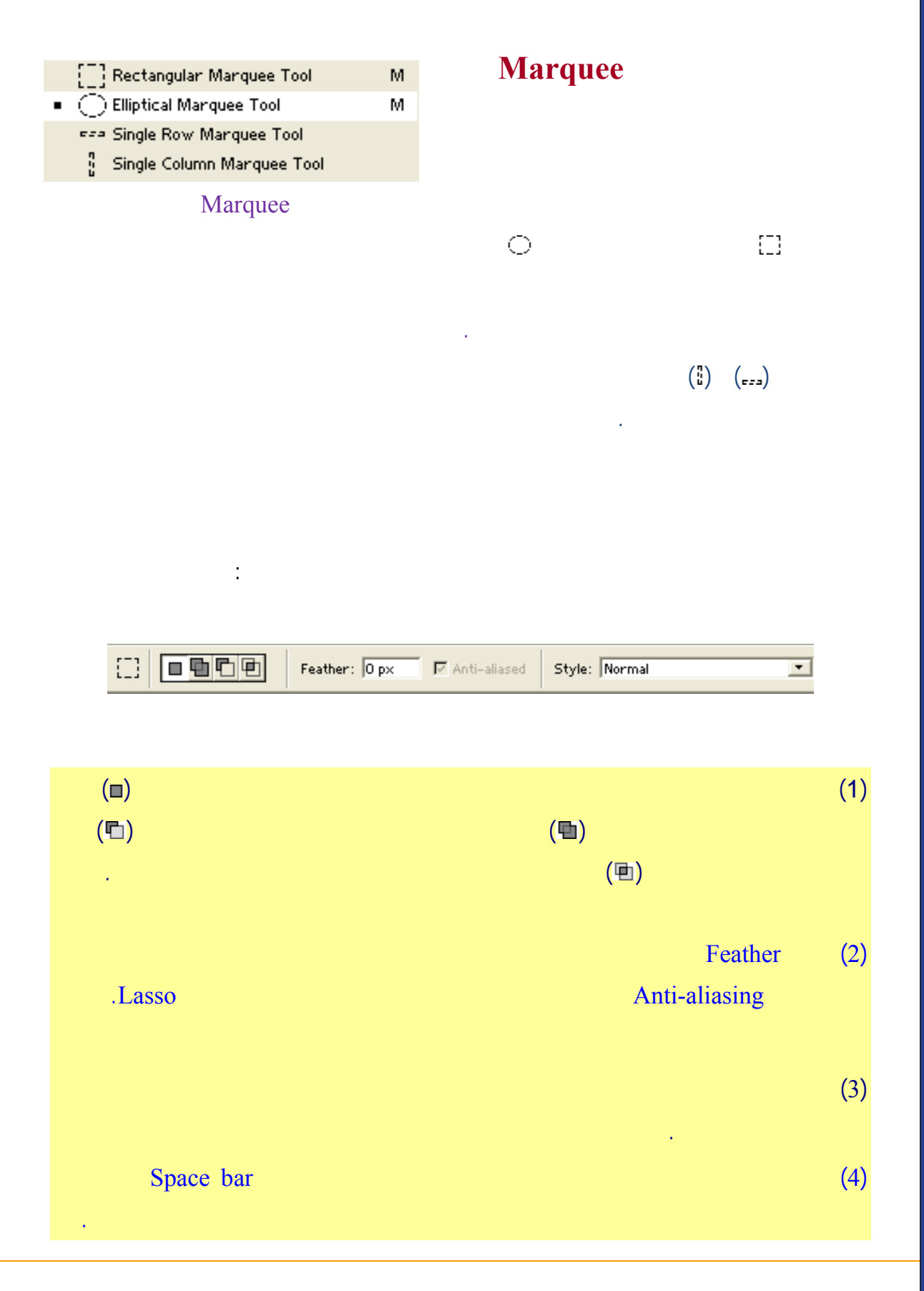

.Hue/Saturation...

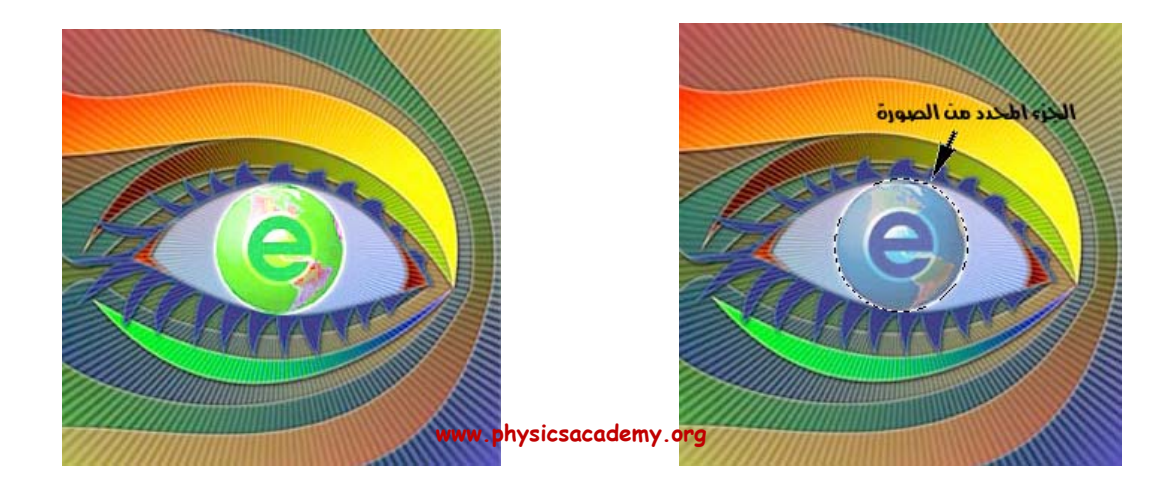

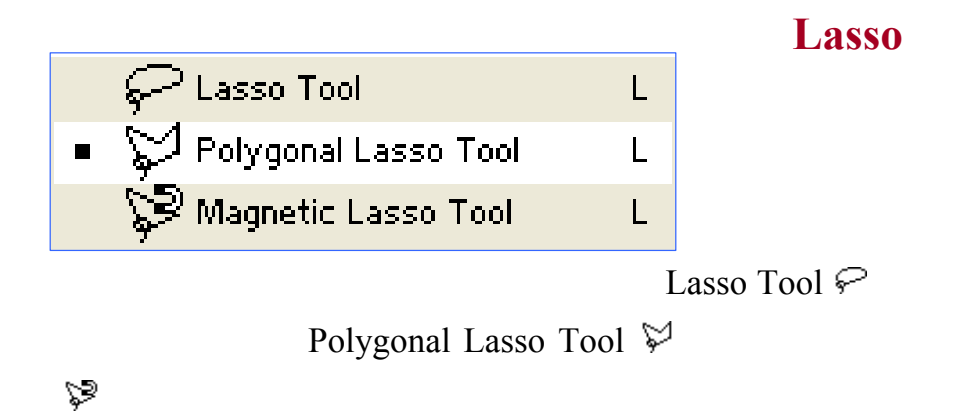

 $\bigcirc$ 

Magnetic Lasso Tool

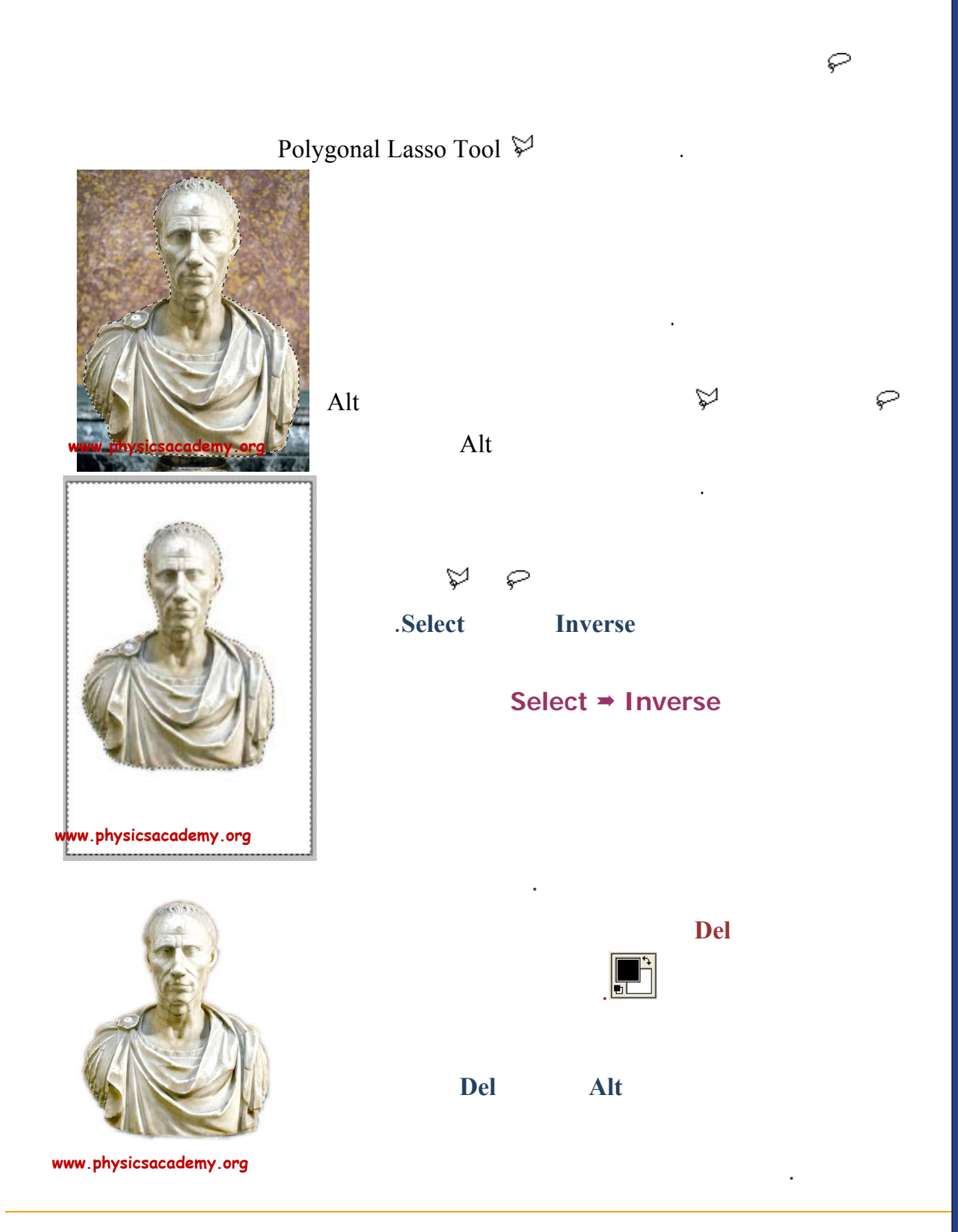

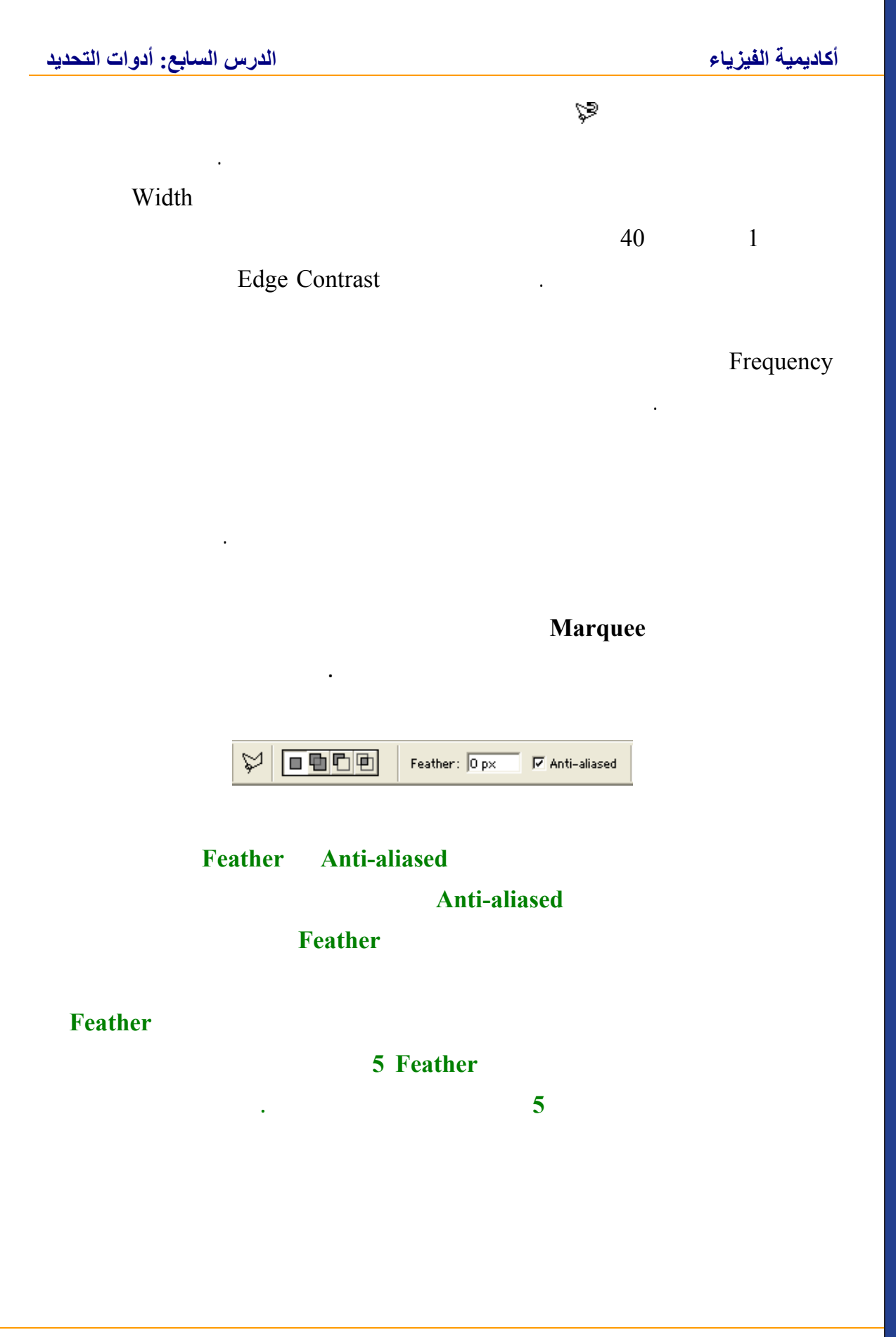

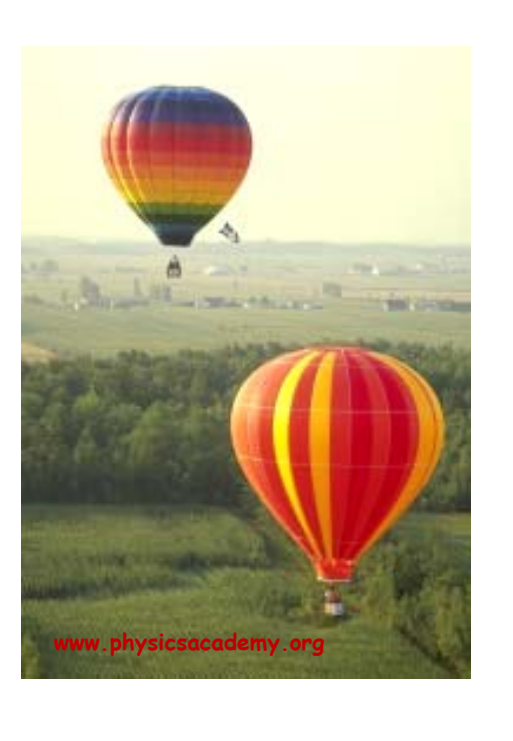

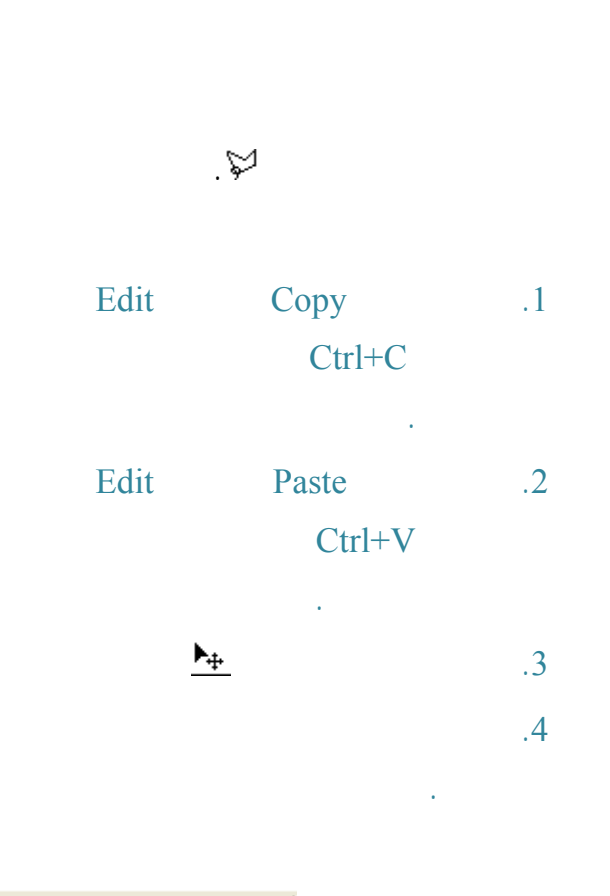

▶₄ 🔽 Auto Select Layer 🔽 Show Bounding Box

1

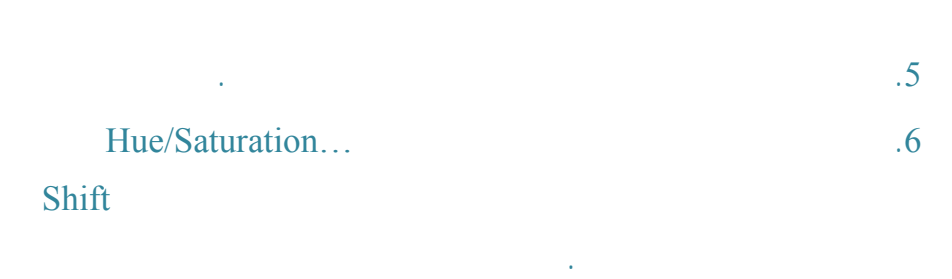

.7

#### أكاديمية الفيزياء

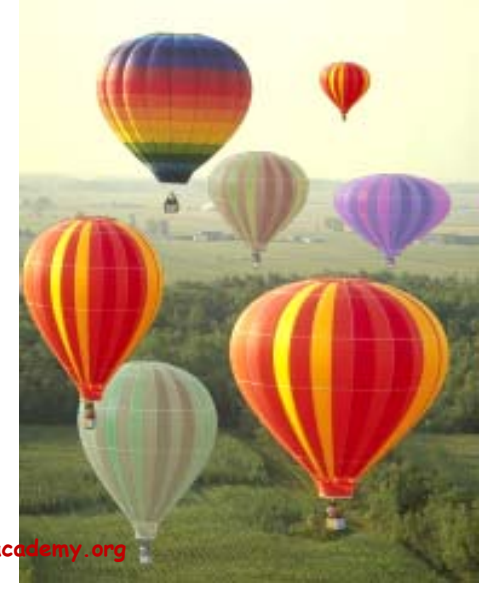

:

www.physicsaco

.8

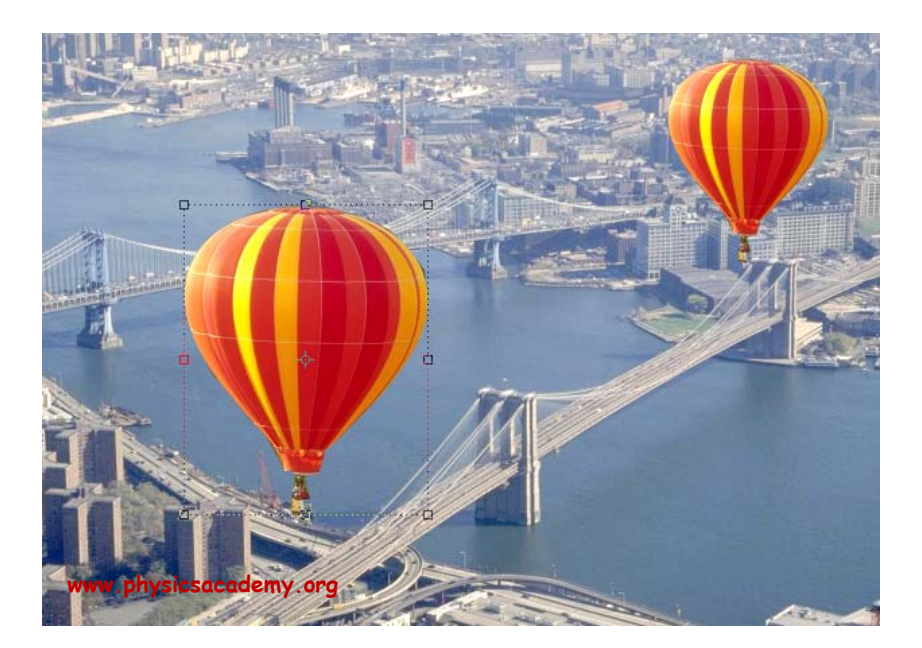

#### Show

**Bounding Box** 

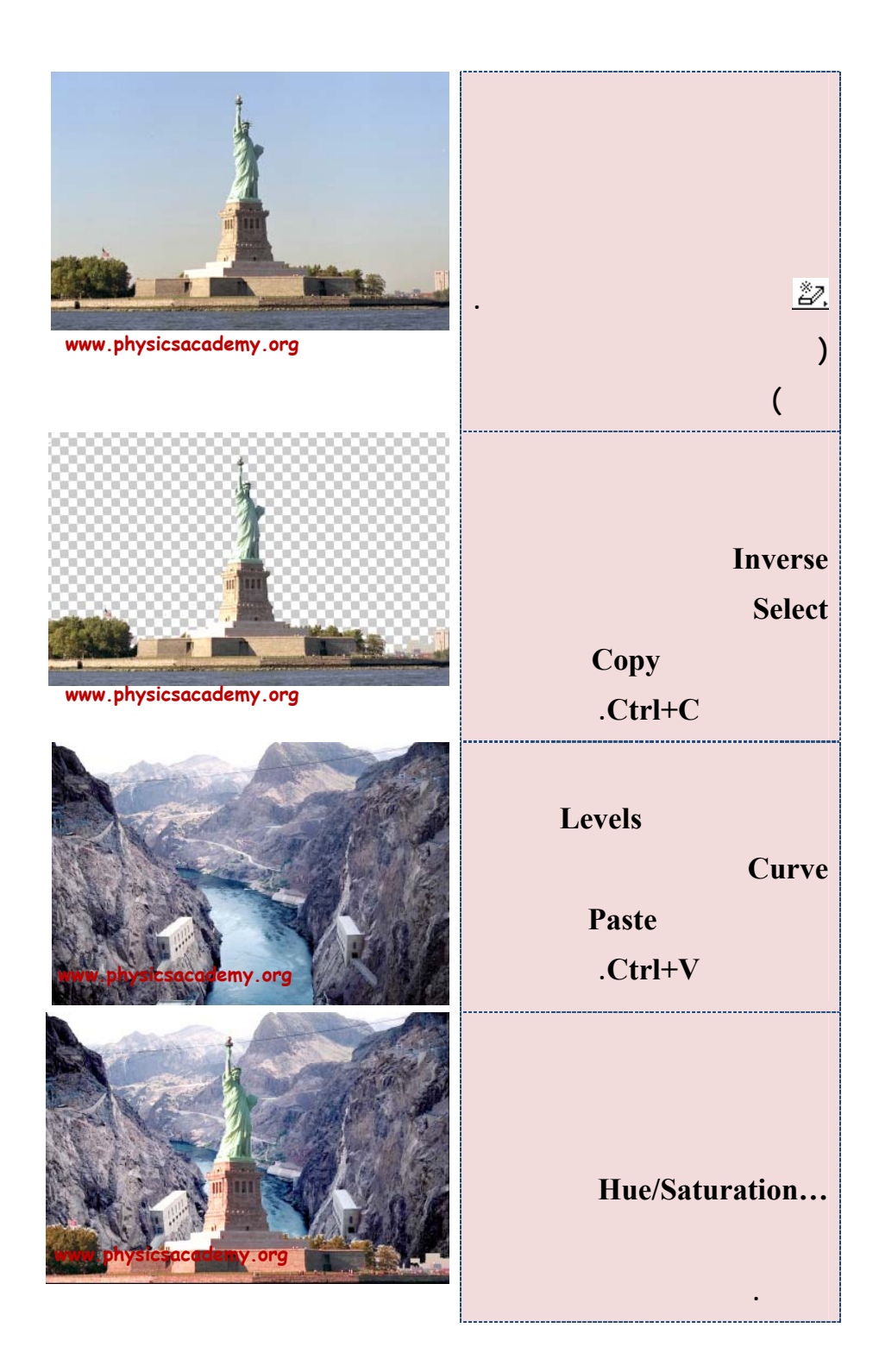

#### **Magic Wand**

Lasso • \* Tolerance Tolerance Tolerance: 30 🔽 Anti-aliased 🔽 Contiguous 🔲 Use All Layers Tolerance Tolerance Tolerance 30 Del www.physicsacademy.org

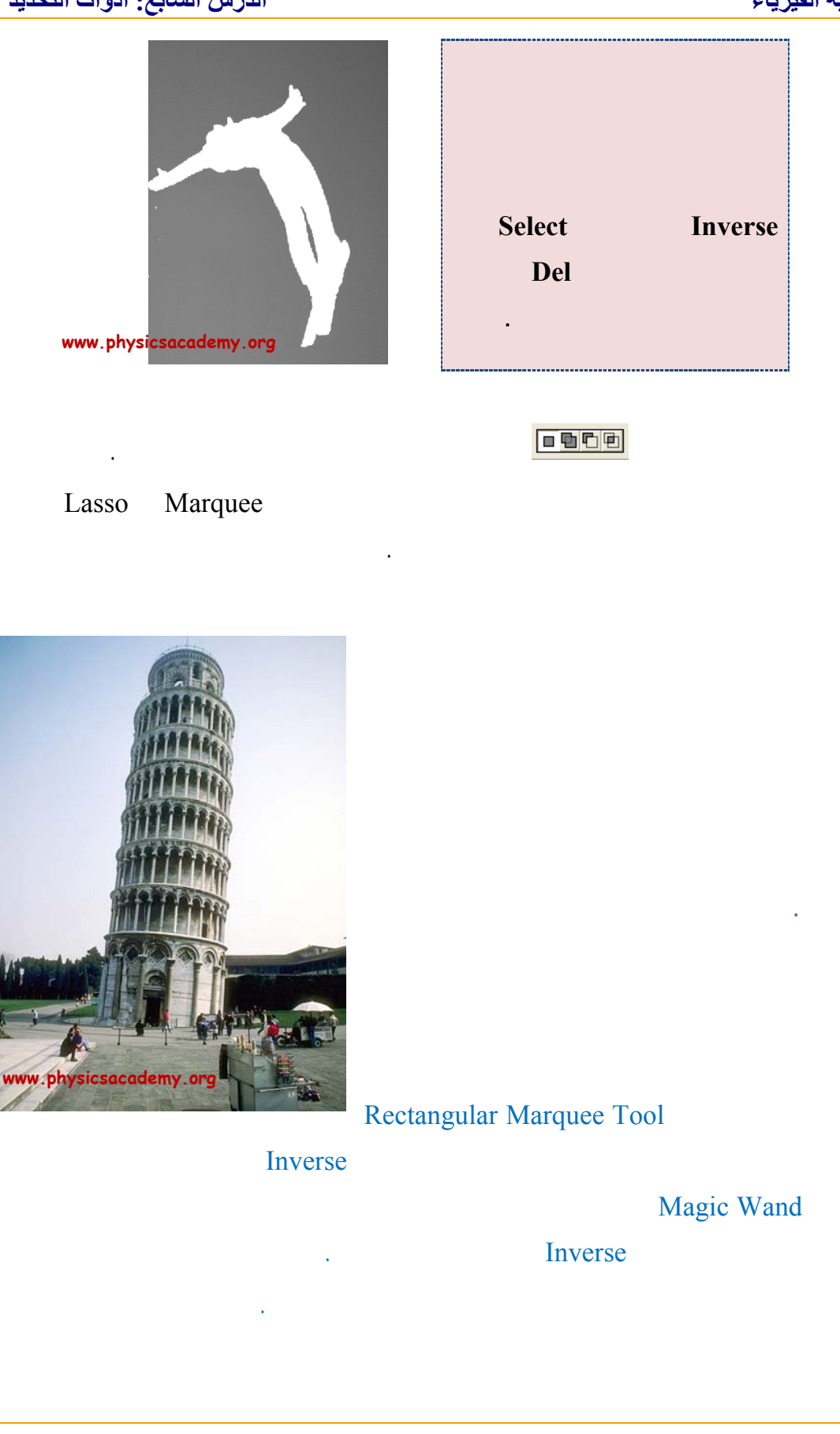

(1)

(2)

#### أكاديمية الفيزياء

(3)

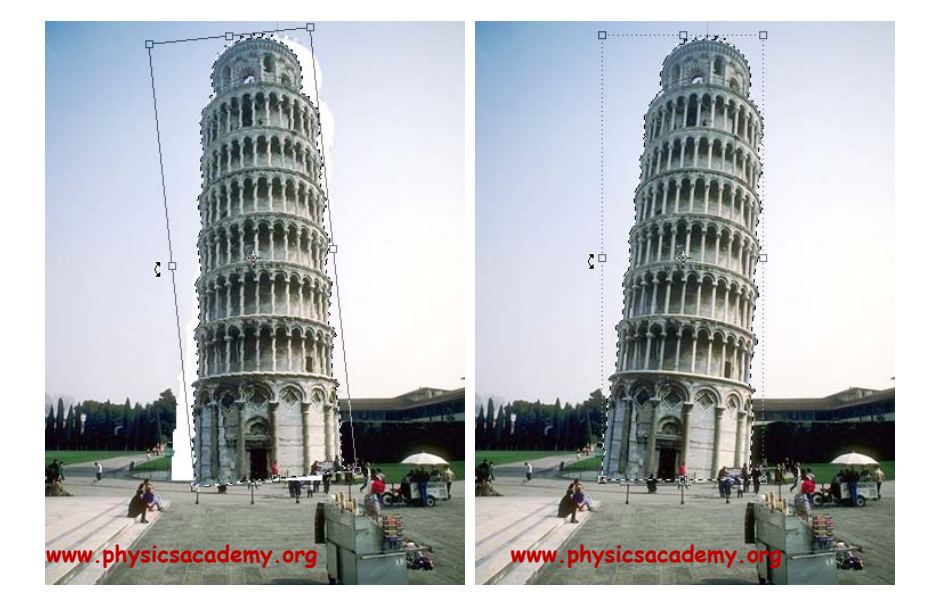

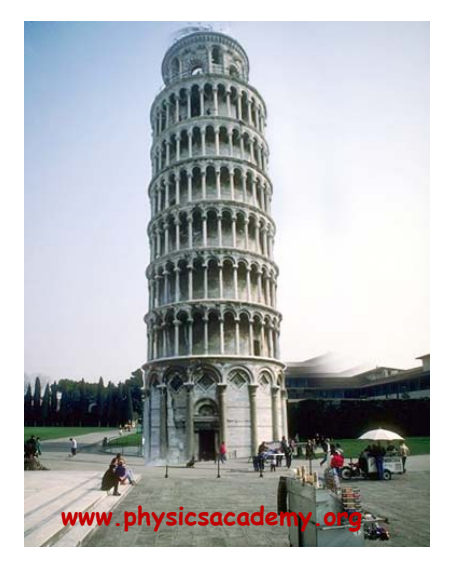

#### Extract Extract .Image Extract Smart Highlighting • OK Cancel Preview **Tool Options** Brush Size: 20 ۲ Highlight: Green • Fill: Blue Q {?} Smart Highlighting Extraction Smooth: 100 × Channel: None ٣ Force Foreground Color: Preview Show: Original Display: None • www.physicsacademy.org Show Highlight Show Fill .1 .2

.3

.4

.5

÷

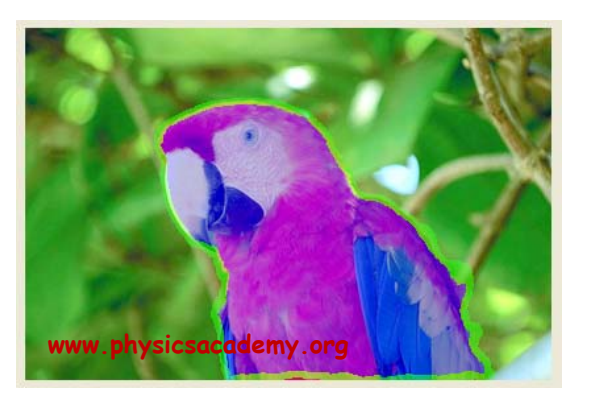

. .

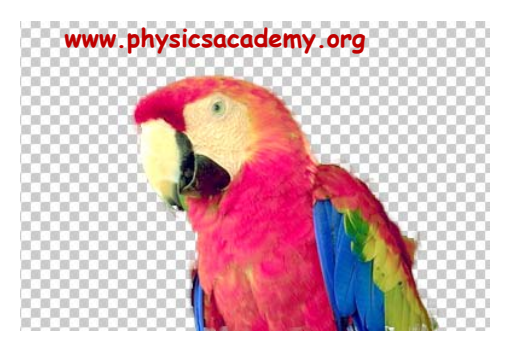

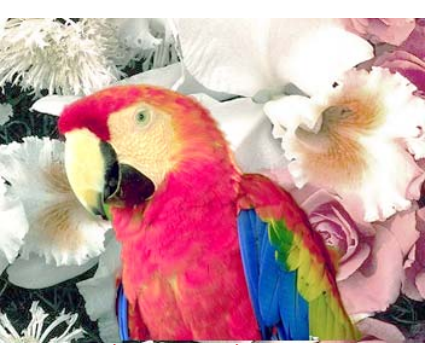

www.physicsacademy.org

.

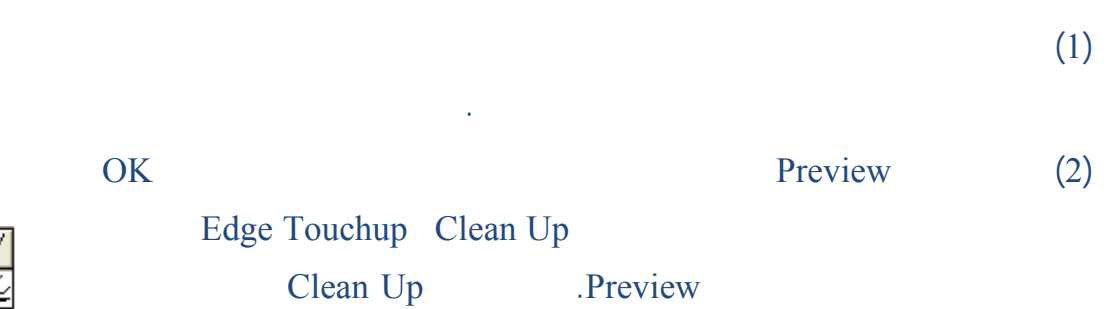

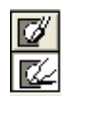

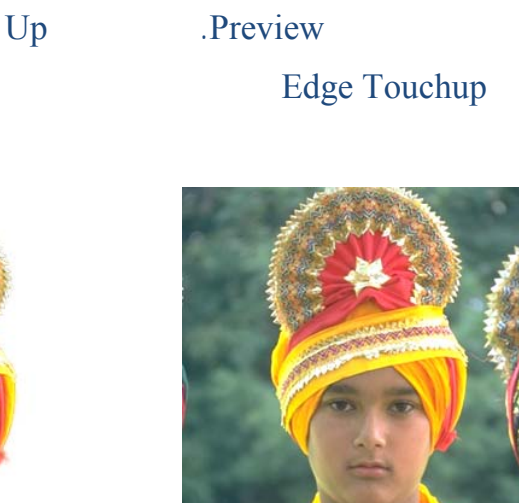

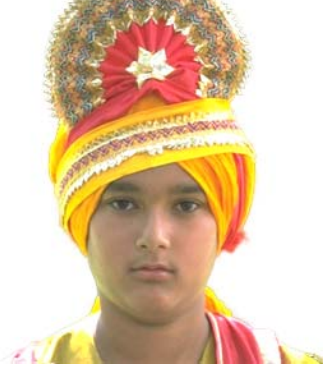

.

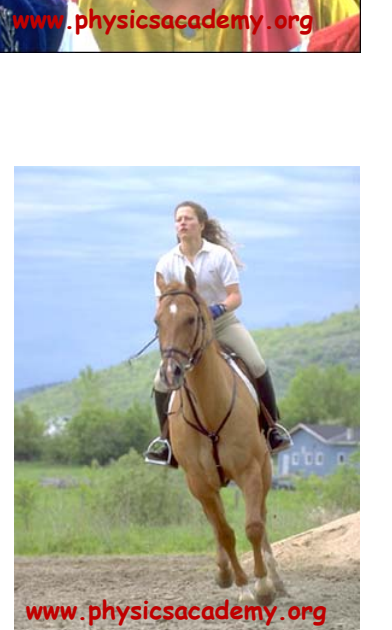

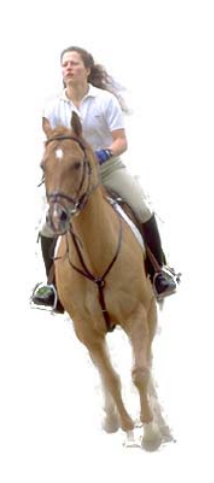

إلى اللقاء في الدرس القادم

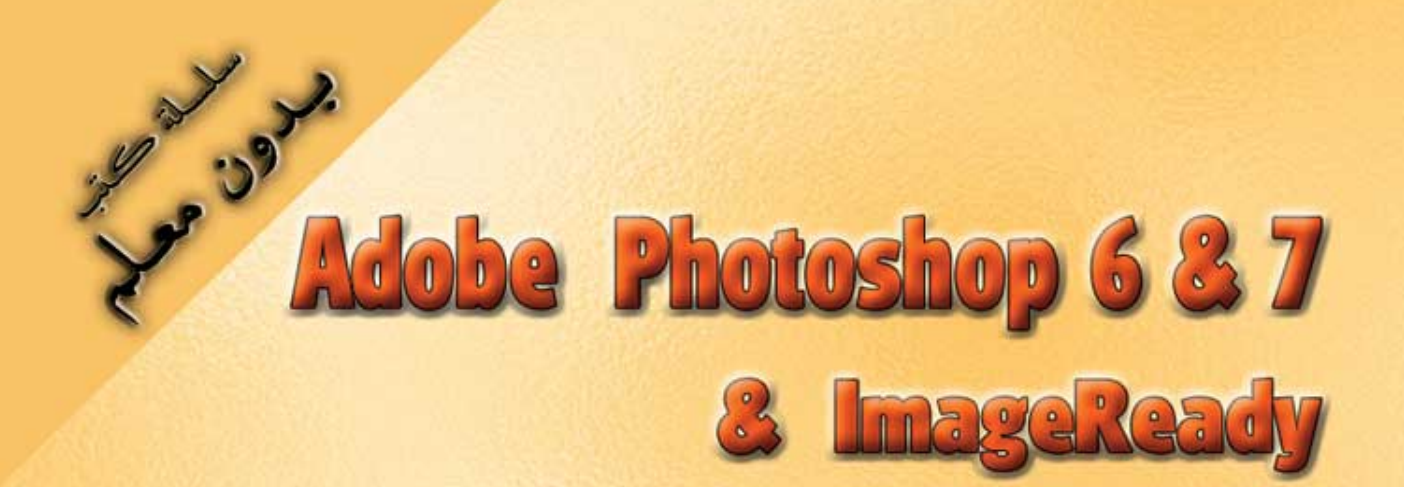

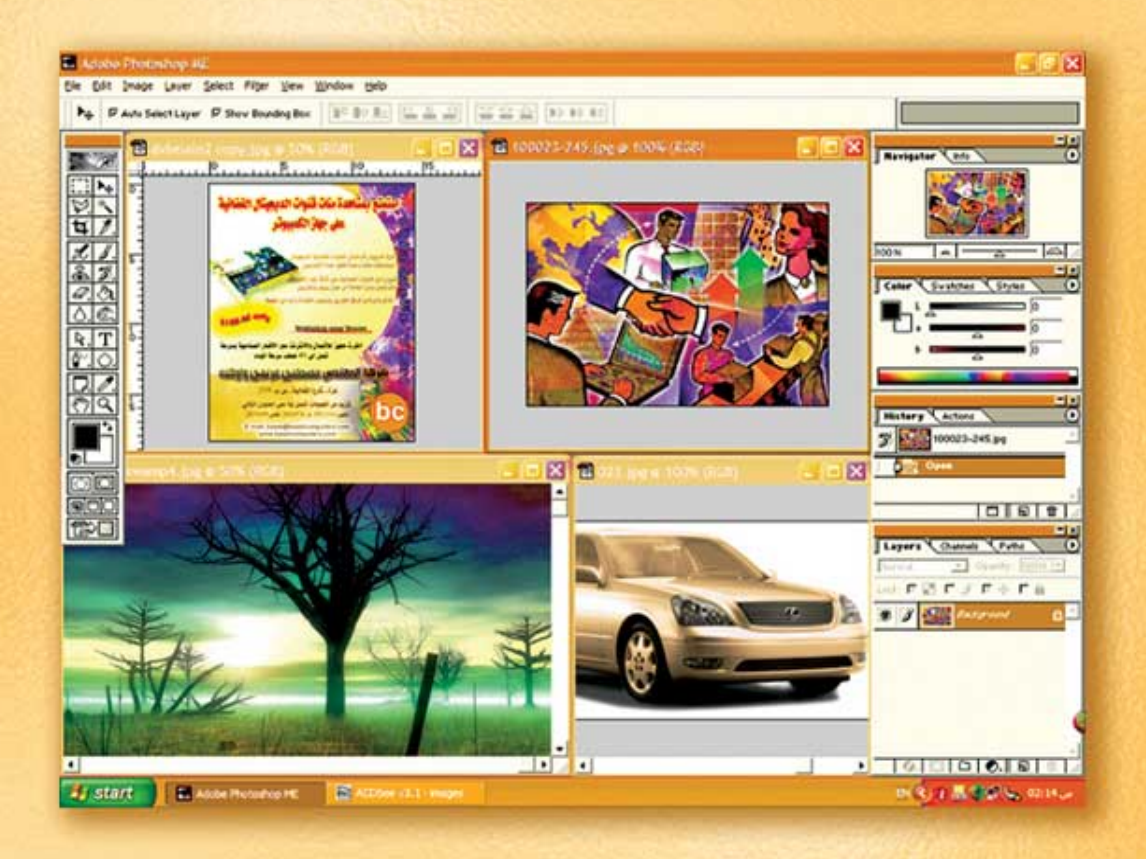

## نعلم الرسم والنصميم مع دعم نصميم صفحات الإنثرنت أدوبي فوثوشوب و إميث ريدي

د./ هازمفلاج سکیک جامعة الأزور ـ غزة

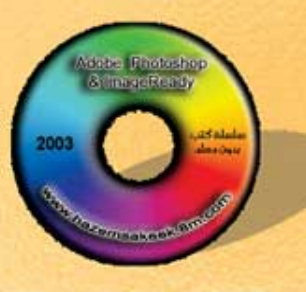

Version 68.7

(8)

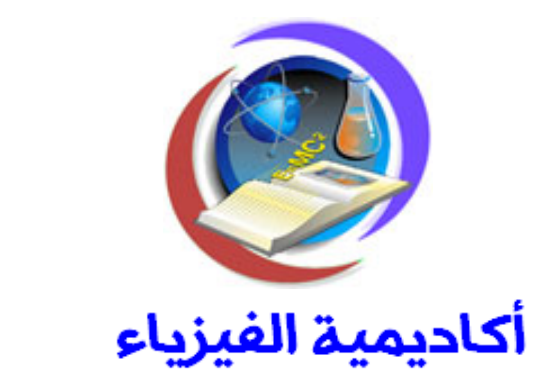

### للتعليم والتدريب الالكتروني

www.physicsacademy.org

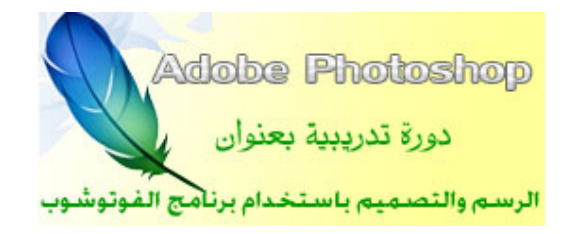

# الدرس الثامن الطبقات في الفوتوشوب (Layers)

إعداد

د./ حازم فلاح سكيك

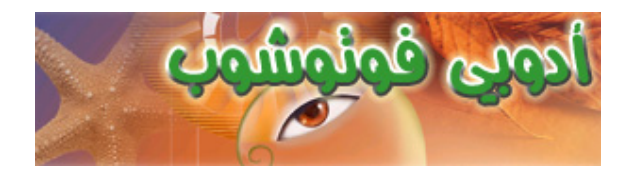

#### Layers

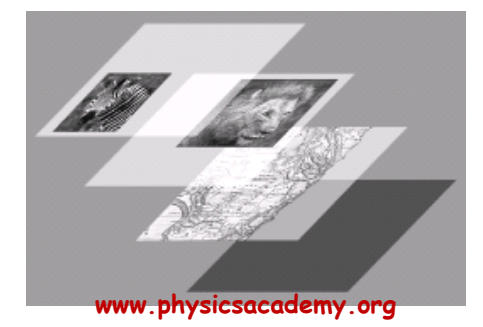

#### Layers

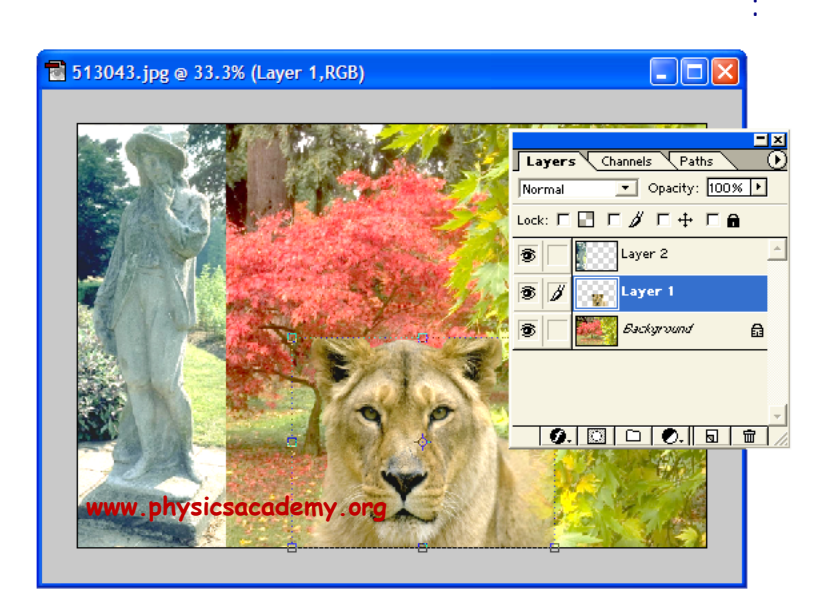

.

Layers

Background

Arrange

.

.

Layers

:

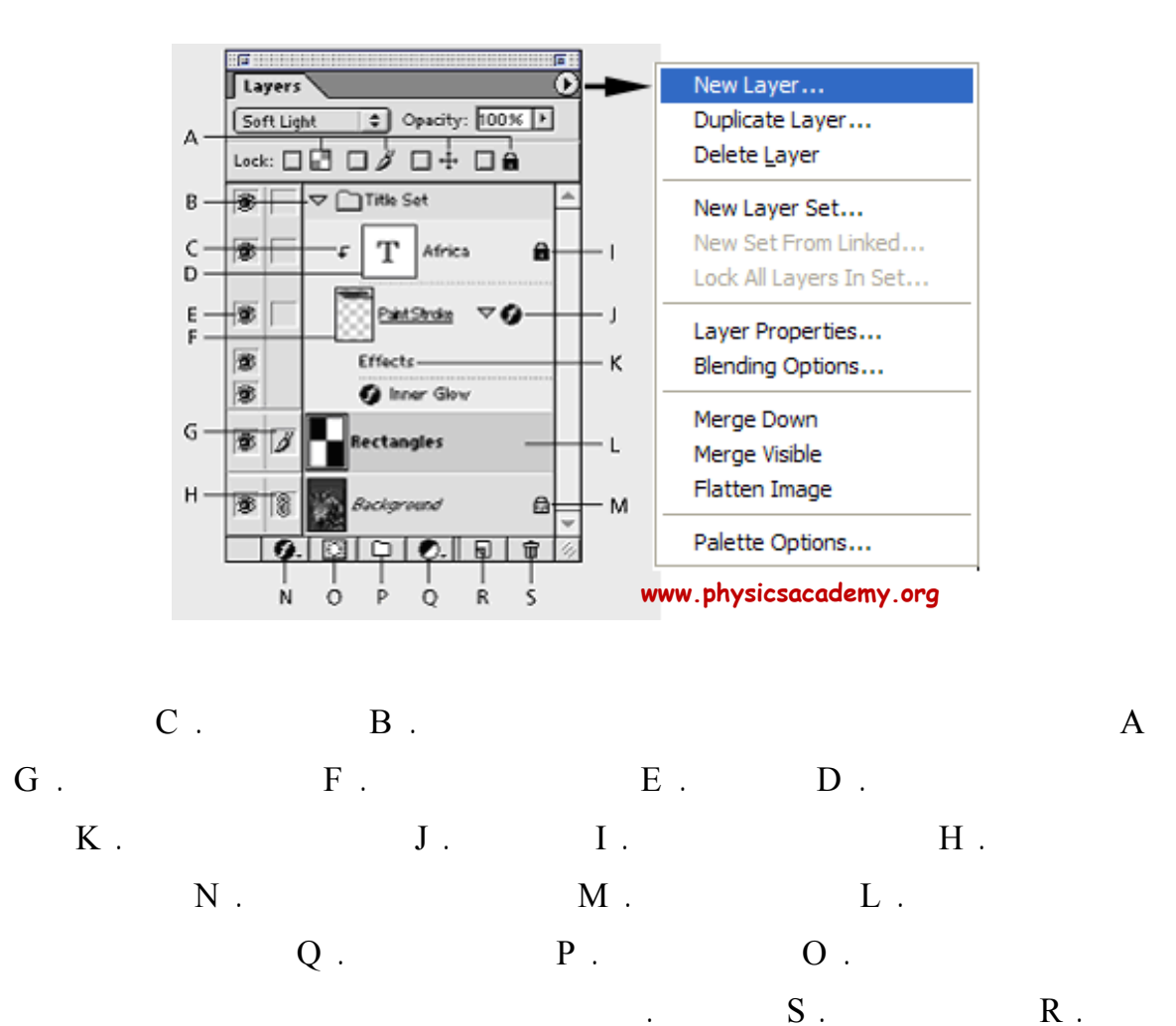

.

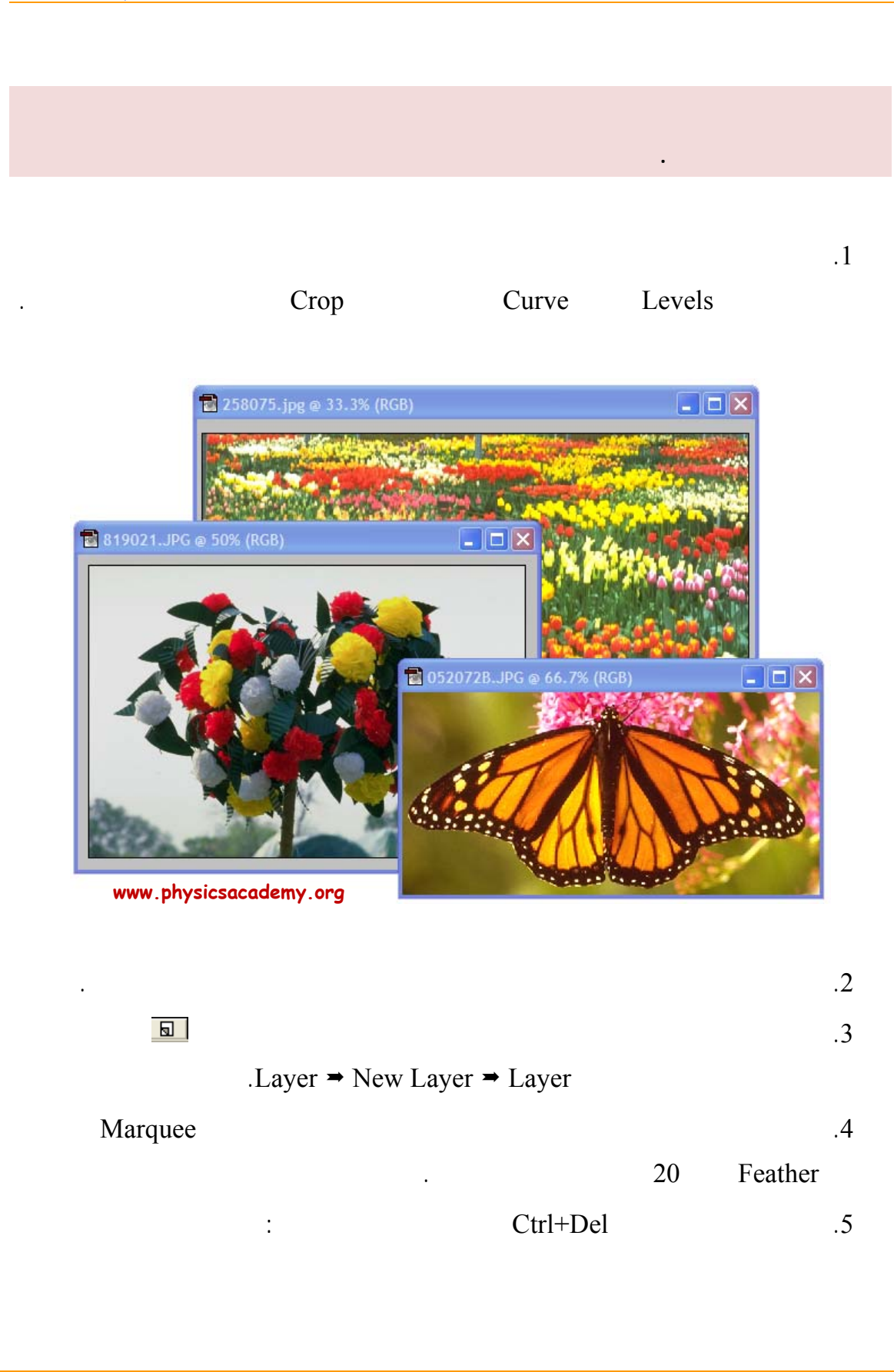

#### أكاديمية الفيزياء

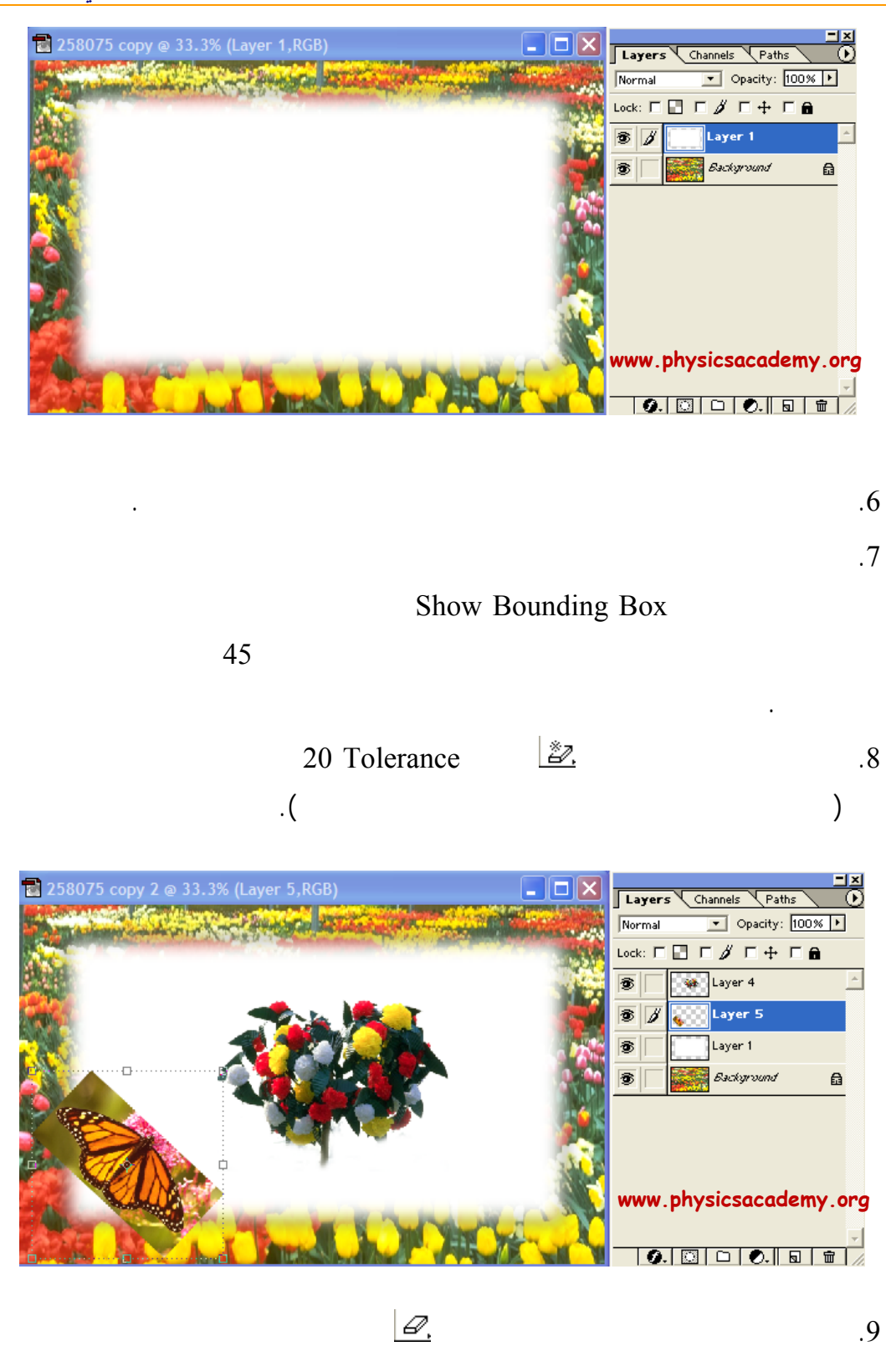

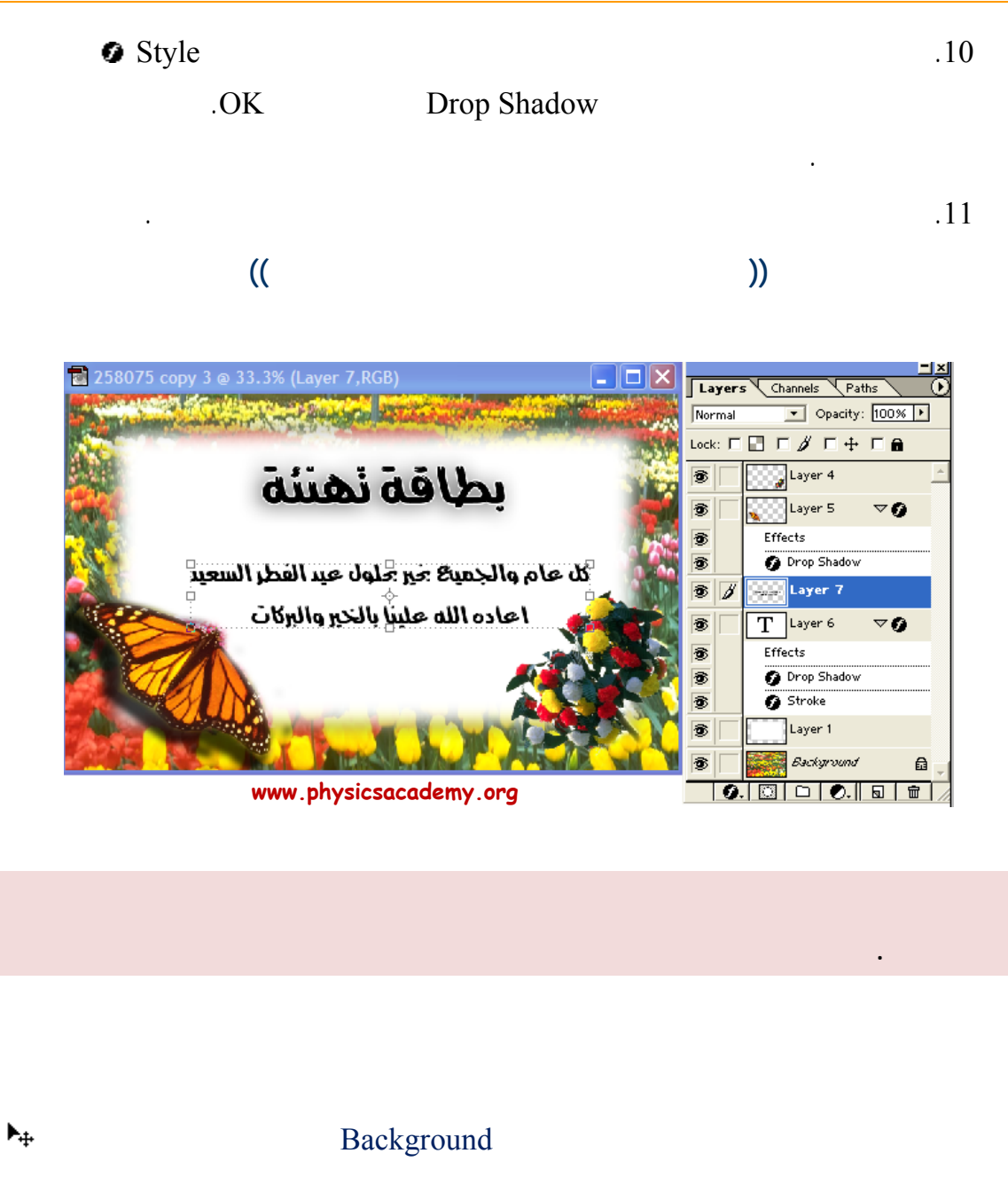

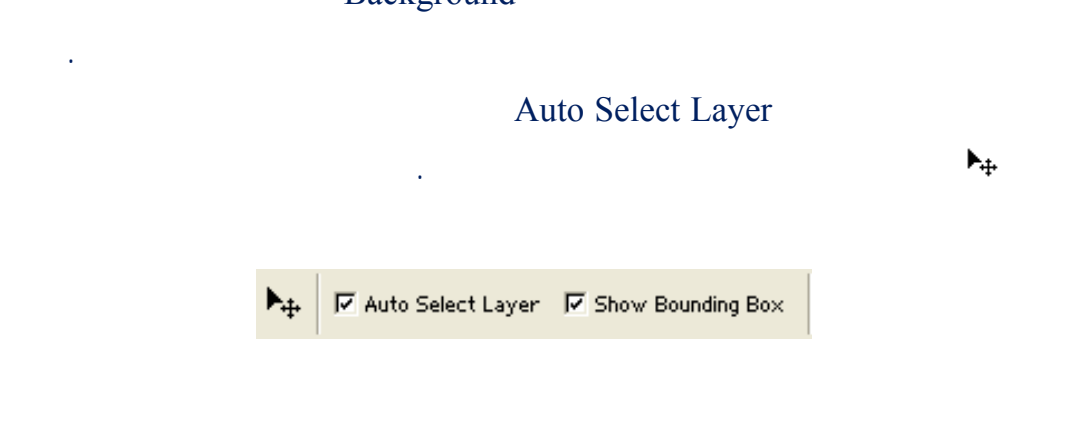

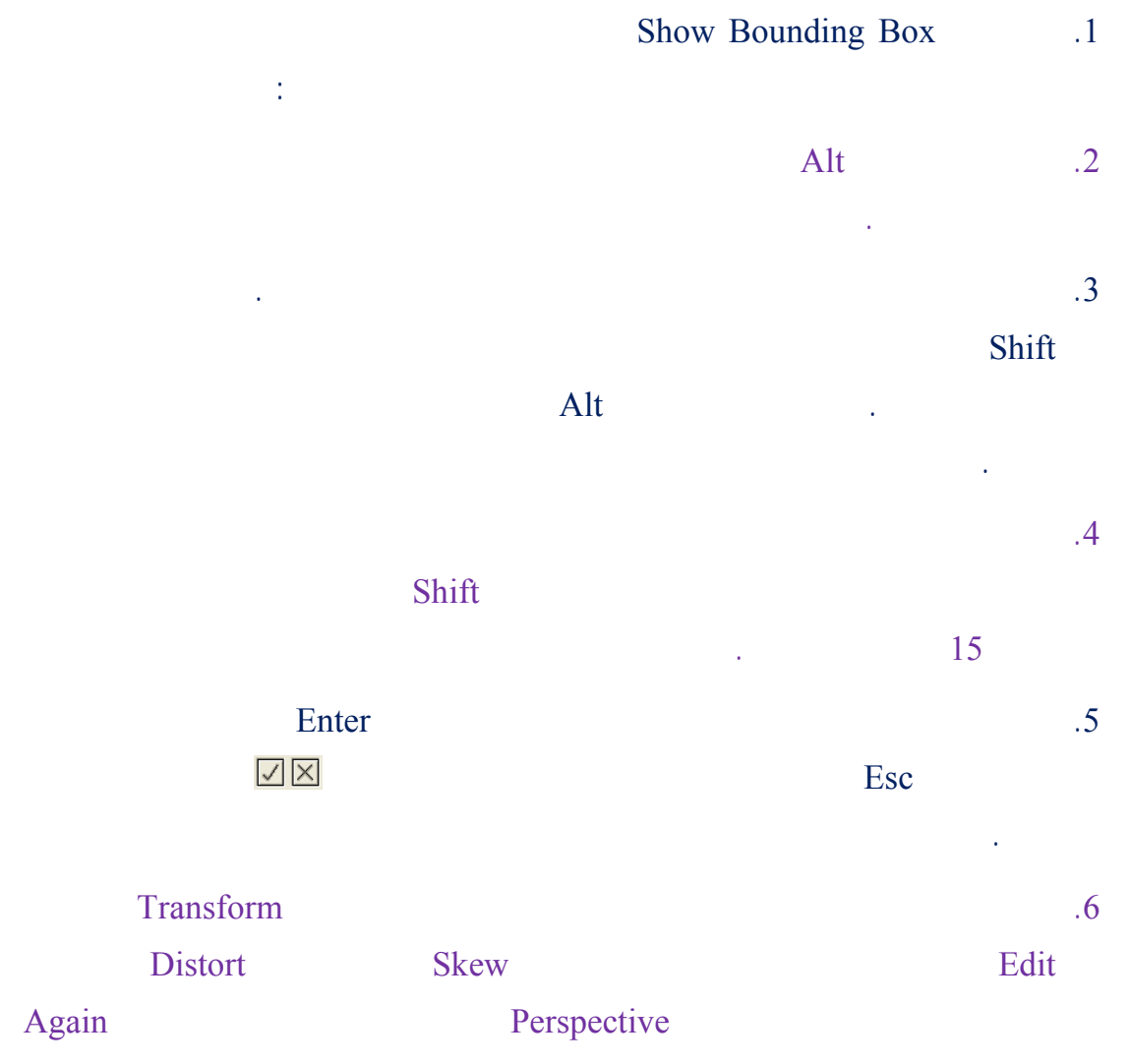

.

| Transform              | <u>A</u> gain Shft+Ctrl+T      |
|------------------------|--------------------------------|
| Define Brush           | Scale                          |
| Define Pattern         |                                |
| Define Custom Shape    | S <u>k</u> ew                  |
| Purge                  | <u>D</u> istort<br>Perspective |
| www.physicsacademy.org | <u> </u>                       |

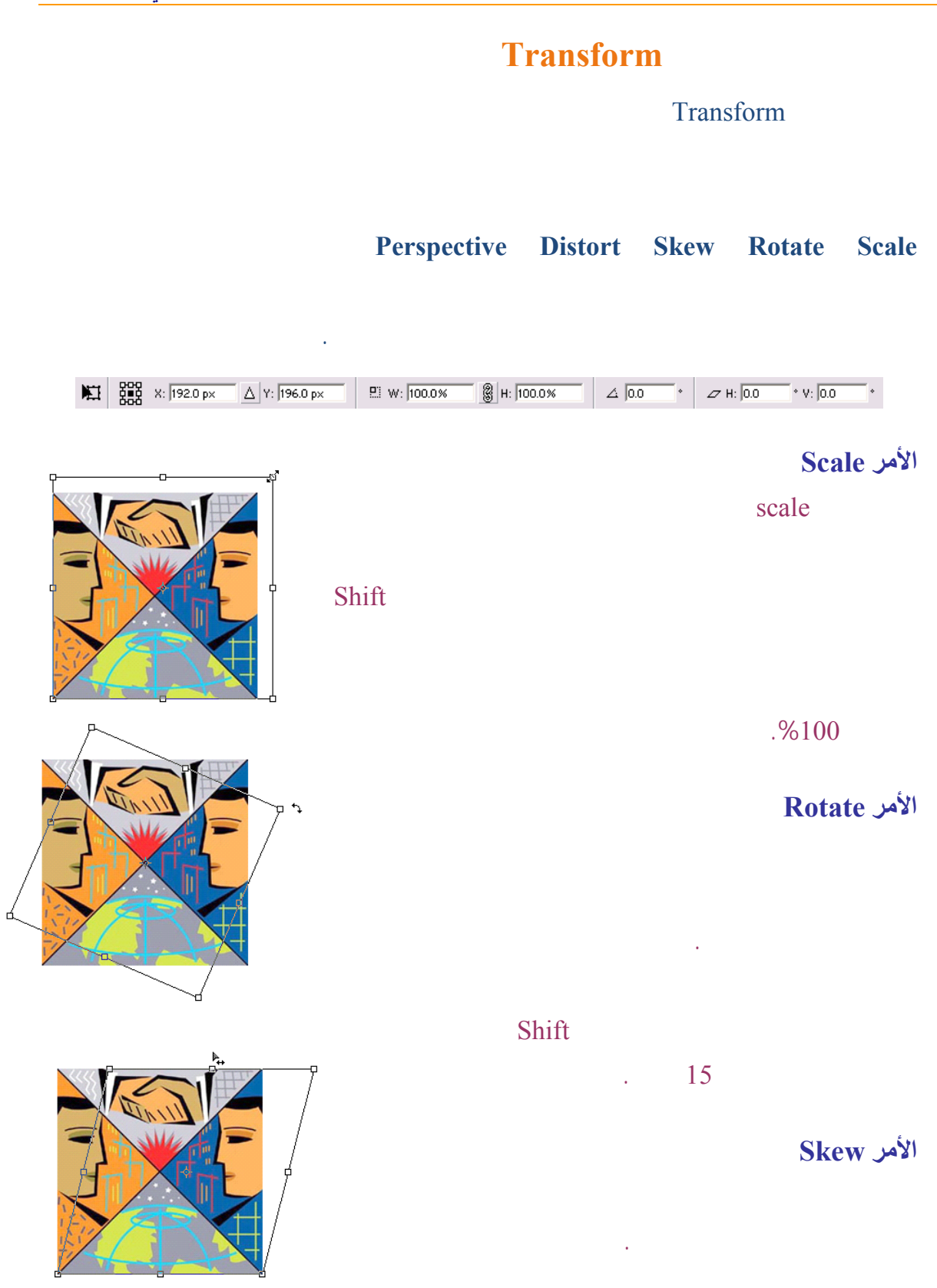

#### أكاديمية الفيزياء

#### الدرس الثامن: الطبقات في الفوتوشوب

#### الأمر Distort

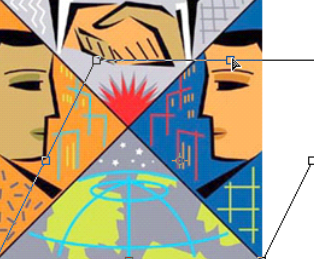

الأمر Perspective

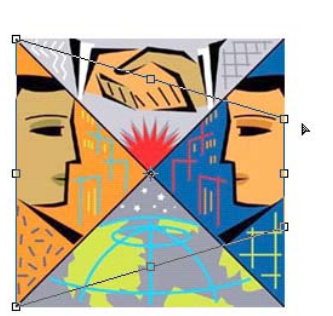

Distort Perspective Skew

إلى اللقاء في الدرس القادم

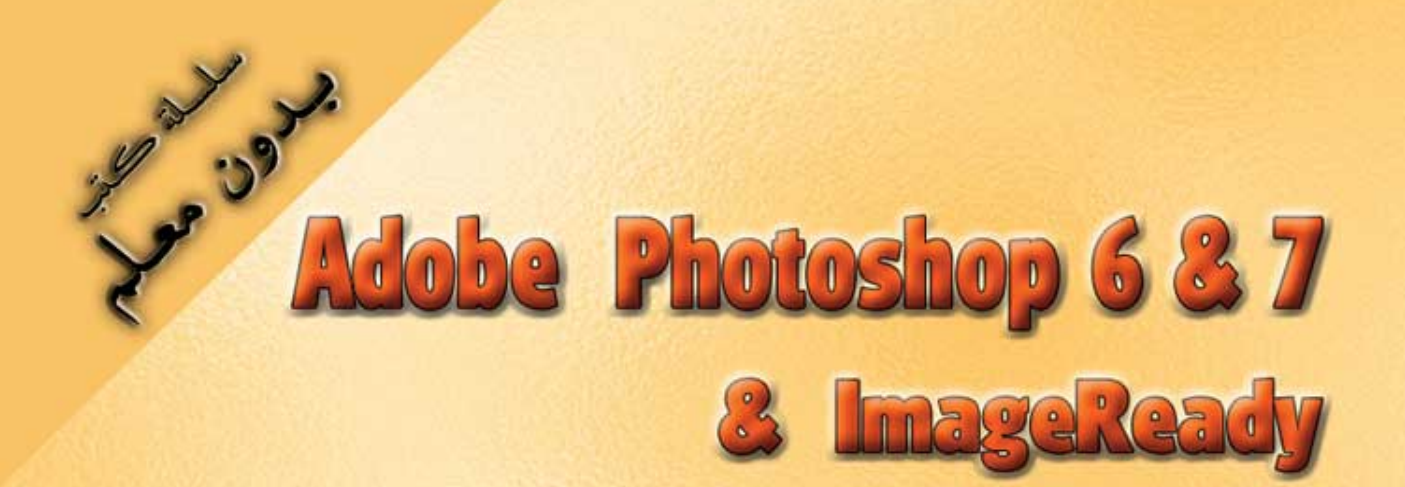

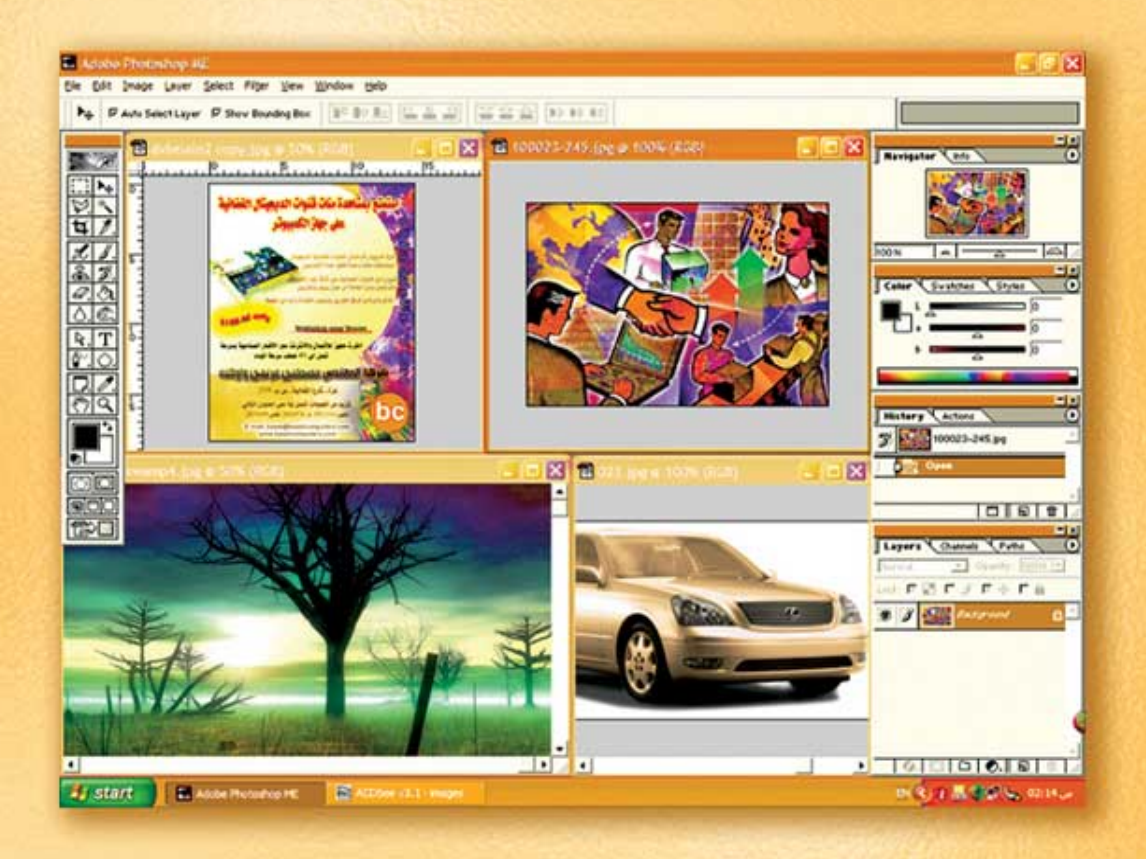

نعلم الرسم والنصميم مع دعم نصميم صفحات الإنثرنت أدوبي فوثوشوب و إميث ريدي

(9)

د./ هازمفلاج سکیک جامعة الأزور ـ غزة

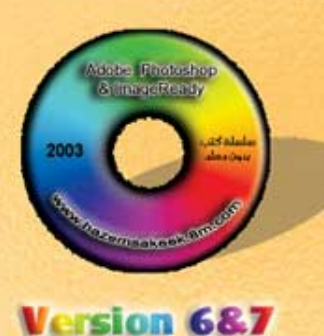

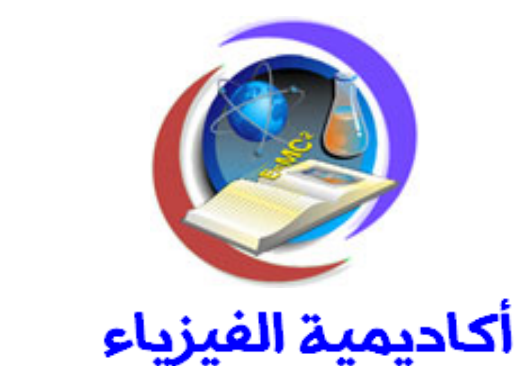

## للتعليم والتدريب الالكتروني

www.physicsacademy.org

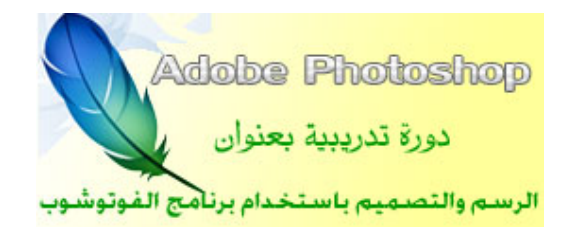

## الدرس التاسع التحكم في الطبقات في الفوتوشوب

إعداد

د./ حازم فلاح سكيك

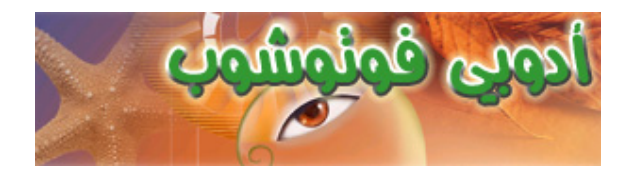

#### Arrange

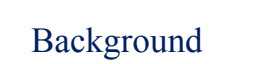

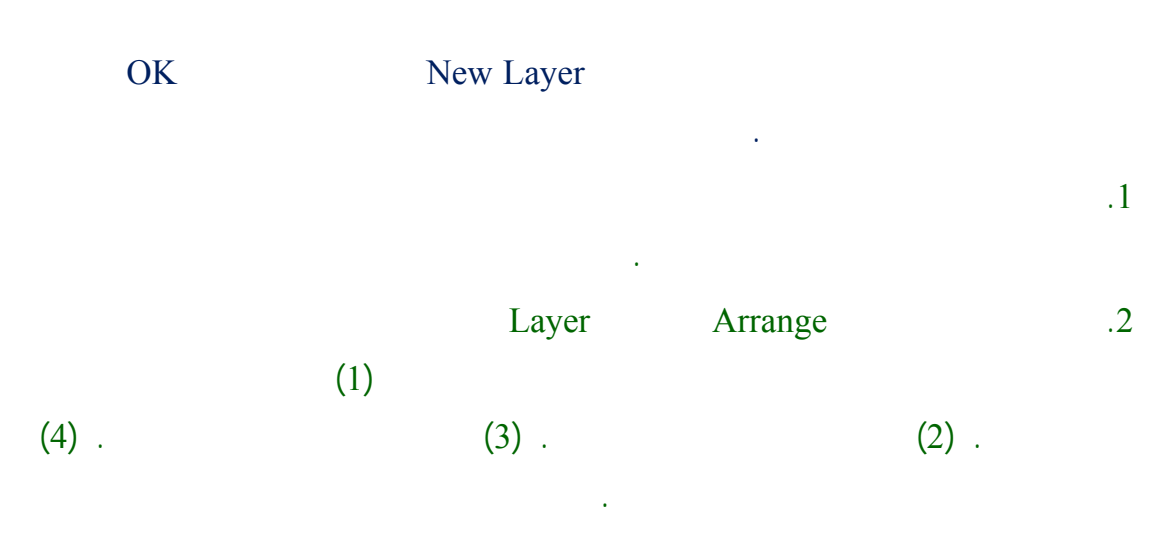

| Arrange                | Bring to Front Shft+Ctrl+]       |  |
|------------------------|----------------------------------|--|
| Align Linked           | Bring For <u>w</u> ard Ctrl+]    |  |
| Distribute Linked      | Send Backward Ctrl+[             |  |
| www.physicsacademy.org | Send to <u>B</u> ack Shft+Ctrl+[ |  |

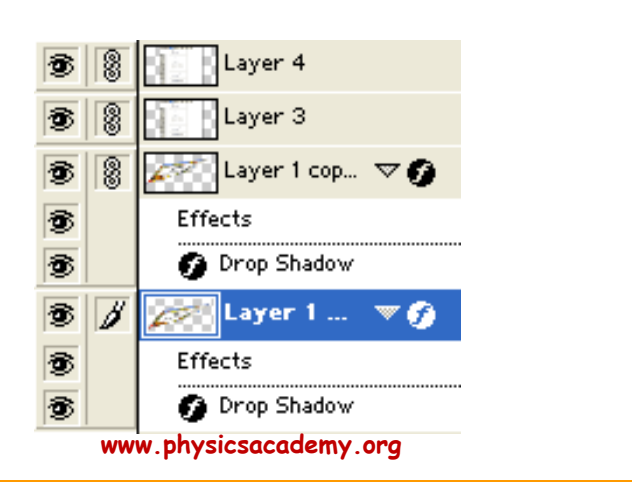

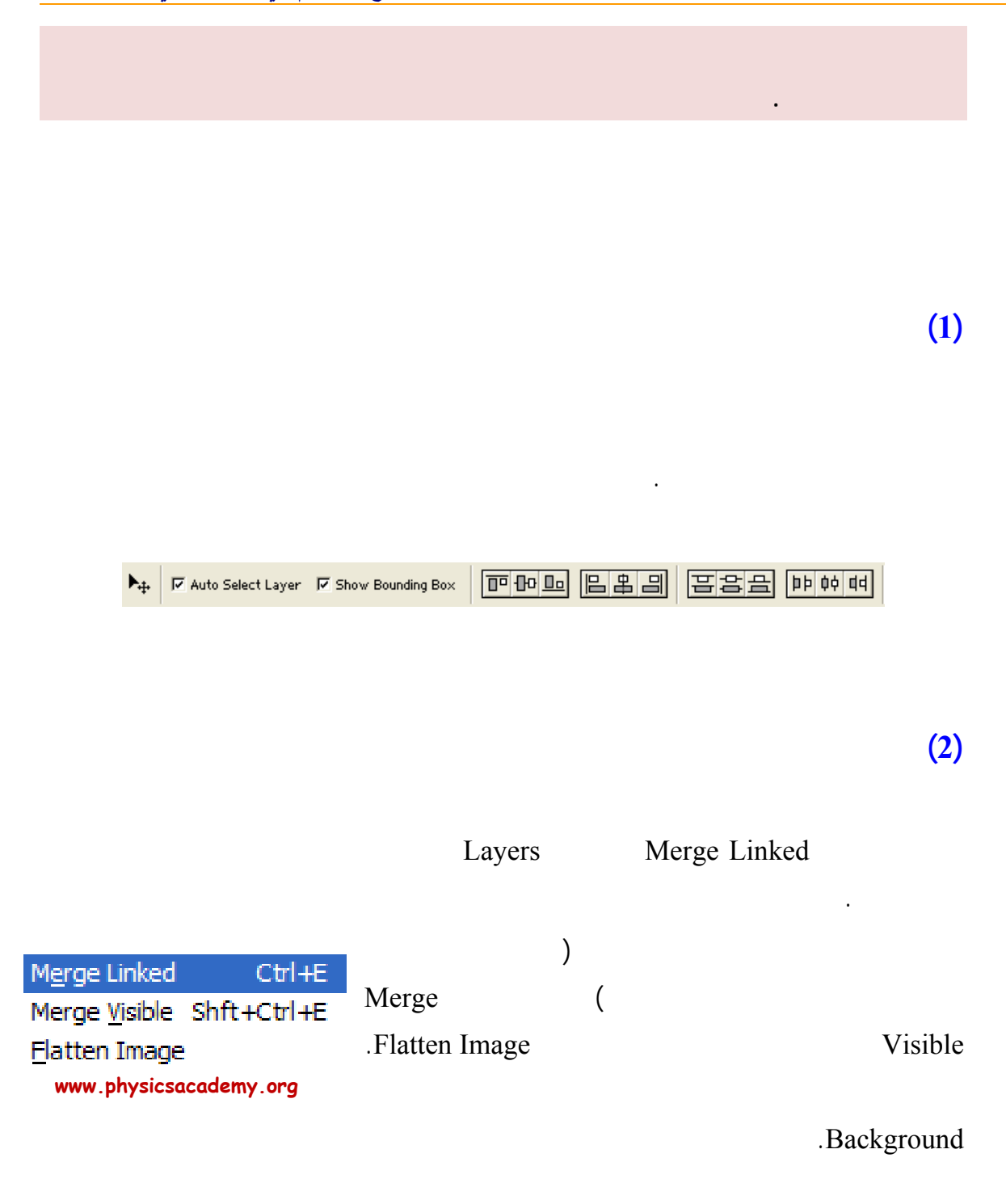

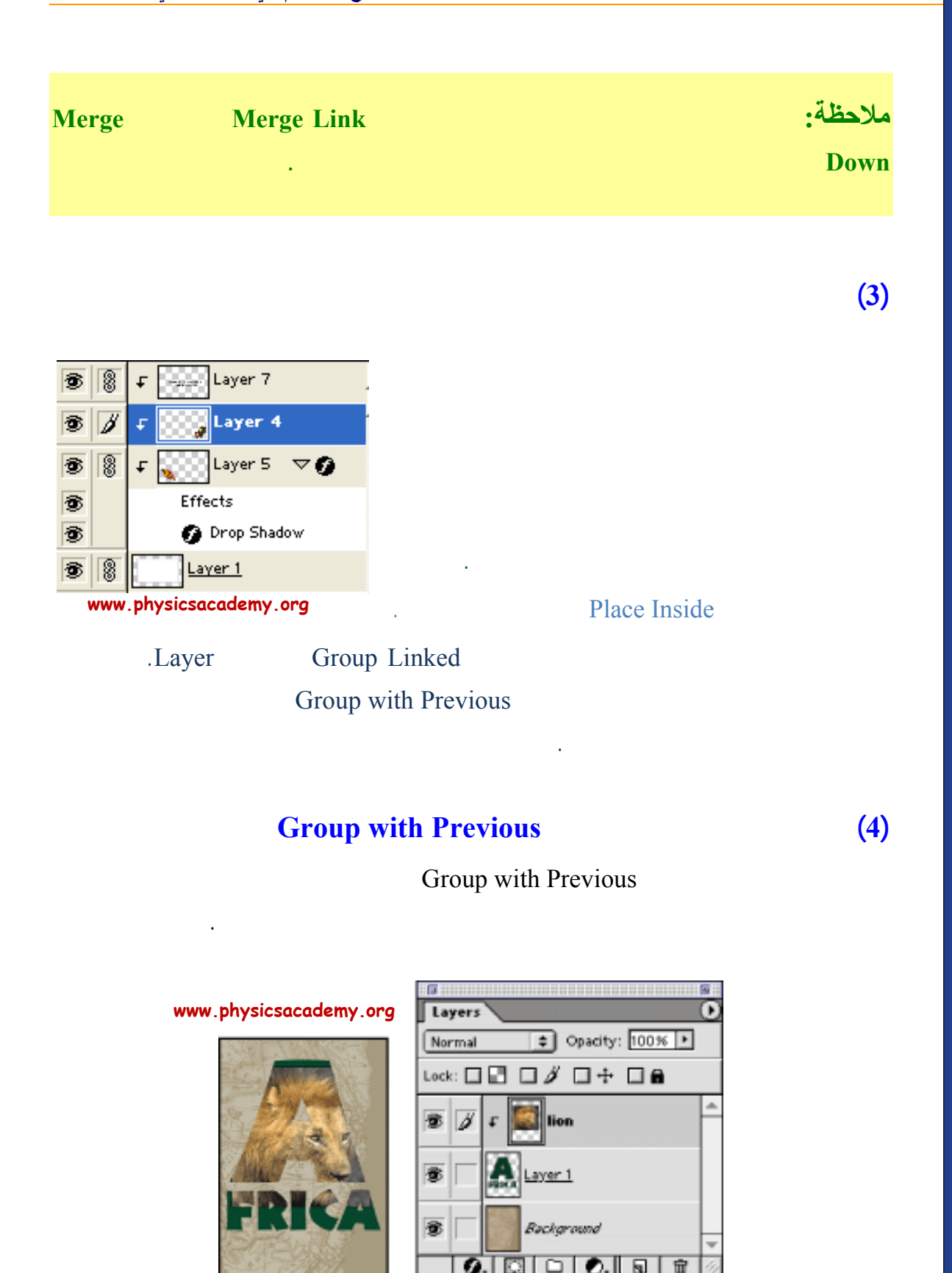

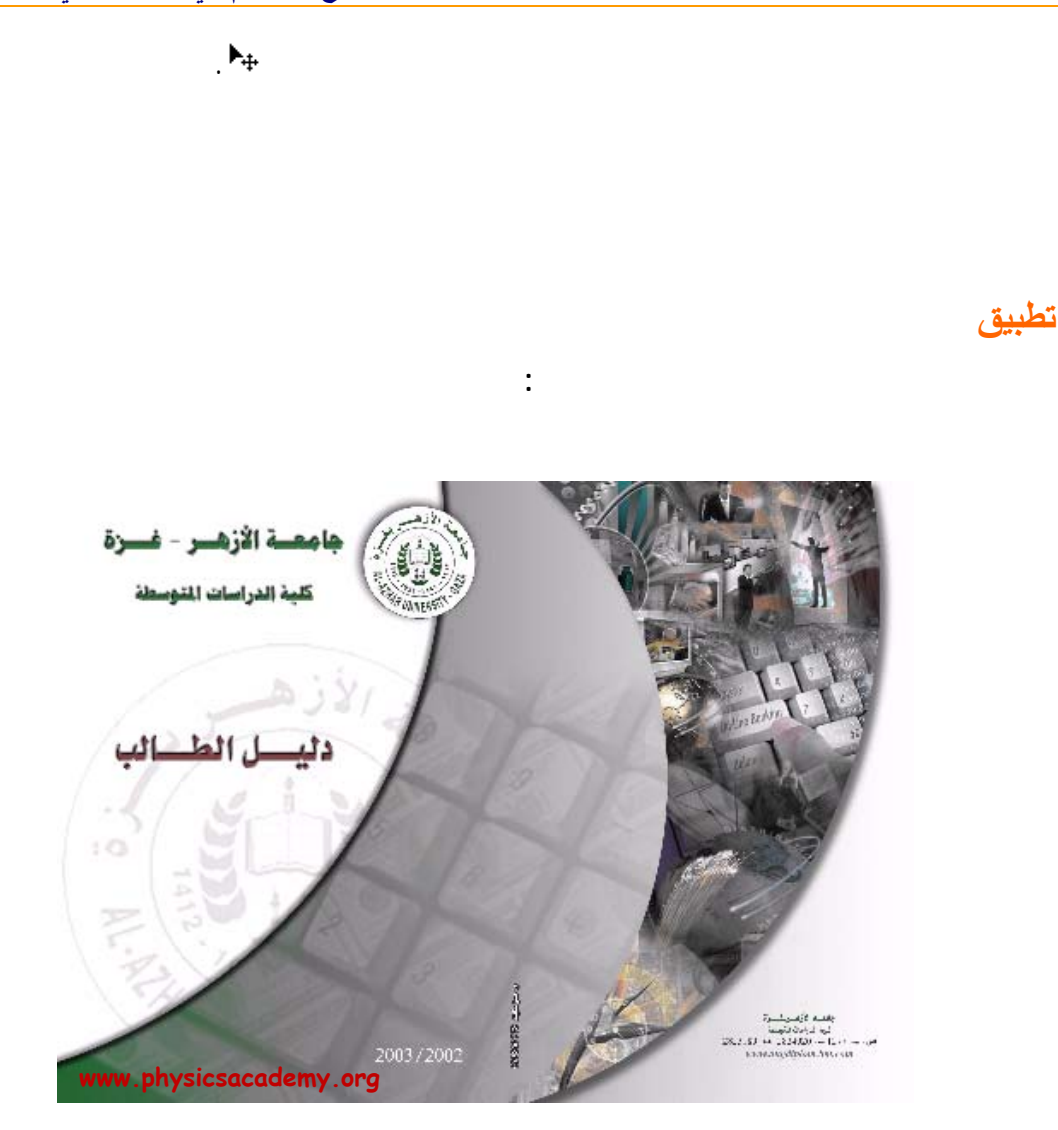

| Layers                | Layers Channels Paths |  |  |  |
|-----------------------|-----------------------|--|--|--|
| Normal                | ▼ Opacity: 100% ▶     |  |  |  |
| Lock: 🗆 🗖 🖉 🗖 🕂 🗖 🔒   |                       |  |  |  |
|                       |                       |  |  |  |
| 3                     | ⊊ 🚺 Layer 7           |  |  |  |
| •                     | 🗸 🌅 Layer 6           |  |  |  |
| •                     | 🗸 🚺 Layer 5           |  |  |  |
| •                     | 🗸 🚺 Layer 4           |  |  |  |
| •                     | Layer 2 copy          |  |  |  |
| •                     | Layer 11              |  |  |  |
| •                     | T Layer 3 ⊽Ø          |  |  |  |
| ww.physicsacademy.org |                       |  |  |  |

#### .Group with Previous

#### Example8

#### Opacity

Opacity

#### Opacity

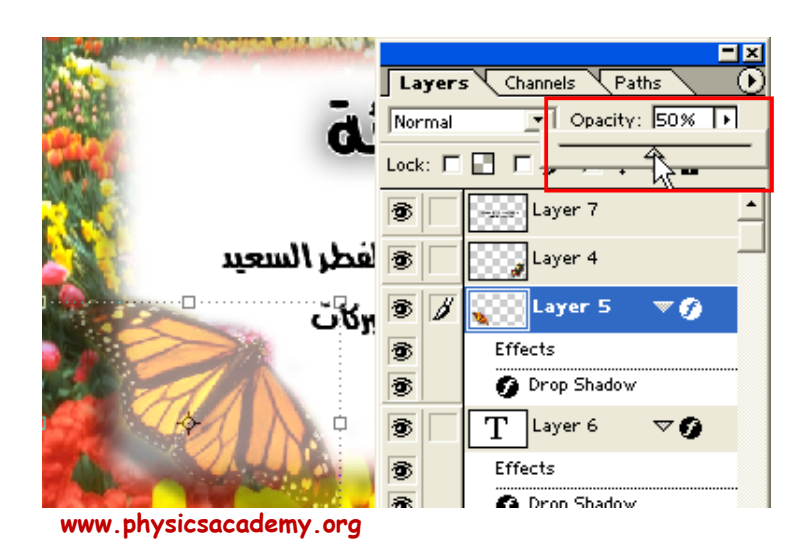

.Enter

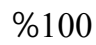

.Background

|                                     | <b>_</b> 2             | <b>Planding</b> |
|-------------------------------------|------------------------|-----------------|
| Layers Channels                     | Paths (                | Dienuing        |
| Normal 💽 Op                         | pacity: 100% 🕨         |                 |
| Normal<br>Dissolve                  | 1+ 🗆 🔒                 | _               |
| Multiply<br>Screen                  | 1 -                    | <u> </u>        |
| Overlay<br>Soft Light<br>Hard Light | und 🛱                  |                 |
| Color Dodge<br>Color Burn           |                        |                 |
| Darken<br>Lighten                   |                        |                 |
| Difference<br>Exclusion             | <u>D.   Q   10  </u> , |                 |
| Hue www<br>Saturation               | physicsacaden          | ny.org          |
| Luminosity                          | ]                      |                 |

Mode

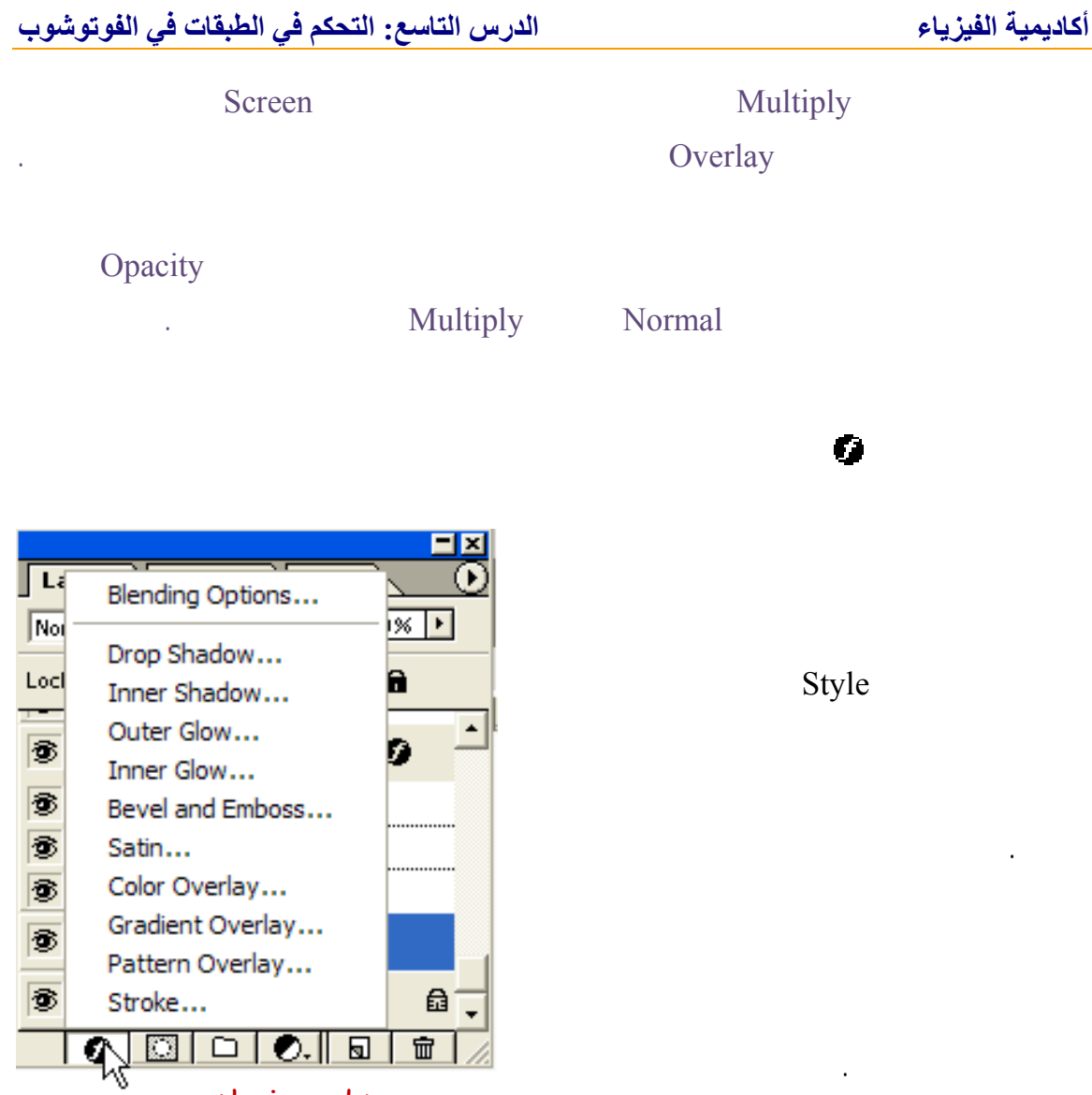

#### www.physicsacademy.org

:

#### **Drop Shadow**
### الدرس التاسع: التحكم في الطبقات في الفوتوشوب

| Styles                    | Drop Shadow OK                                        |
|---------------------------|-------------------------------------------------------|
| Blending Options: Default | Blend Mode: Multiply                                  |
| 🔽 Drop Shadow             | Opacity: 75 %                                         |
| 🗖 Inner Shadow            |                                                       |
| 🗖 Outer Glow              | Angle: Vise Global Light Preview                      |
| 🗖 Inner Glow              | Distance: D5 px                                       |
| E Bevel and Emboss        | Sp <u>r</u> ead: 0 %                                  |
| Contour                   | Size: Caracteria Size px                              |
| Texture                   |                                                       |
| 🗖 Satin                   | Quality                                               |
| 🗖 Color Overlay           | Contour: 🔽 🧮 Anti-aliased                             |
| 🗖 Gradient Overlay        | Noise: / %                                            |
| 🗖 Pattern Overlay         |                                                       |
| 🗖 Stroke                  | ✓ Layer Knocks Out Drop Shadow www.physicsacademy.org |
|                           |                                                       |

:

Style

.

•

Style

Preview

| Drop Shadow  | 1 |
|--------------|---|
| Inner Shadow | 2 |
| Outer Glow   | 3 |
| Inner Glow   | 4 |

|      | Bevel and       | 5  |
|------|-----------------|----|
| · ·  | Impose          |    |
|      |                 | 6  |
|      | Satin           |    |
|      |                 | 7  |
|      | Color Overlay   |    |
|      |                 | 8  |
| . Gi | radient Overlay |    |
|      |                 | 9  |
|      | Pattern Overlay |    |
|      | Storke          | 10 |
|      | -               |    |

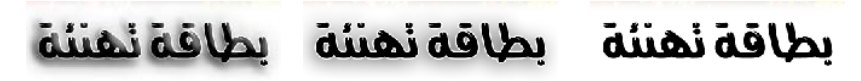

**Bevel and Impose** 

Drop Shadow & Stroke

www.physicsacademy.org

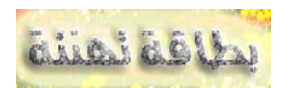

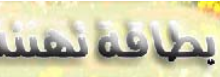

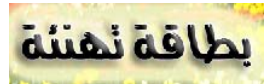

**Pattern Overlay** 

**Gradient Overlay** 

**Outer Glow** 

Style

Style

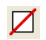

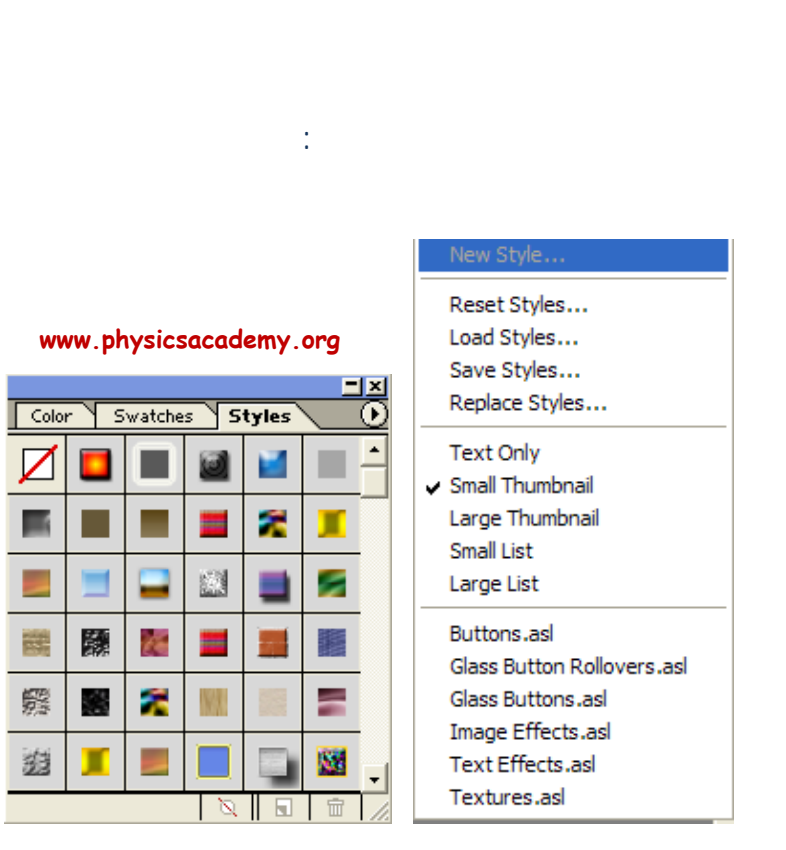

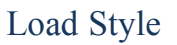

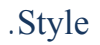

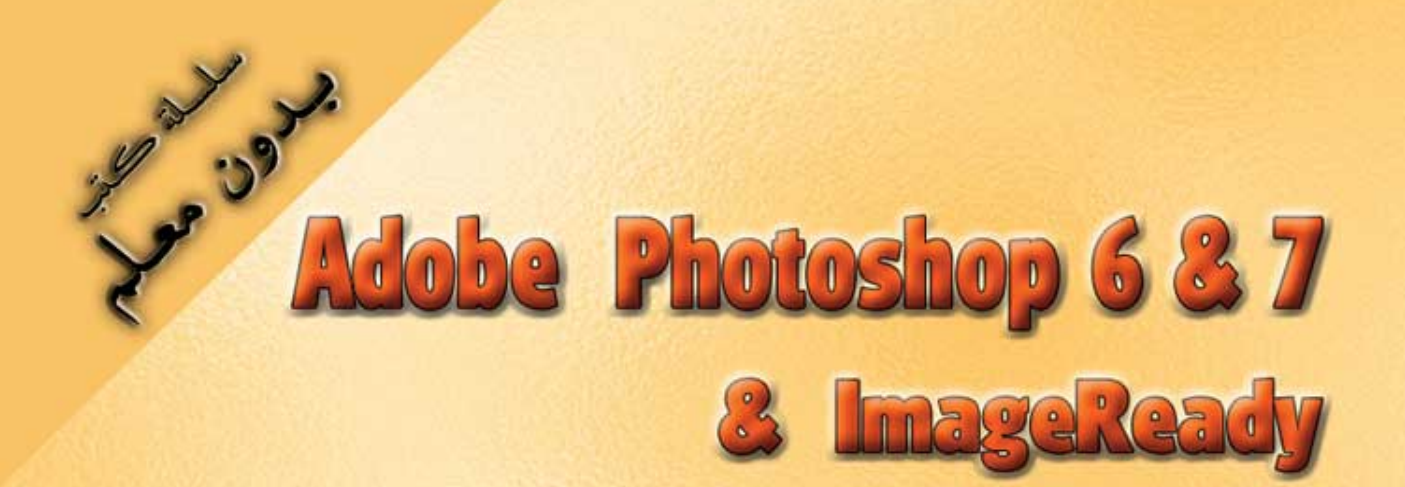

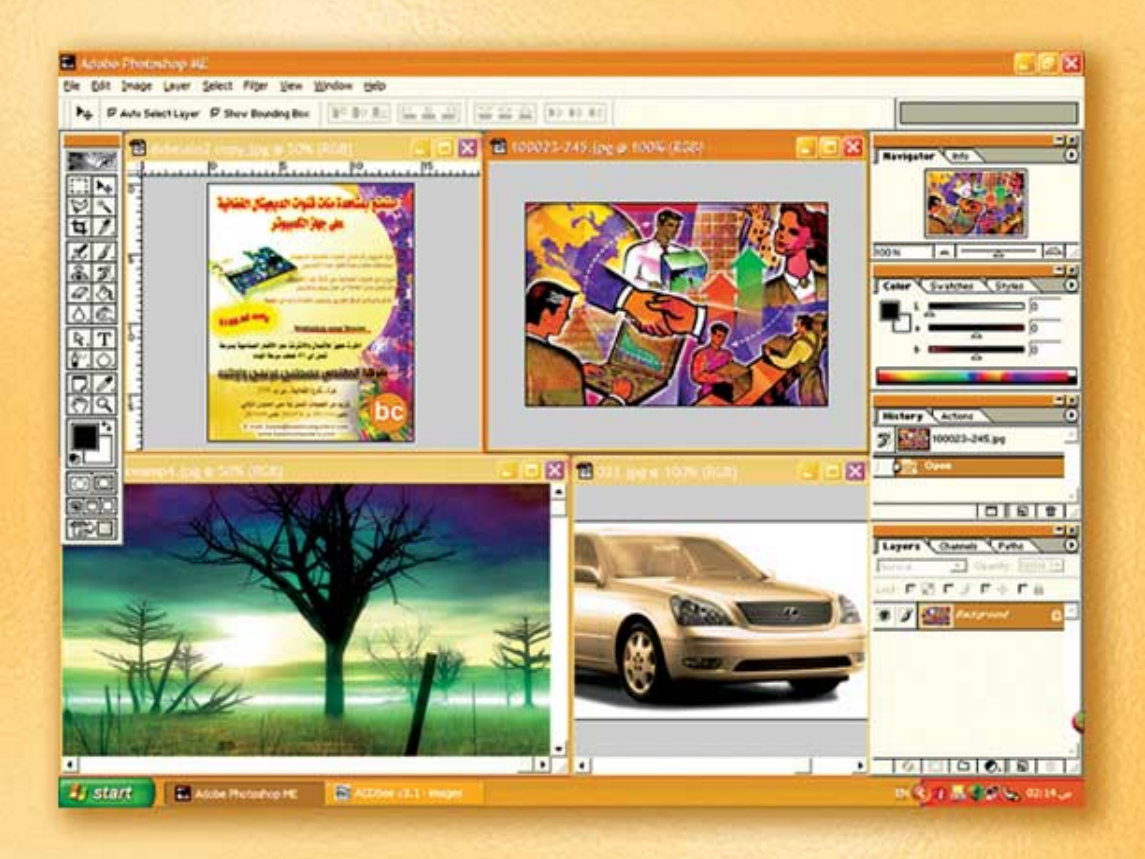

# نعلم الرسم والنصميم مع دعم نصميم صفحات الإنثرنت أدوبي فوثوشوب و إميث ريدي

د./ هازمفلاج سکیک جامعة الأزور ـ غزة

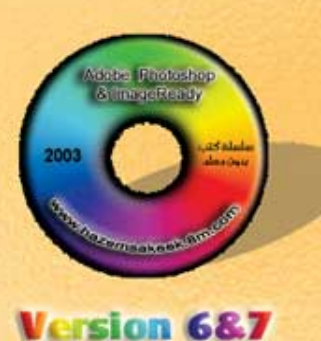

(10)

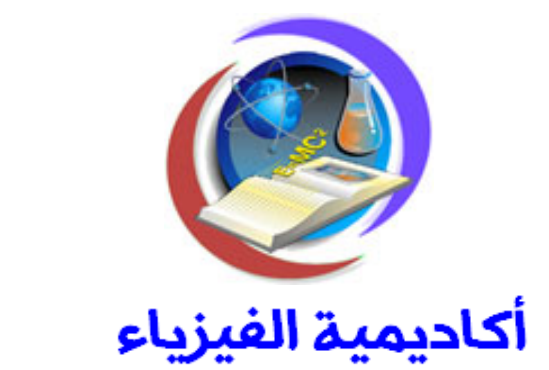

# للتعليم والتدريب الالكتروني

www.physicsacademy.org

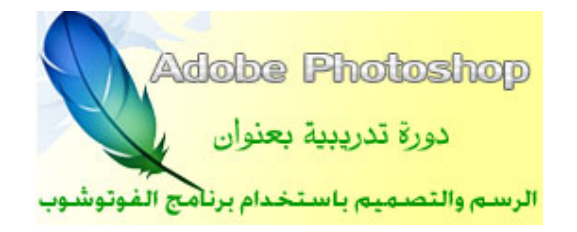

# الدرس العاشر كتابة النصوص والفقرات في الفوتوشوب

إعداد

د./ حازم فلاح سكيك

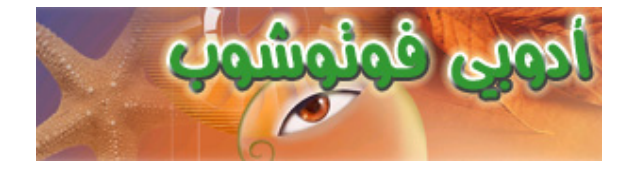

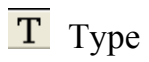

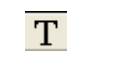

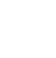

Т

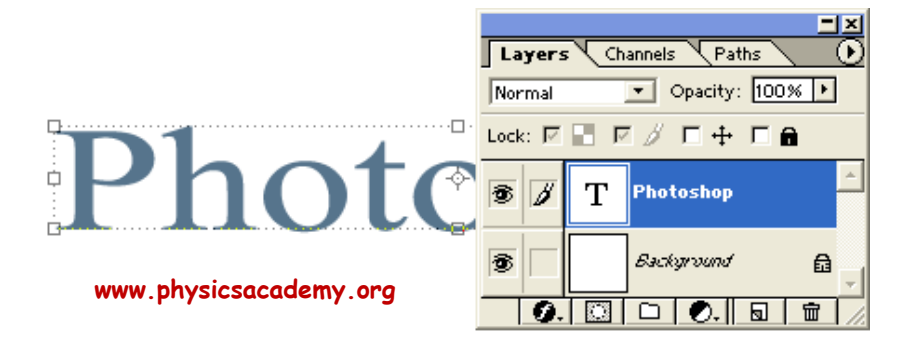

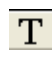

:

T T II Times New Roman ... Roman ...

أكاديمية الفيزياء

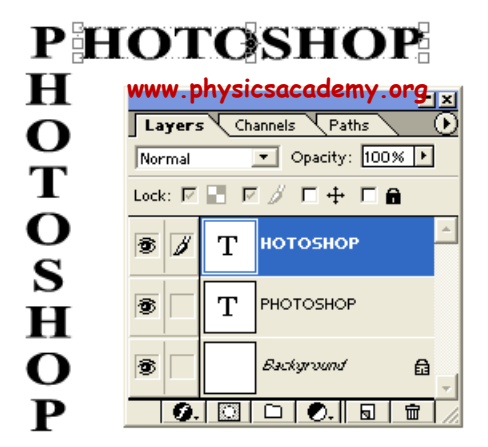

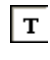

<u>T</u>↓T

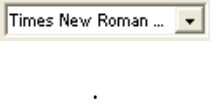

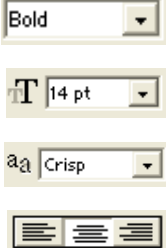

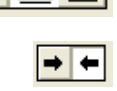

| Select text color:                  |       |          | _      | OK       |   |
|-------------------------------------|-------|----------|--------|----------|---|
| 0                                   |       |          |        | Cancel   |   |
|                                     |       |          | ©<br>□ | Custom   |   |
|                                     |       | € н: 5   | 8 °    | C L: 93  |   |
|                                     |       | C S: 5   | 2 %    | ○ a: -10 |   |
|                                     |       | С В: 9   | 6 %    | C b: 59  |   |
|                                     |       | C R: 2   | 44     | C: 7     | % |
|                                     |       | C G: 2   | 40     | M: 0     | % |
|                                     | P     | 🖣 С В: 🛙 | 17     | Y: 67    | % |
|                                     |       | # F4F    | 075    | К: 0     | % |
| Conly Web Colors www.physicsacademy | , org | 1        |        |          |   |

WordArt

MS-Word

:

<u>T...</u>

أكاديمية الفيزياء

×

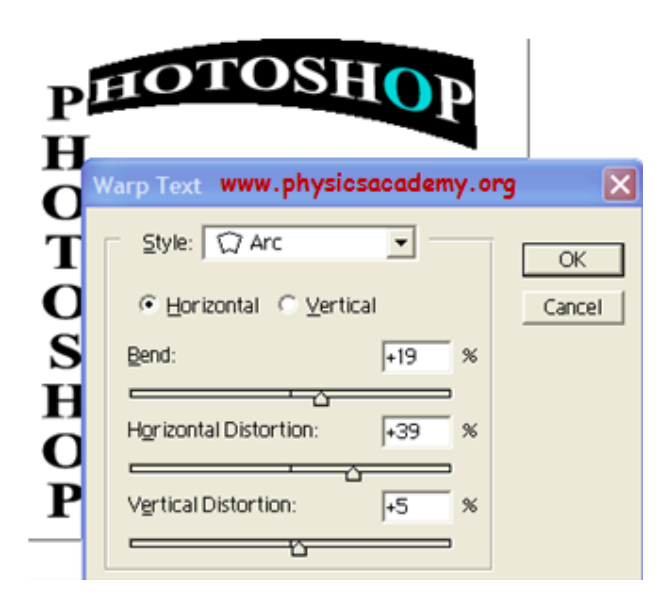

### أكاديمية الفيزياء

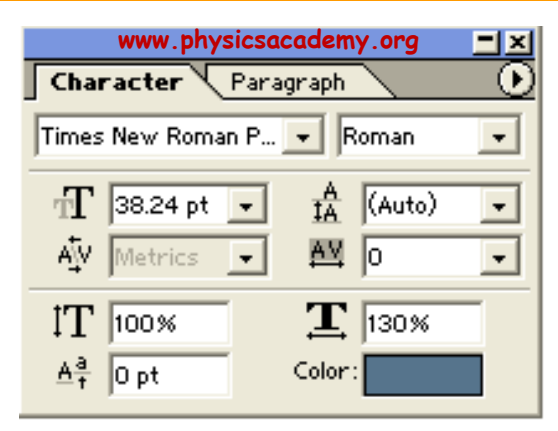

Palettes

| οτοςμορ                                                                                                    |                                        |
|----------------------------------------------------------------------------------------------------|----------------------------------------|
| Character Paragraph                                                                                               | Fau <u>x</u> Bold<br>Faux Italic       |
| TT 14 pt ▼ IA (Auto) ▼<br>AV Metrics ▼ ₩ 0 ▼                                                                      | ✓ <u>R</u> otate Character All Caos    |
| IT         100%         I         130% -◊-           Δ <sup>a</sup> <sub>T</sub> 0 pt         Color:         100% | Small Caps<br>Superscript<br>Subscript |
| www.physicsacademy.org                                                                                            | <u>U</u> nderline<br>Strikethrough     |

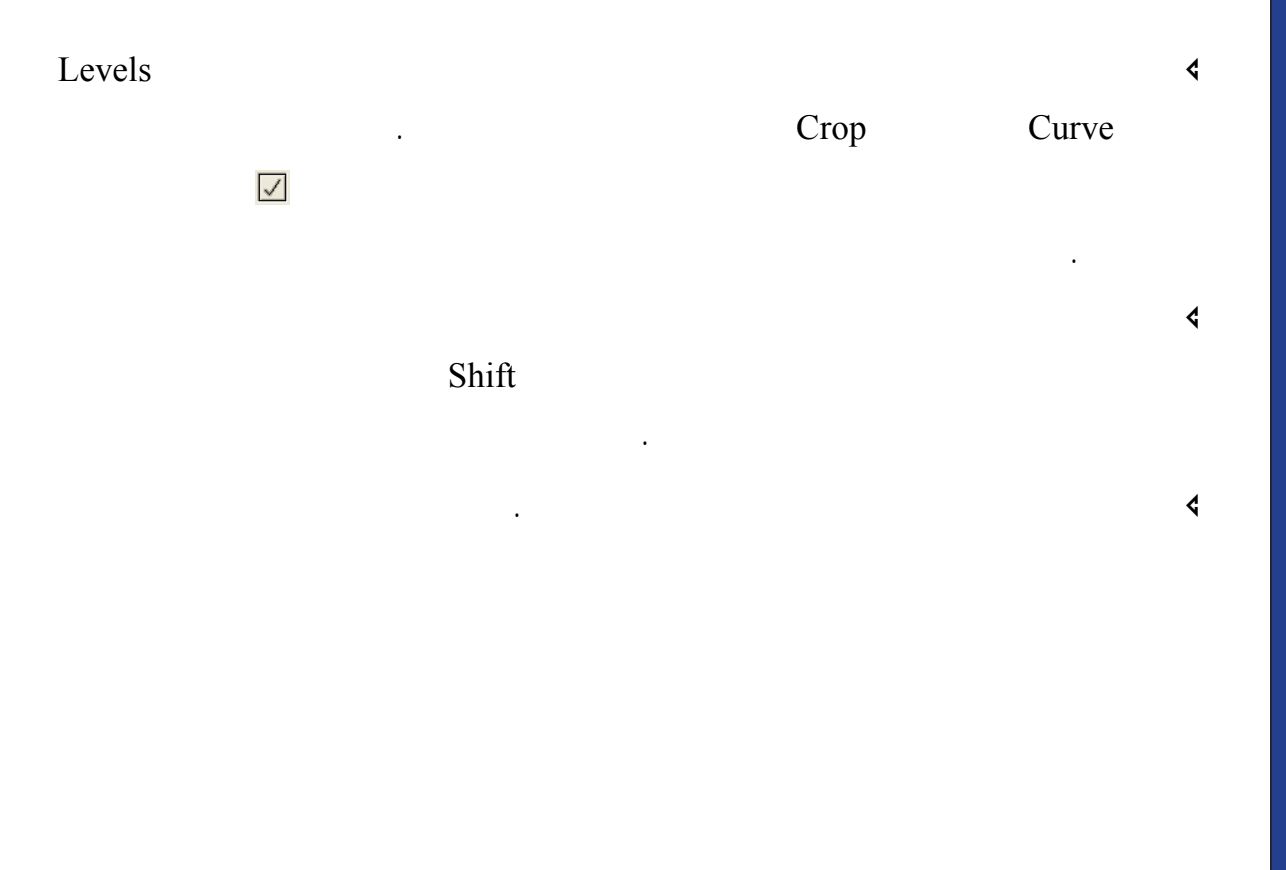

### أكاديمية الفيزياء

4

4

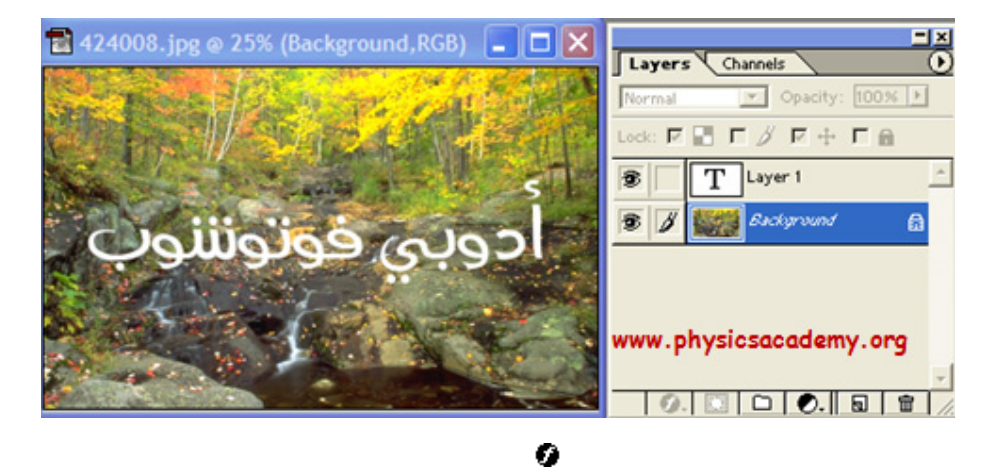

www.physicsacademy.org 🔁 424008.jpg @ 25% (Layer 1,RGB) -Channels Layers ▼ Opacity: 100% ▶ Normal Lock: 🖂 🔚 🖂 🖉 🕇 🗖 🔒 T Layer 1 3 1 70 أدوبي فوتوننلوب Effects Drop Shadow 3 🗿 Outer Glow 3 Bevel and Emboss 6 Stroke -
 Suckyround
 B

 Ø.
 D
 O.
 D
 D

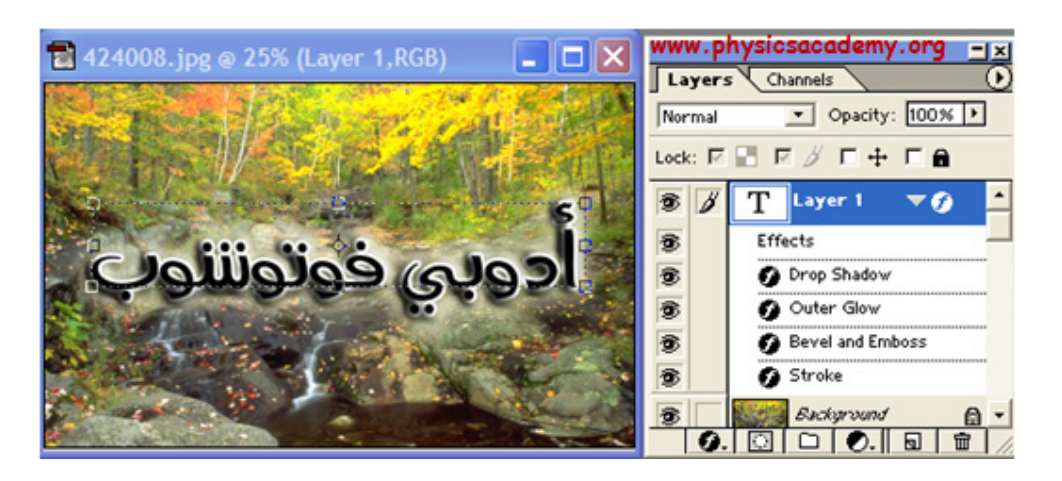

www.physicsacademy.org

:

4

)

### Effects

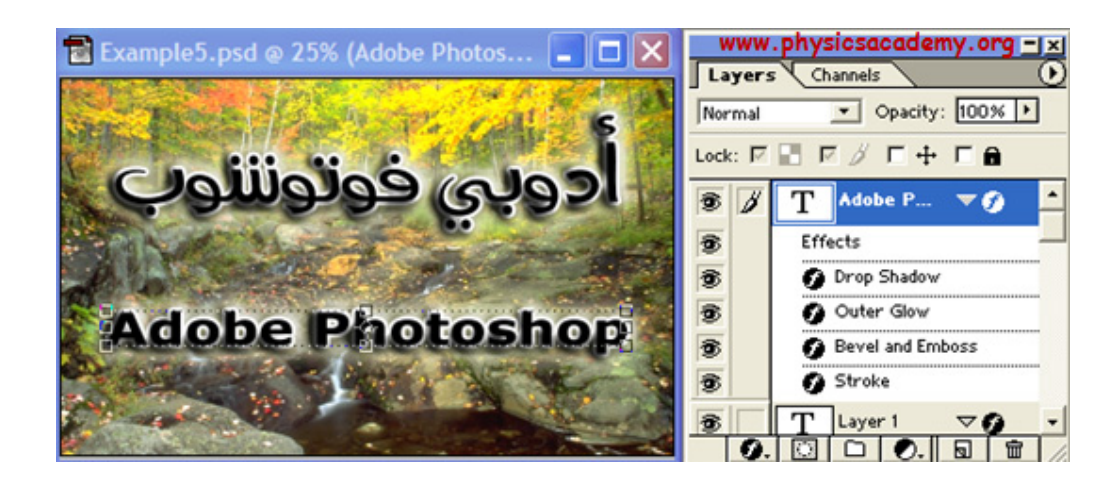

.(

Example 5

Samples

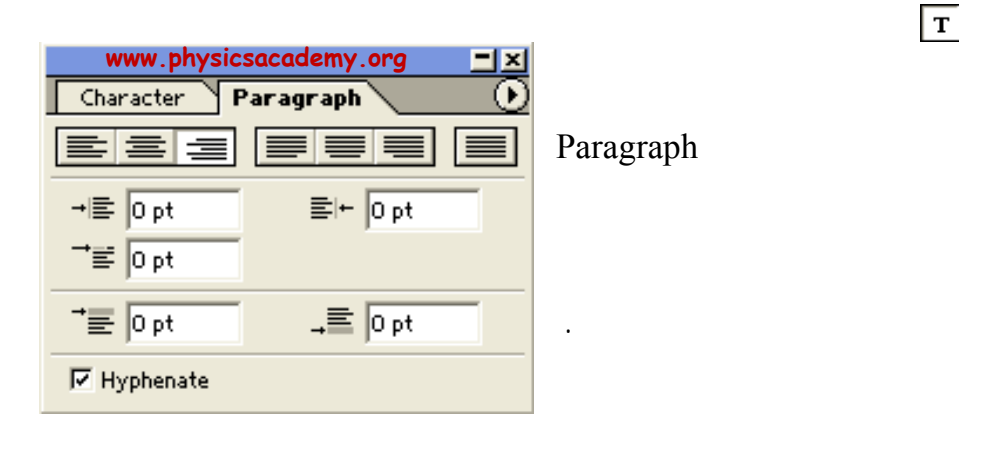

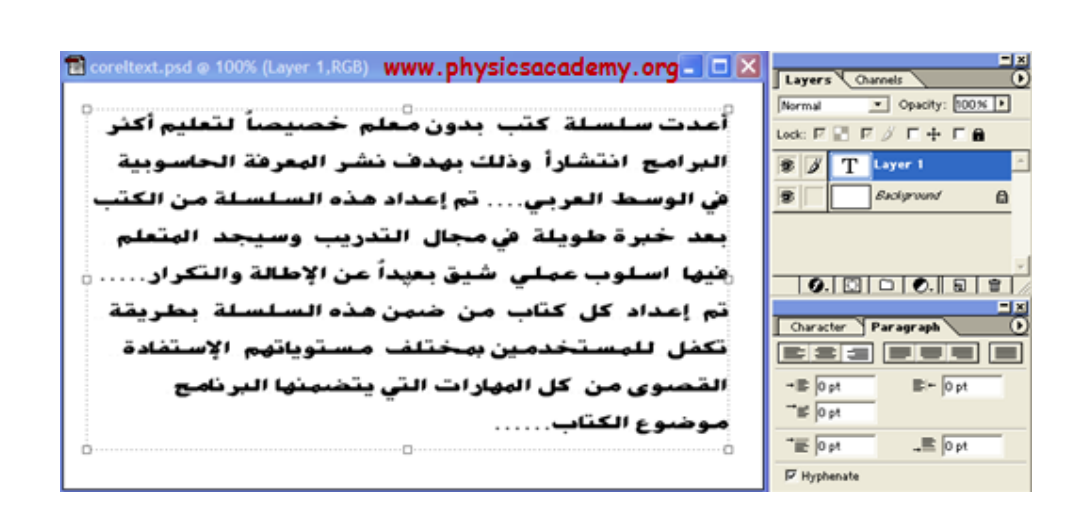

Paragraph

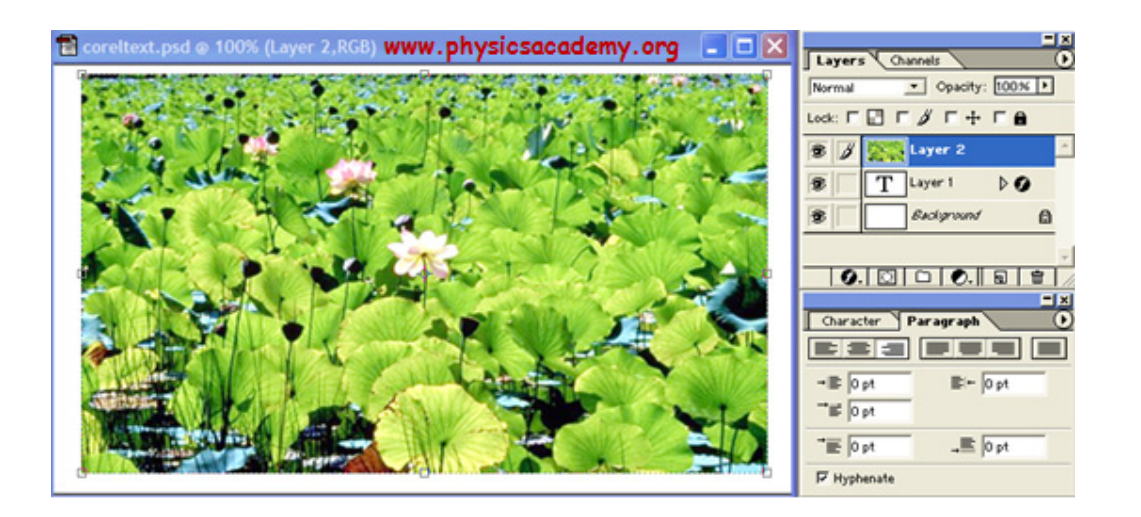

4

4

4

| Stroke Drop Shadow                                                                                                    | ۲<br>۲ |
|----------------------------------------------------------------------------------------------------|--------|
| : %50 Opacity                                                                                                    | 4      |
| للبواعد المعالية المعالية ال<br>معالية المعالية المعالية المعالية المعالية المعالية المعالية المعالية المعالية المعالية المعالية المعالية المعالي |        |
| .(Example 6                                                                                                    | )      |
| Warp Text 🗔                                                                                                    | vle    |
| . St                                                                                                    | yıe    |
|                                                                                                    |        |

|   |              | أكاديمية الفيزياء |
|---|--------------|-------------------|
| X | $\checkmark$ | ٢                 |

4

.

.

| Styles |
|--------|
|--------|

| 🖥 Example6.psd @ 100% (Laver 1.RGB) WWW.physicsacademy.org 🔤 🗖 🔀 |      |     |        |      |       | - | × |
|------------------------------------------------------------------|------|-----|--------|------|-------|---|---|
|                                                                  | Colo | 1 5 | watche | 5    | tyles |   | 0 |
|                                                                  | Ø    |     |        |      |       |   | - |
| ( اعدت سلسلة كتب بدون معلم خصيصا لتعليم اكتر )                   | 5    |     |        | -    | 2     | - | 1 |
| ( البرامج انتشاراً وذلك بهدف نشر المعرفة الحاسوبية 7             | -    | -   | -      |      | -     |   |   |
| ( في المسط العرب تم إعداد هذه السلسلة من الكتب                   |      |     | -      | 1    |       |   |   |
|                                                                  |      | 1   |        | =    |       | I |   |
| ( بعد خبرة طويلة في مجال التدريب وسيجد المتعلم )                 |      | - 1 | - 1    |      |       | - |   |
| ( فيها اسلوب عملي شيق بعيداً عن الإطالة والتكرار                 | -    | _   |        | U    | ш     |   |   |
| أتم إعداد كل كتاب من خنبن هذه السلسلة بطريقة                     |      |     |        |      | -     |   |   |
| تكفل للمستخدمين بمختلف مستوياتهم الاستفادة                       |      |     | 2      |      |       |   |   |
| ( القصوى من كل المهارات التي يتضعنها البرنامج )                  |      |     |        |      |       |   |   |
| (موضوع الكتاب                                                    |      |     |        |      |       |   | 1 |
|                                                                  |      |     |        |      |       |   | - |
|                                                                  |      |     |        | 1 20 |       | 0 |   |

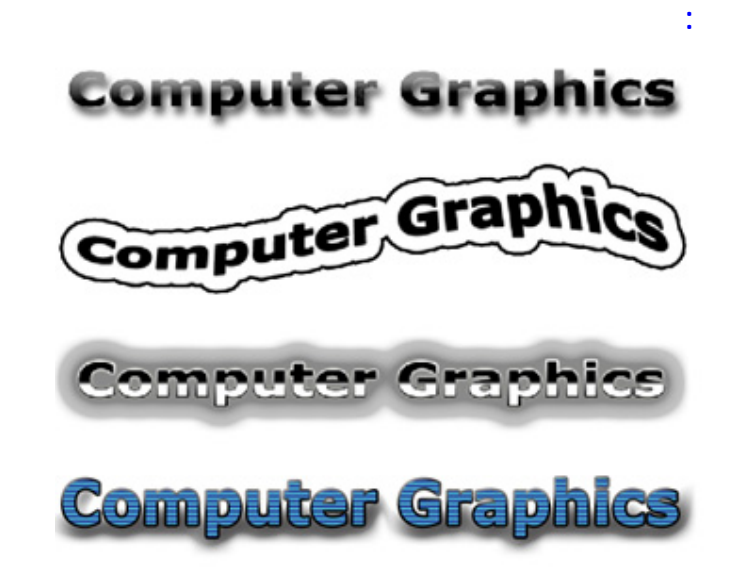

إلى اللقاء في الدرس القادم

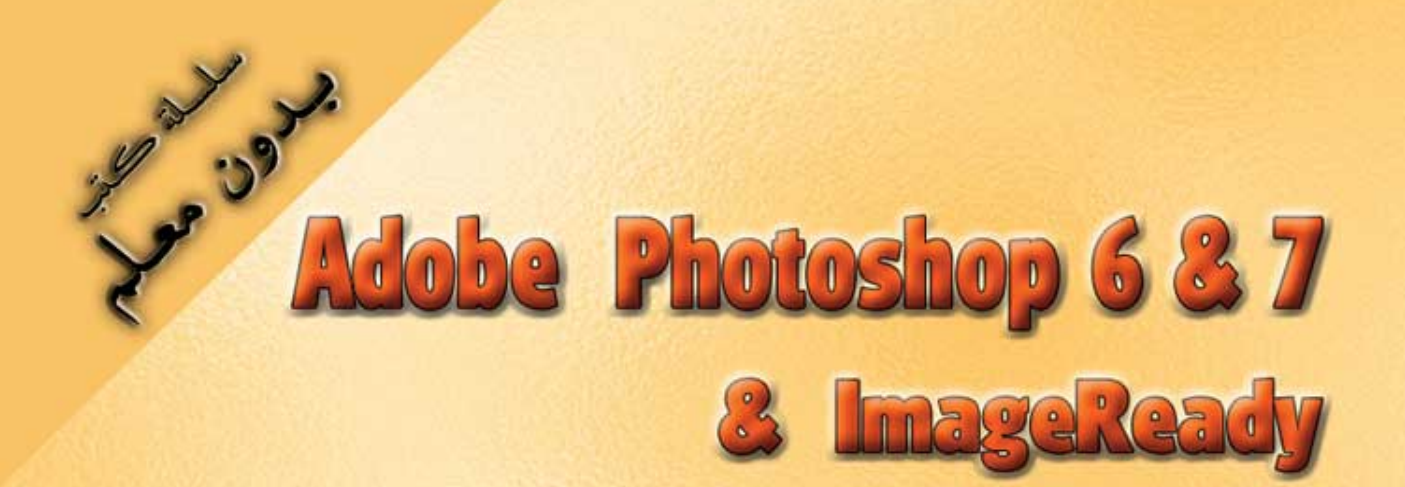

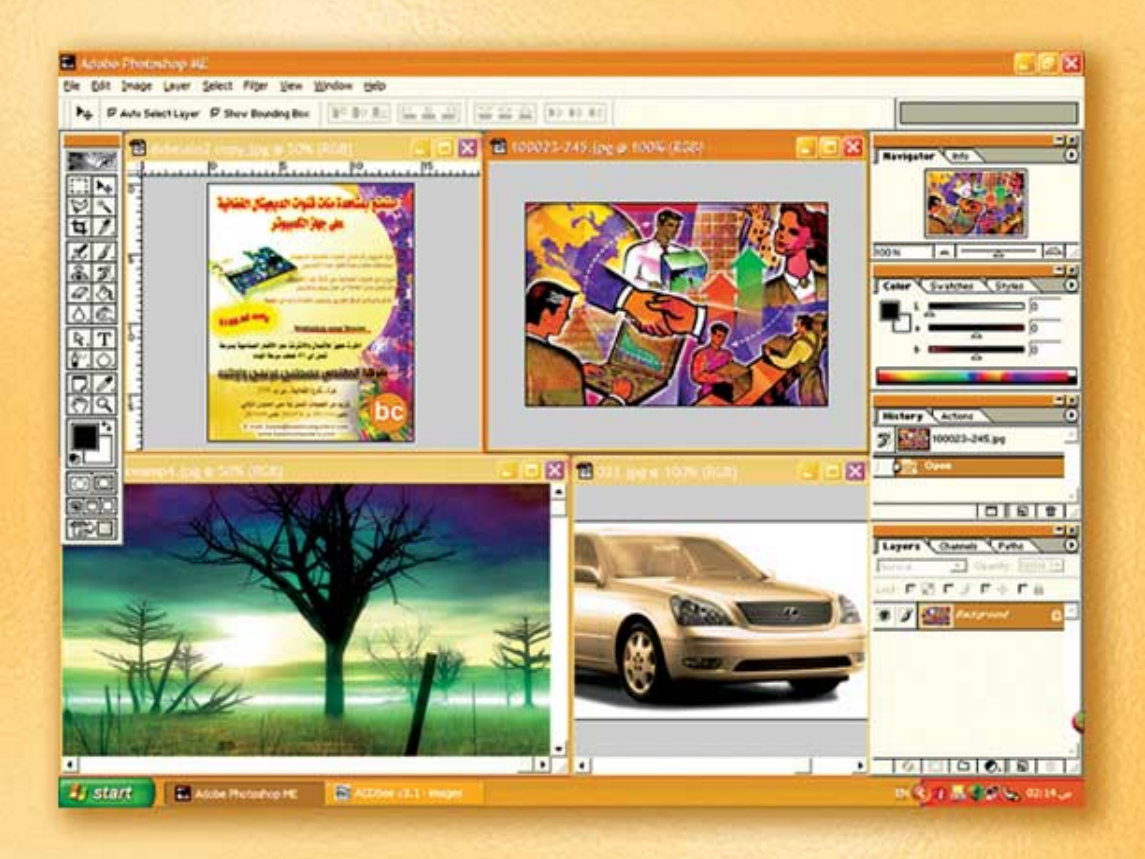

# نعلم الرسم والنصميم مع دعم نصميم صفحات الإنثرنت أدوبي فوثوشوب و إميث ريدي

د./ هازمفلاج سکیک جامعة الأزور ـ غزة

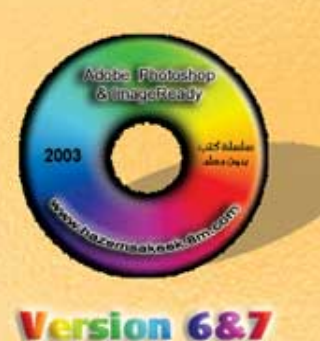

(11)

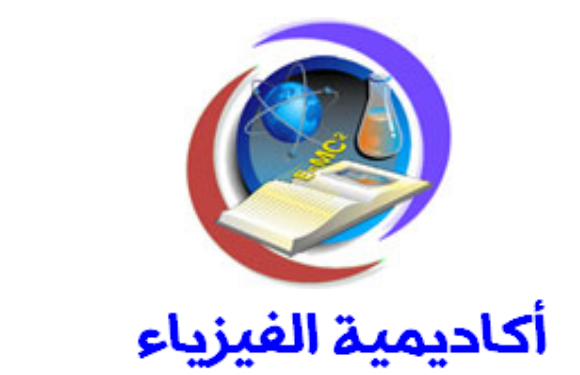

:

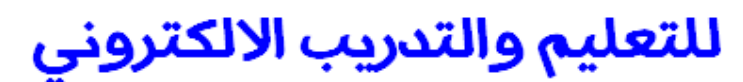

www.physicsacademy.org

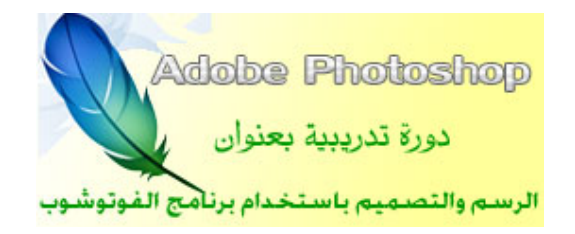

# الدرس الحادي عشر المؤثرات في الفوتوشوب

إعداد

د./ حازم فلاح سكيك

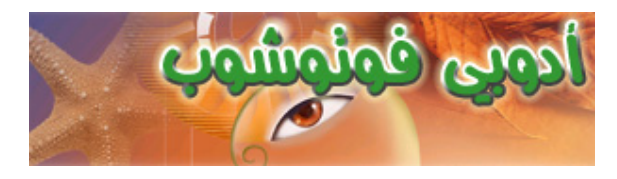

### Filters

| Filter     | <u>V</u> iew     | <u>W</u> indow |   |
|------------|------------------|----------------|---|
| Las        | t <u>F</u> ilter | Ctrl+F         |   |
| Arti       | istic            |                | ſ |
| Blur       |                  | I              |   |
| Bru        | sh Stro          | kes I          |   |
| Dist       | tort             | I              |   |
| Noi        | se               | I              |   |
| Pixelate 🕨 |                  |                |   |
| Rer        | nder             | I              |   |
| Sha        | rpen             | I              |   |
| Ske        | tch              | I              |   |
| Sty        | lize             | I              |   |
| Tex        | ture             | I              |   |
| Vide       | 20               | I              |   |
| Oth        | er               | I              |   |
| Digi       | imarc            | I              |   |

:

History

.

### Filter

.Ctrl+F

### .Filters

### Plug-in Filters

### .Filter

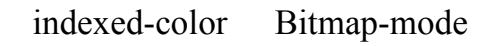

.Jpeg Gif

.Clouds

### Filters ⇒ Render ⇒ Clouds

:

.Spatter

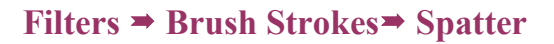

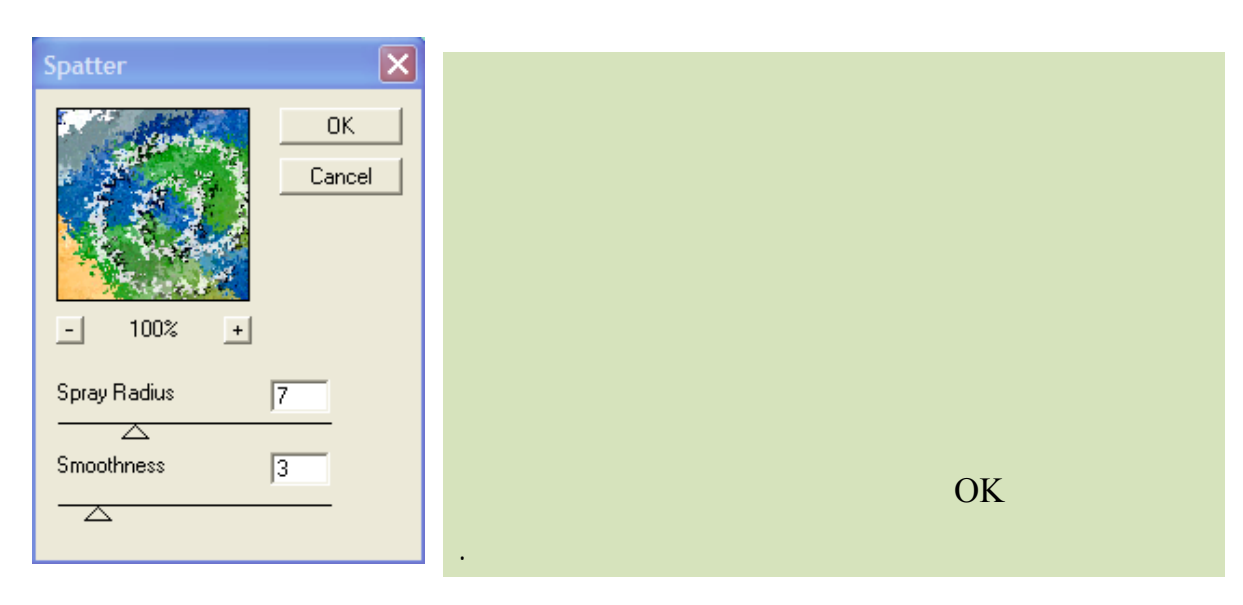

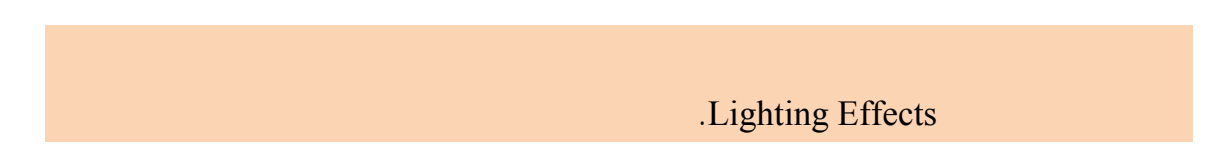

### Filters ⇒ Render ⇒ Lighting Effects

| Style:<br>Style:<br>Save Delete OK<br>Cance<br>Light type: Spotlight<br>Conce<br>Light type: Spotlight<br>Conce<br>Narrow 0 Wide<br>Properties:<br>Gloss: Matte 0 Shiny                                                                                                    |                                                                                                    |
|----------------------------------------------------------------------------------------------------|----------------------------------------------------------------------------------------------------|
| Material: <u>Plastic</u> -100       Metallic         Exposure: <u>Under</u> 0       Over         Ambience:       Negative       11       Positive         Texture Channel:       None       Image: Comparison of the stress of the stress of the s | Style:       ●         Save       Delete         Light type:       Spotlight         ♥ On       Intensity:         Intensity:       Negative         98       Full         Focus:       Narrow         Ø       Wide         Properties:       Ø         Gloss:       Matte         Plastic       -100         Material:       A         Exposure:       Under         Ø       Over         Ambience:       Negative         Texture Channel:       None         ♥       White is high |

:

.

•

•

### Artistic

Colored Pencil

Cutout

Neon Glow

Poster Edges

.

Smudge Stick

.

Sponge

www.physicsacademy.org

.

Underpainting

Watercolor

| e mai                                                                                                    |                       | e-mail<br>CO |
|----------------------------------------------------------------------------------------------------|-----------------------|--------------|
| Cutout                                                                                                    | <b>Colored Pencil</b> |              |
| Contract of the second second se |                       | CQ - CQ      |
| Smudge Stick                                                                                                    | Poster Edges          | Neon Glow    |
| e-mail<br>(cz)                                                                                                    |                       |              |
| Watercolor                                                                                                    | Underpainting         | Sponge       |

Blur

### Radial Blur Motion Blur Gaussian Blur

:

.Smart Blur

.

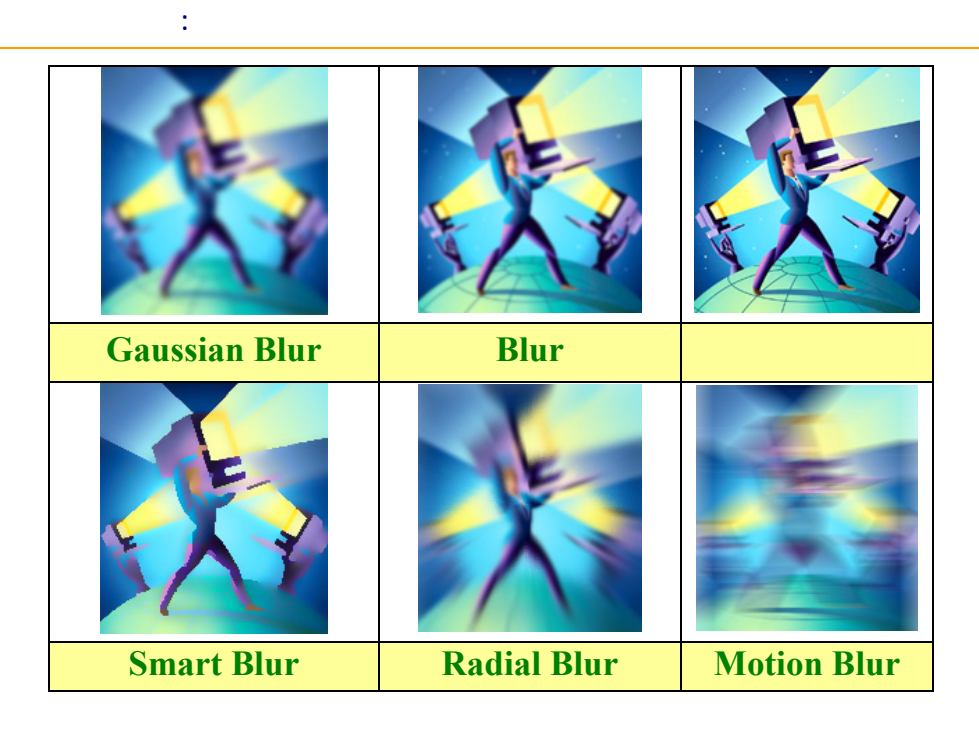

### **Brush Strokes**

### Artistic

| Ink Outlines | <b>Angled Strokes</b> |         |
|--------------|-----------------------|---------|
|              |                       |         |
| Sumi-e       | Sprayed Strokes       | Spatter |

### Distort

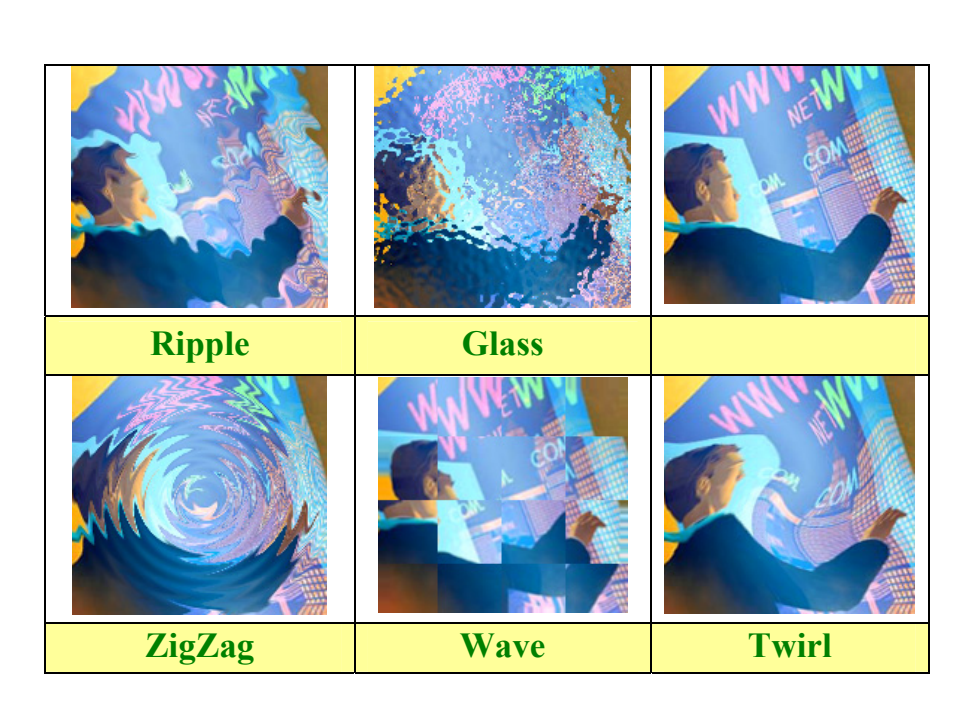

:

### Noise

MedianAdd Noise

### Pixelate

# Image: Section of the section of the section of th

:

### Render

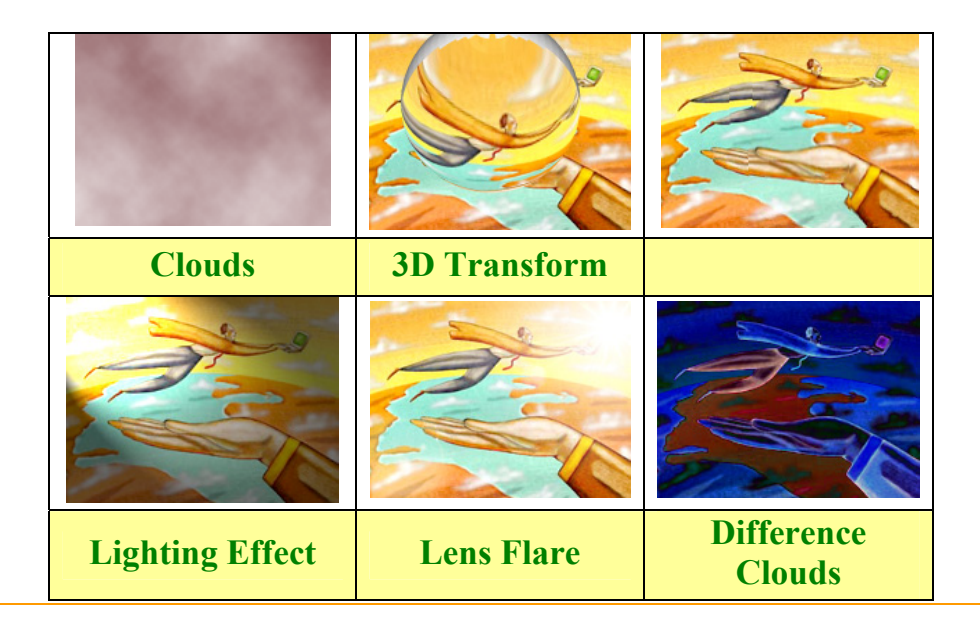

### Sharpen

.

:

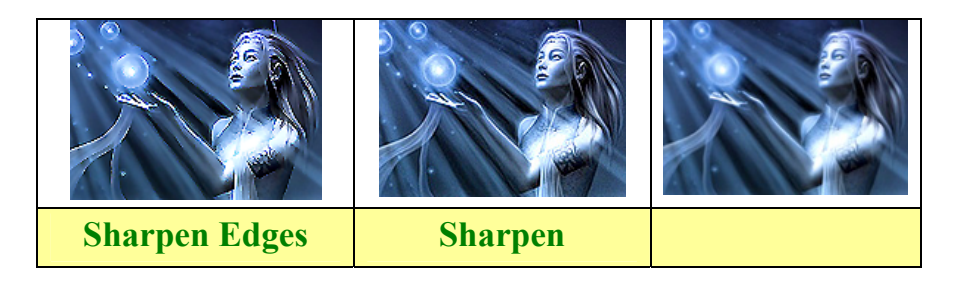

### Sketch

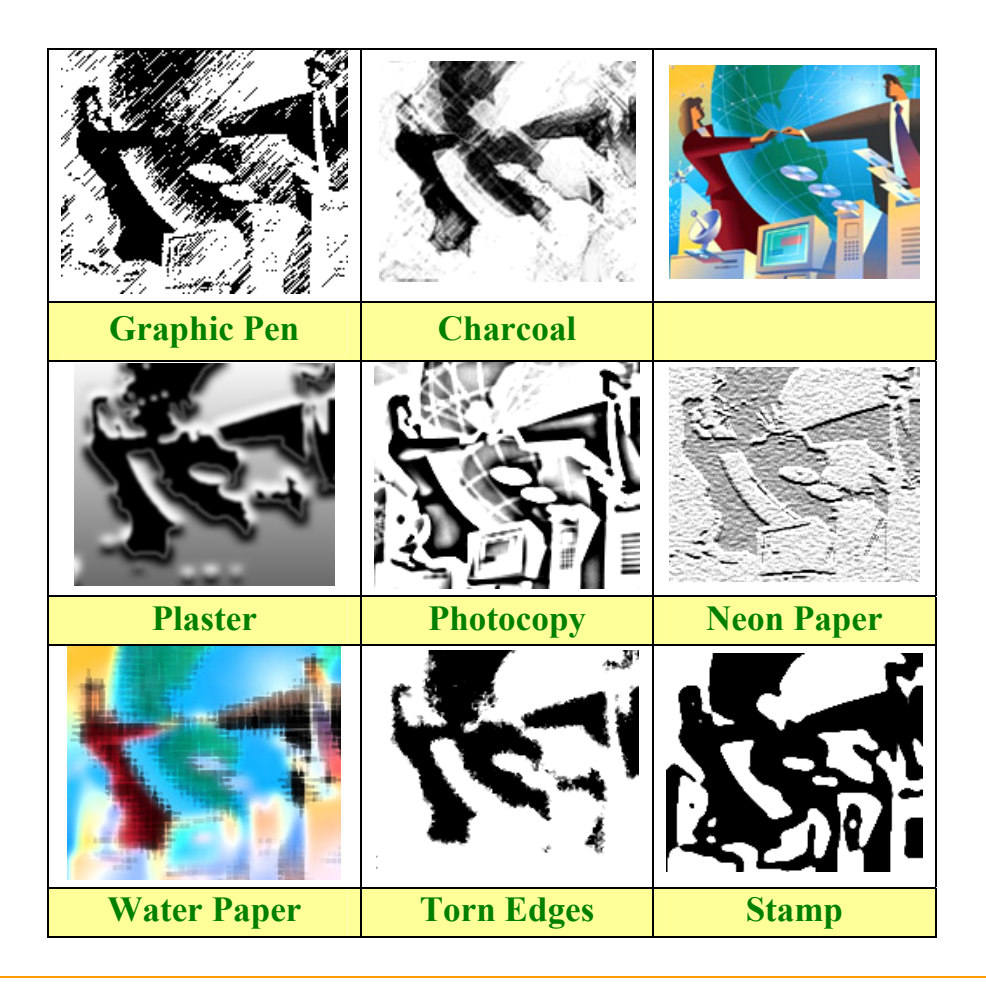

### Stylize

:

### Wind Diffuse

Trace Contour Find Edges

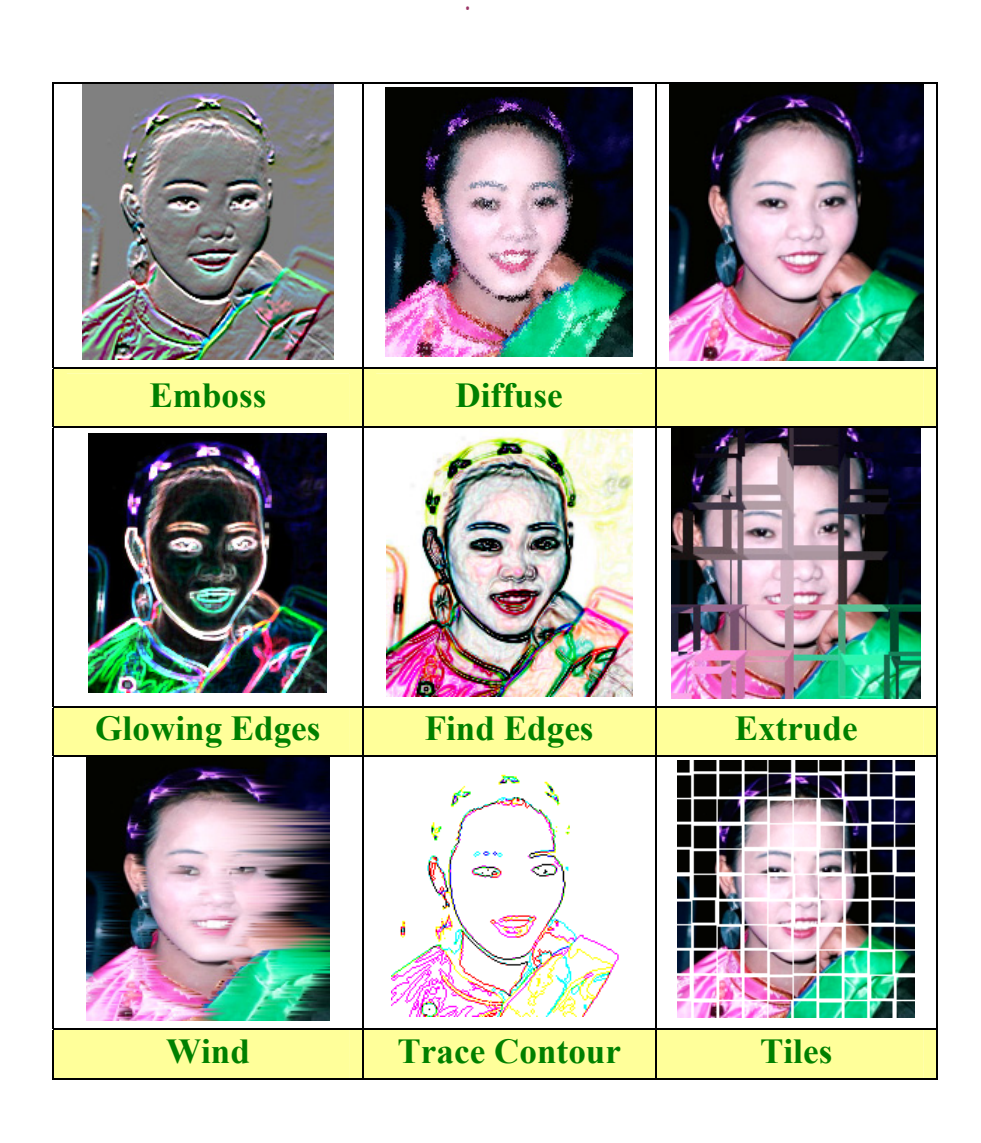

## Texture

| Grain      | Craquelure           |           |
|------------|----------------------|-----------|
|            |                      |           |
| Texturizer | <b>Stained Glass</b> | Patchwork |

:

•

إلى اللقاء في الدرس القادم

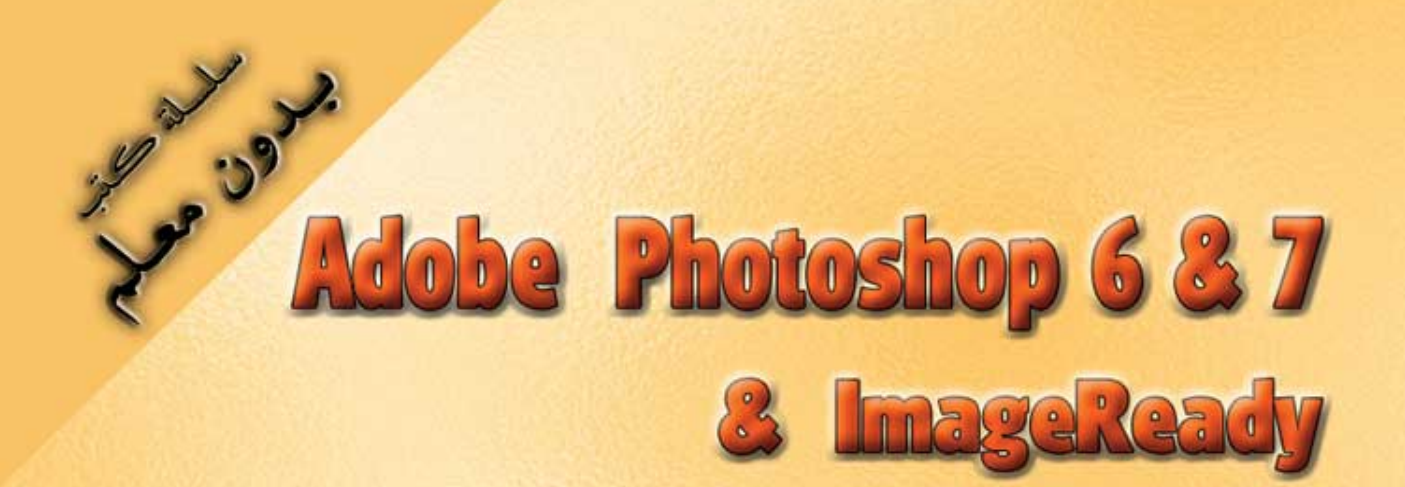

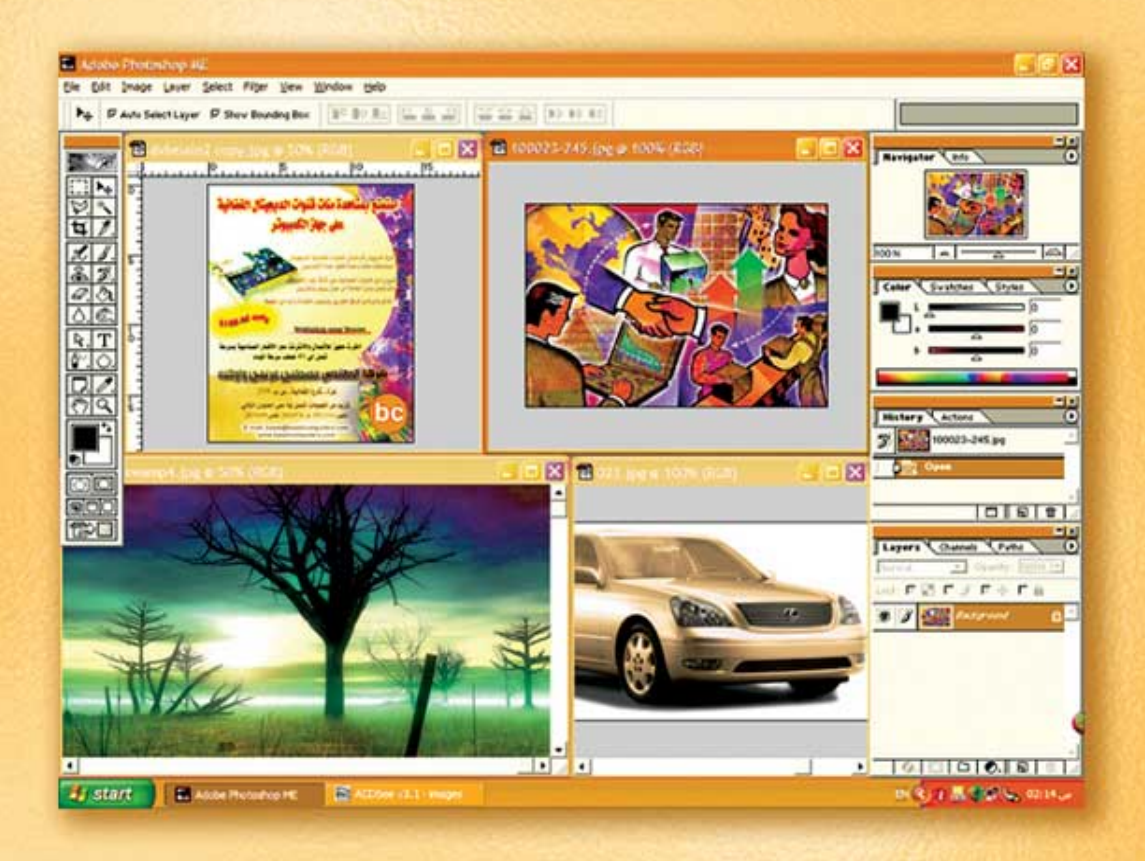

# نعلم الرسم والنصميم مع دعم نصميم صفحات الإنثرنت أدوبي فوثوشوب و إميث ريدي

د./ هازمفلاج سکیک جامعة الأزور ـ غزة

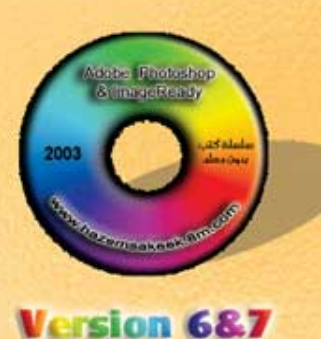

(12)

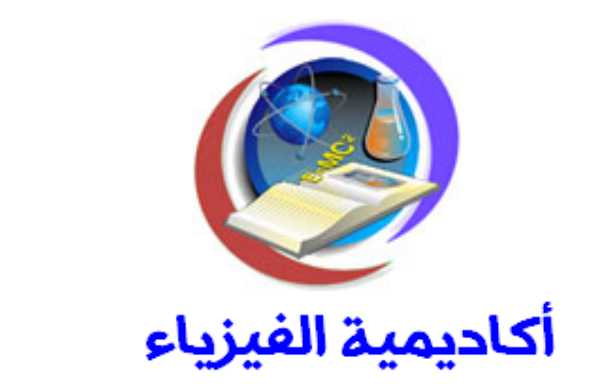

:

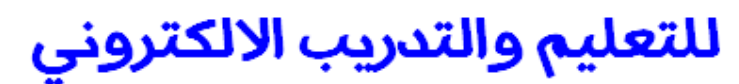

www.physicsacademy.org

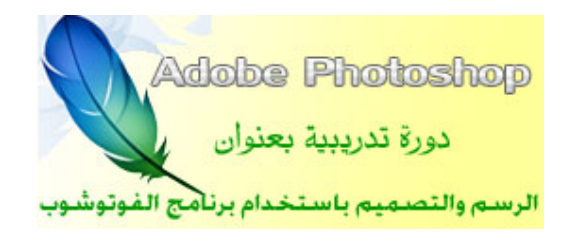

إعداد

د./ حازم فلاح سكيك

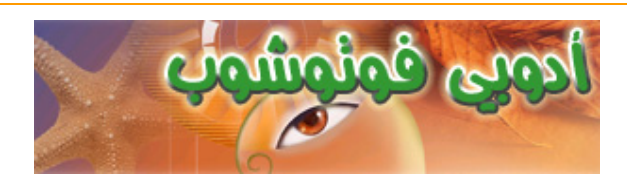

:

Select Feather

| Ctrl+F |      |      | 4          |
|--------|------|------|------------|
|        |      |      | Ctrl+Alt+F |
|        | Edit | Fade | 4          |
|        |      |      |            |

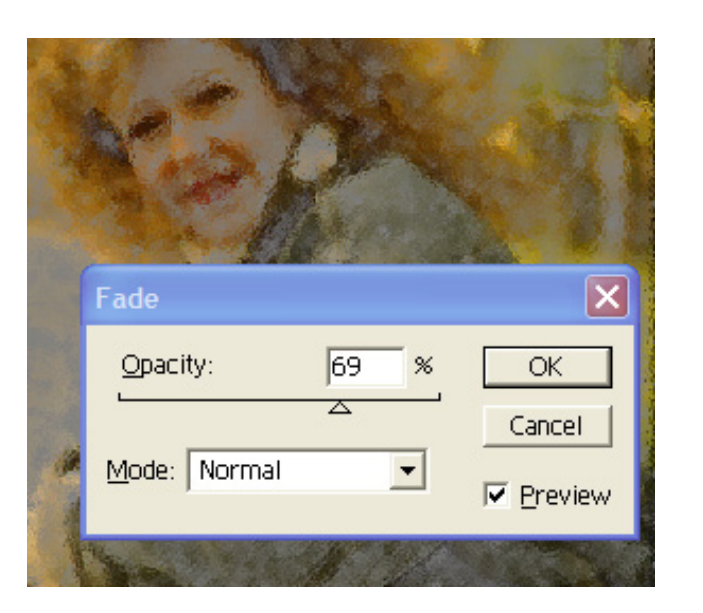

Ctrl+Z

.History

4

### 10 Feather

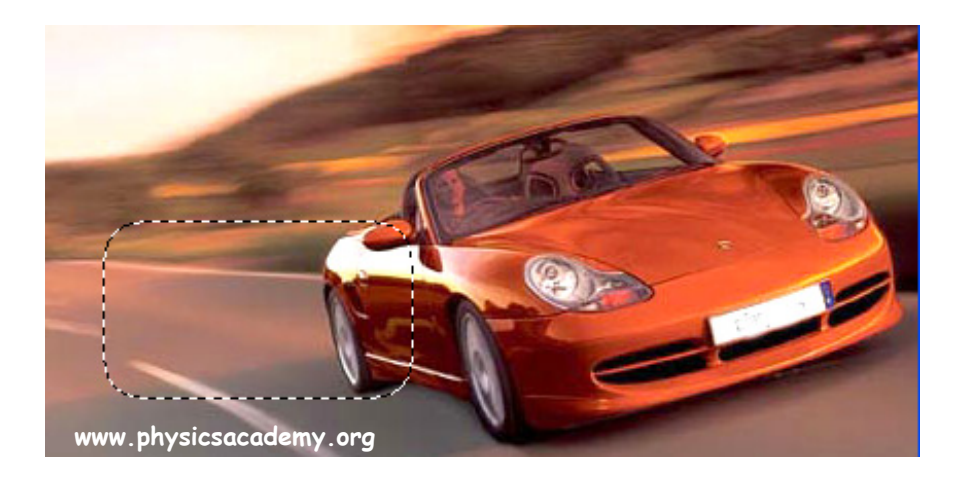

### Motion Blur

.

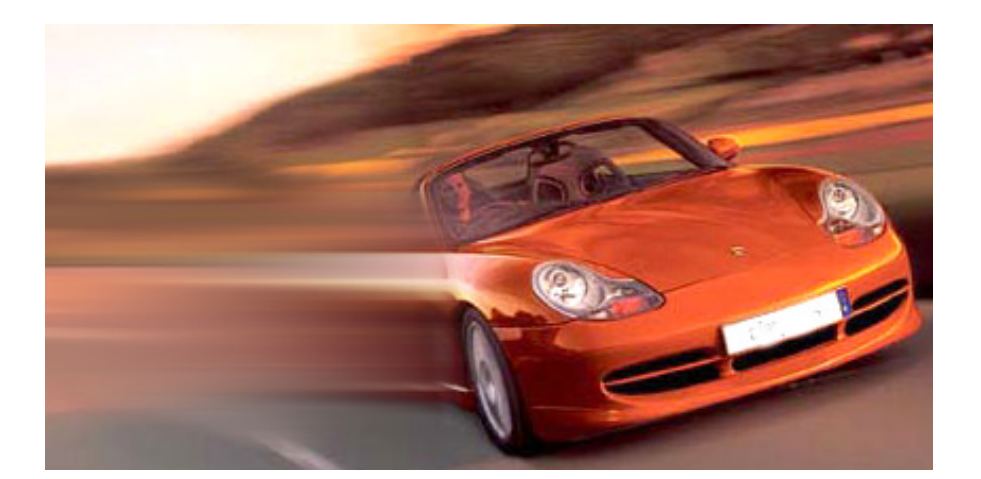

: Select Inverse

.Mosaic Tile

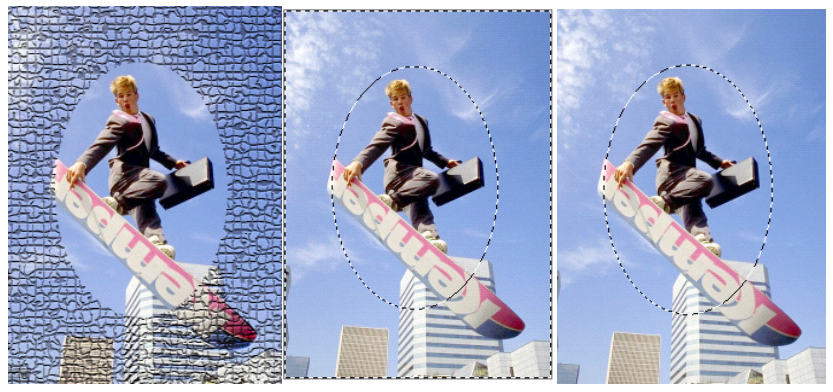

www.physicsacademy.org

:

Photoshop Filters

Set-up

C:\Program Files\Adobe\Photoshop 6.0 ME\Plug-Ins\Filters

Effects

•

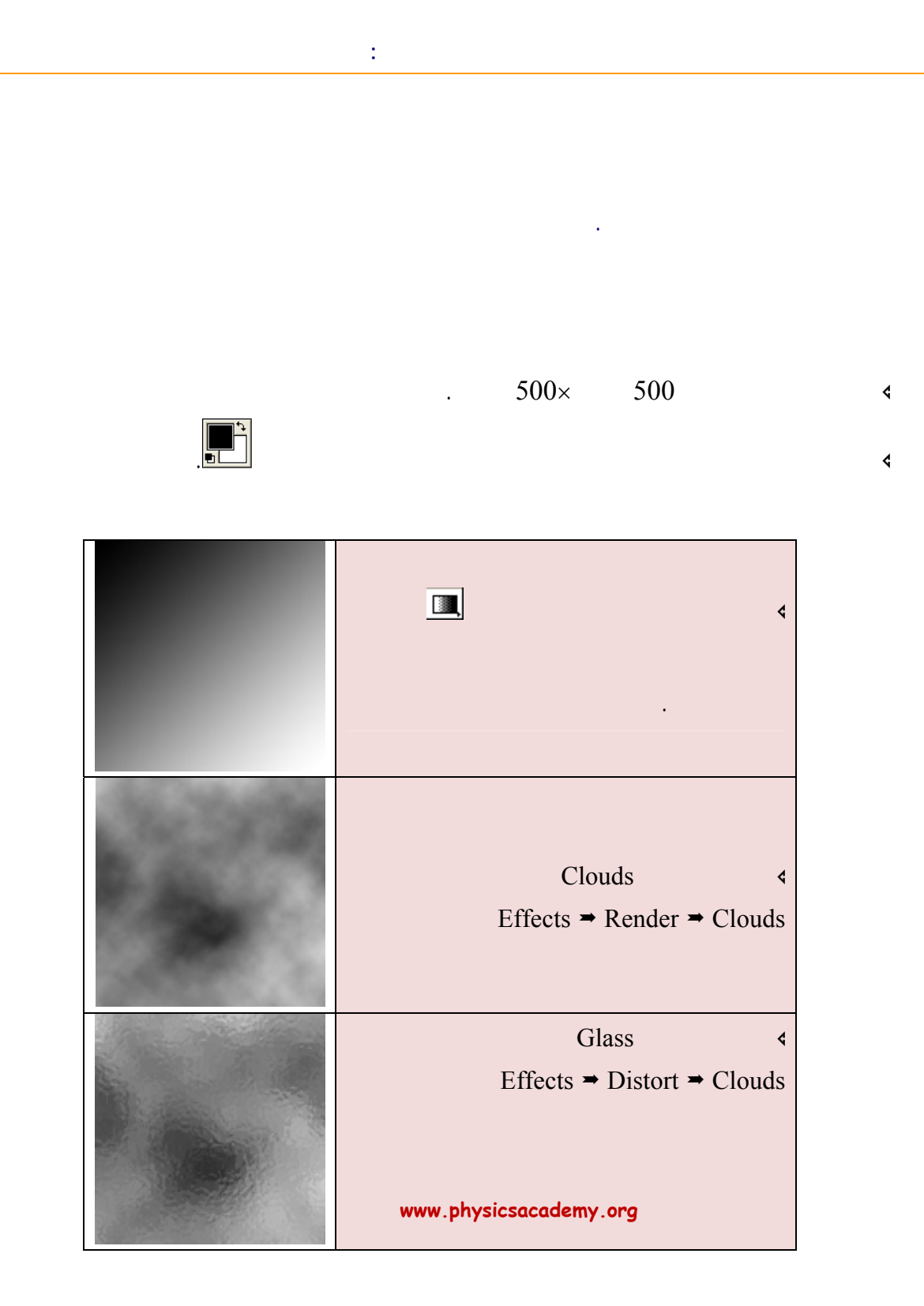

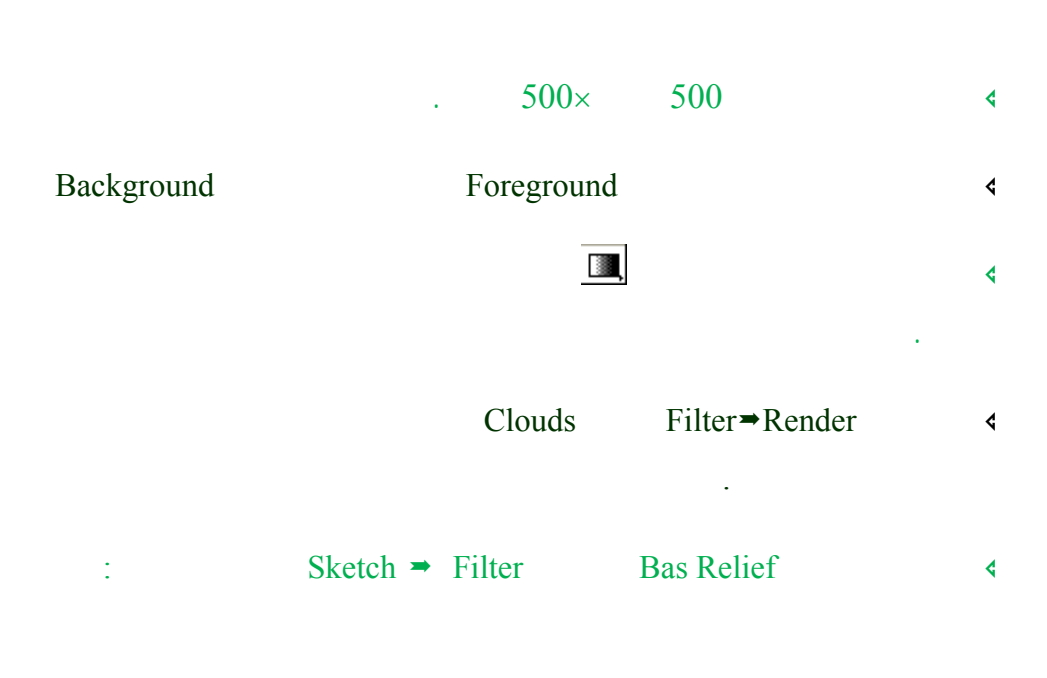

:

Detail:15 Smoothness:2 Light Direction:Top Right

ok

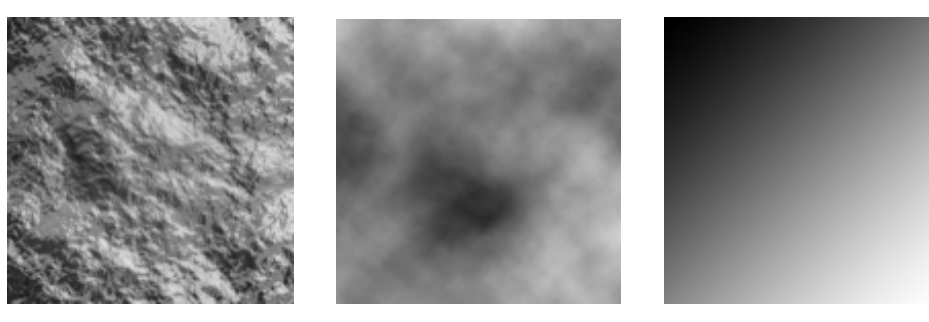

:

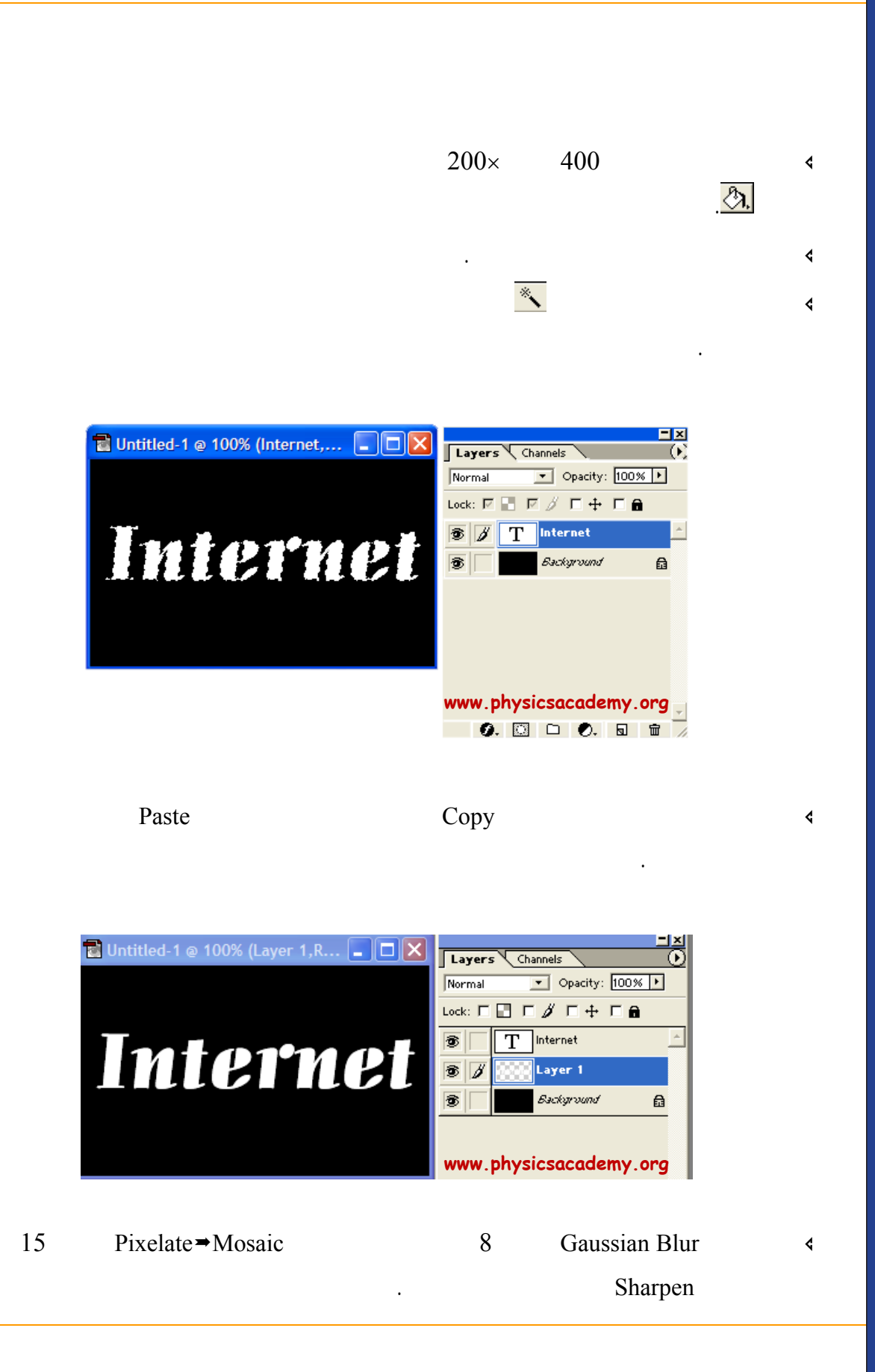

:

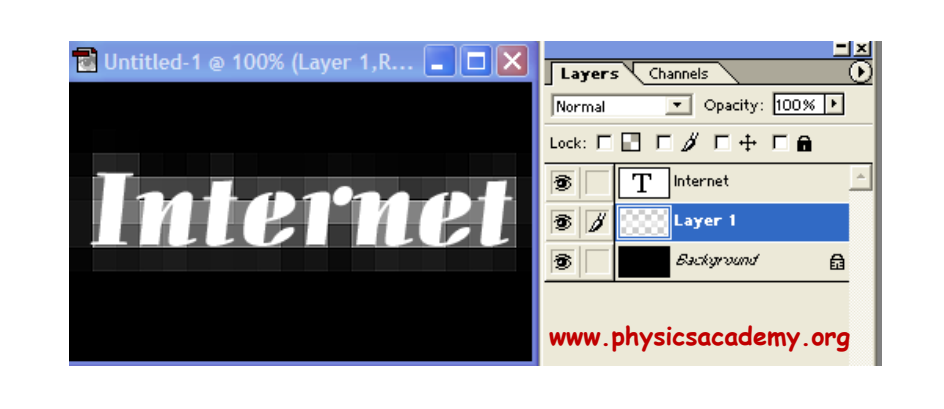

Bevel Outer Glow Drop Shadow

:

:

Stroke and Emboss

4

4

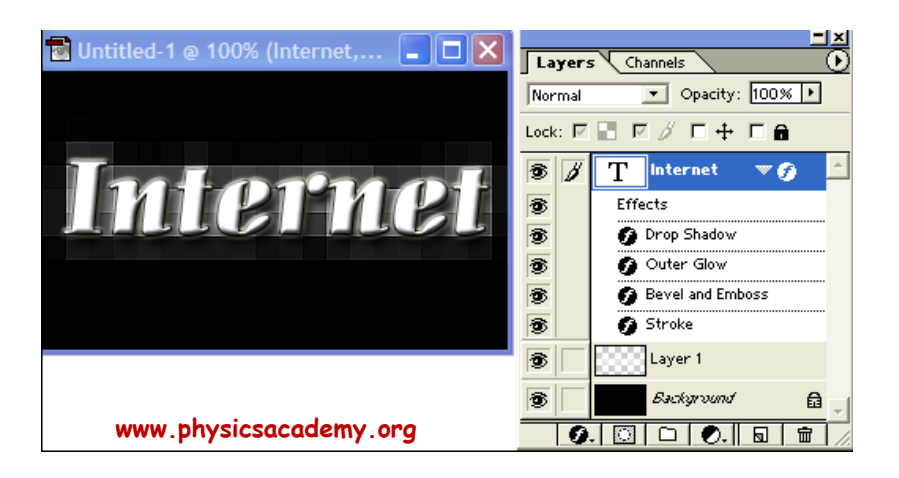

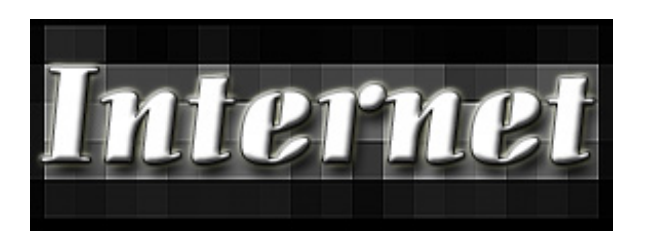
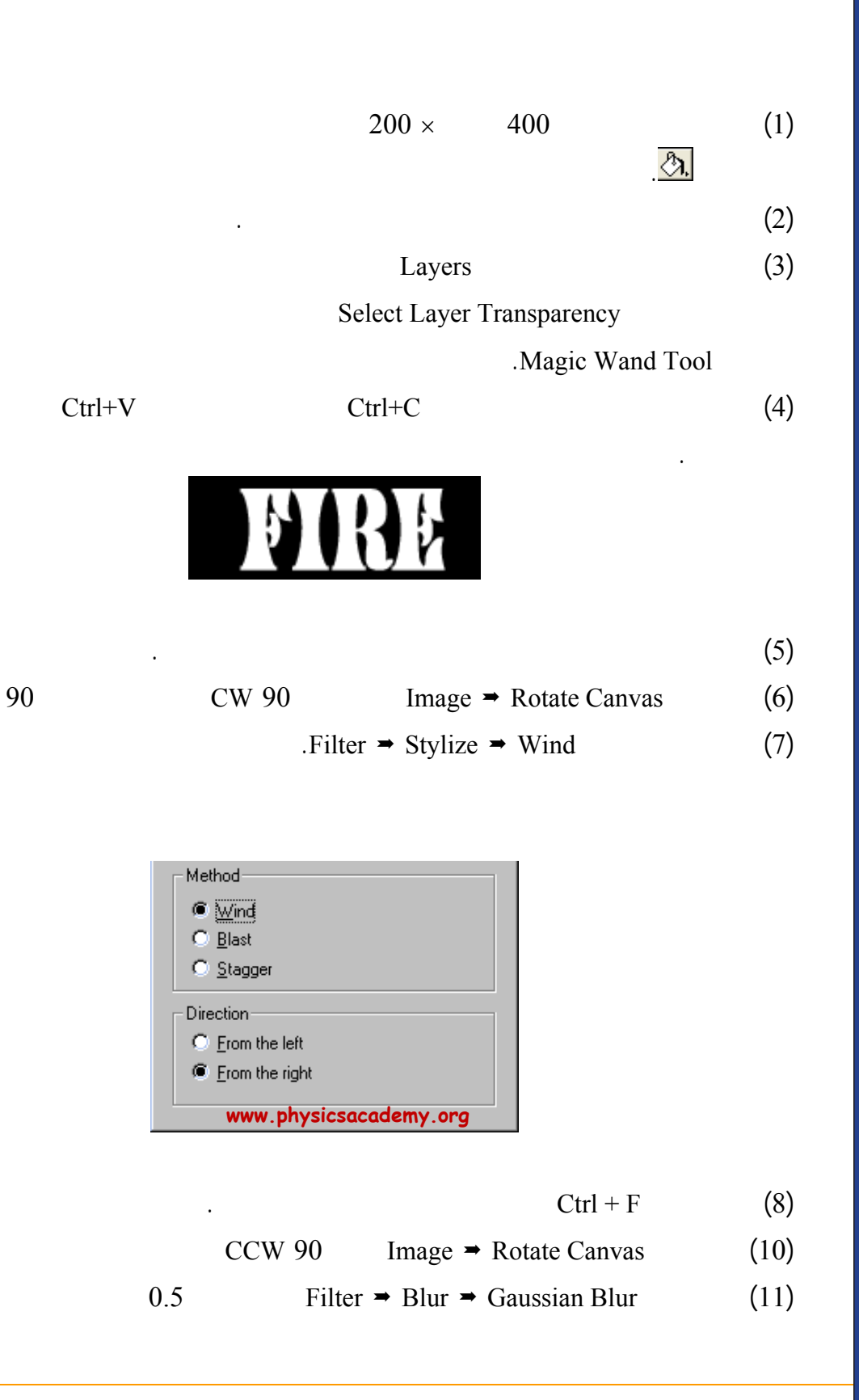

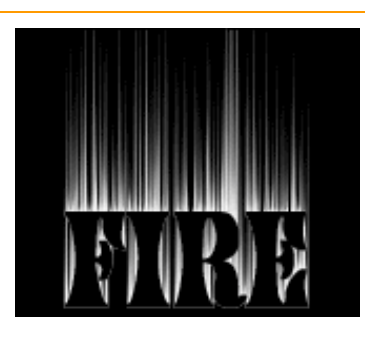

#### Filter → Distort → Ripple

Options www.physicsacademy.org
Amount
100
Size: Medium

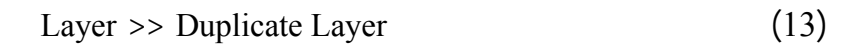

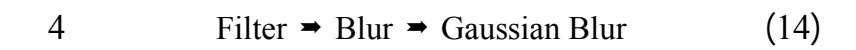

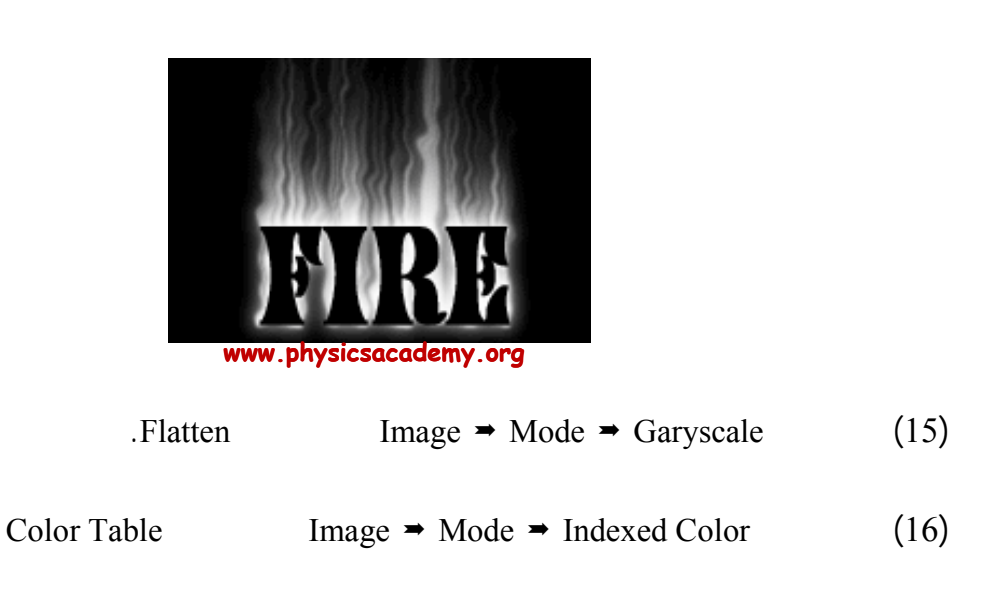

(12)

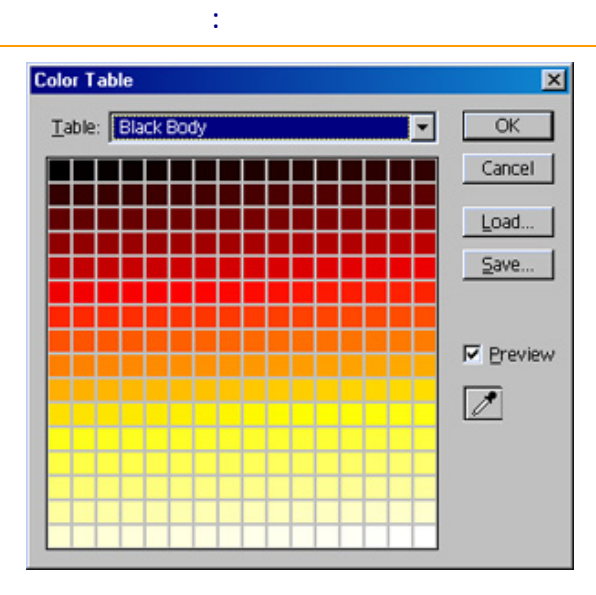

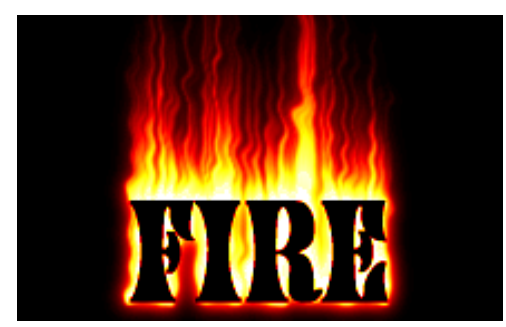

www.physicsacademy.org

#### Liquify

•

| Image      | Liquify |  |
|------------|---------|--|
| .Image     | Liquify |  |
| Liquify    |         |  |
| Brush Size |         |  |

:

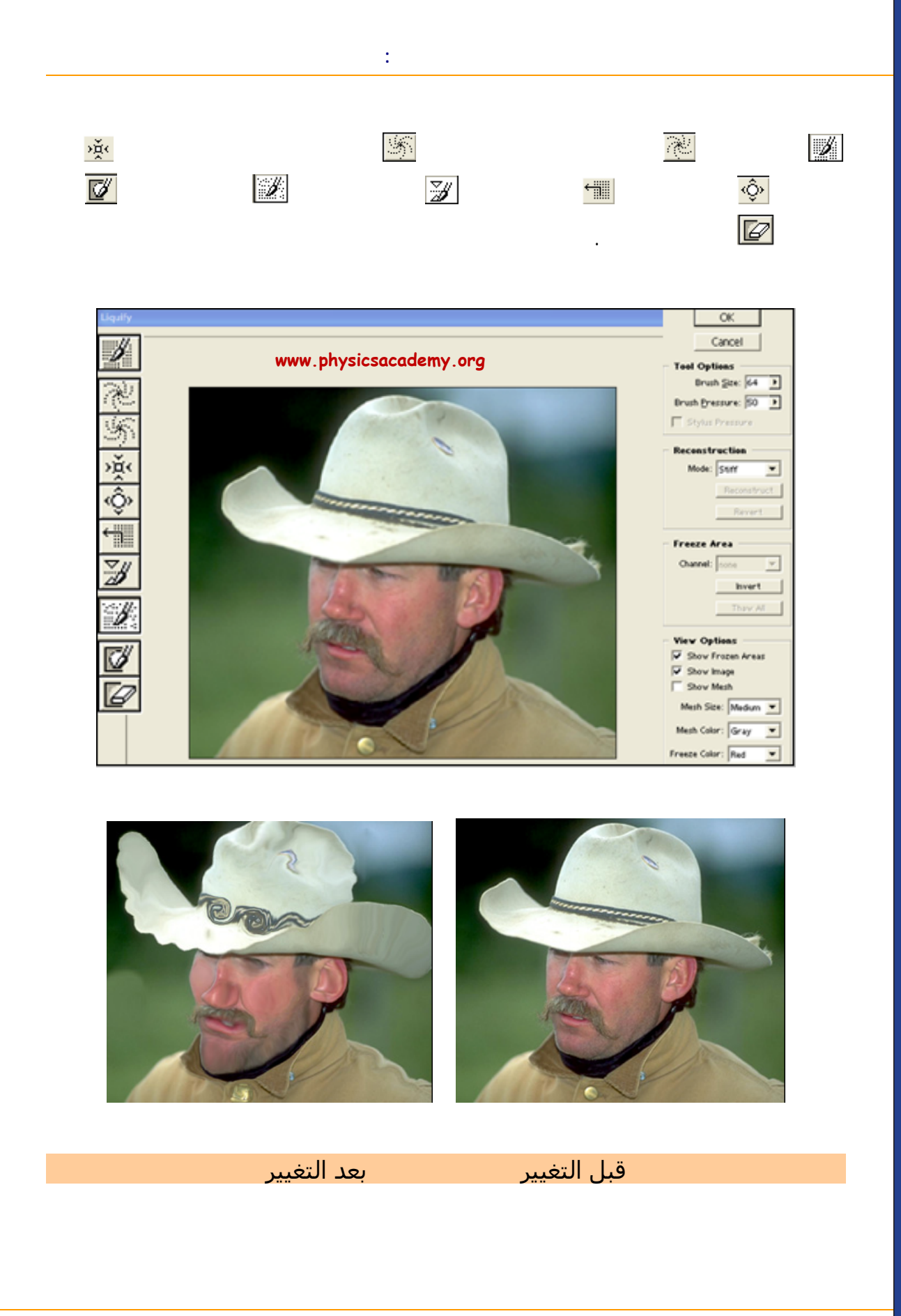

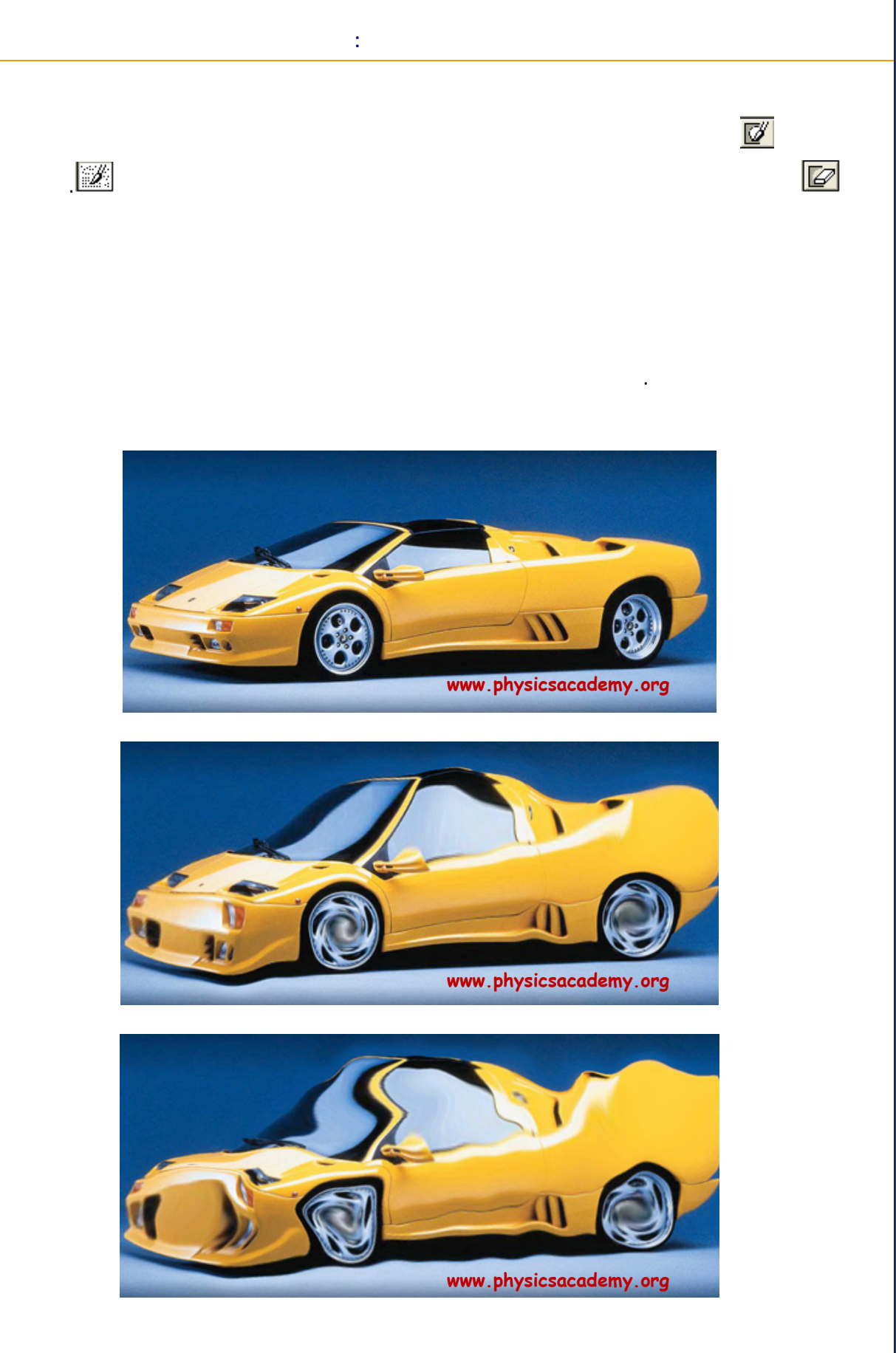

Liquify

## **Photoshop**

Liquify

:

## Photoshop Pkotoshop

Protoshop Photoshop

Liquify

:

إلى اللقاء في الدرس القادم

:

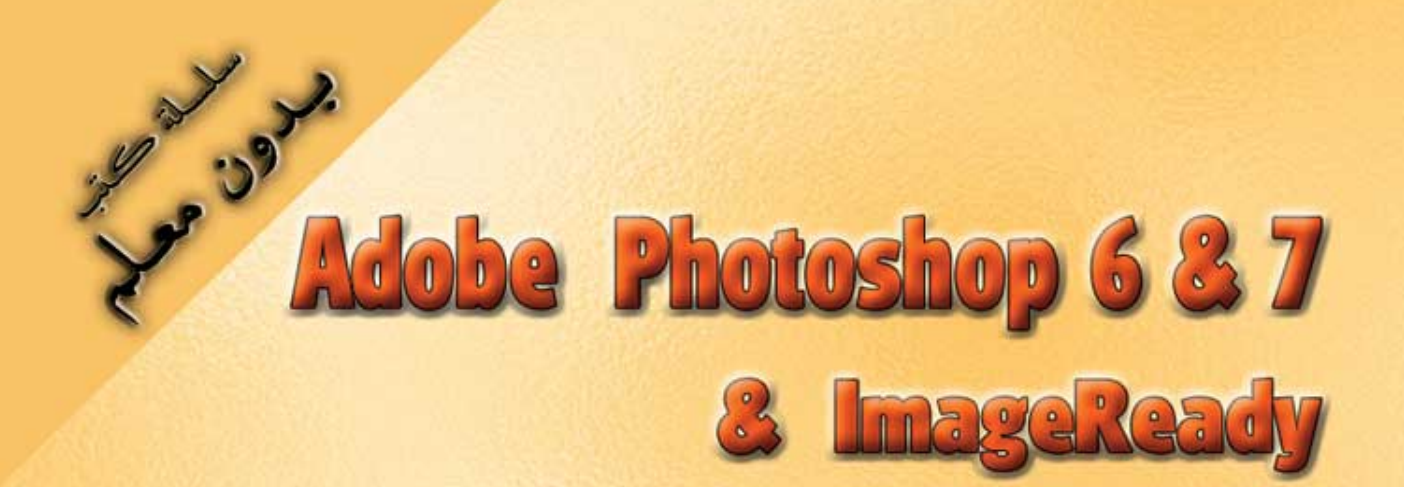

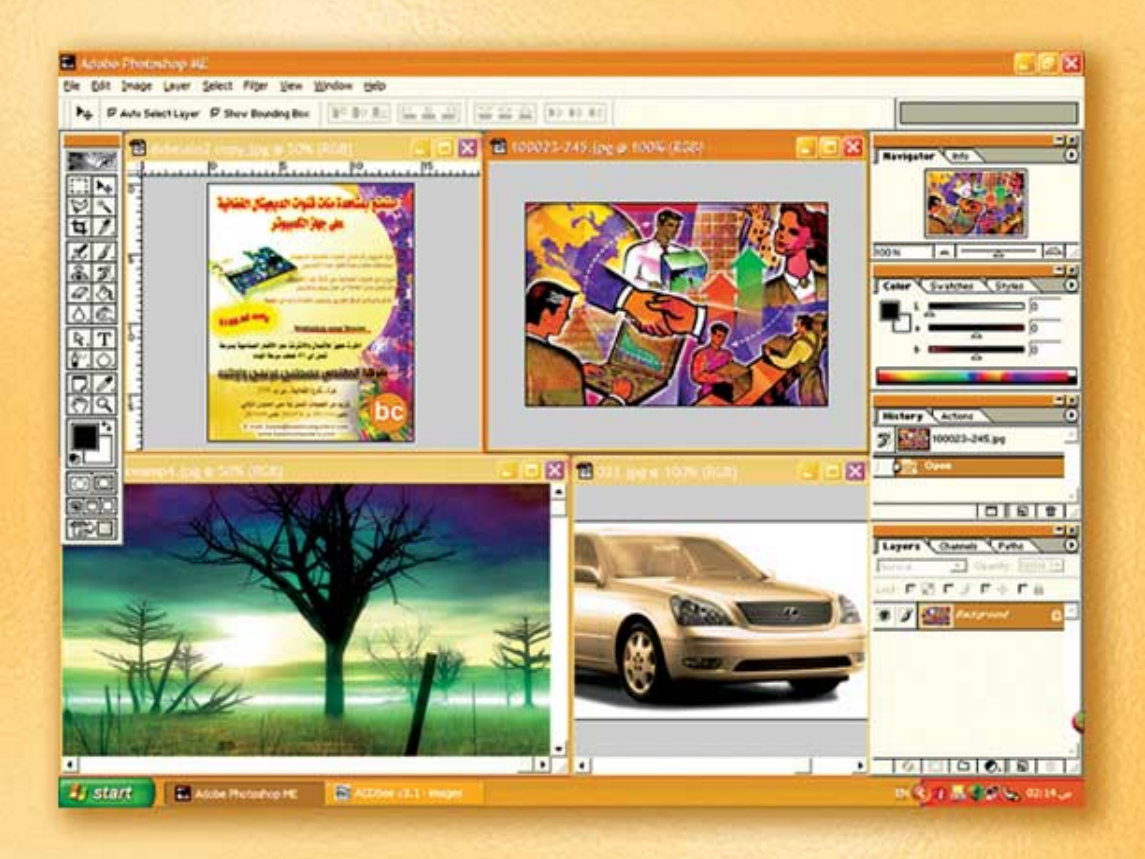

## نعلم الرسم والنصميم مع دعم نصميم صفحات الإنثرنت أدوبي فوثوشوب و إميث ريدي

د./ هازمفلاج سکیک جامعة الأزور ـ غزة

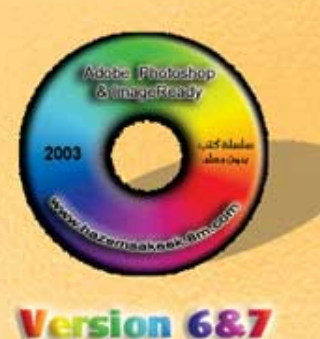

(13)

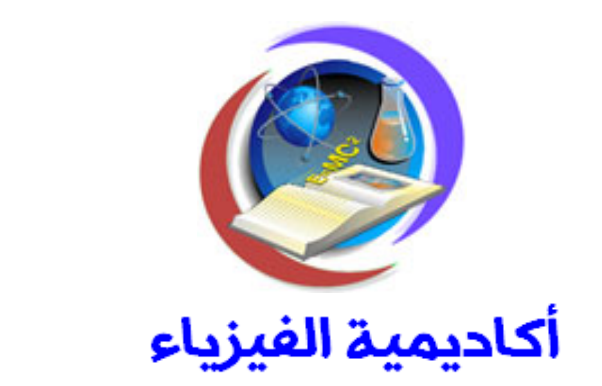

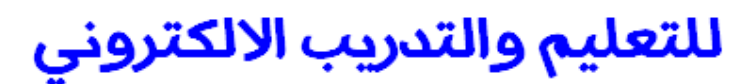

www.physicsacademy.org

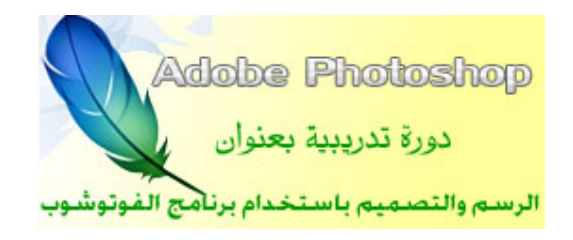

إعداد

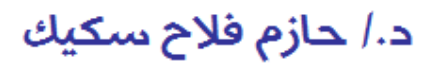

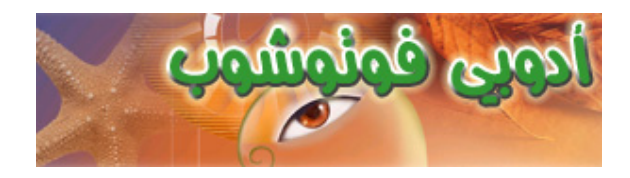

vectors

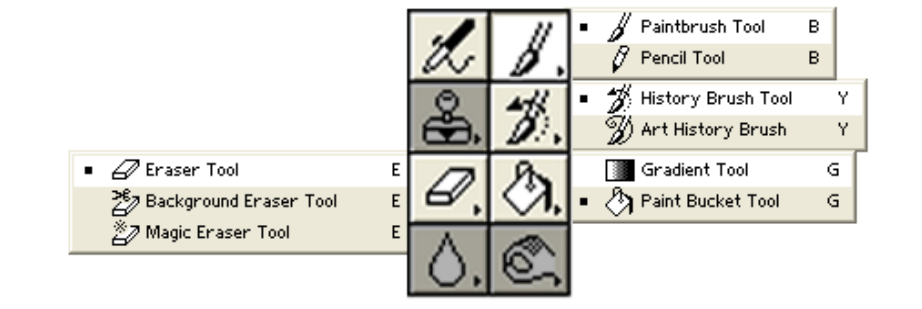

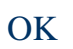

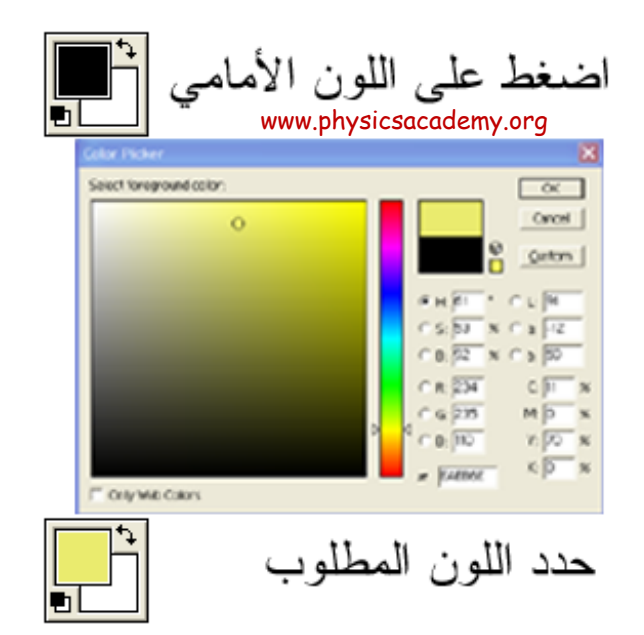

|       | :       |       |        |                             |           |             |  |
|-------|---------|-------|--------|-----------------------------|-----------|-------------|--|
|       |         |       |        |                             |           |             |  |
|       |         |       |        |                             |           |             |  |
|       |         |       |        |                             |           |             |  |
|       |         |       |        |                             |           |             |  |
|       |         | •     |        |                             |           |             |  |
|       |         |       |        |                             |           |             |  |
| 🔏 Bru | sh: 🔹 🔻 | Mode: | Normal | <ul> <li>Opacity</li> </ul> | y: 100% 🕨 | ☐ Wet Edges |  |

.B

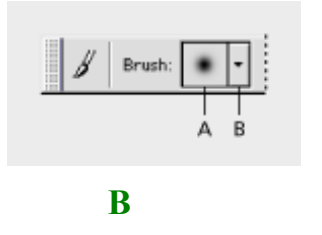

A

www.physicsacademy.org  $\odot$ • ٠ • 21 27 100 200 300 39 46 59 44 60 42 55 70 • ٠ ٠ • 35 • 45 • A. ÷ 4 \* × ÷ \* 33

www.physicsacademy.org

.

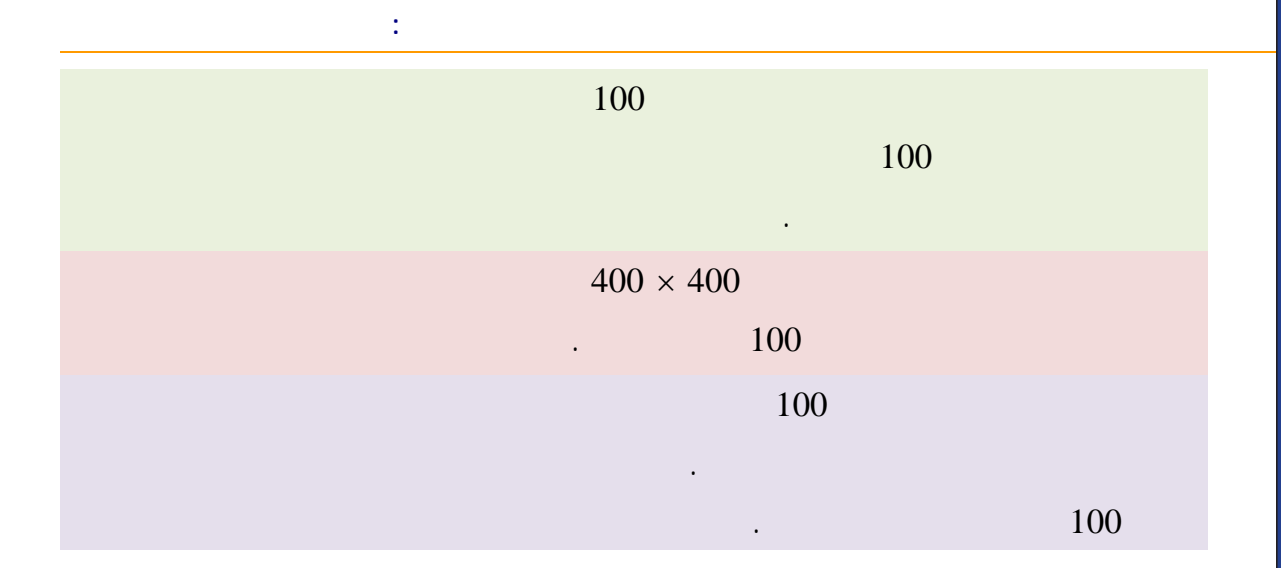

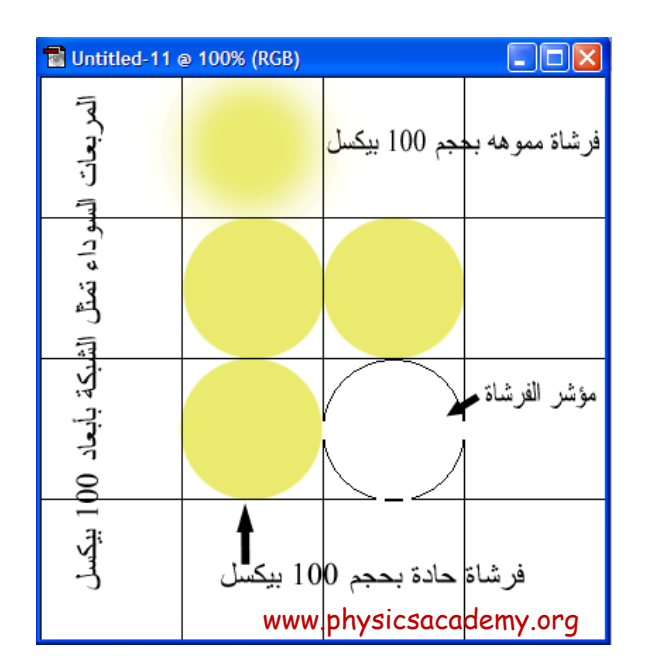

**Reset Brushes** 

1

#### .Reset Brushes

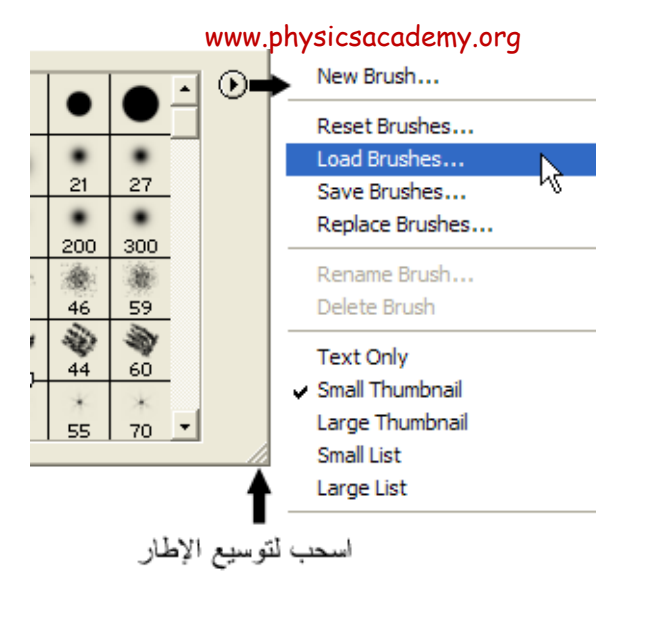

Load Load Brushes

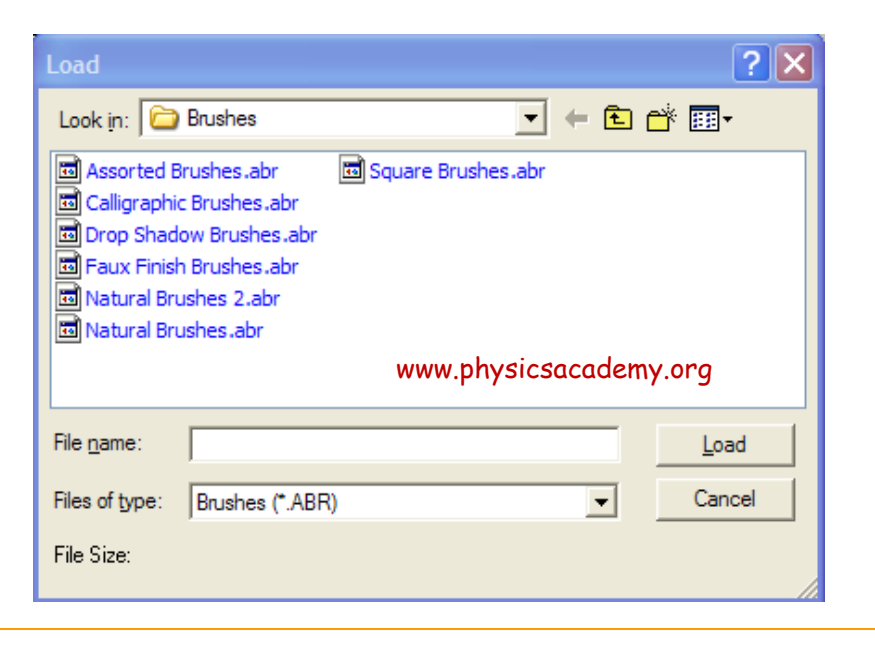

| ww | w.phy | /sics          | acade | emy.c      | org |   |
|----|-------|----------------|-------|------------|-----|---|
|    | 32    | <b>1</b><br>34 | 40    | <b>4</b> 3 | 52  |   |
| 58 |       | 60             | 119   | 40         | 90  |   |
| 40 | 90    | 1              | 60    | 120        |     |   |
| 60 | 120   | 110            | 90    | 65         | 65  |   |
| 65 |       | 95             | 75    | 75         | 50  | - |

.

#### C:\Program Files\Adobe\Photoshop 6.0 ME\Presets\Brushes

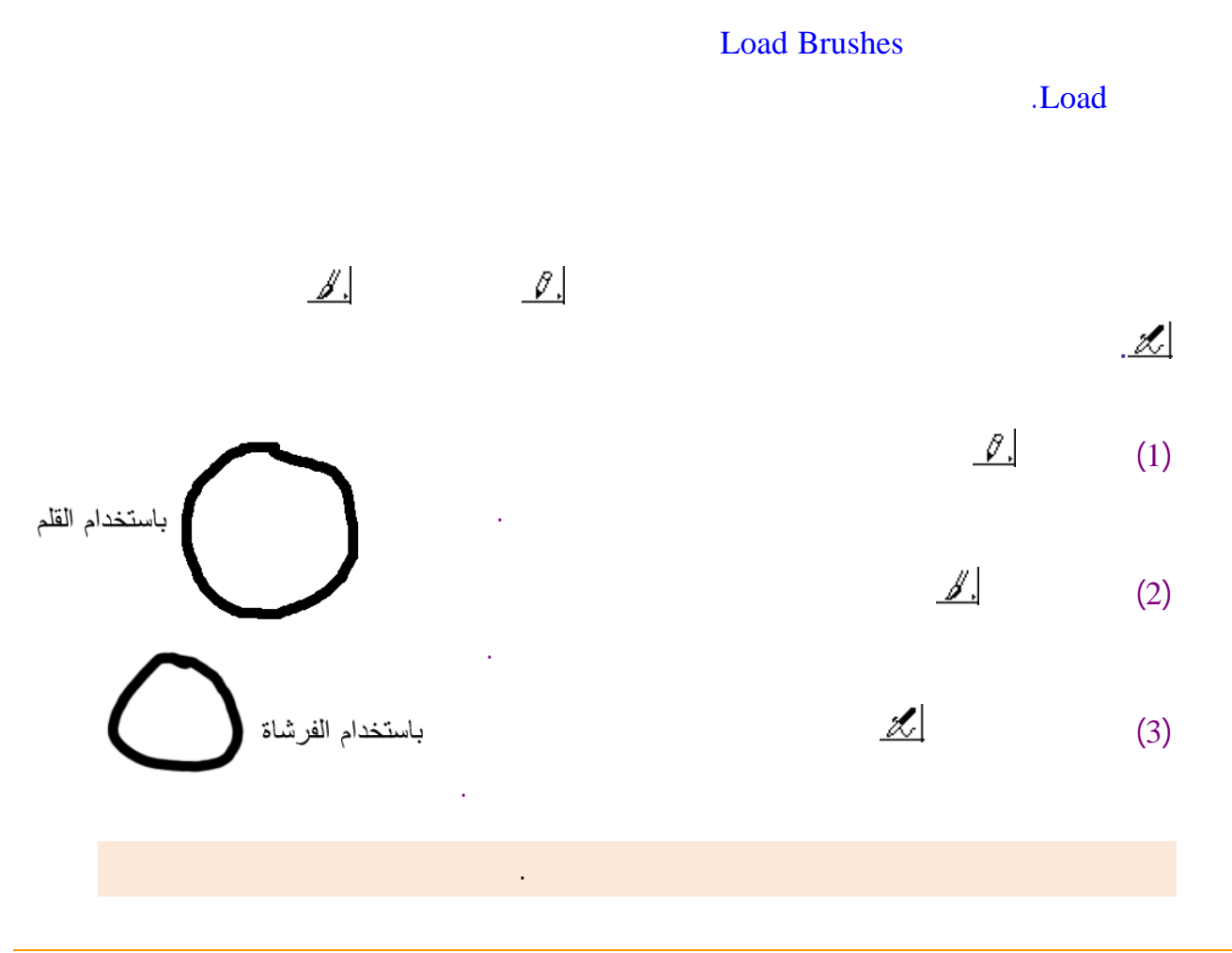

www.physicsacademy.org

:

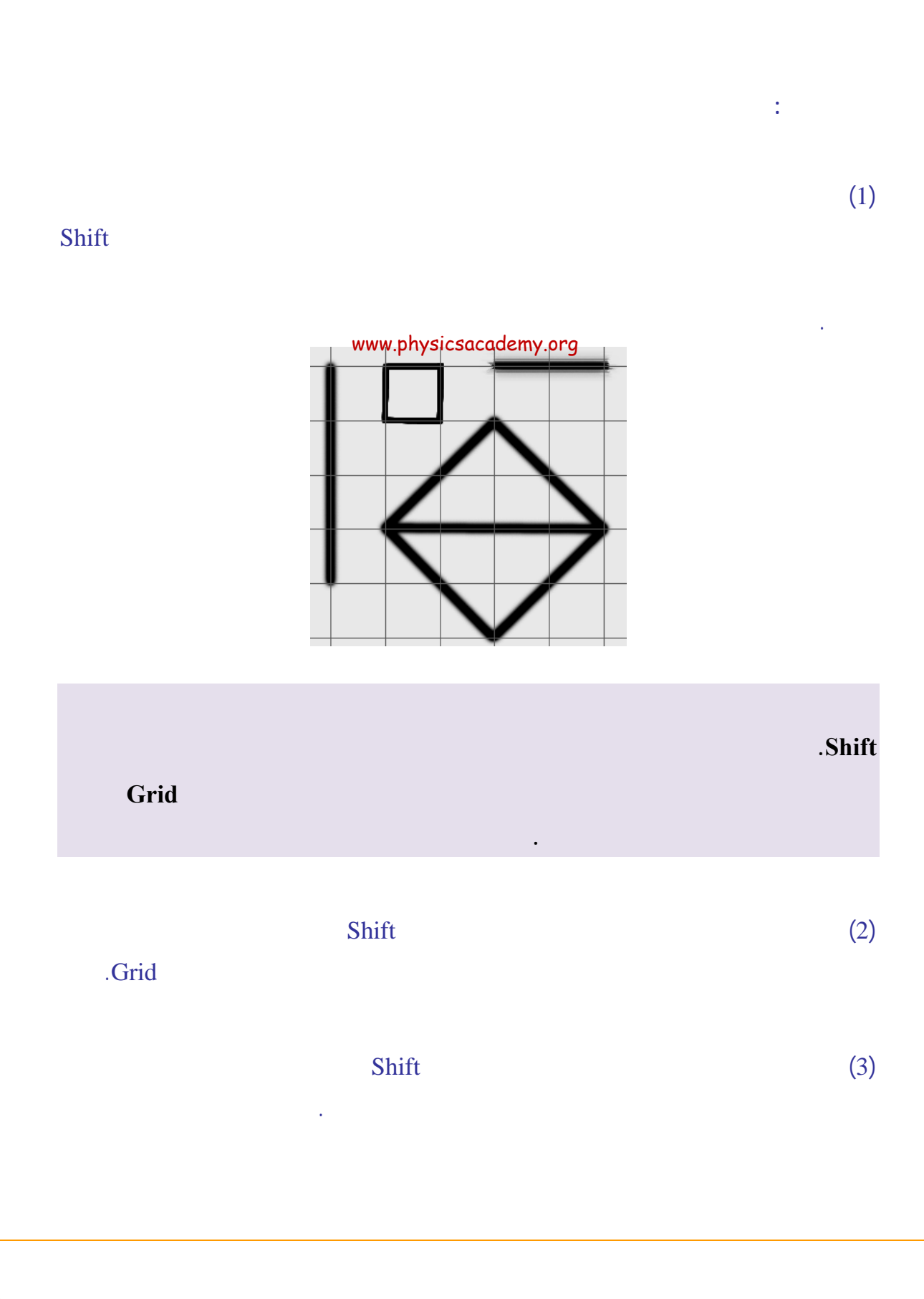

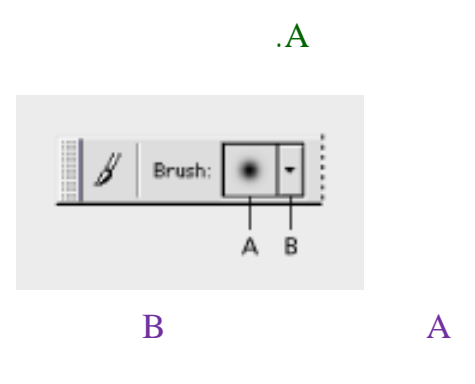

#### Spacing

:

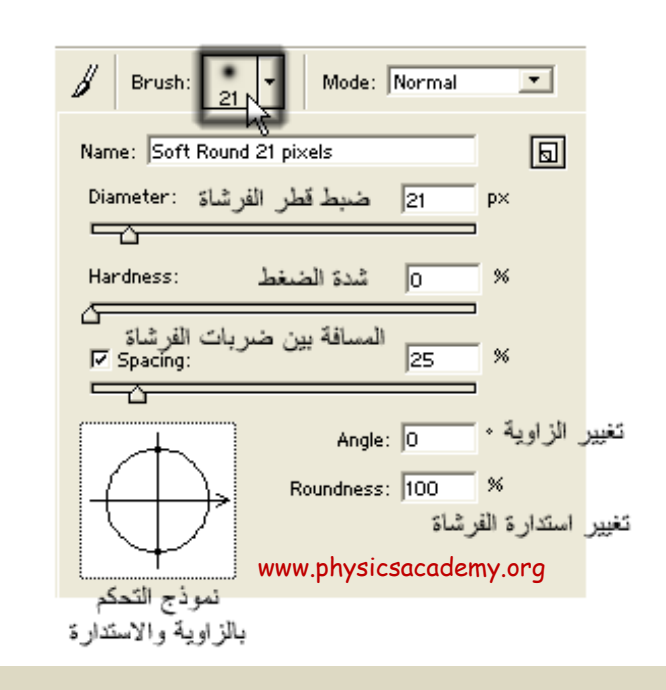

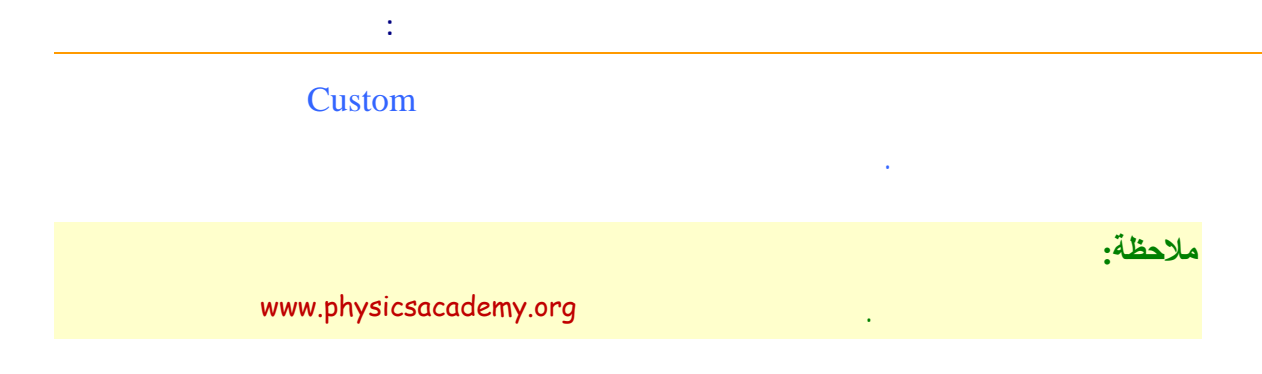

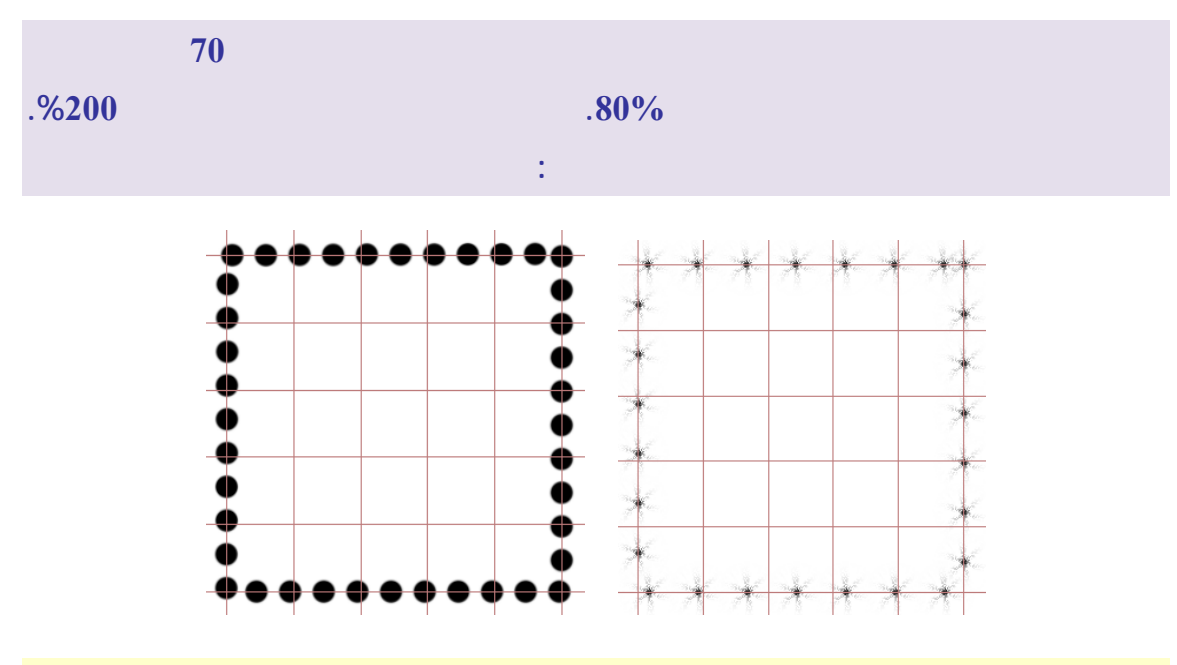

#### ملاحظة:

Caps Lock

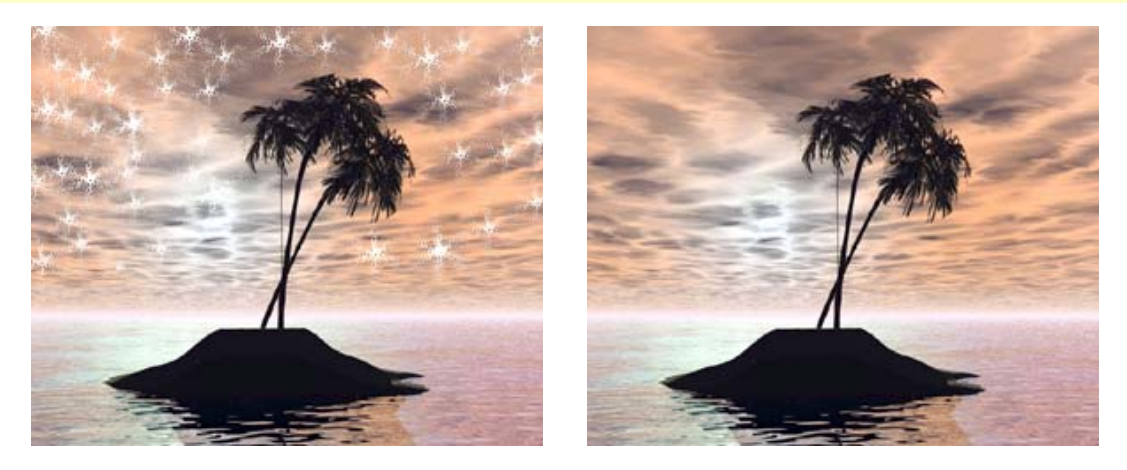

+

إلى اللقاء في الدرس القادم

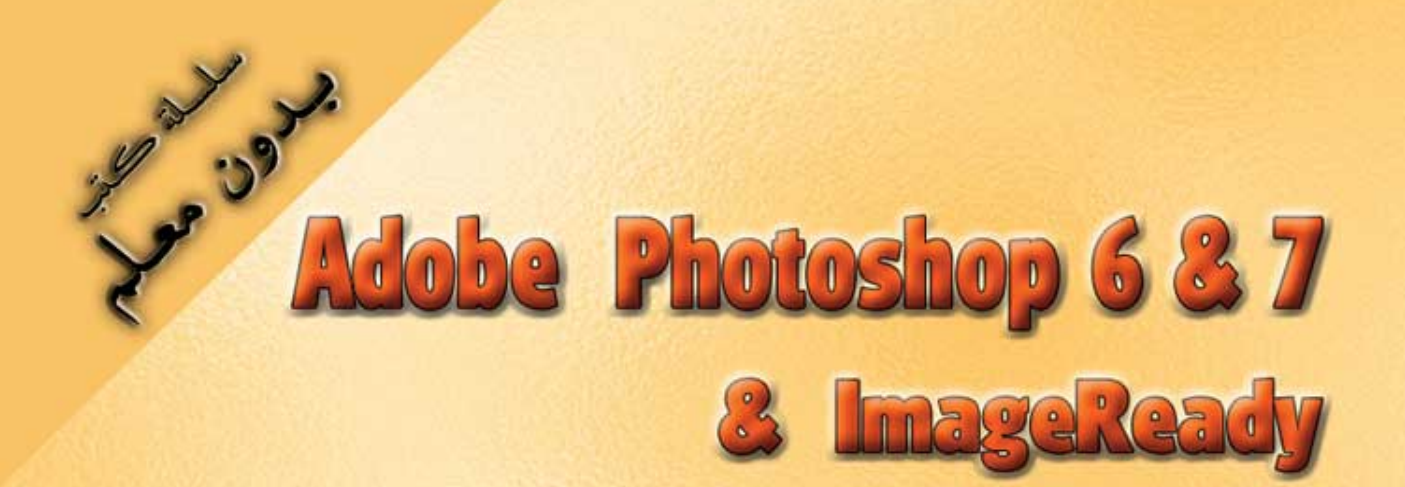

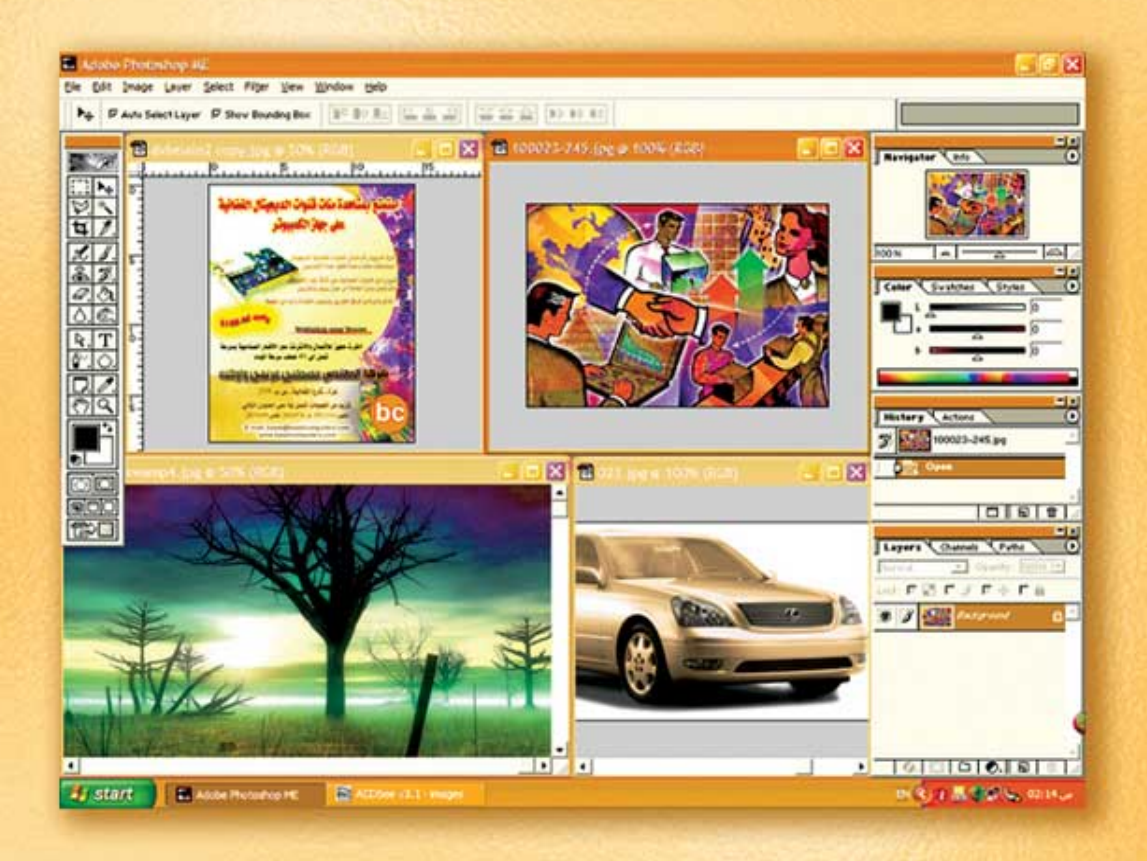

نعلم الرسم والنصميم مع دعم نصميم صفحات الإنثرنت أدوبي فوثوشوب و إميث ريدي

د./ هازمفلاج سکیک جامعة الأزور ـ غزة

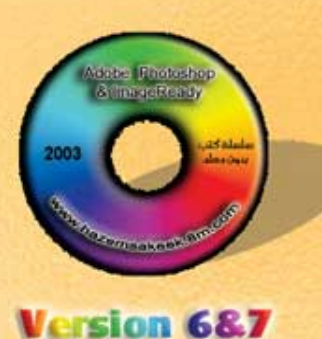

(14)

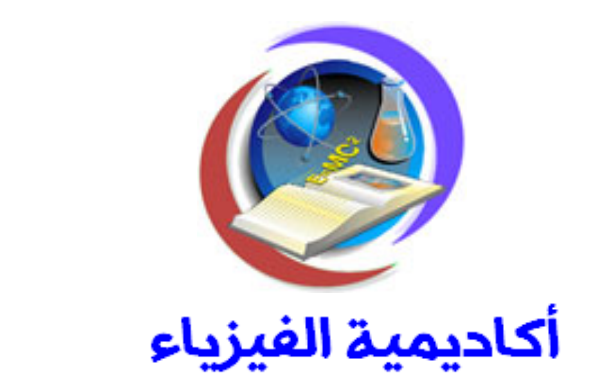

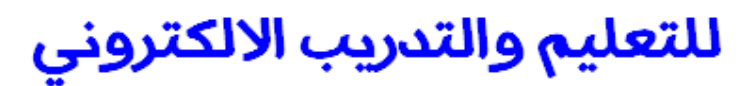

www.physicsacademy.org

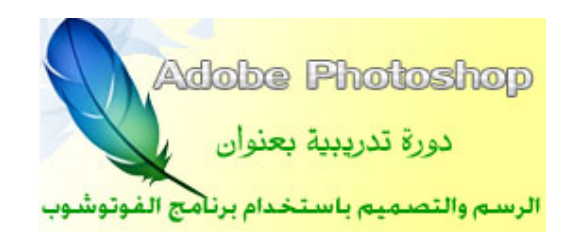

إعداد

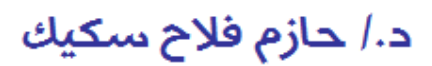

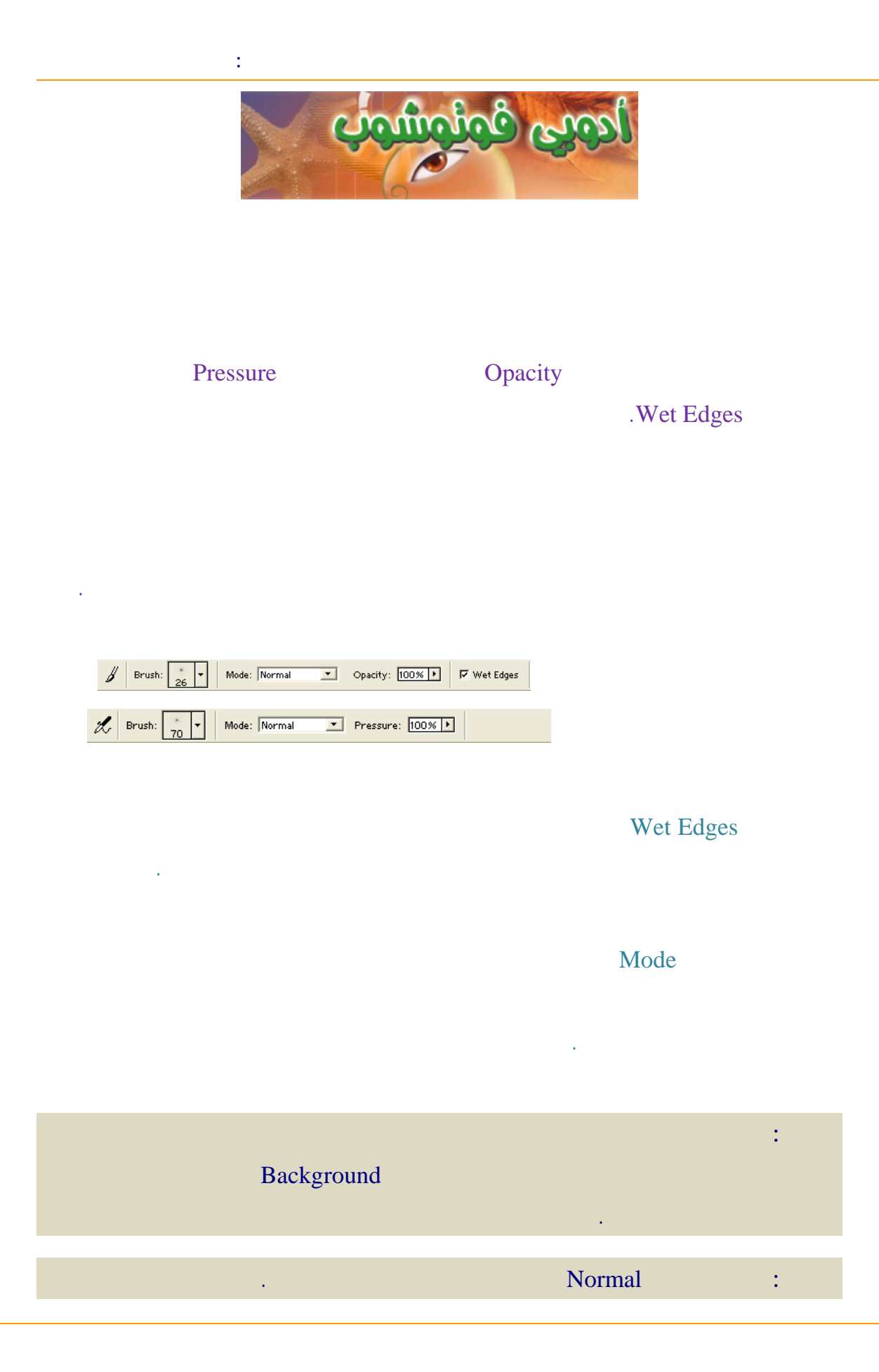

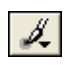

### Brush Dynamics Size: Off Size: Off Size: Steps Opacity: Fade Size: Steps Color: Off Steps

#### **Brush Dynamics**

:

#### 9999 1

%100

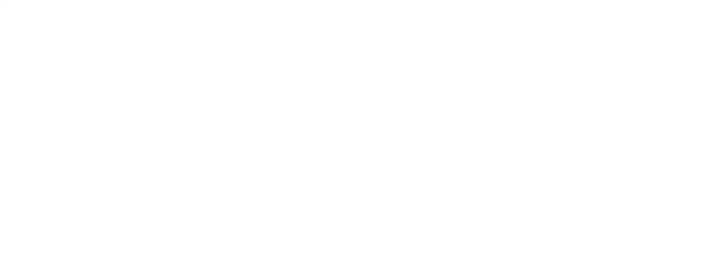

Level

#### (1) . (2)

.

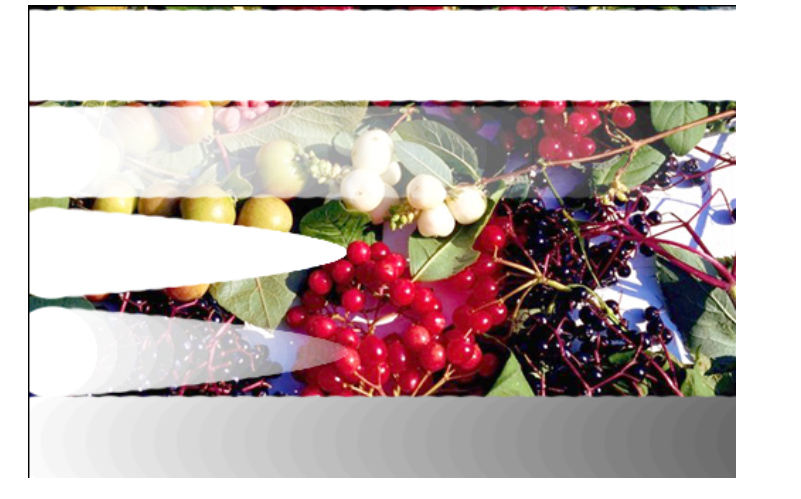

## : 65 . Shift

Fade Off Opacity (5) 30

## 30 Fade Off Size (6) . Off Opacity

. Opacity Size (7)
(8)

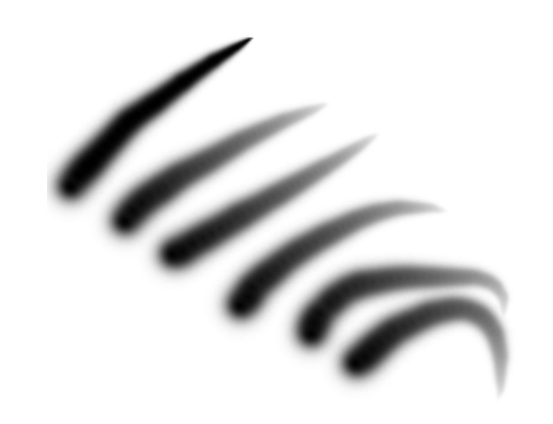

www.physicsacademy.org

(3)

(4)

Ø

2

:

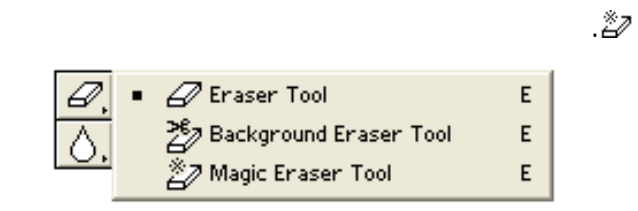

| Background |
|------------|
|------------|

Ø

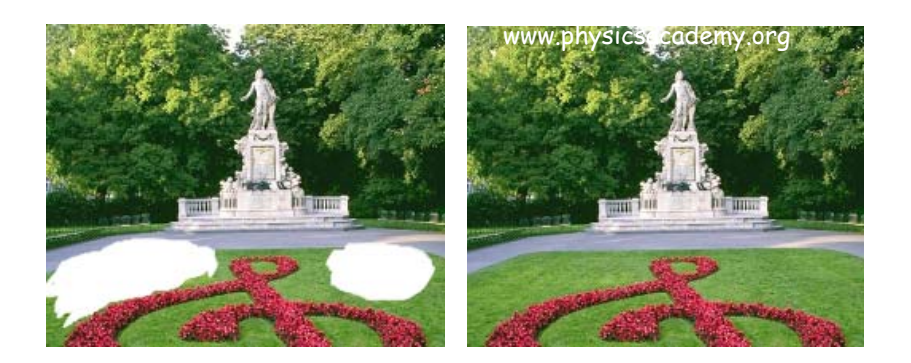

ملاحظة:

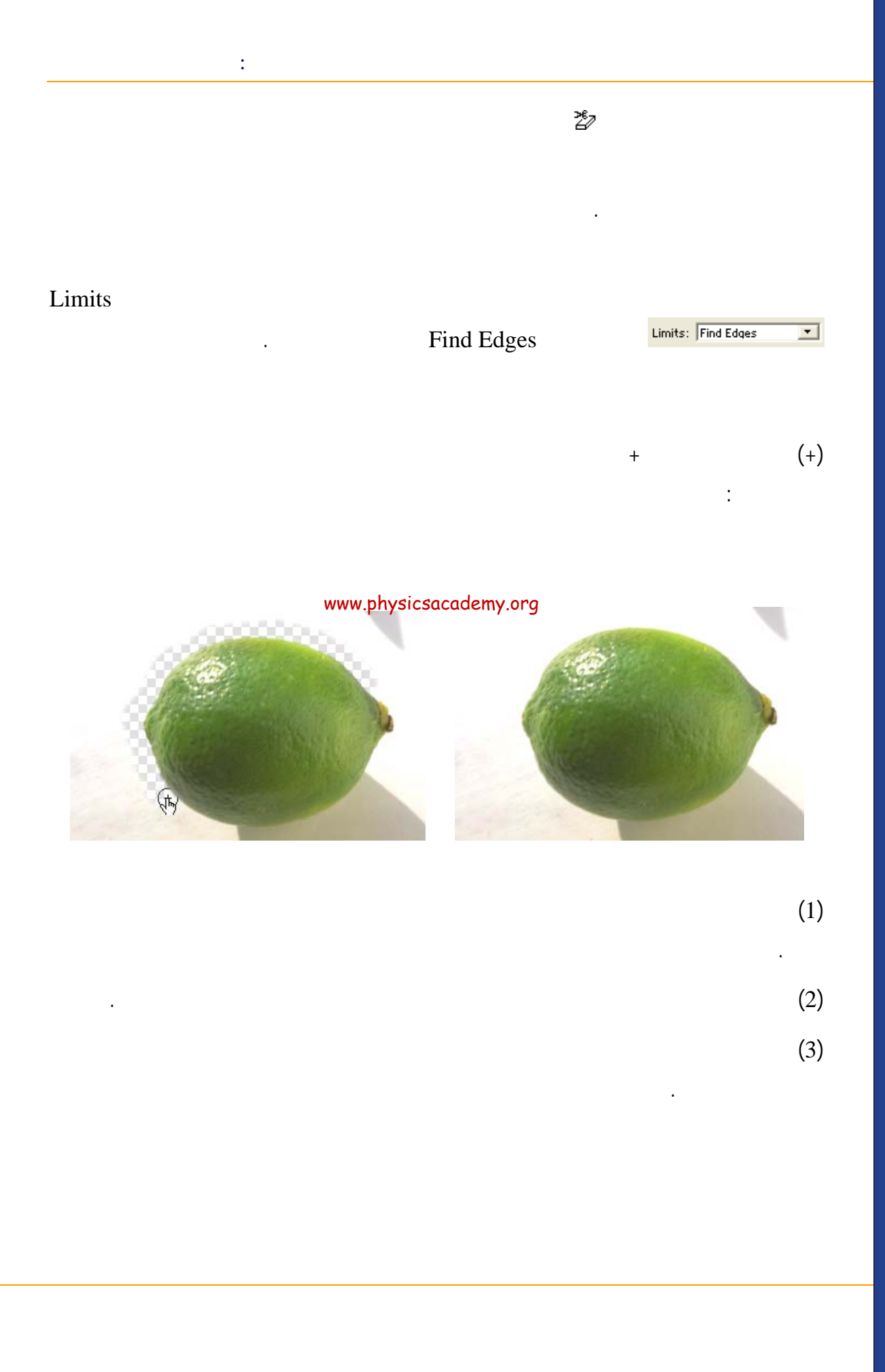

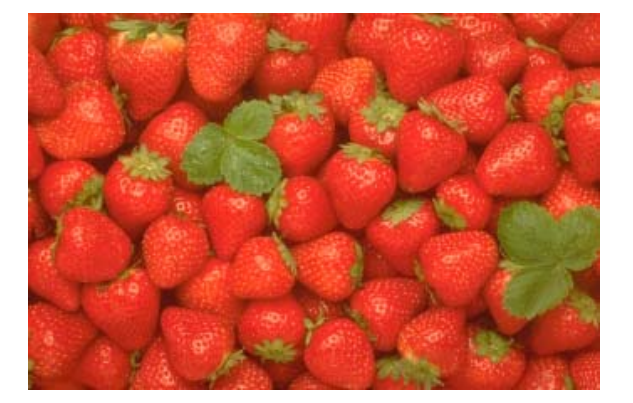

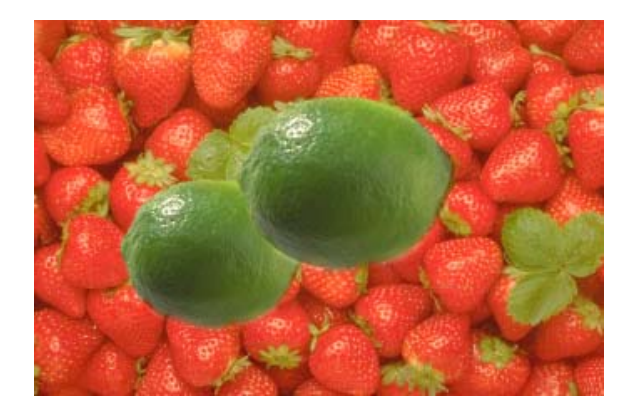

#### tolerance

:

. Magic Wand

·

## : .

www.physicsacademy.org

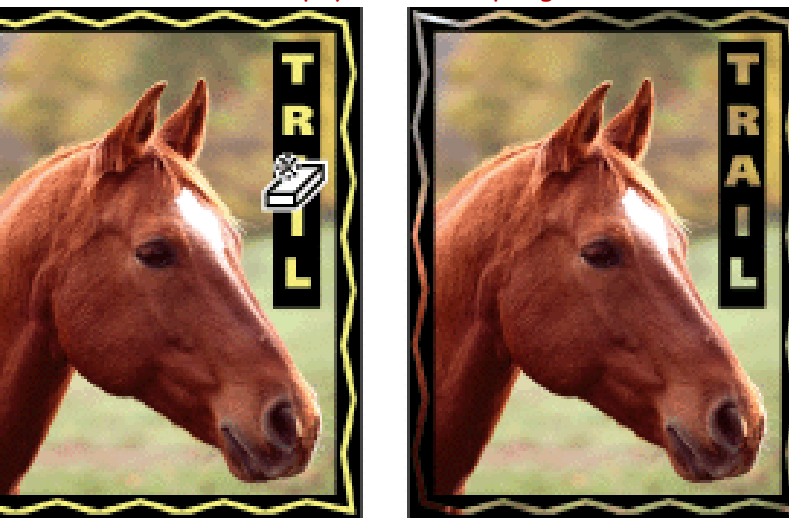

إلى اللقاء في الدرس القادم

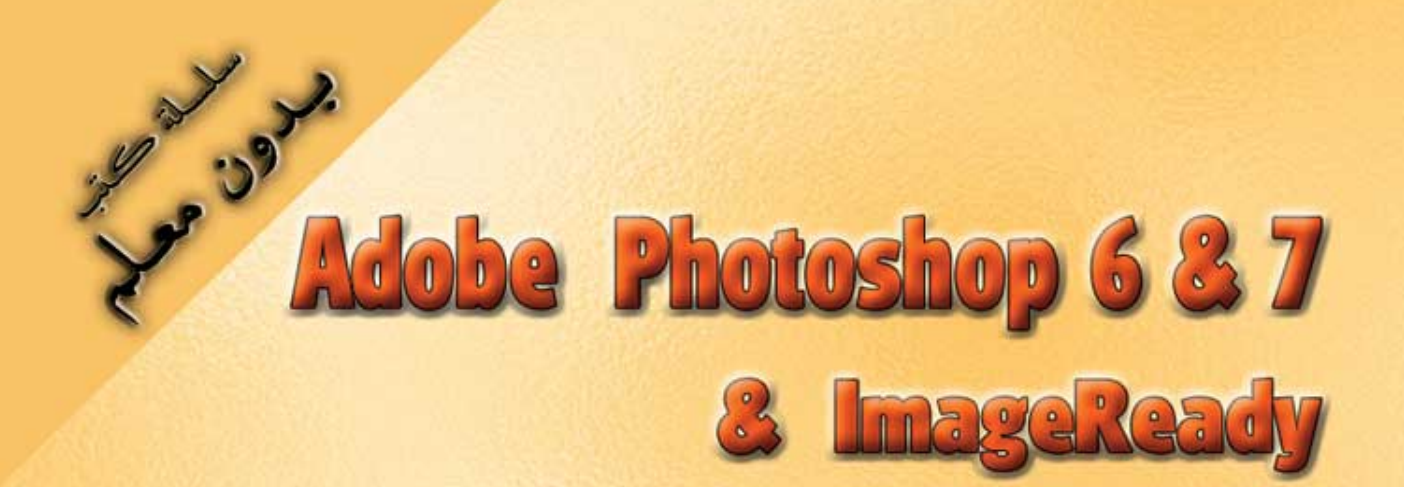

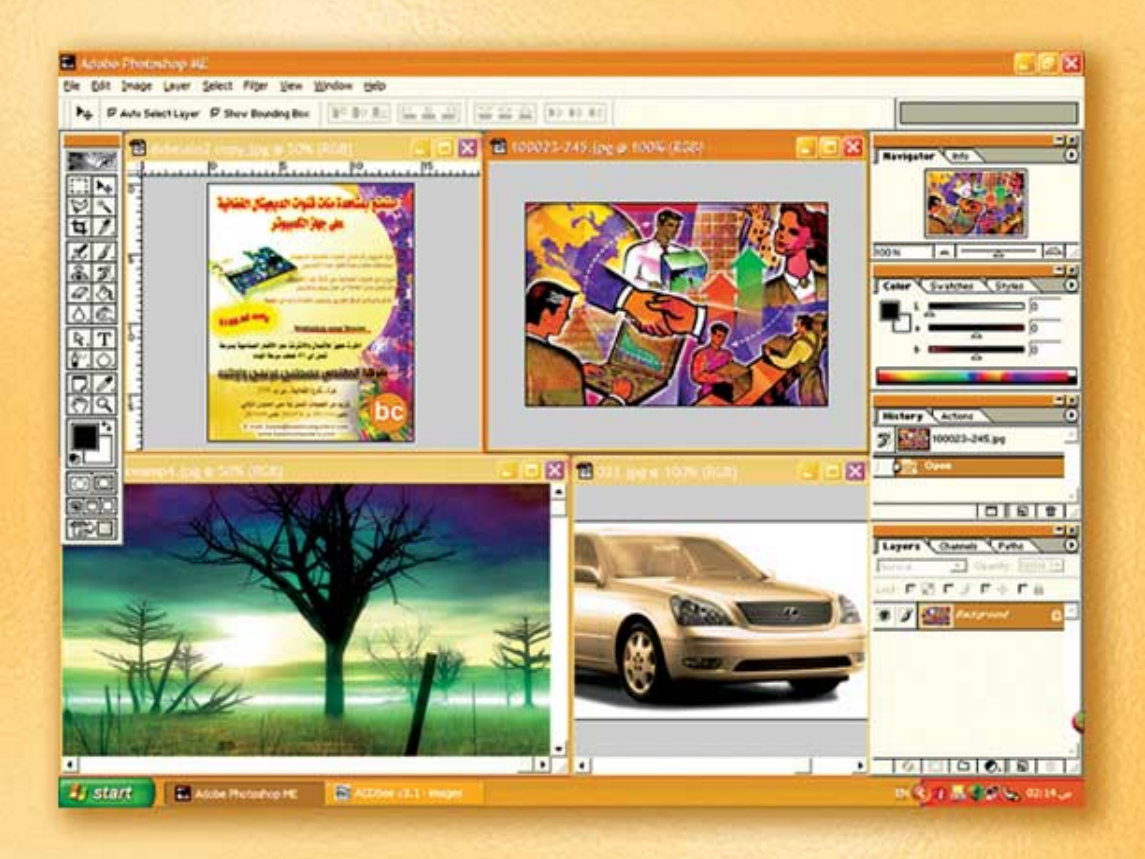

## نعلم الرسم والنصميم مع دعم نصميم صفحات الإنثرنت أدوبي فوثوشوب و إميث ريدي

د./ هازمفلاج سکیک جامعة الأزور ـ غزة

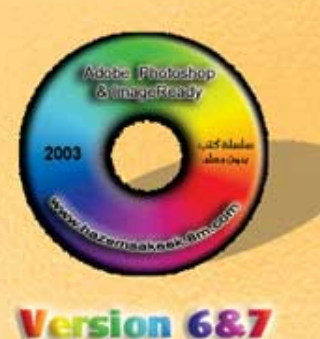

(15)

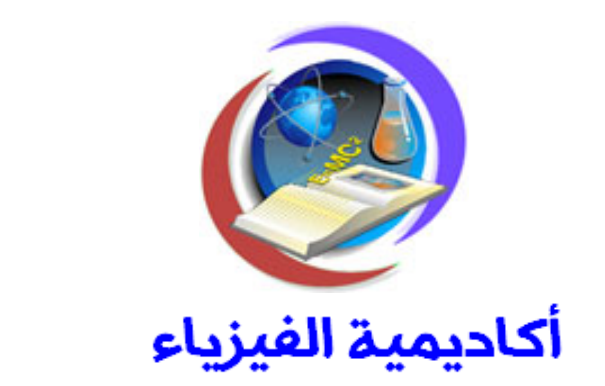

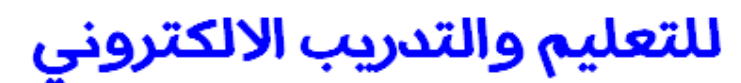

www.physicsacademy.org

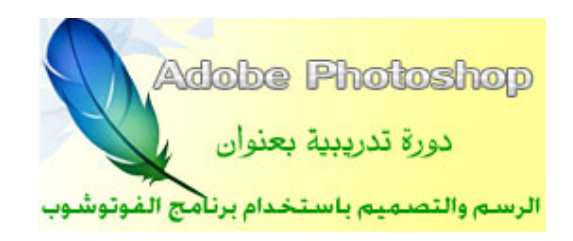

إعداد

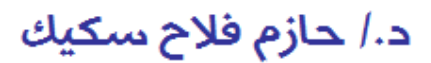

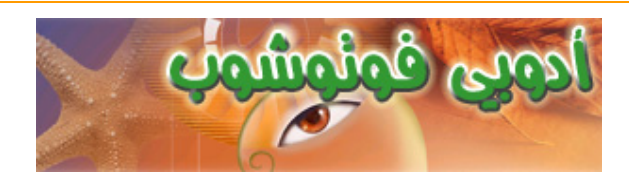

### ()

:

:

| .Bitma<br>Effects     | ıp Ve                                   | ctor |   |
|-----------------------|-----------------------------------------|------|---|
| .Resolution           |                                         |      |   |
| 0                     | .₩ ♦                                    | ~    | 0 |
|                       |                                         |      | : |
| <b>▶</b> . T          | www.physicsacademy.org                  |      |   |
| <b>4</b> . <b>N</b> . | Rectangle Tool                          | U    |   |
|                       | Rounded Rectangle Tool     Ellipse Tool | U    |   |
|                       | Polygon Tool                            | U    |   |
|                       | Line Tool                               | U    |   |
|                       | Custom Shape Tool                       | U    |   |
|                       |                                         |      |   |

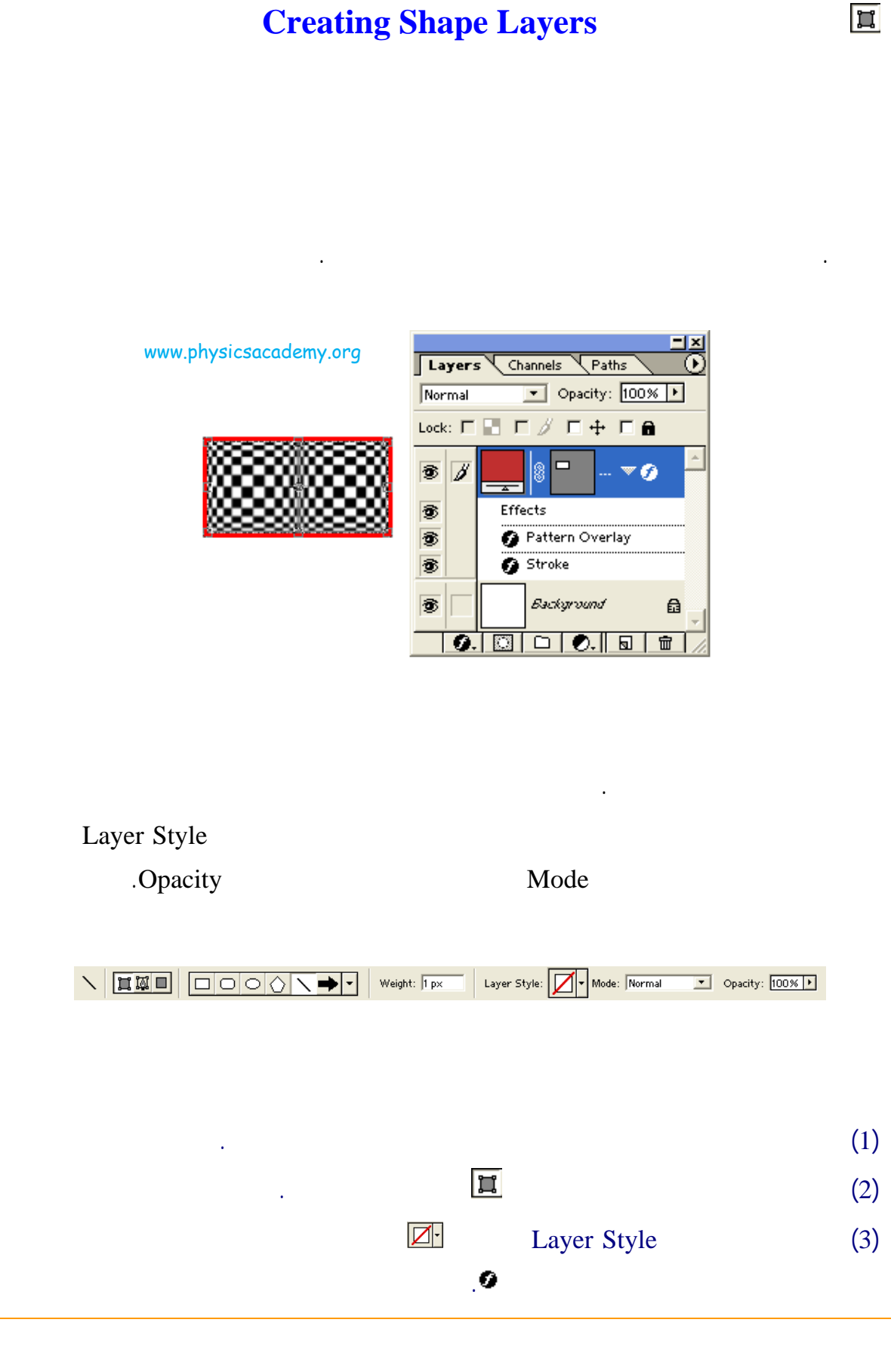

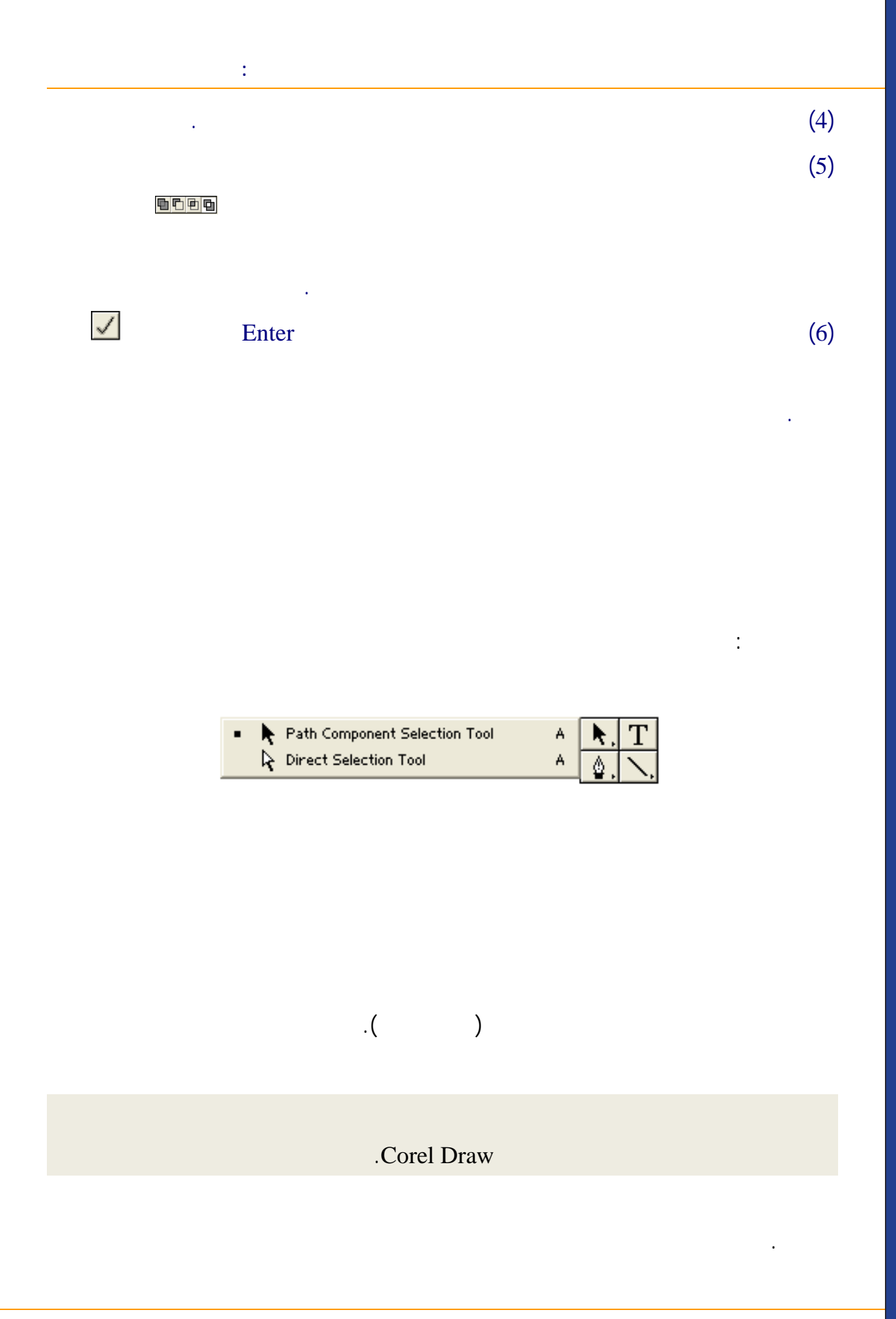

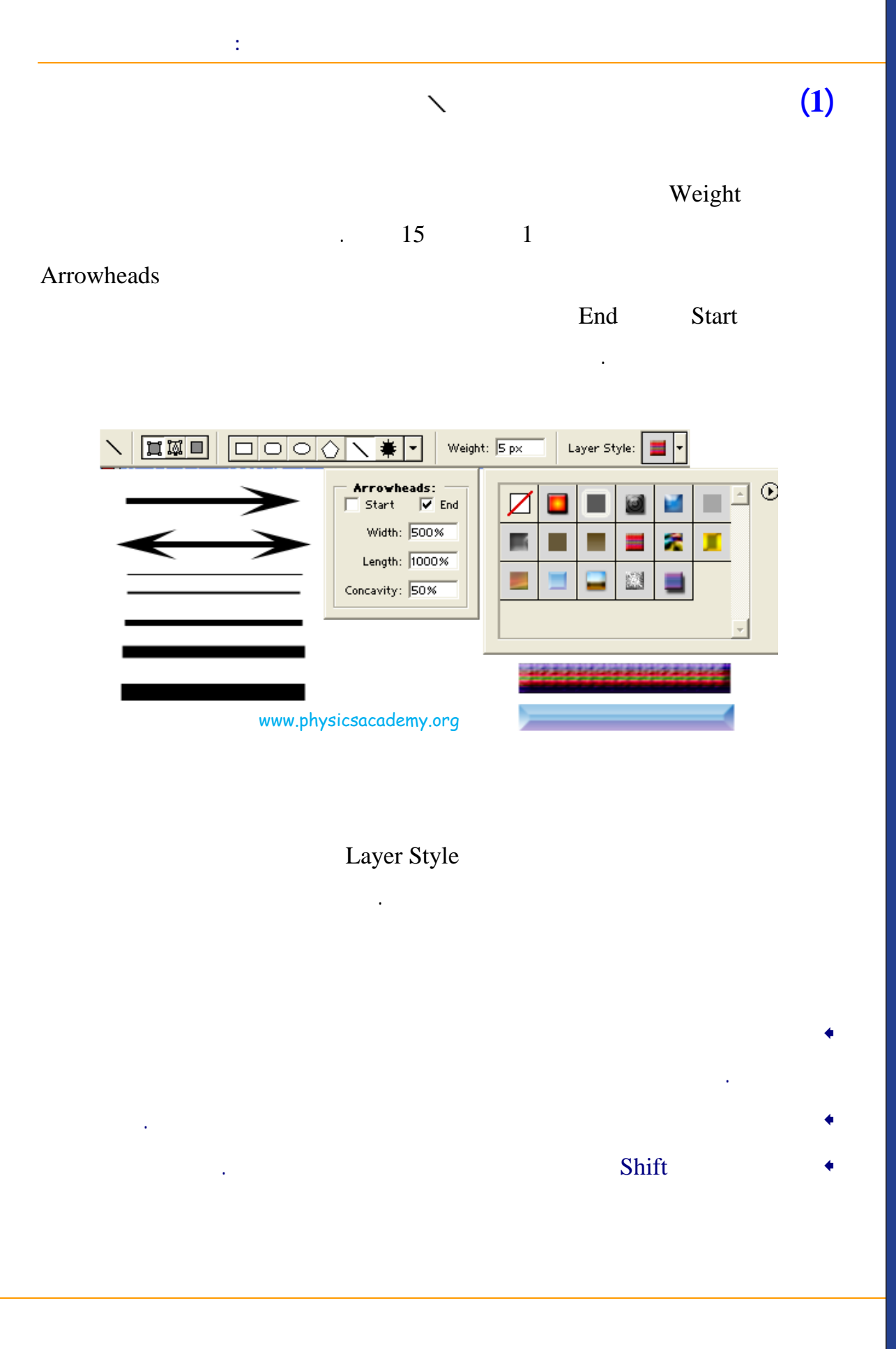

: (2) . Shift

.

Square

Fixed Size

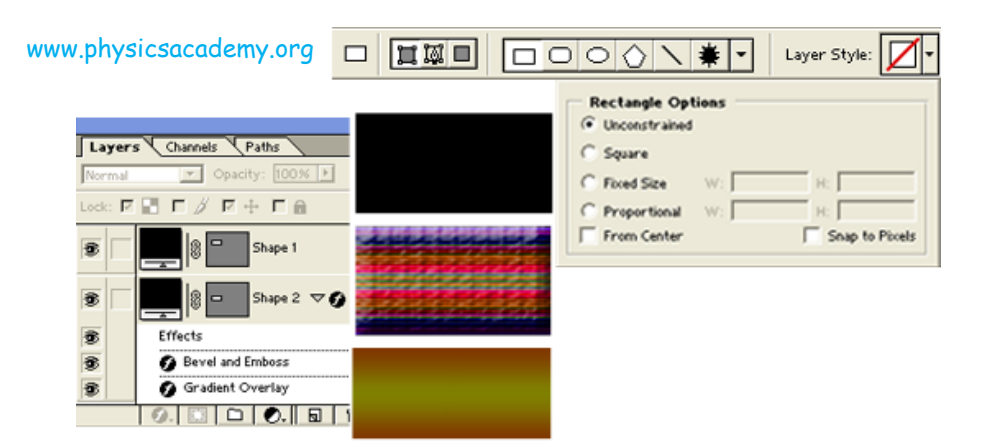

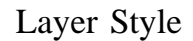

Layer Style

:

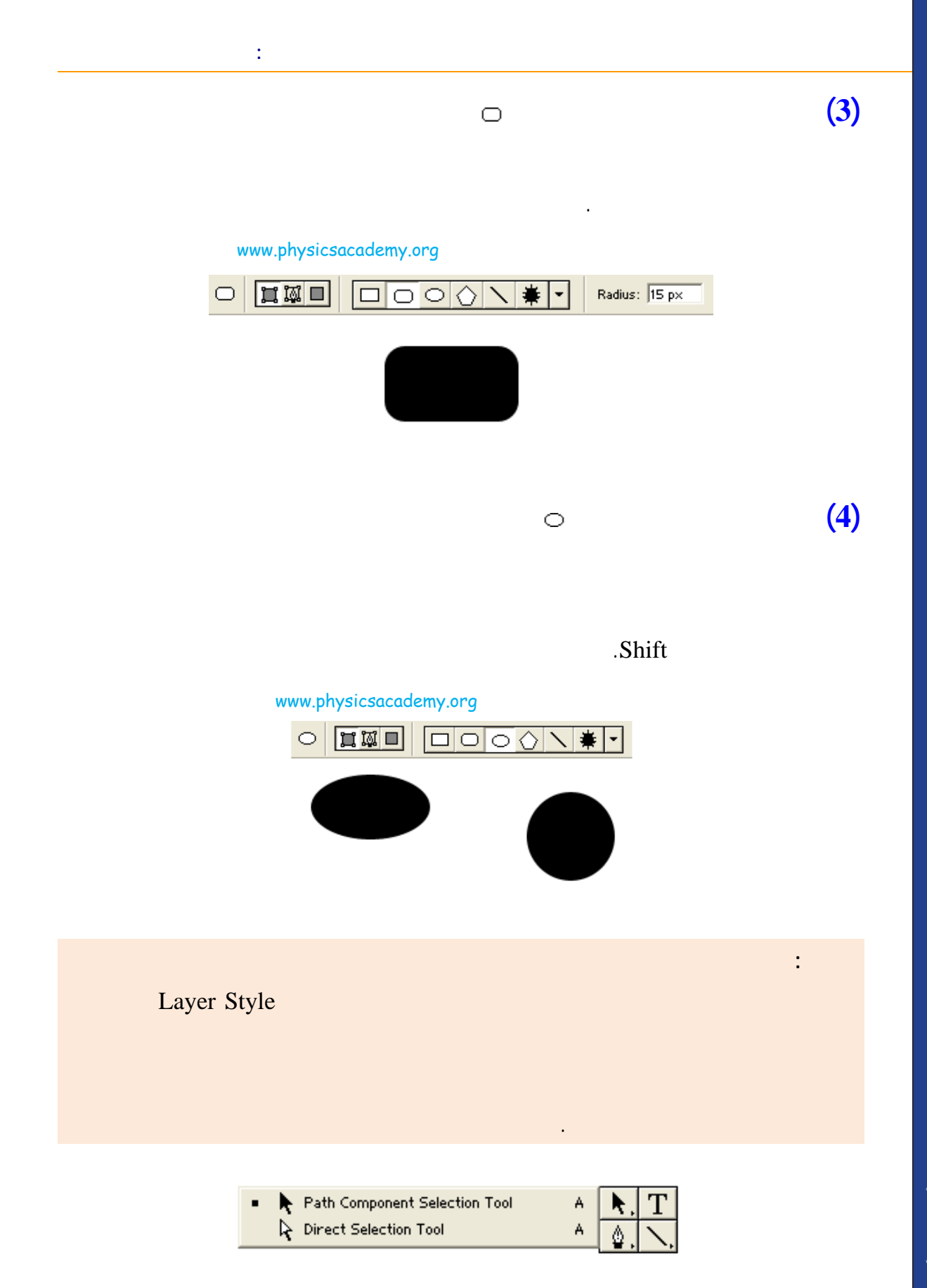

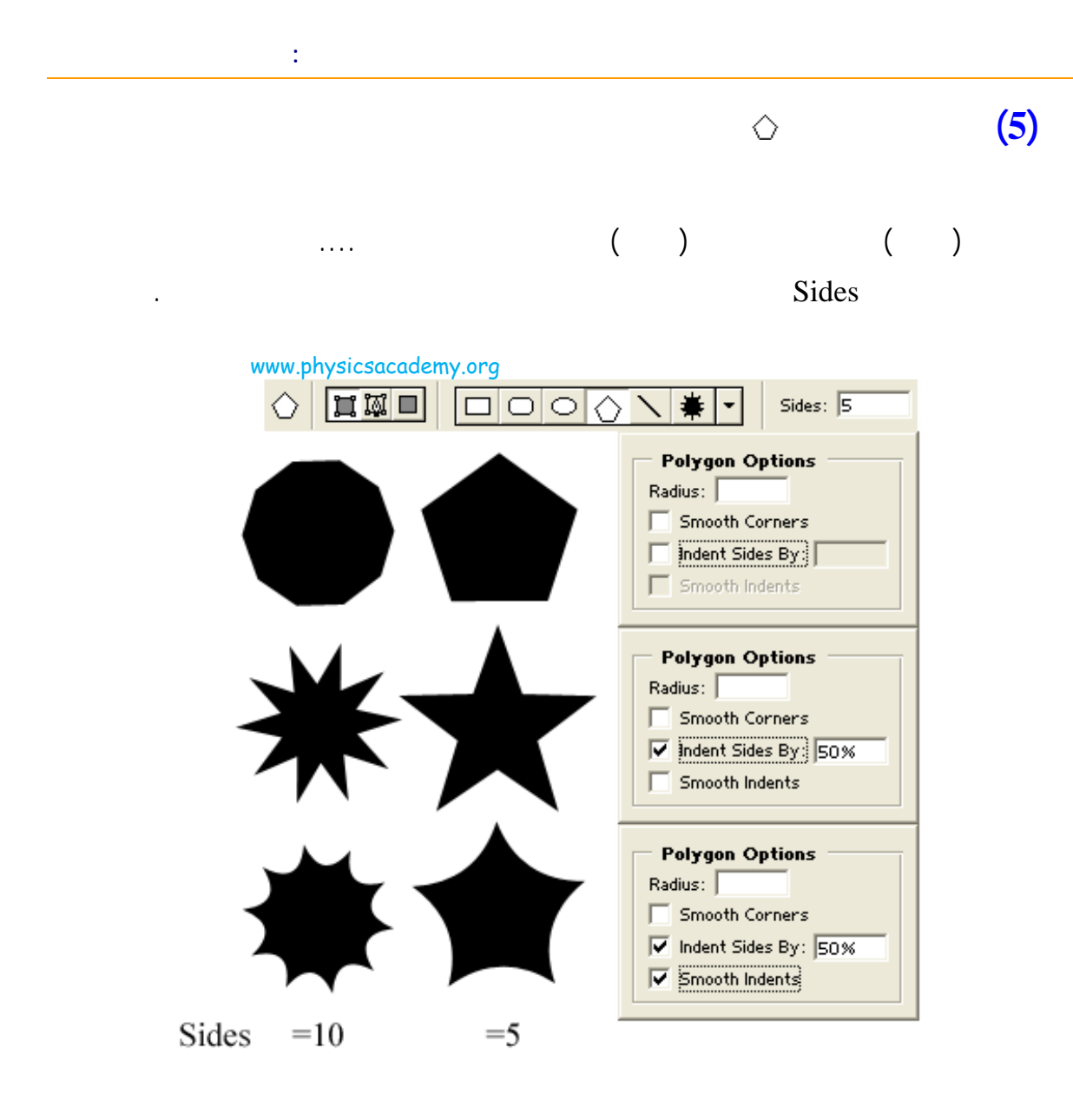

Indent Sides

Sides

by

Smooth Indents

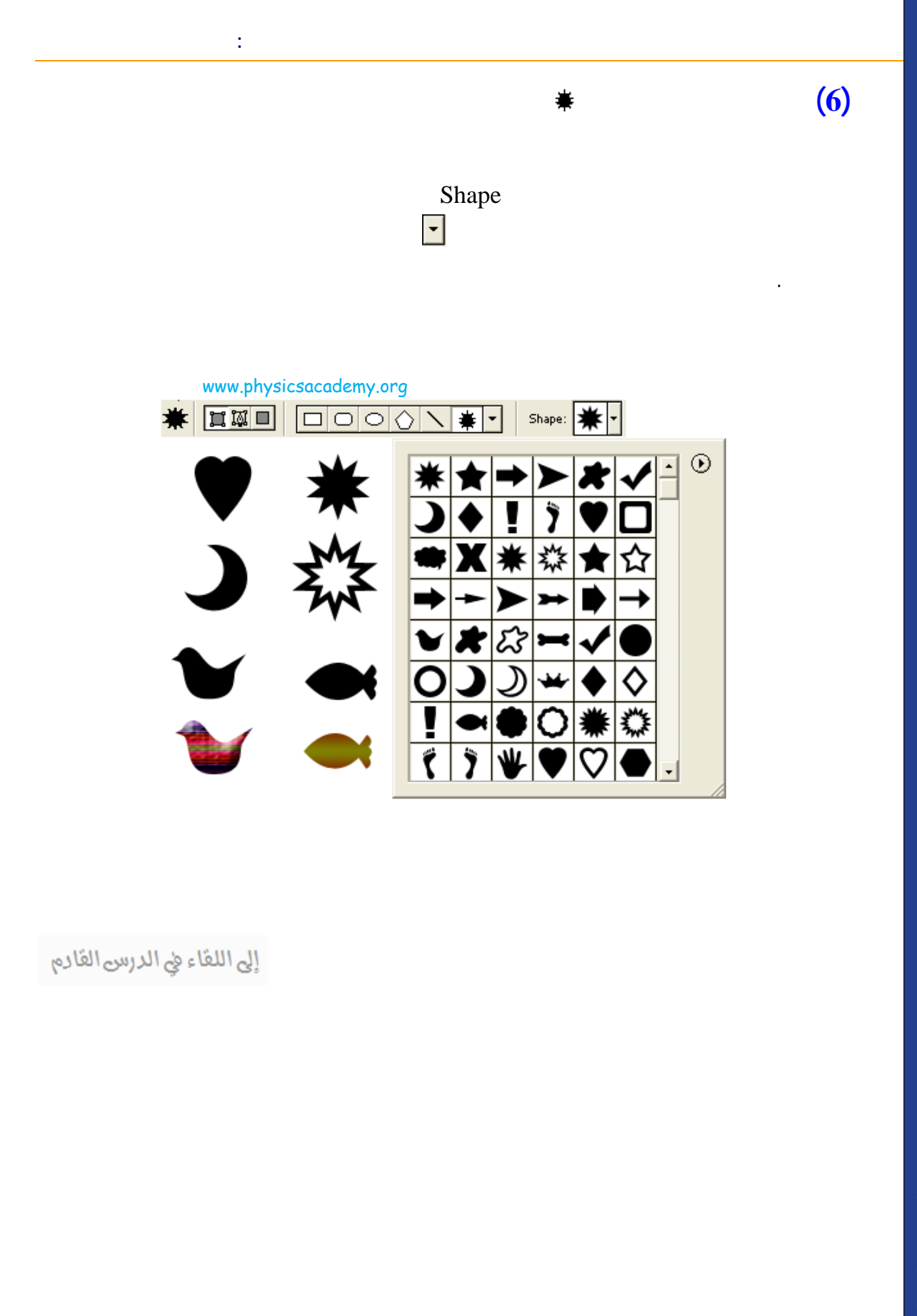
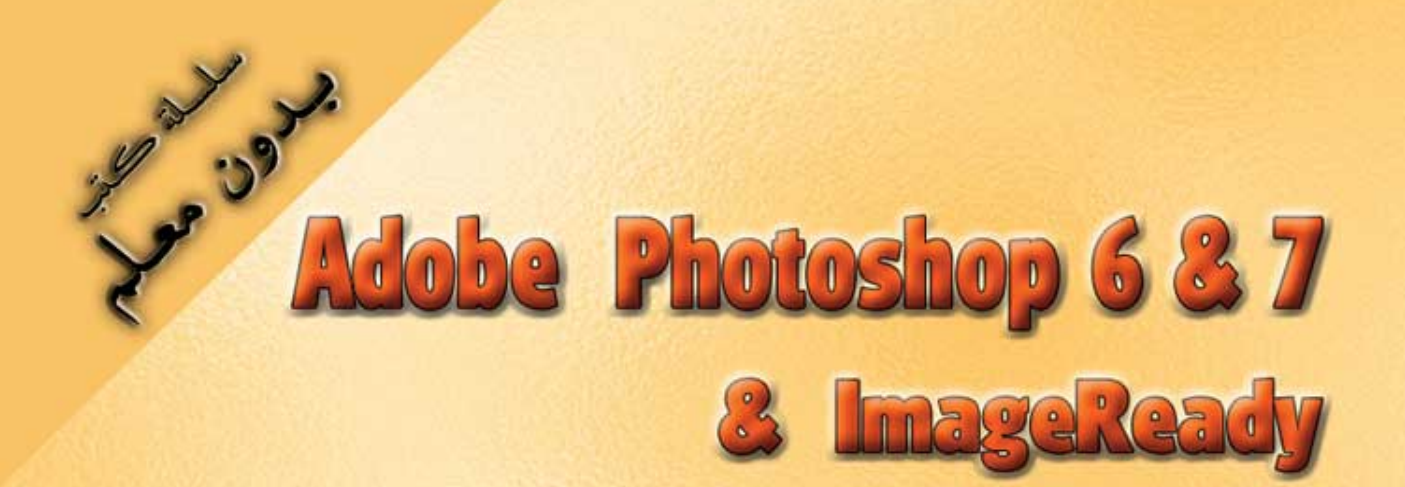

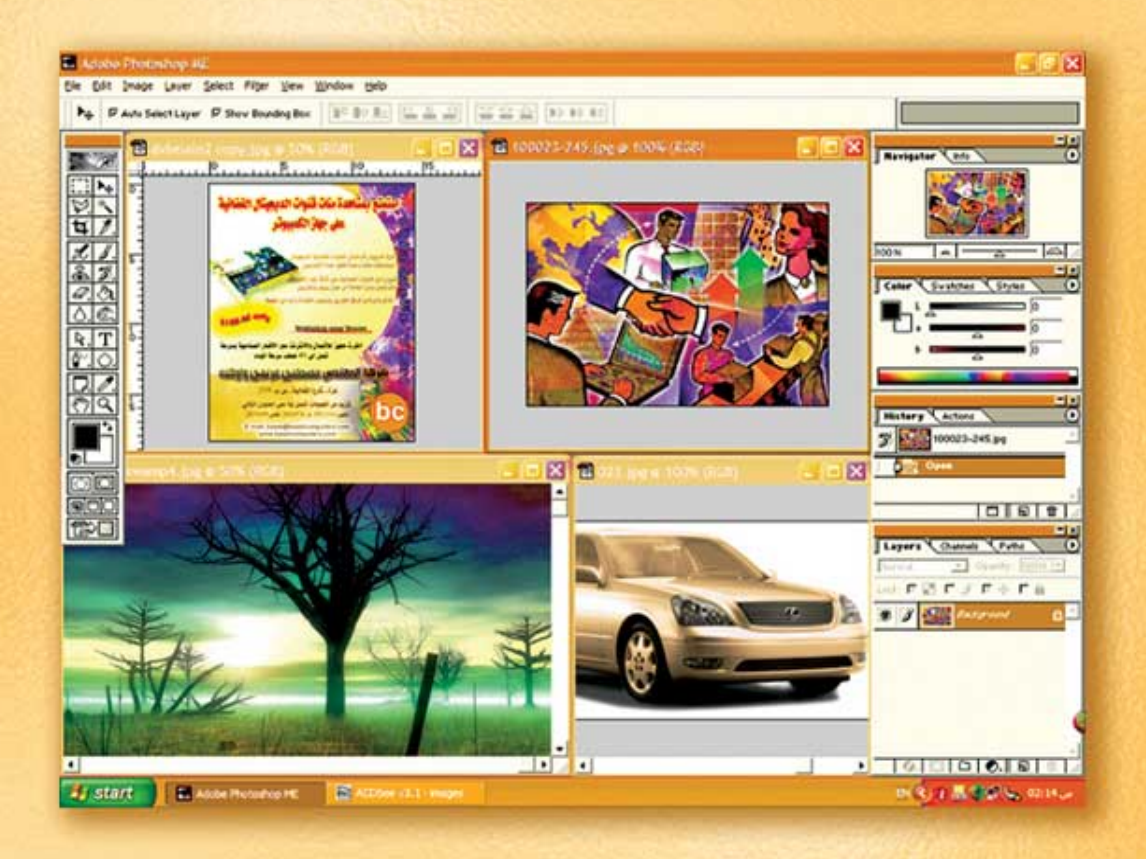

# نعلم الرسم والنصميم مع دعم نصميم صفحات الإنثرنت أدوبي فوثوشوب و إميث ريدي

د./ هازمفلاج سکیک جامعة الأزور ـ غزة

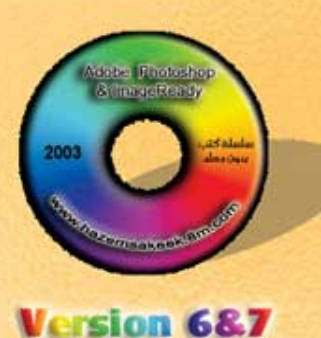

(16)

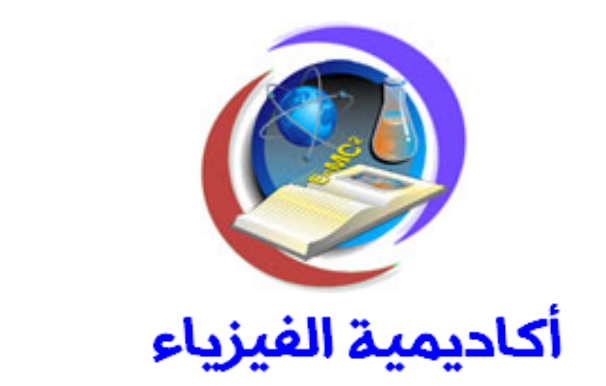

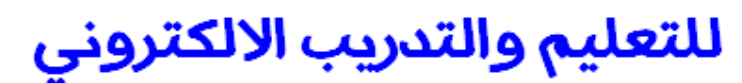

www.physicsacademy.org

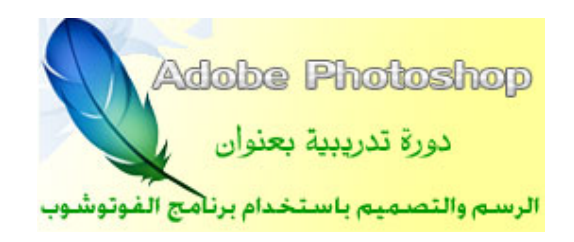

إعداد

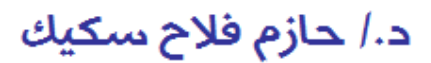

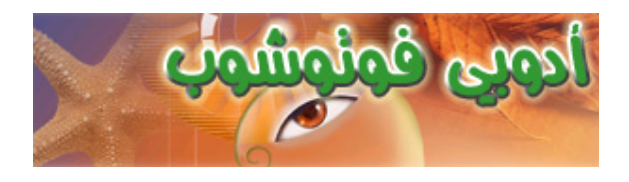

.

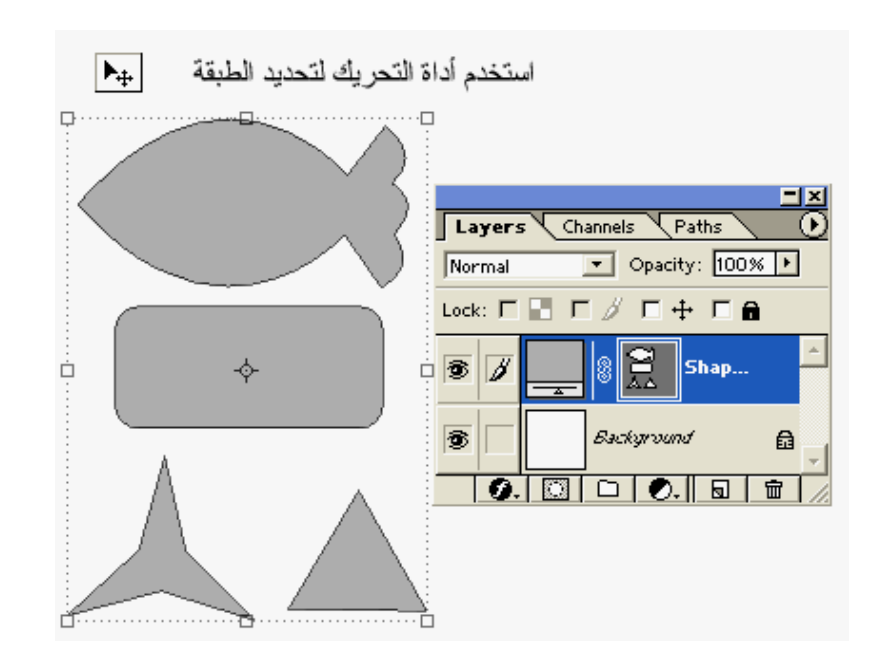

:

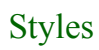

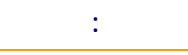

Combine

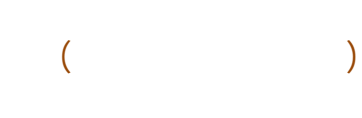

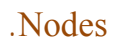

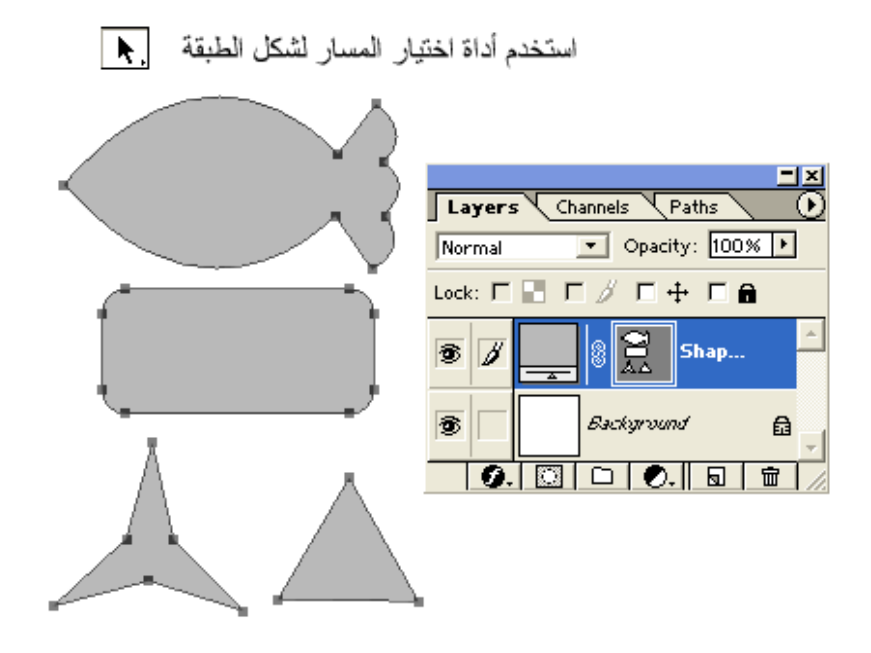

•

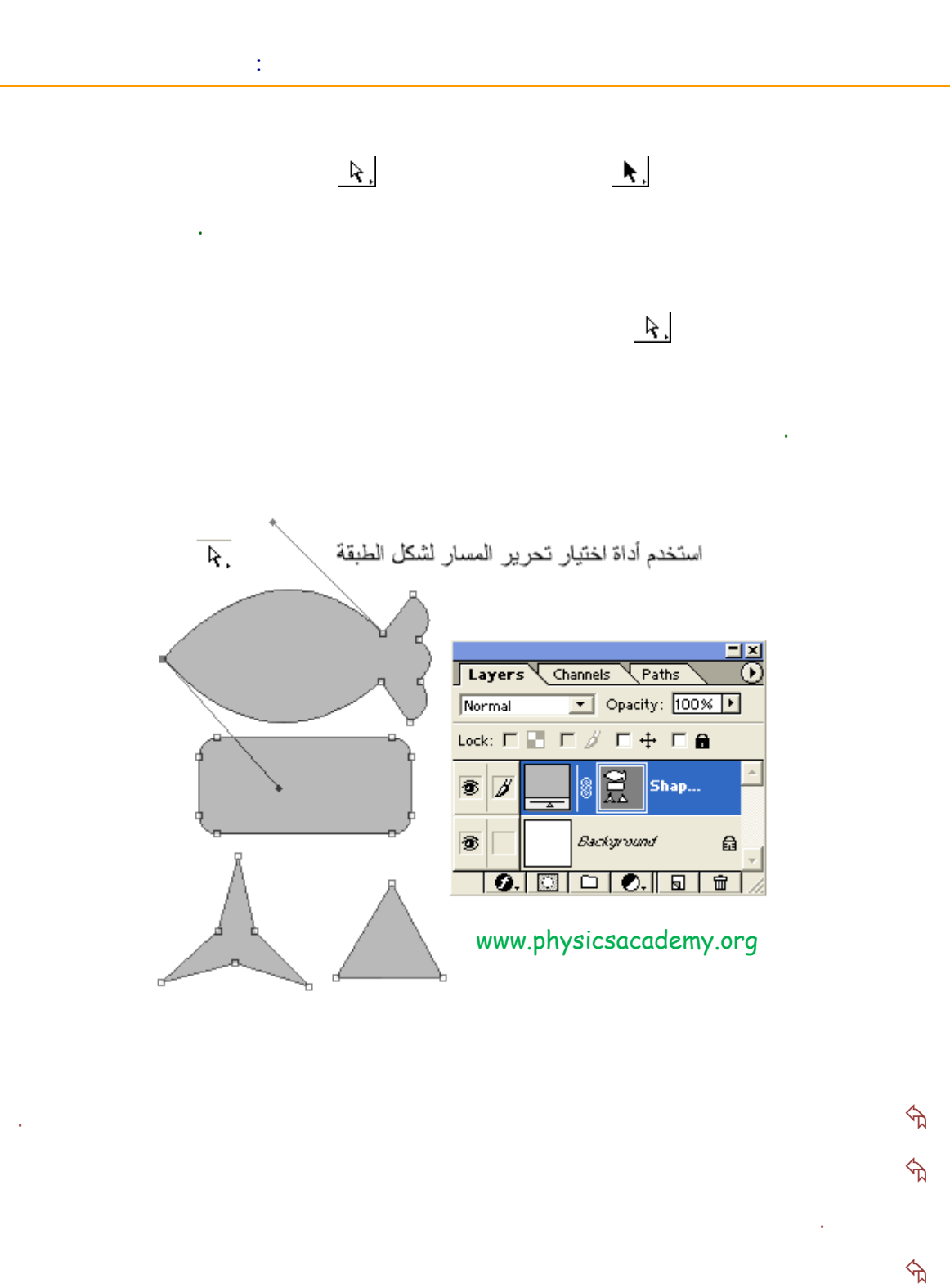

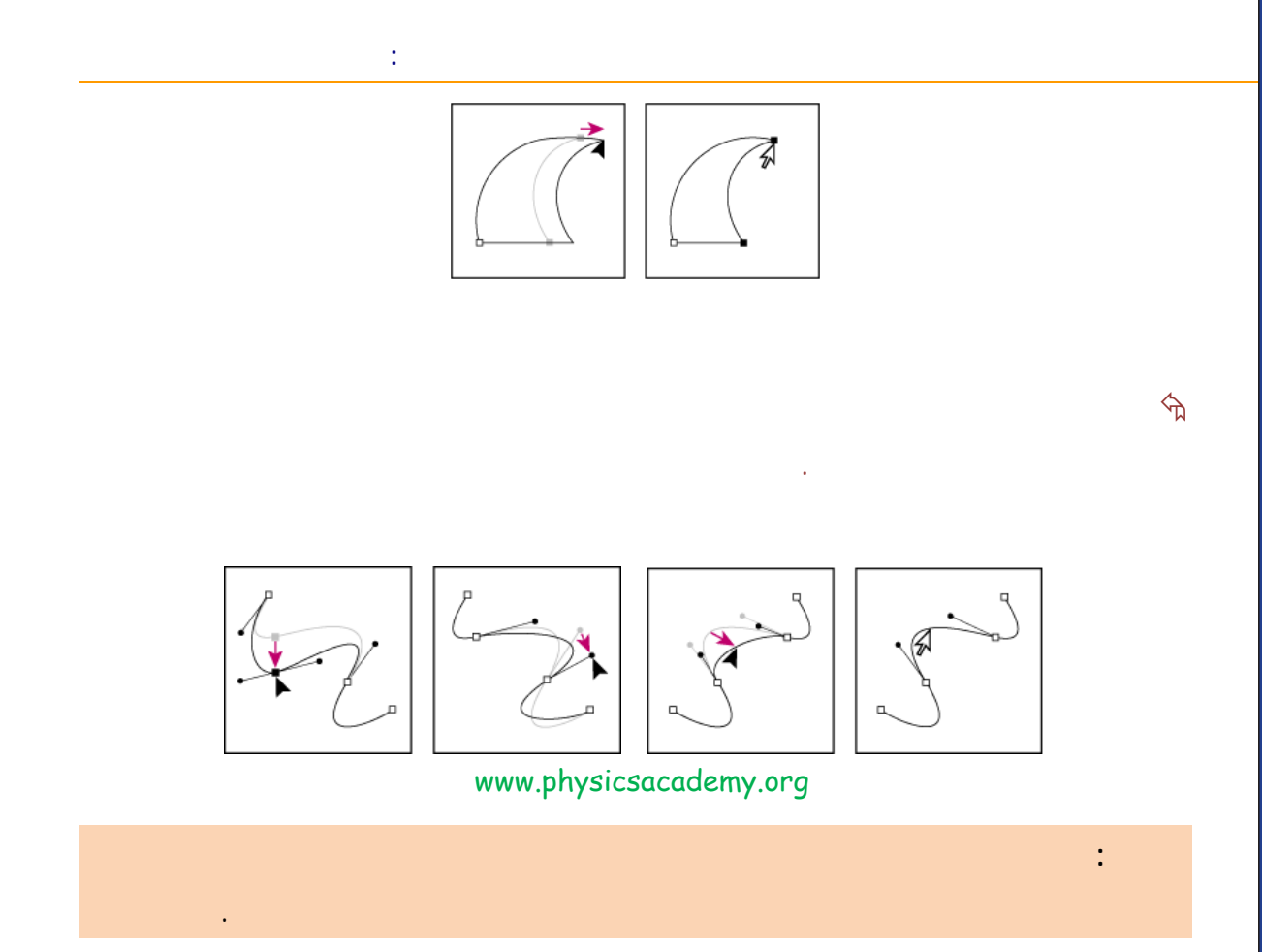

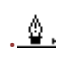

•

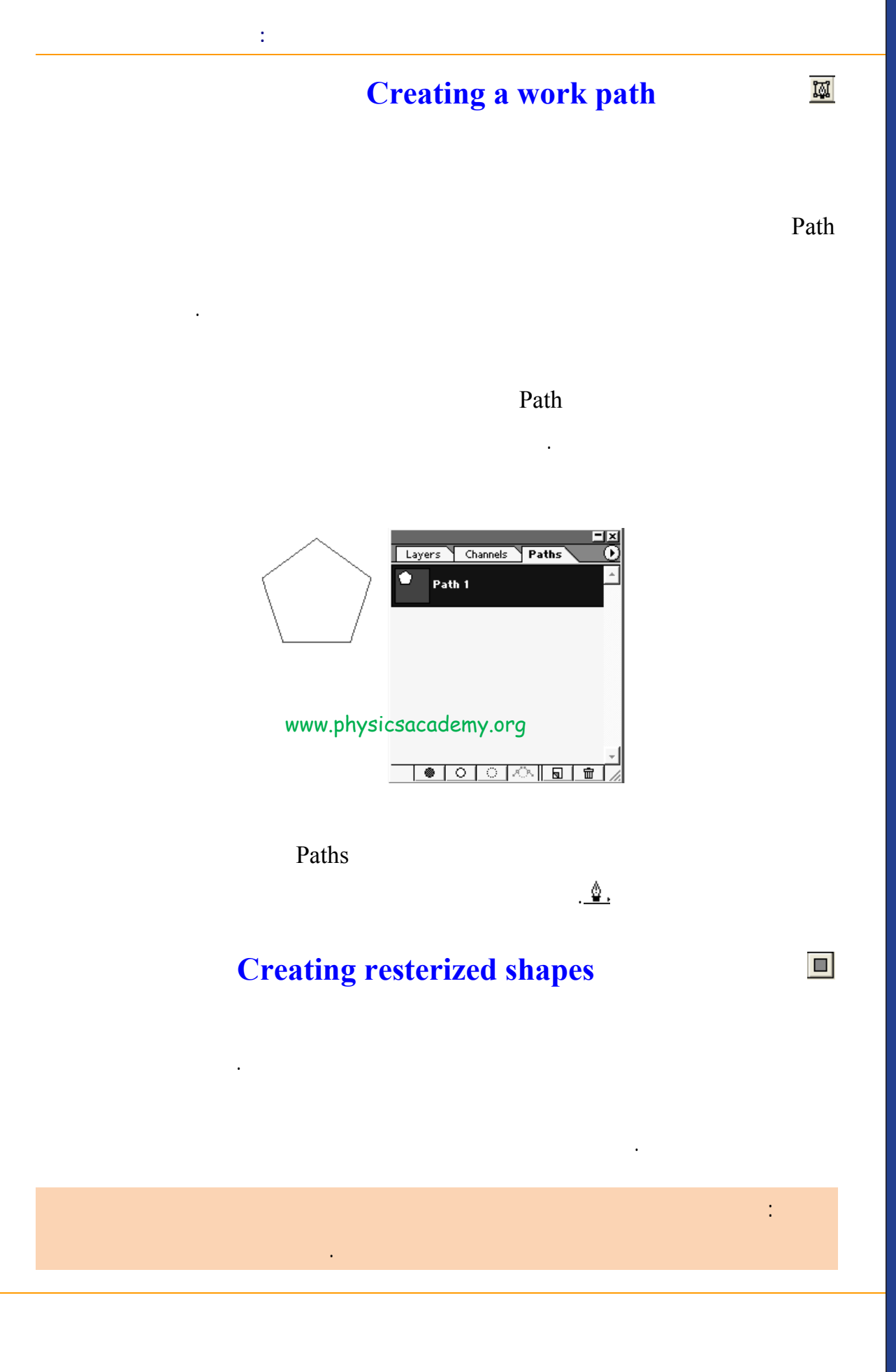

| Fil <u>t</u> er <u>V</u> iew <u>W</u> indow | ١        |         |          |
|---------------------------------------------|----------|---------|----------|
| Ctrl+A                                      |          |         |          |
| select Ctrl+D                               |          |         |          |
| select Shft+Ctrl+D<br>verse Shft+Ctrl+I     |          |         |          |
|                                             |          | _       | _        |
| lor Range                                   | _        | _       | _        |
| ather Alt+Ctrl+D                            |          |         |          |
| dify                                        | -        | · .     | · .      |
| 0W<br>silar                                 |          | Marquee | Marquee  |
| lila <u>r</u>                               | _        | -       | -        |
| ansform Selection                           |          |         | Salaat   |
| ad Selection                                |          |         | . Select |
| ve Selection                                |          |         |          |
| hysicsacademy.or                            | <u>و</u> | '9      | 9        |

Modify

Select - Modify

Border

Smooth

Lasso

Contact

Expand

Magic Wand

.Select

.

Inverse

| -                       | <u>F</u> eather Alt+Ctrl+D       | 5.jpg e 25% 🔳 🗖 🗙      |
|-------------------------|----------------------------------|------------------------|
|                         | Modify                           | Border                 |
| <br>_                   | <u>G</u> row<br>Simila <u>r</u>  | Smooth Expand Contract |
|                         | Transform Selection              | 7                      |
|                         | Load Selection<br>Save Selection | 8.0                    |
| www.physicsacadamy.ono  |                                  |                        |
| www.physicsacademy.org  |                                  |                        |
| Expand Selection        |                                  |                        |
| Expand By: 10 pixels OK |                                  |                        |
| Cancel                  |                                  |                        |

10 . Border . (1) Rectangular Marquee Tool (2)

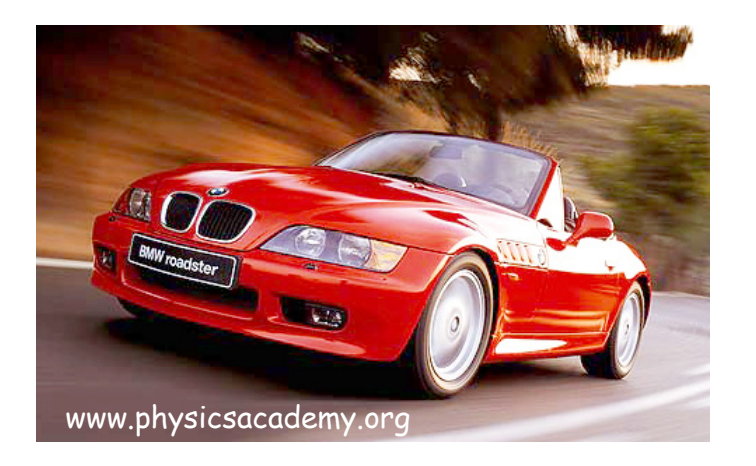

| Layer → New → Layer |                          | (3) |
|---------------------|--------------------------|-----|
| . 15                | Select ➡ Modify ➡ Border | (4) |
|                     | <u>_</u>                 | (5) |

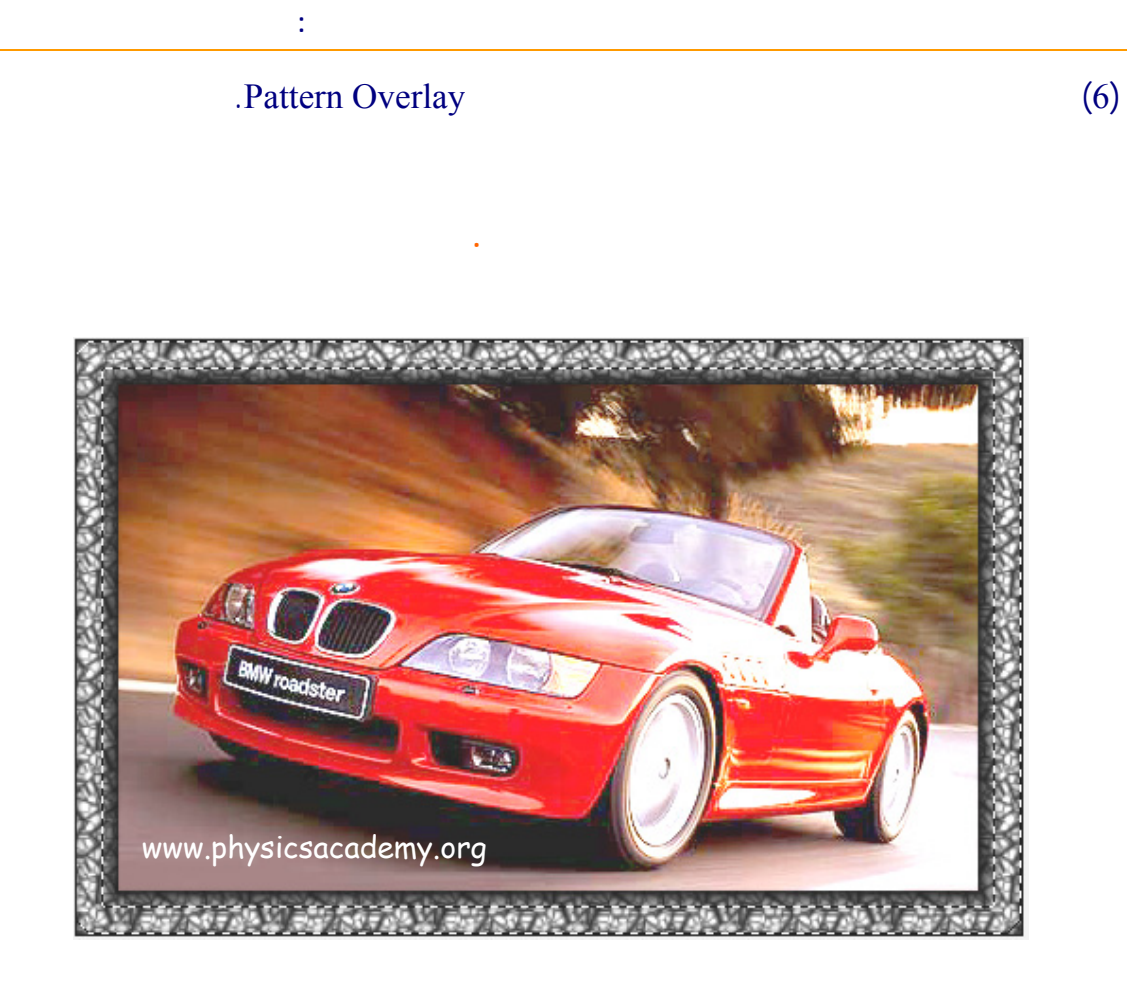

إلى اللقاء في الدرس القادم

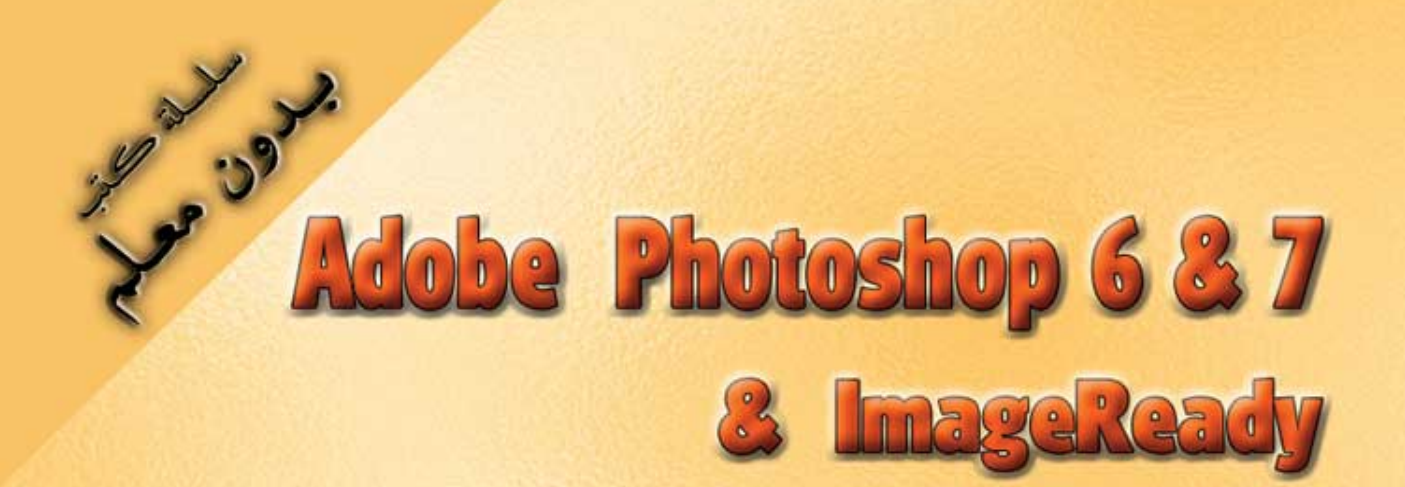

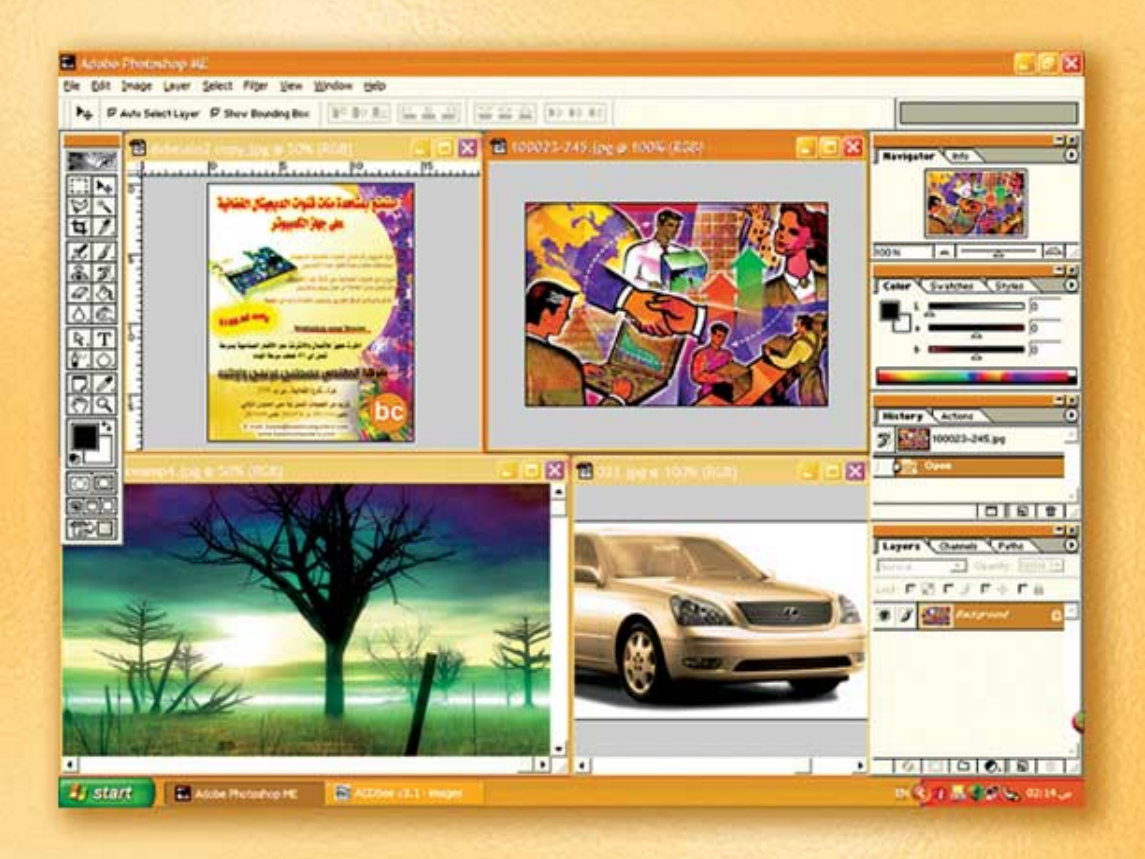

# نعلم الرسم والنصميم مع دعم نصميم صفحات الإنثرنت أدوبي فوثوشوب و إميث ريدي

د./ هازمفلاج سکیک جامعة الأزور ـ غزة

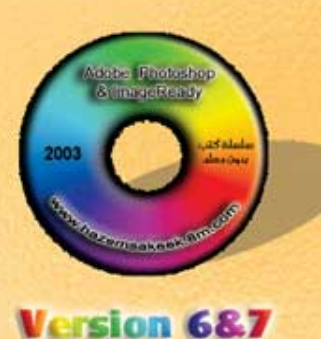

(17)

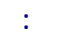

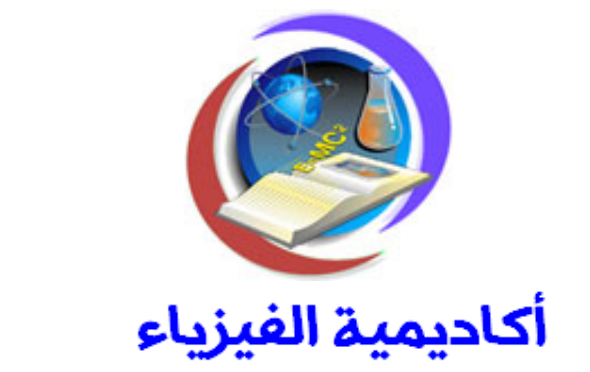

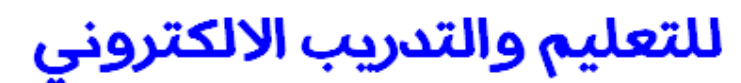

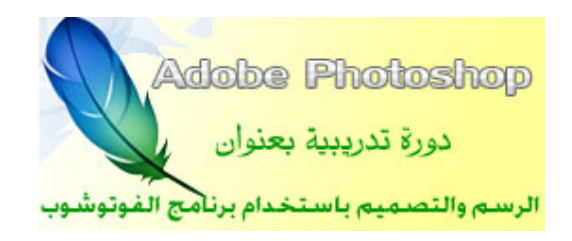

إعداد

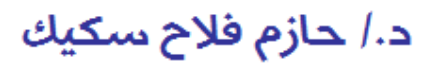

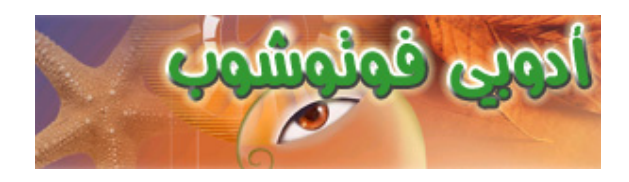

#### Inverse

#### Inverse

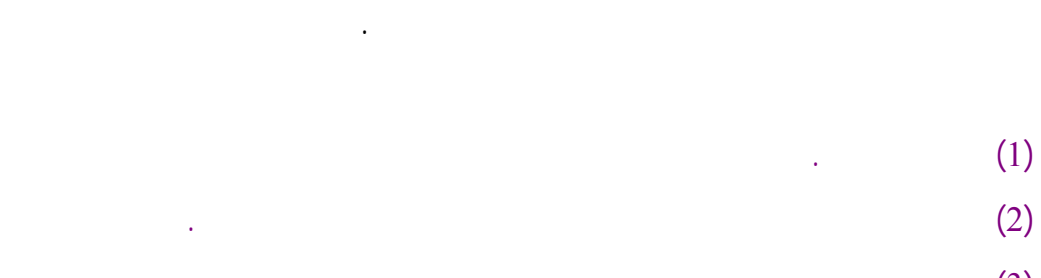

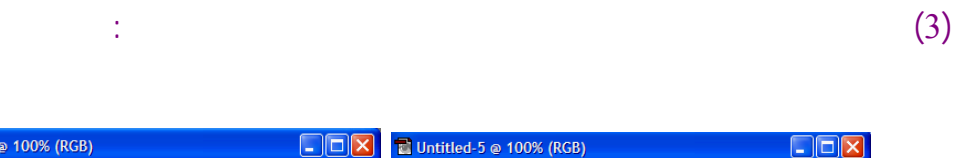

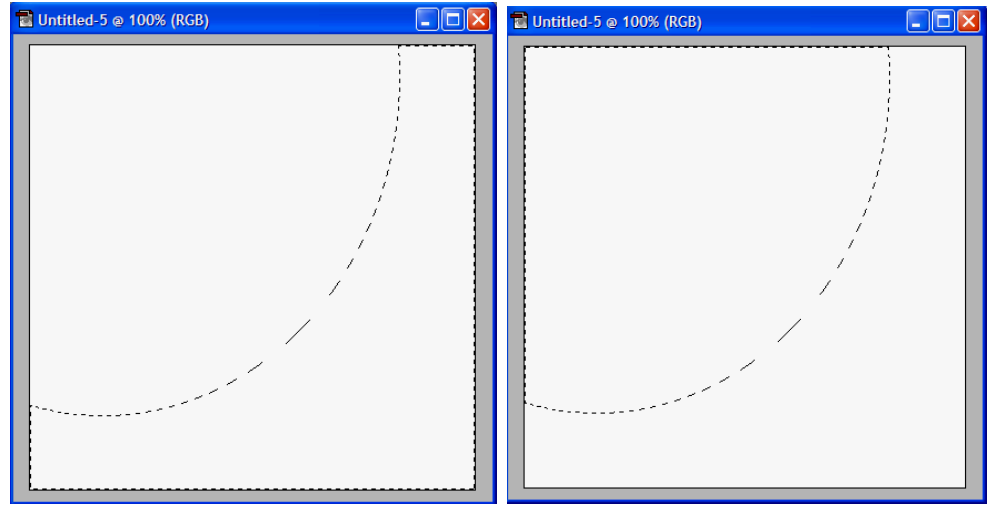

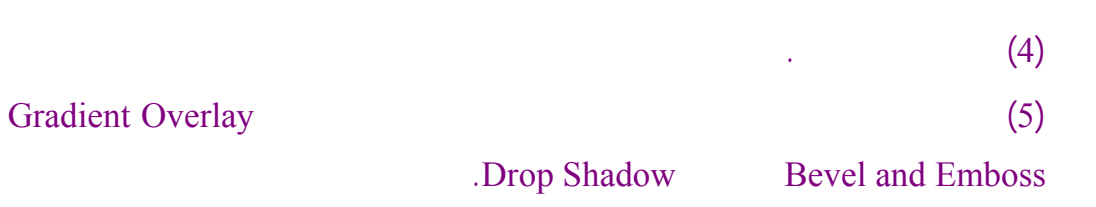

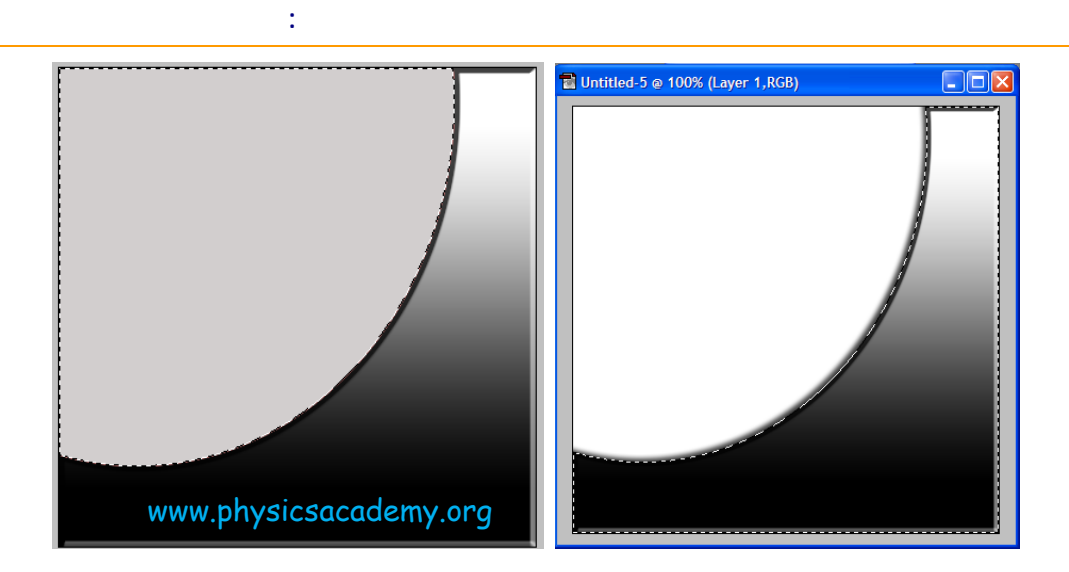

(6)

### **Transform Selection**

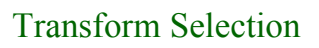

.Enter

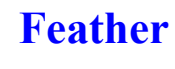

Feather

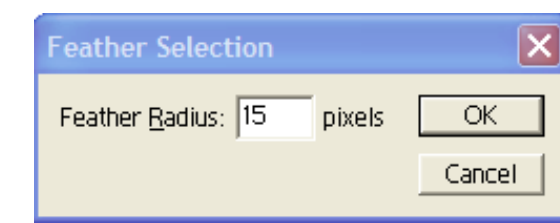

.

Feather

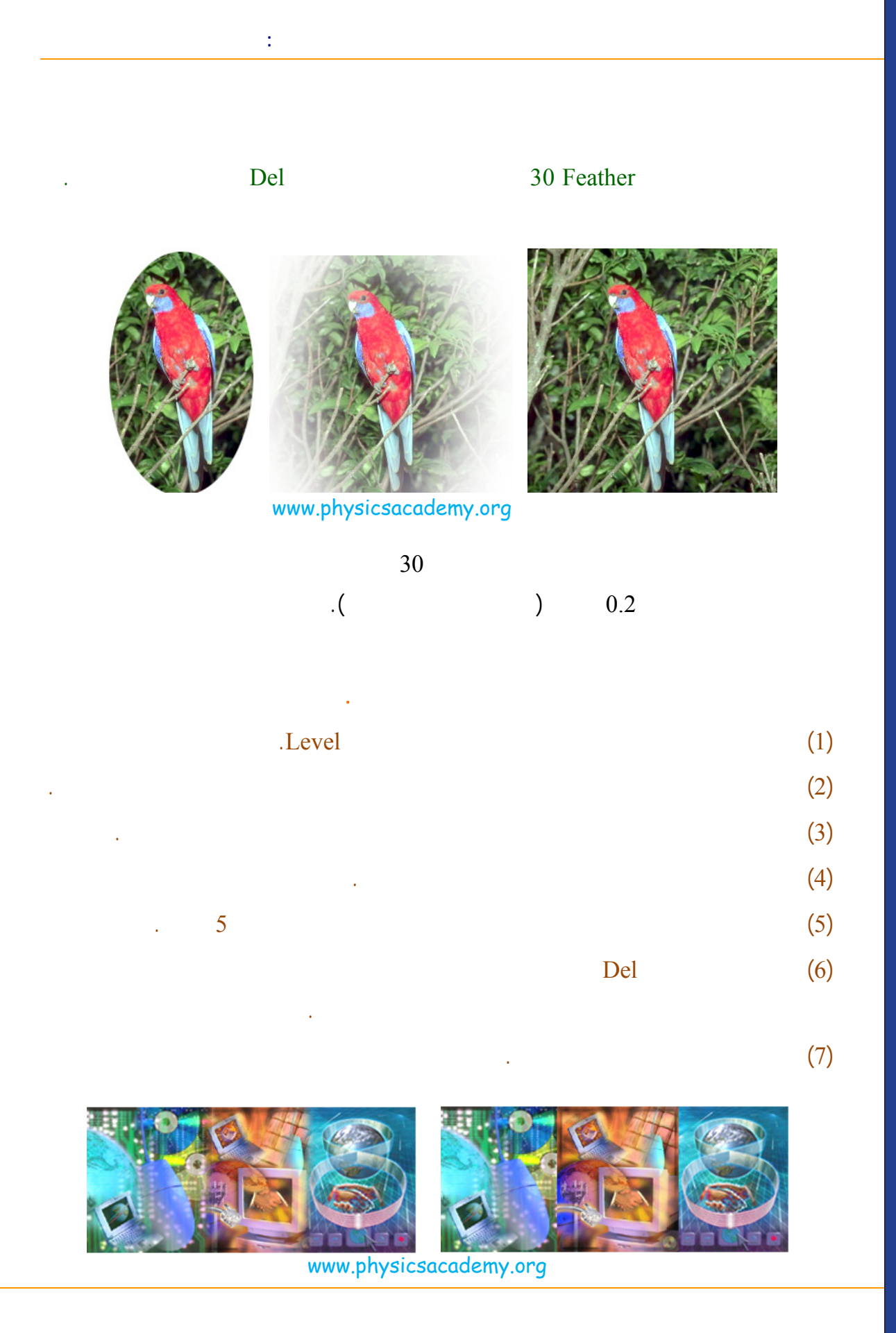

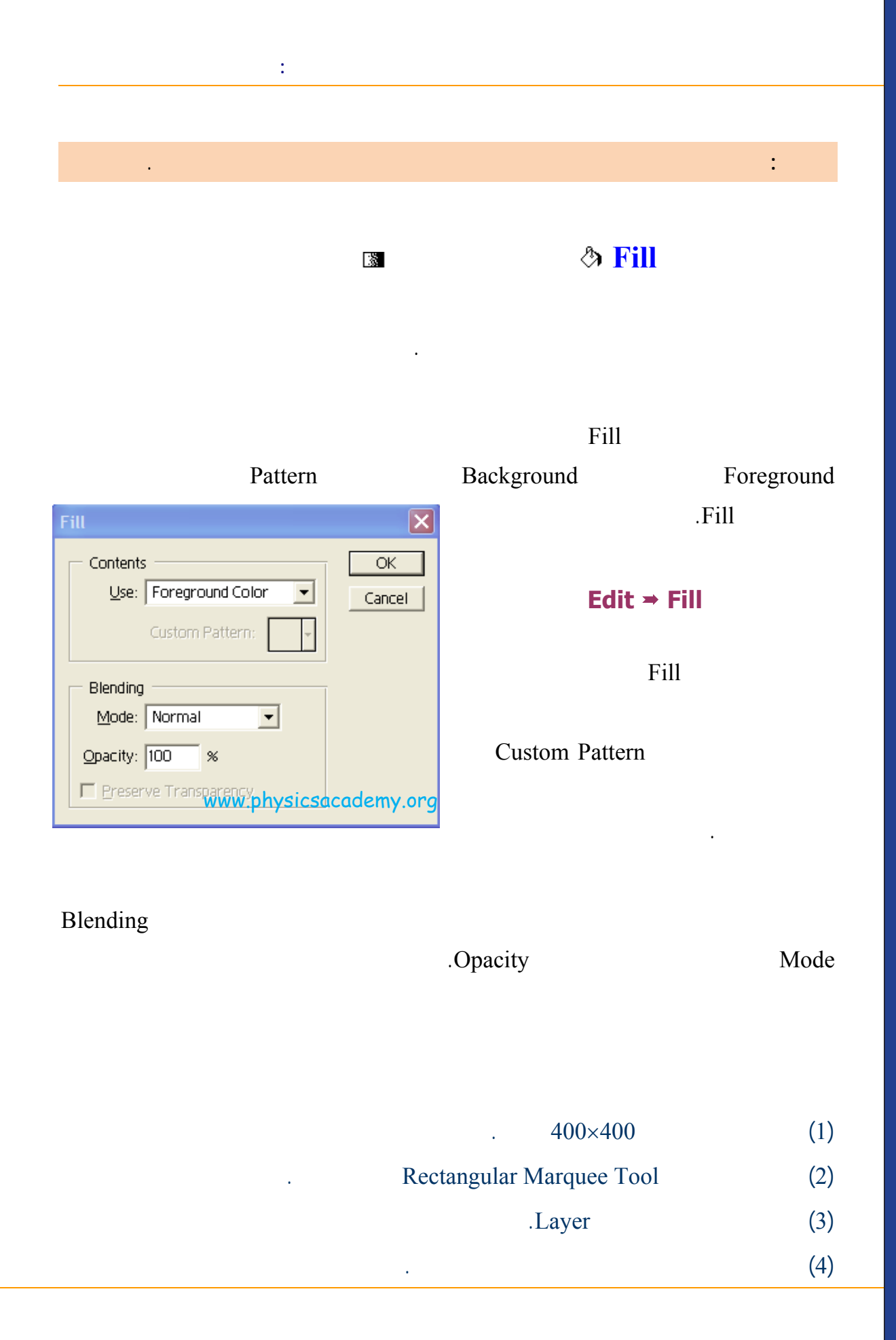

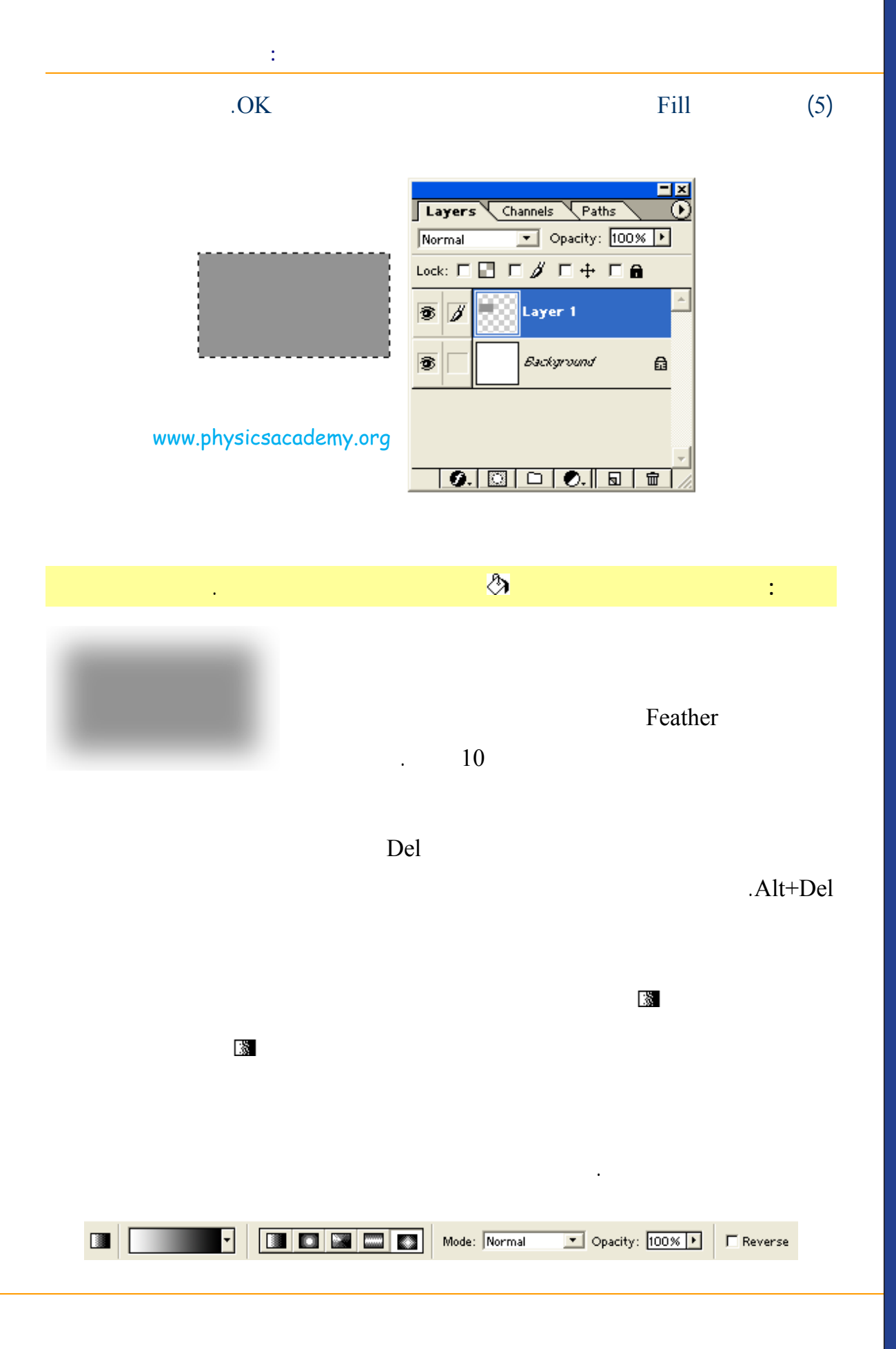

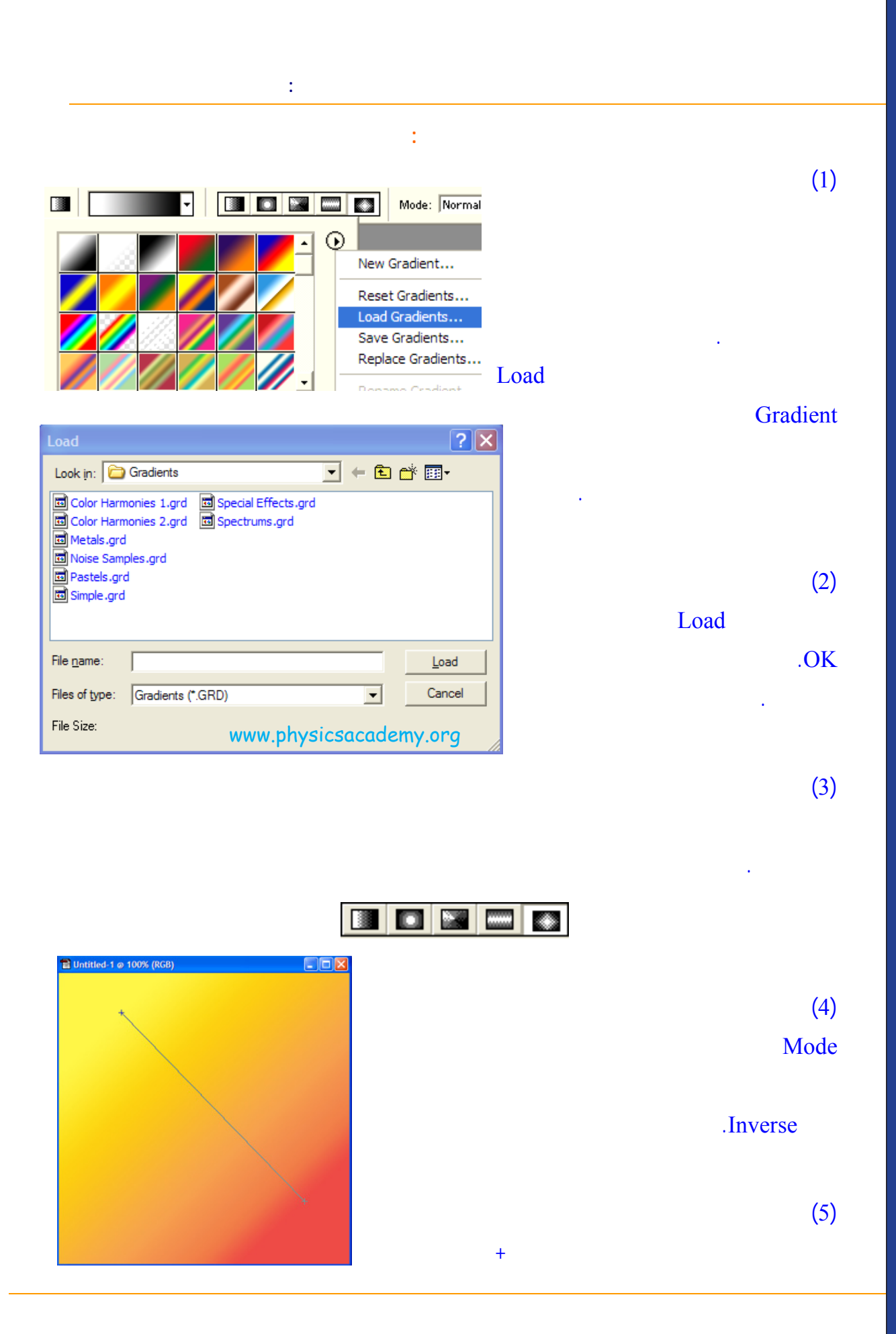

.

(6)

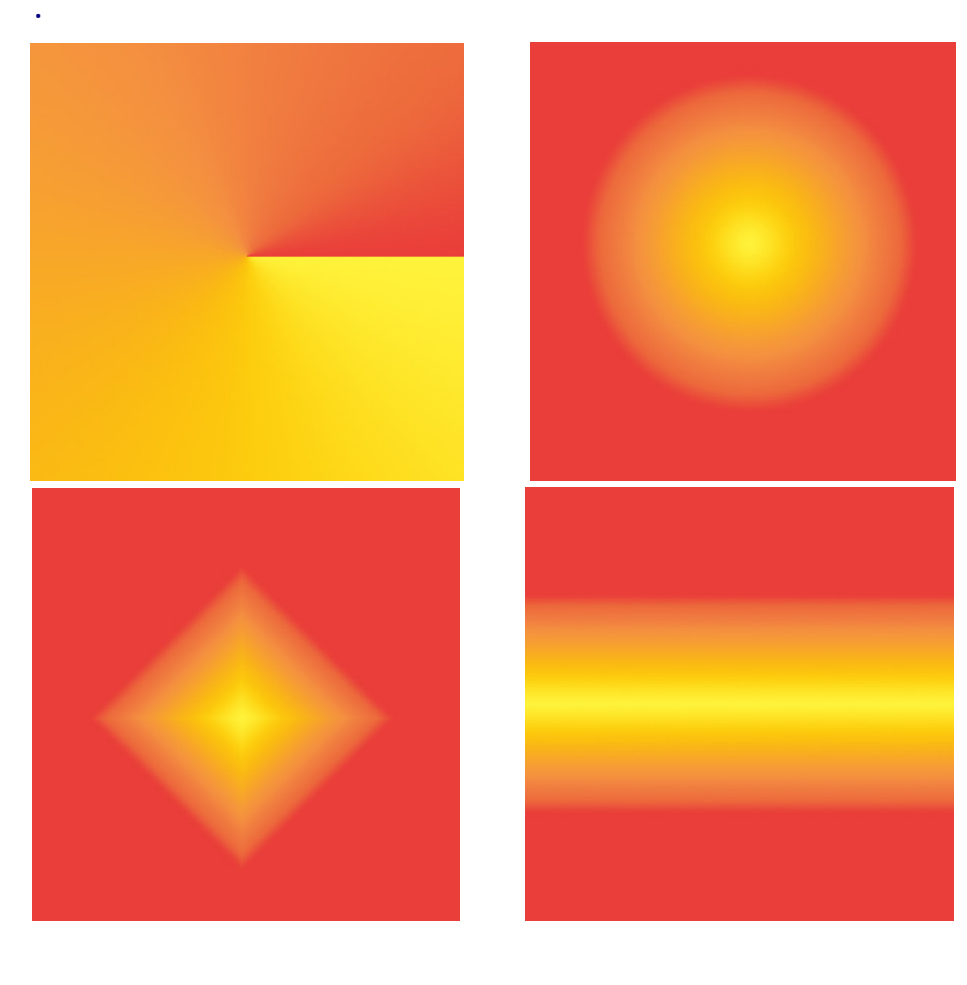

www.physicsacademy.org

T

.Gradient Editor

|     | A                               |   |
|-----|---------------------------------|---|
|     | Gradient Editor                 |   |
|     | Presets OK Cancel Load Save     | А |
|     | Name: Custom New                | В |
|     | Gradient Type: Solid 🗢          | C |
| в — |                                 | D |
| C — | Stops                           | E |
|     | Opacity: 🕨 % Location: % Delete |   |
|     | Color: Lacation: 0 % Delete     |   |
|     | D E                             |   |

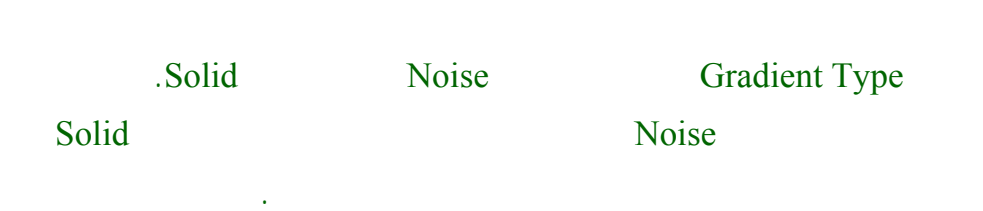

.

| Gradient Type: Noise 💌 🗖<br>Roughness: 63 🕨 % | www.physicsacademy.org                                       |
|-----------------------------------------------|--------------------------------------------------------------|
| Color Mogel: RGB -                            | Options:<br>Restrict Colors<br>Add Transparency<br>Randomize |

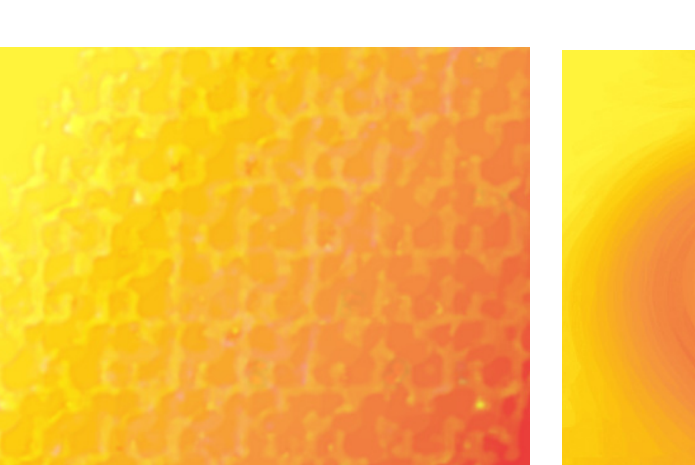

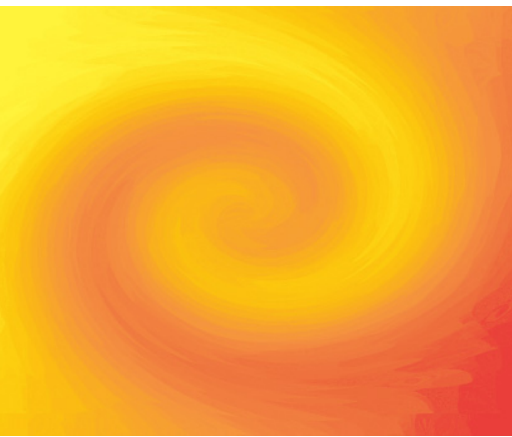

| Stroke 🗙                                            |
|-----------------------------------------------------|
| Stroke OK Width: 3 px Color: Www.physicsacademy.org |
| Location                                            |
| C Inside C Center © Outside                         |
| Blending                                            |
| Mode: Normal                                        |
| Opacity: 100 %                                      |
| Preserve Transparency                               |

## Stroke

:

Stroke Width

.Stroke

.Feather

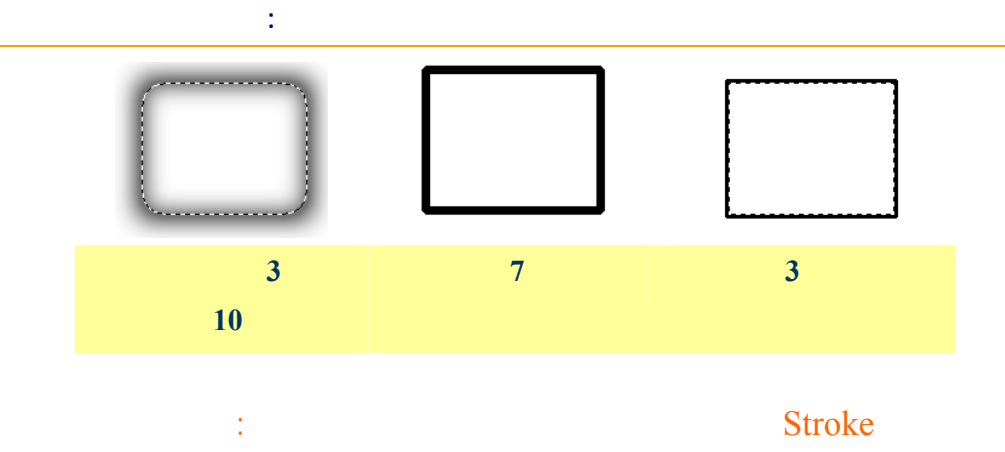

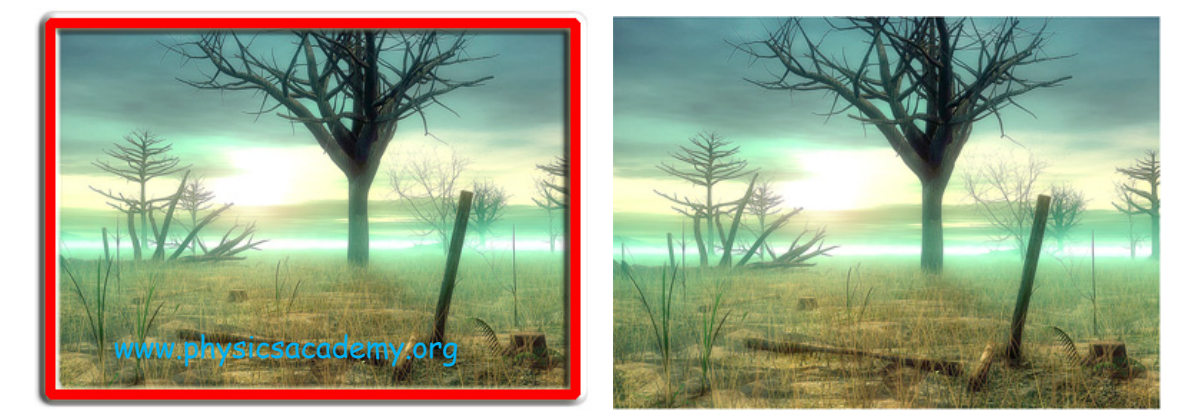

إلى اللقاء في الدرس القادم

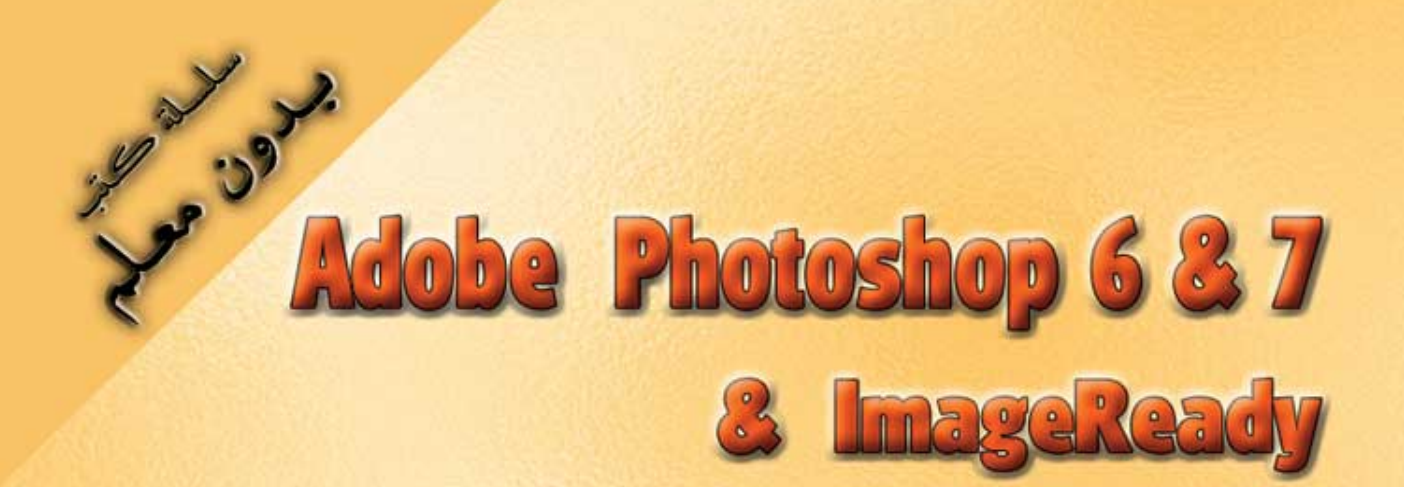

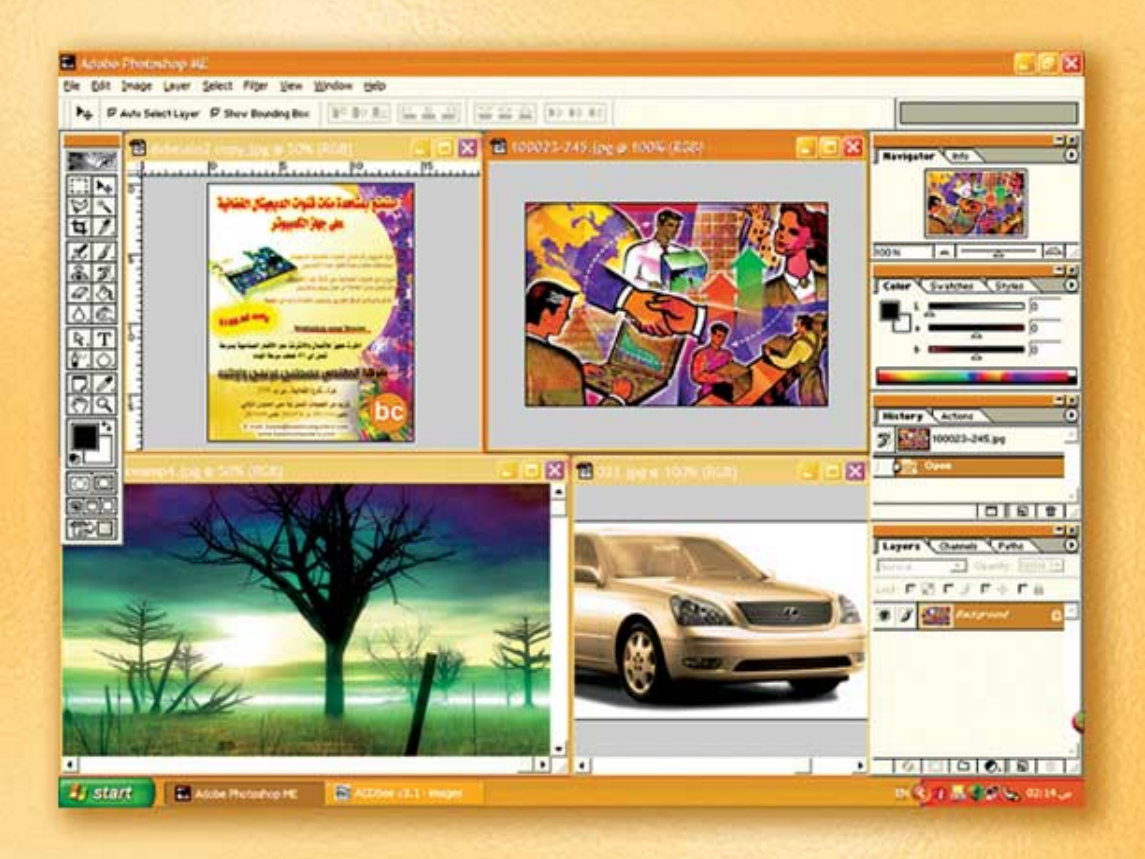

# نعلم الرسم والنصميم مع دعم نصميم صفحات الإنثرنت أدوبي فوثوشوب و إميث ريدي

د./ هازمفلاج سکیک جامعة الأزور ـ غزة

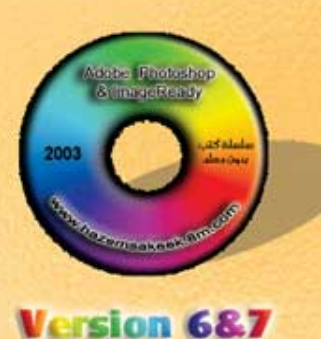

(18)

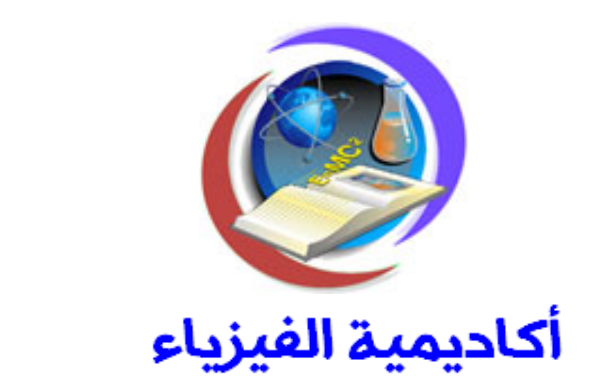

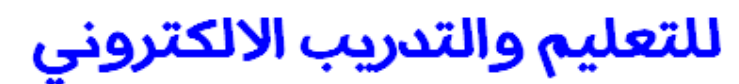

www.physicsacademy.org

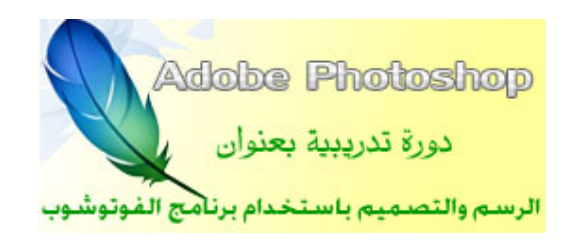

إعداد

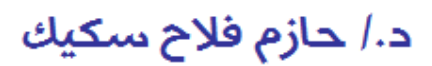

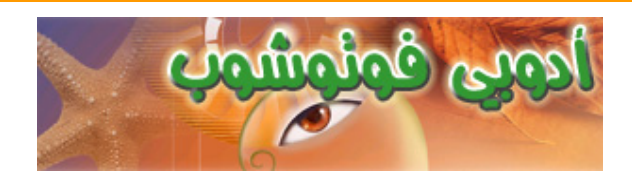

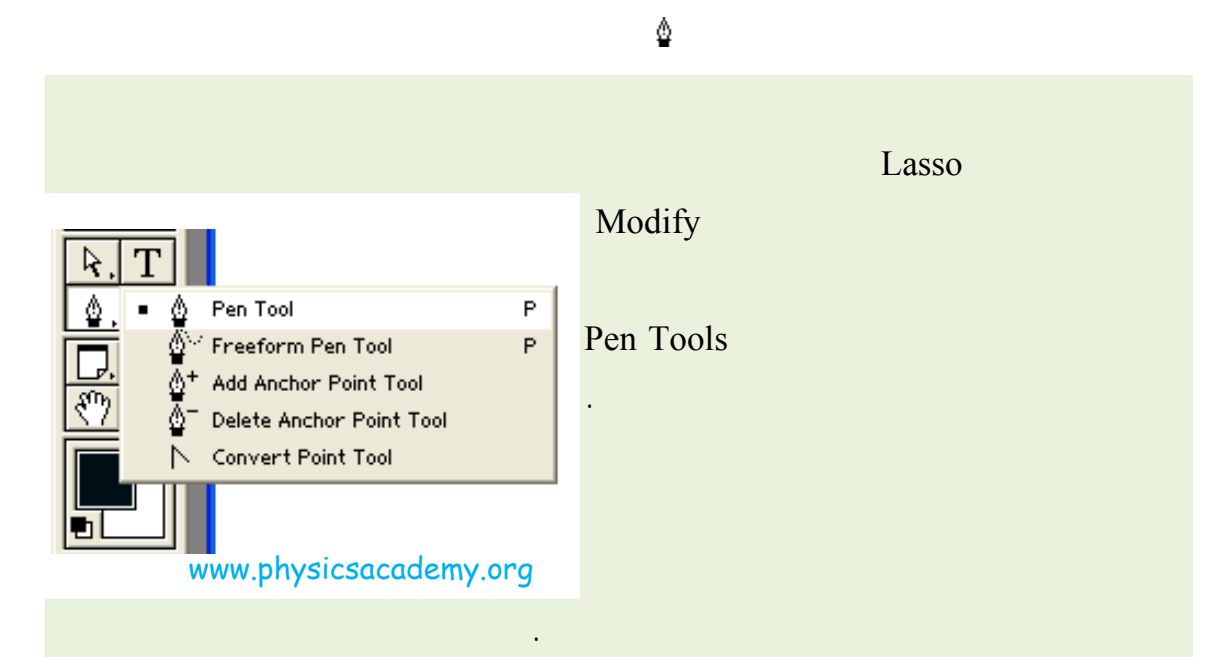

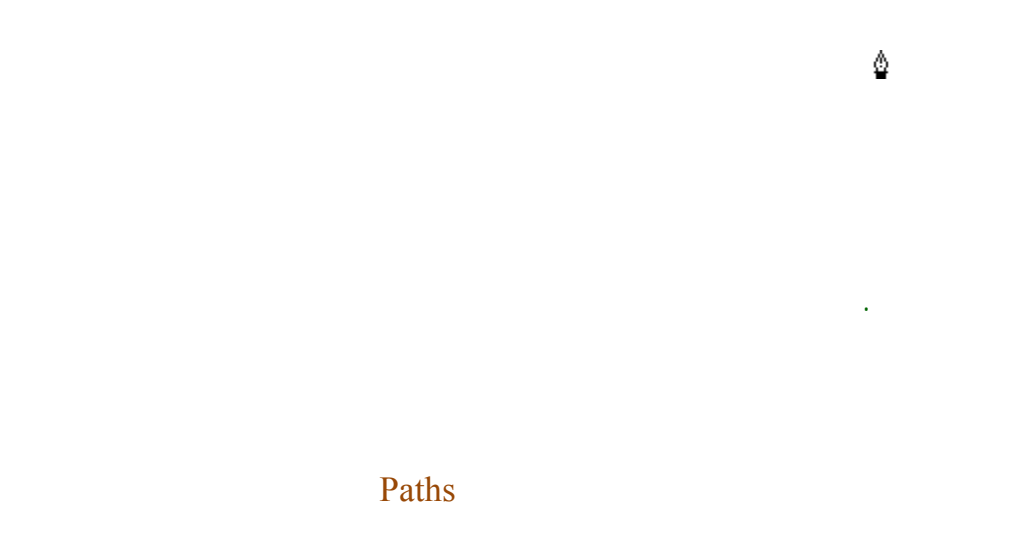

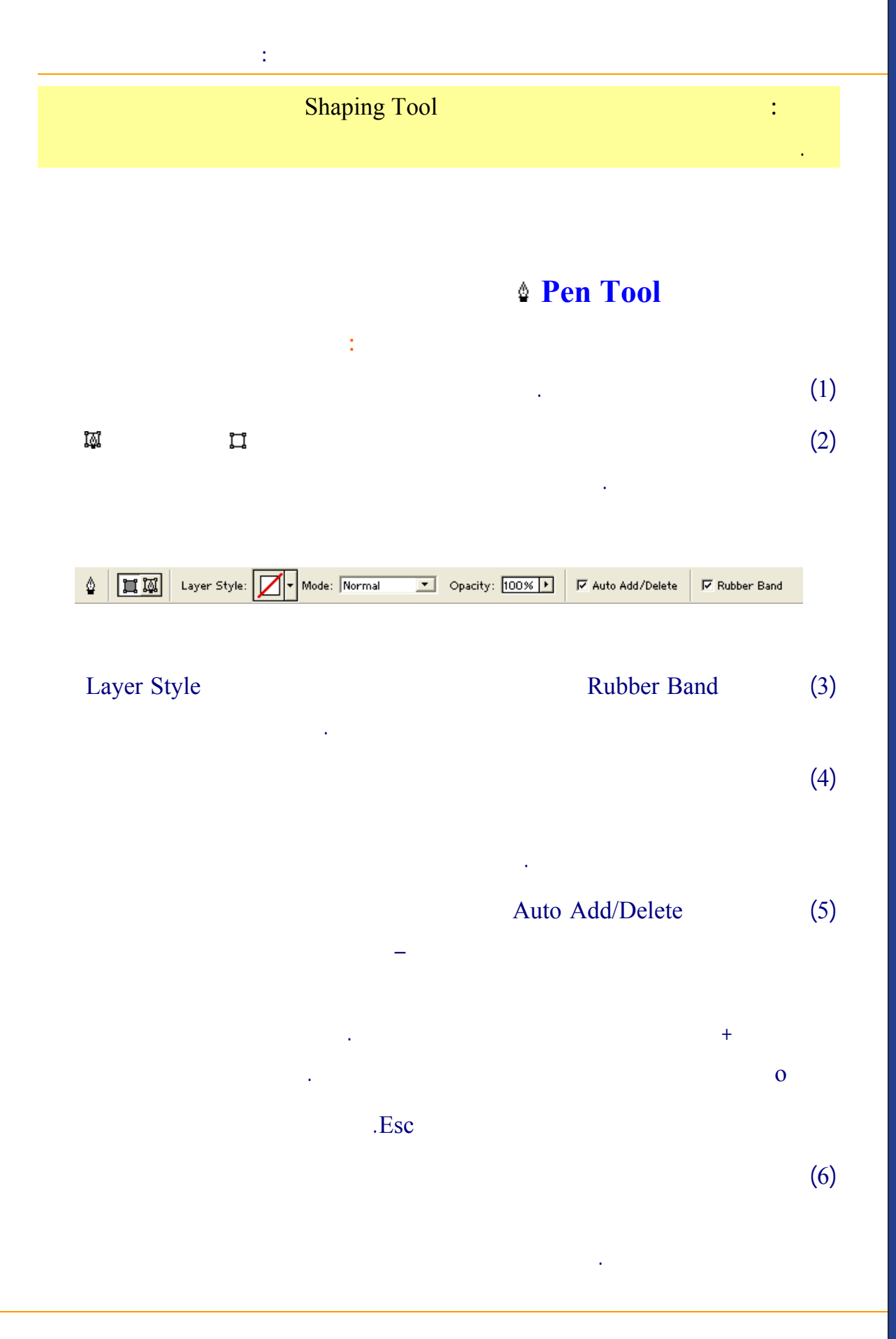

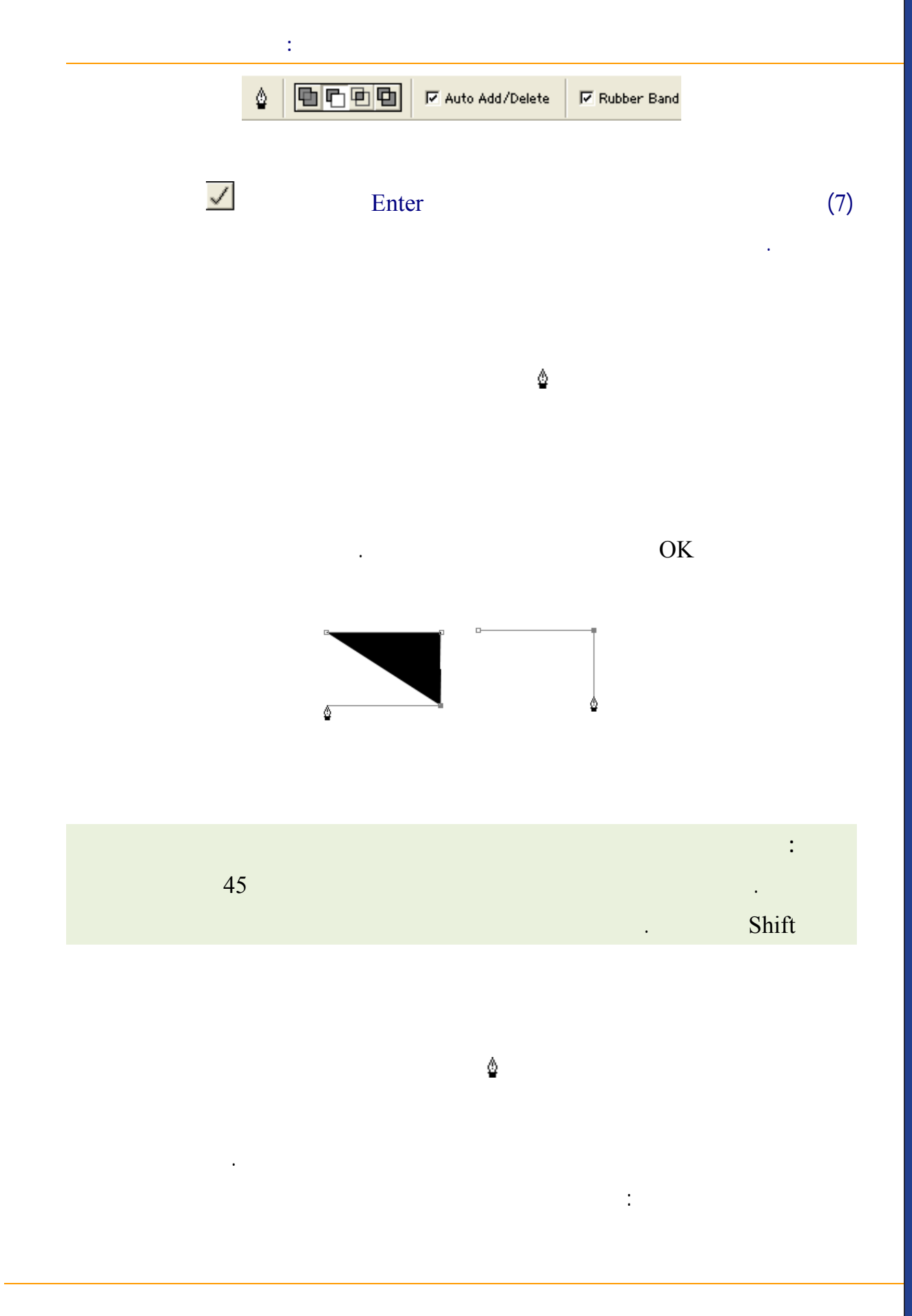

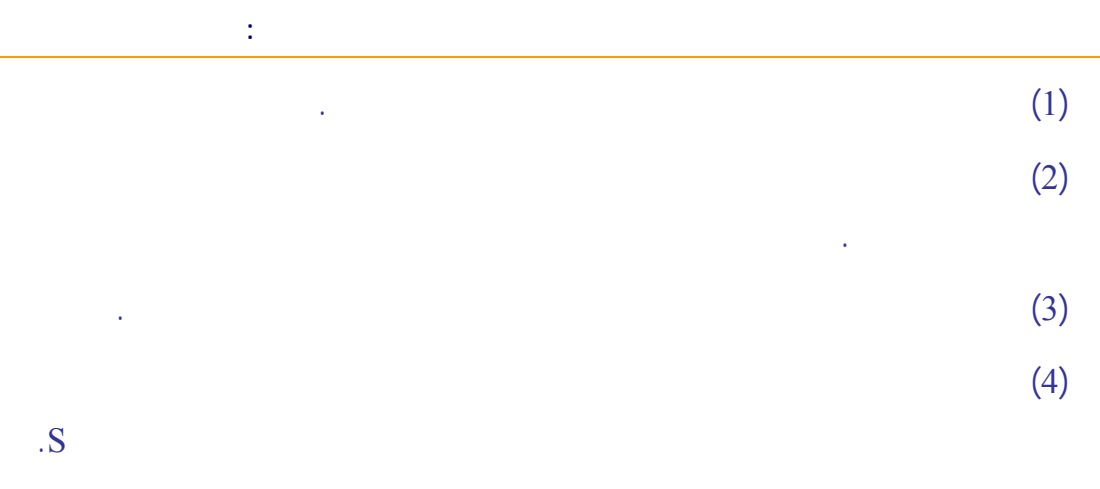

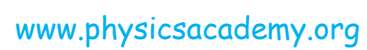

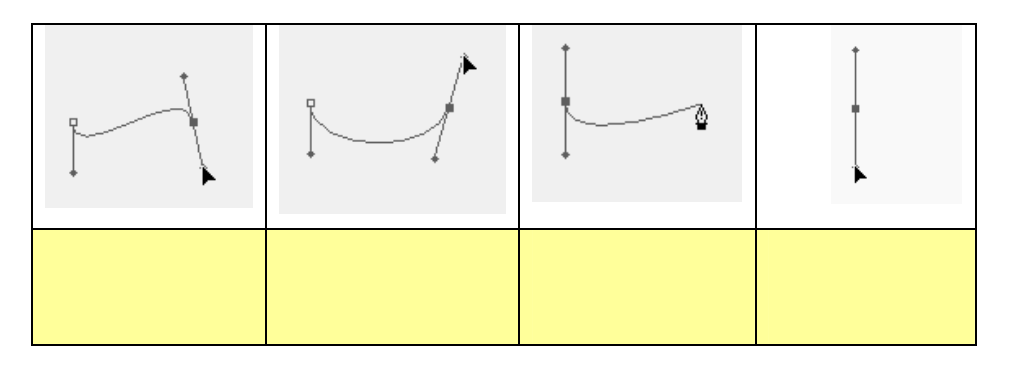

(5) .Enter

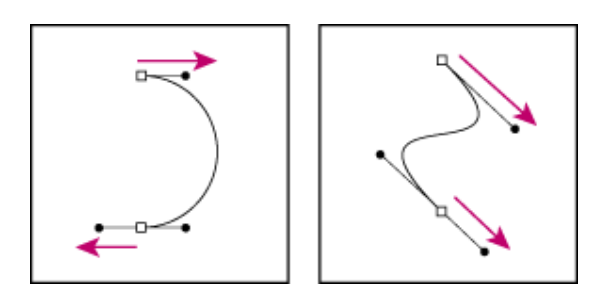

.

:

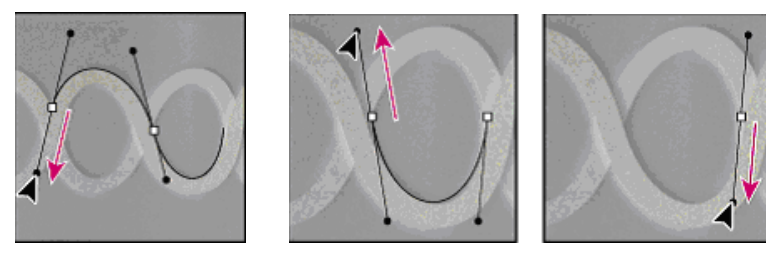

www.physicsacademy.org

•

## . Freeform Pen /

Magnetic Lasso Tool

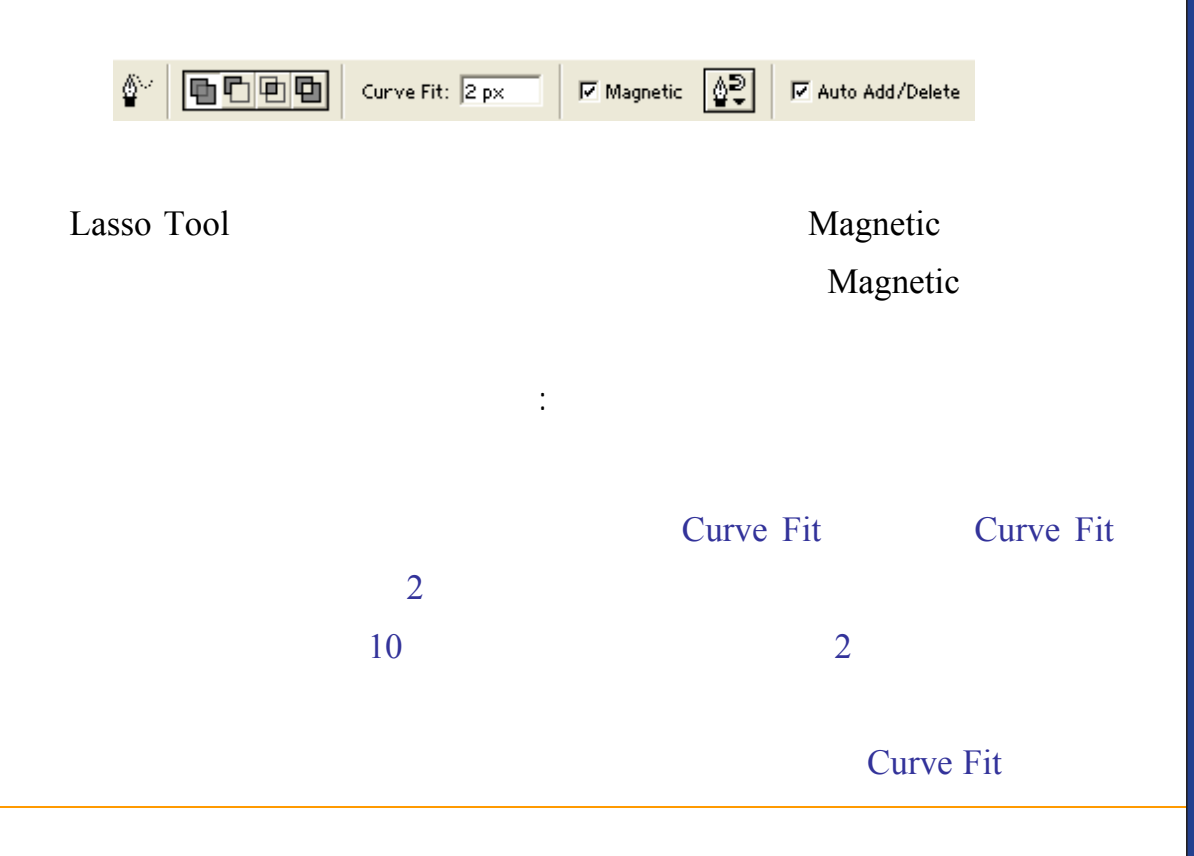

| Magnetic 📳 🔽 Auto | ) |
|-------------------|---|
| Magnetic Options  |   |
| Contrast: 10%     |   |
| Frequency: 20     |   |
| Stylus Pressure   |   |

#### Contrast

.

:

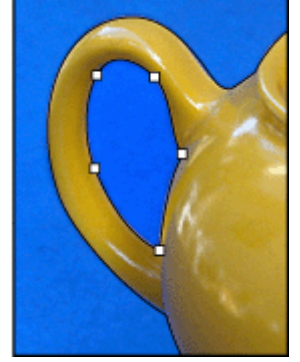

: Width

1 Contrast

40

.

.100

Frequency

۵. (1) .

(2)

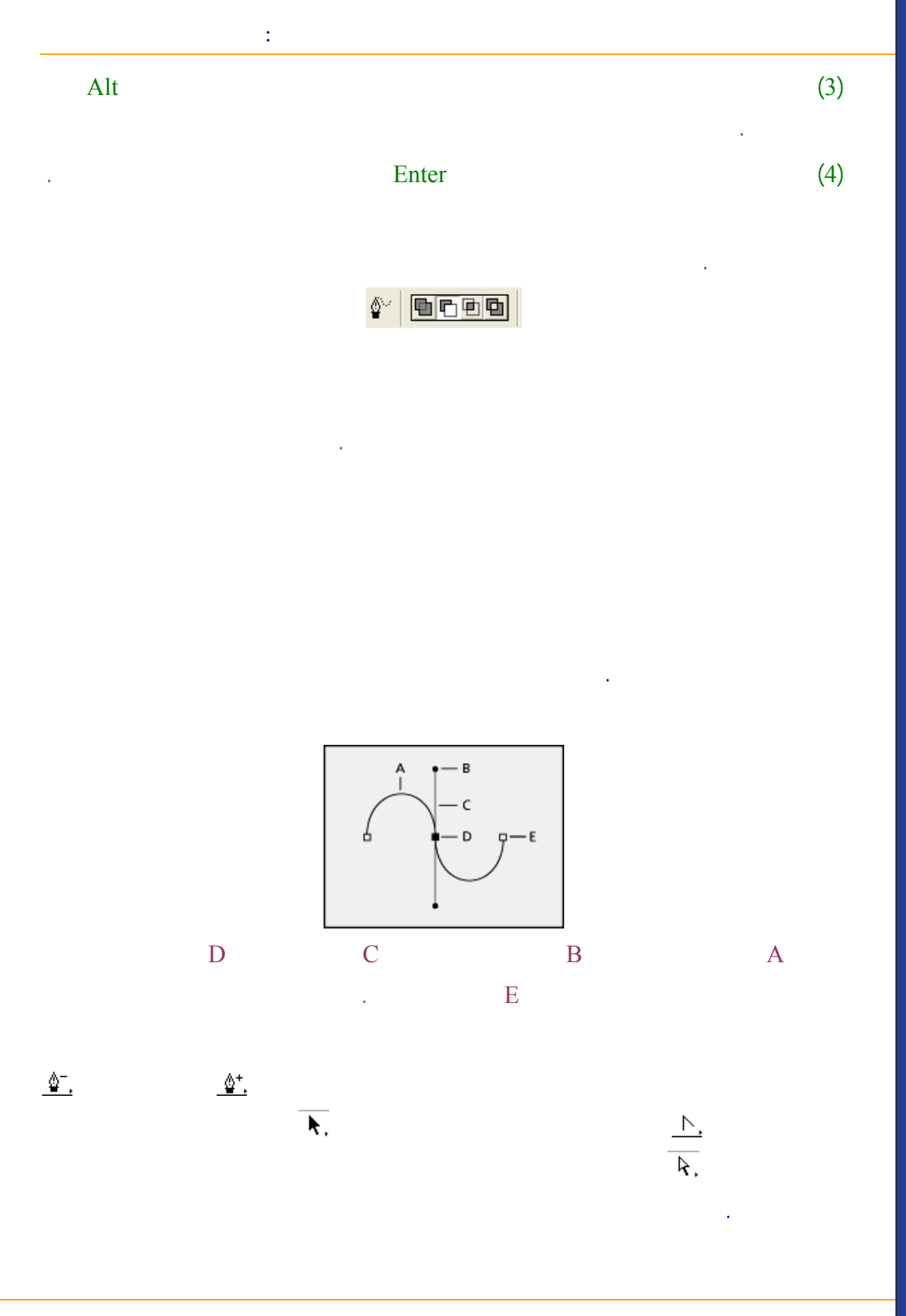

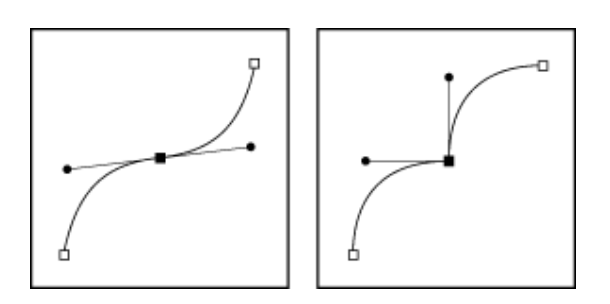

В

:

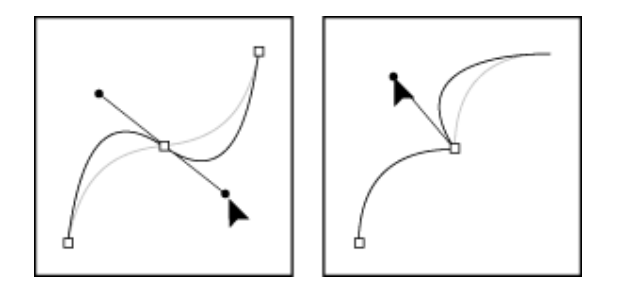

Direct selection tool  $\overline{\mathbf{k}}$ .

.Path component selection  $\overline{k}$ .

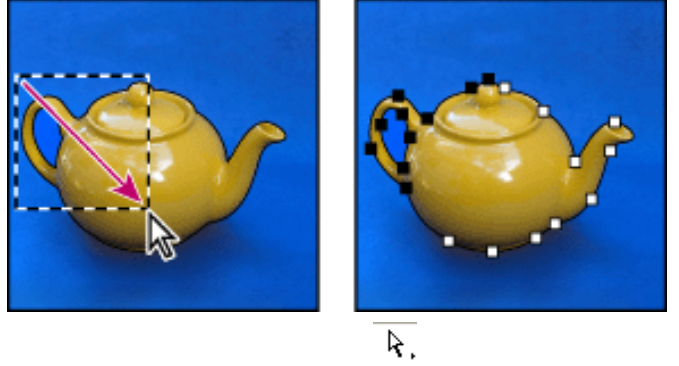

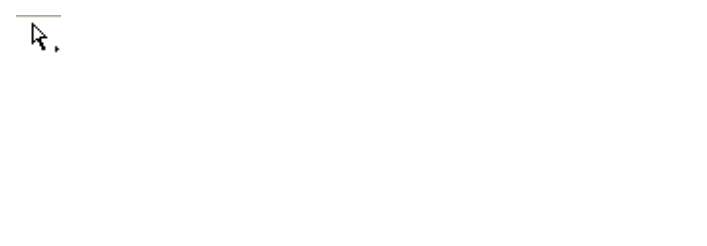

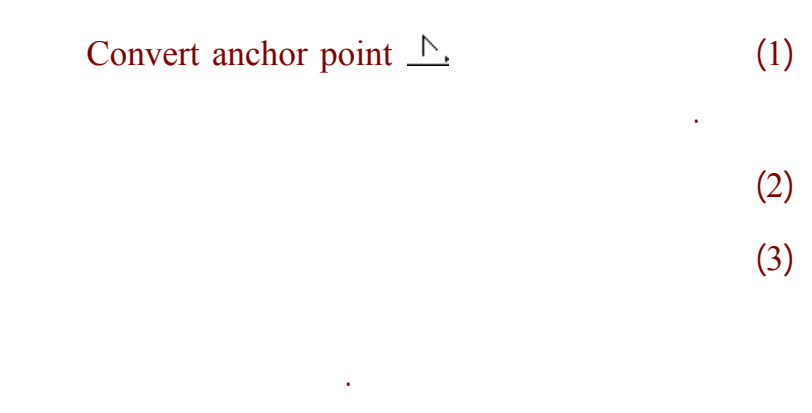

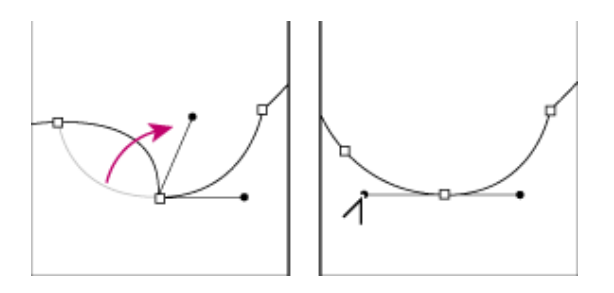

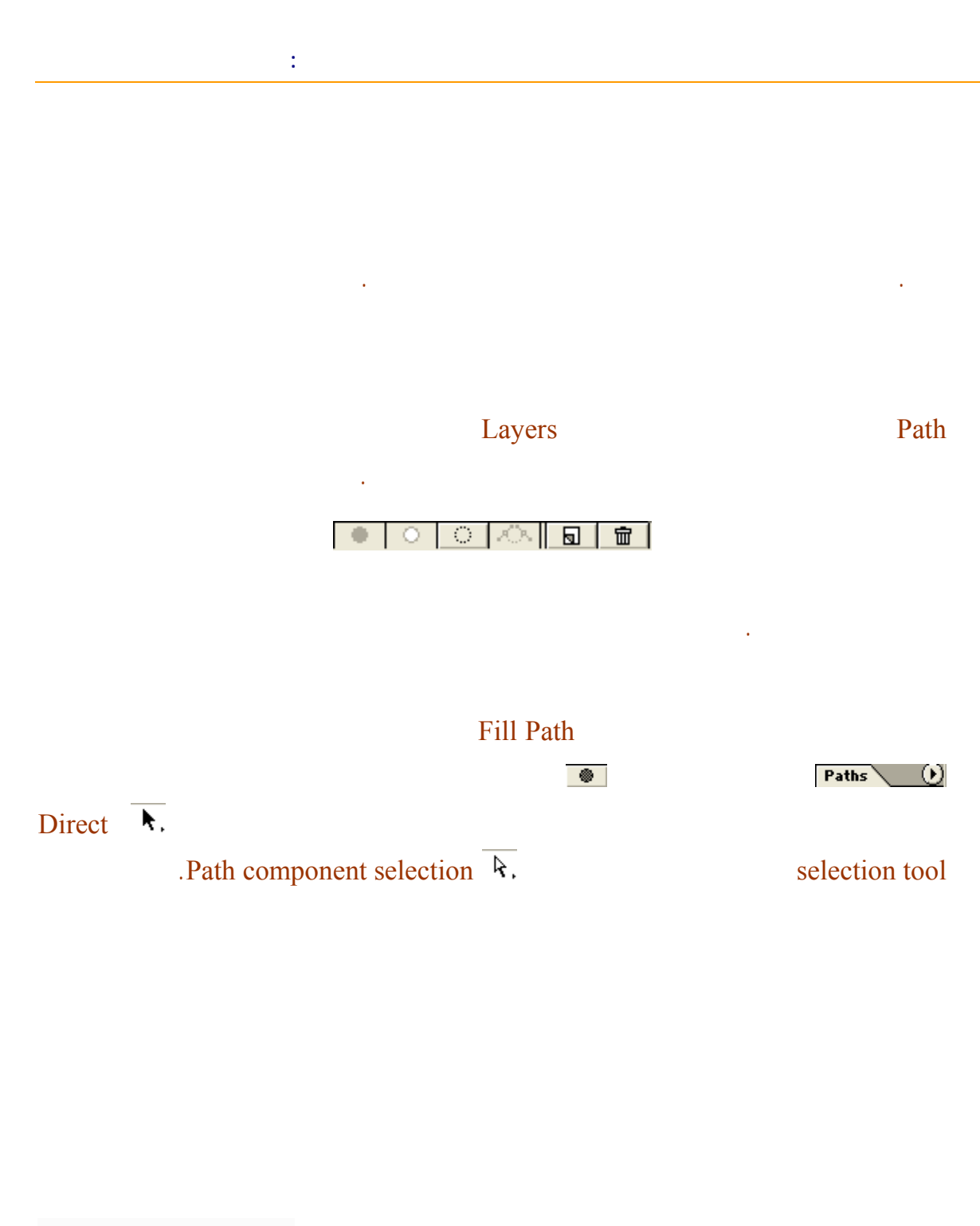

إلى اللقاء في الدرس القادم

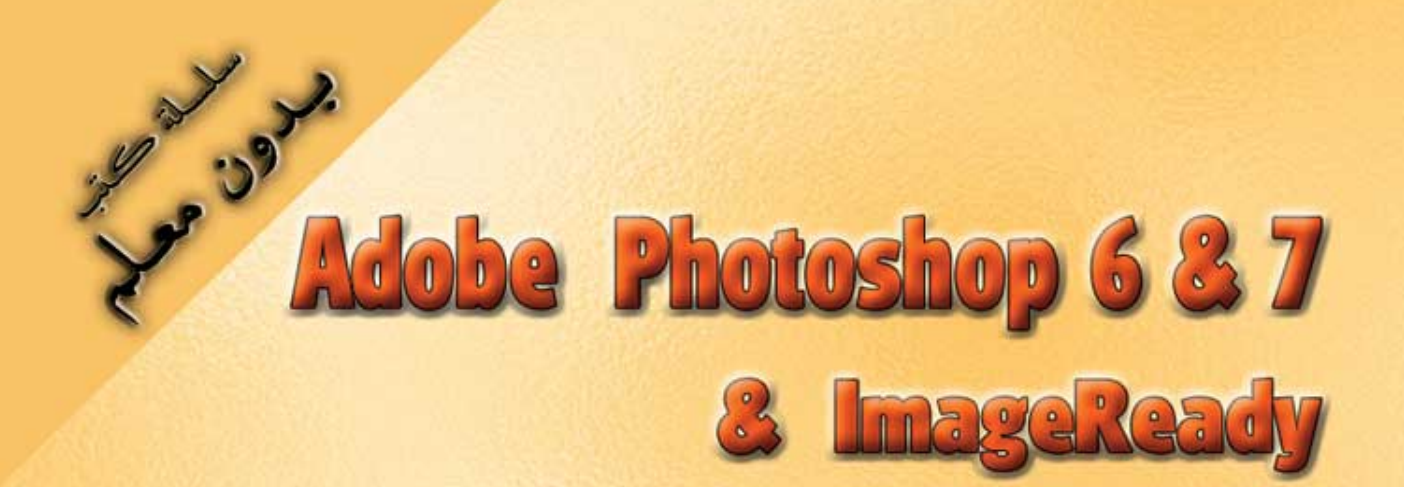

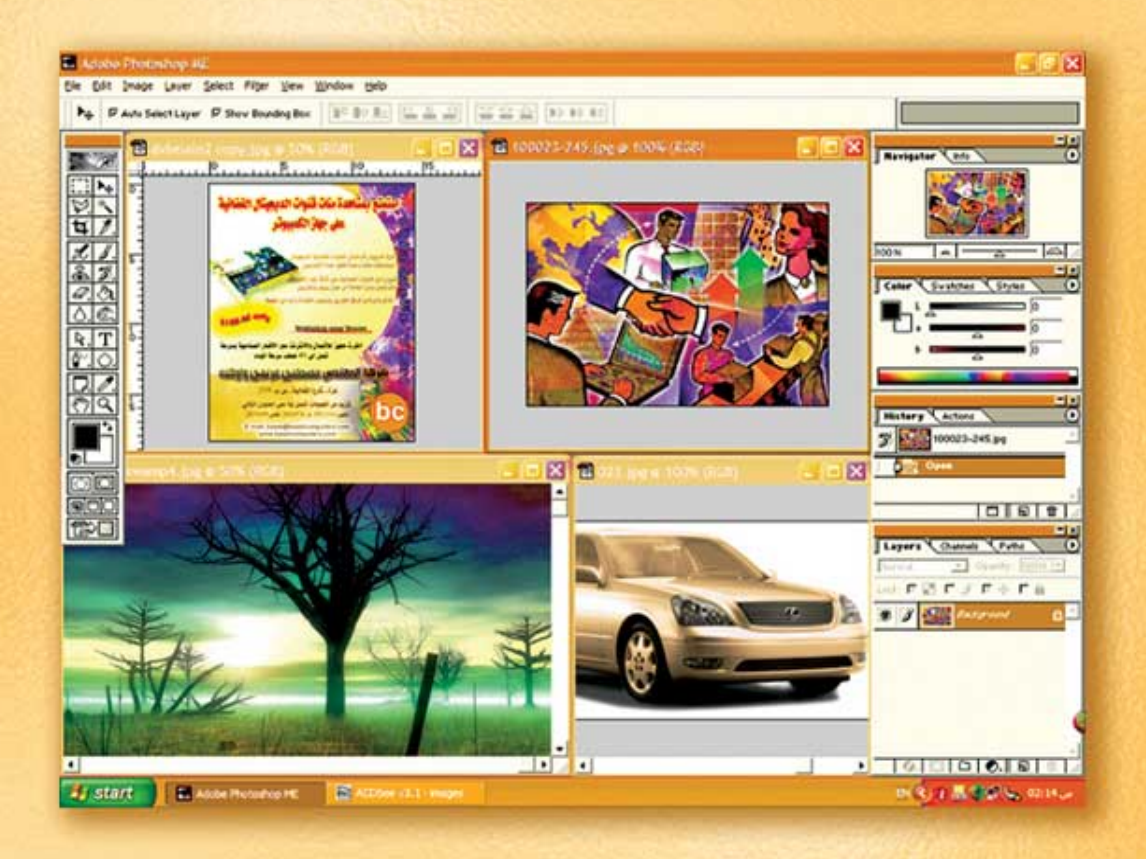

# نعلم الرسم والنصميم مع دعم نصميم صفحات الإنثرنت أدوبي فوثوشوب و إميث ريدي

د./ هازمفلاج سکیک جامعة الأزور ـ غزة

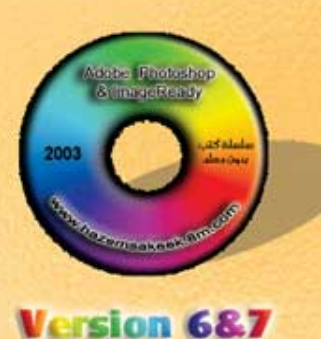

(19)

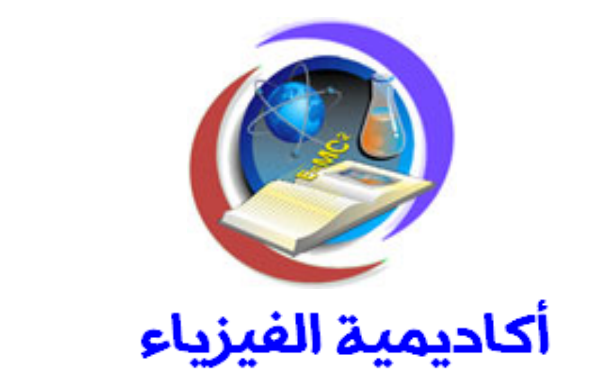

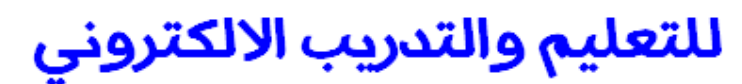

www.physicsacademy.org

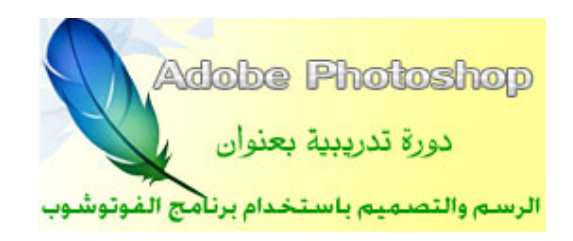

إعداد

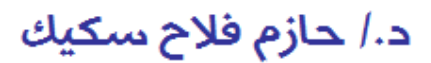
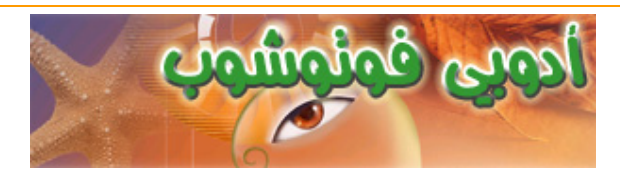

| Print Op <u>t</u> ions | Alt+Ctrl+P  |
|------------------------|-------------|
| Page Setup             | Shft+Ctrl+P |
| Print                  | Ctrl+P      |

Print Options..

# **Print Option**

Print Options...

Center Image

Center Image

Show Bounding Box Center . . Image

File

|                          | Position                           | OK         |
|--------------------------|------------------------------------|------------|
|                          | Iop: 8.71 cm 🗨                     | Cancel     |
|                          | Left: 3.15 cm 💌                    | Print      |
|                          | Center Image                       | Page Setup |
|                          | Scaled Print Size                  |            |
|                          | Scale: 100% 🔽 Scale to Fit Media 🚽 |            |
| Report Ed. att. A Vacuum | Height: 10.583 cm 🗨 - 🏽            |            |
|                          | <u>₩</u> idth: 14.111 cm _         |            |
|                          | Show Boynding Box                  |            |

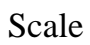

Show Bounding Box

#### Scale to Fit Media

.A4

## Show More Options

:

| Output                                   | •                  |                                                                                                    |                                                      |
|------------------------------------------|--------------------|----------------------------------------------------------------------------------------------------|------------------------------------------------------|
| Background Border Bleed                  | Sgreen<br>Transfer | <ul> <li>Calibration Bars</li> <li>Registration Marks</li> <li>Corner Crop Marks</li> <li>Center Crop Marks</li> </ul> | Capti <u>o</u> n<br>Labels<br>Emulsion Do <u>w</u> n |
| ☐ Include ⊻ector Data<br>Encoding: ASCII | <b>-</b>           |                                                                                                    |                                                      |

|                  | Page Setup                      |               |
|------------------|---------------------------------|---------------|
| ons              |                                 |               |
| File             | Page Setup                      | Page Setu     |
|                  | .Landscape                      | Portrait      |
| Page Setup       |                                 | ? 🗙           |
| Printer-         |                                 |               |
| <u>N</u> ame:    | EPSON Stylus COLOR 660 (Copy 2) |               |
| Status:          | Ready                           |               |
| Type:            | EPSON Stylus COLOR 660          |               |
| Comment:         | www.physicsaca                  | idemy.org     |
|                  | 1. 6                            | Orientation   |
| Size:            | A4 210 x 297 mm 💌               | Portrait      |
| So <u>u</u> rce: | Auto Sheet Feeder               | A C Landscape |
|                  |                                 |               |
|                  |                                 | <b>D</b>      |
|                  |                                 | Prope         |

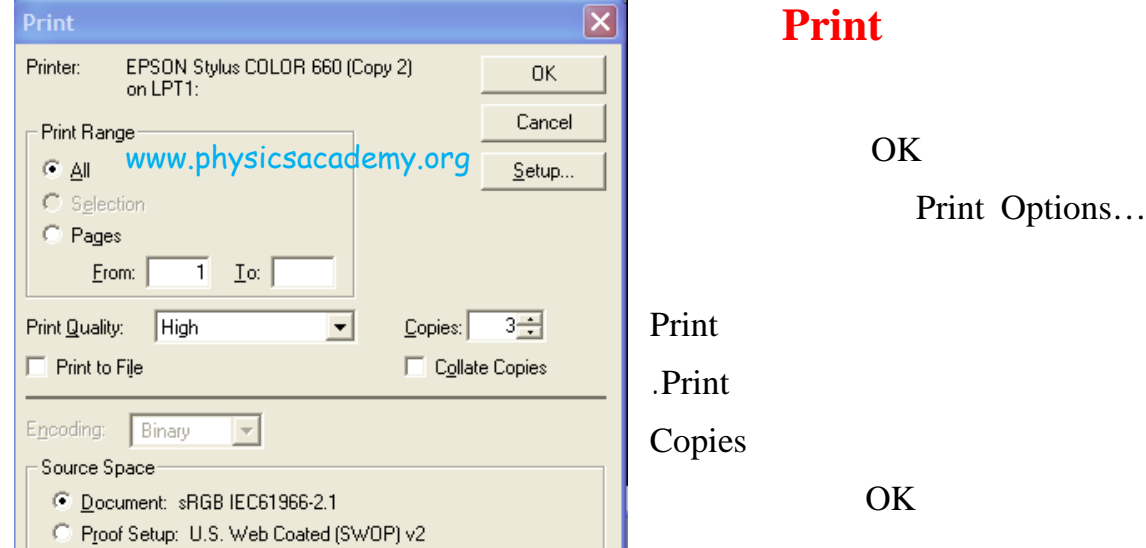

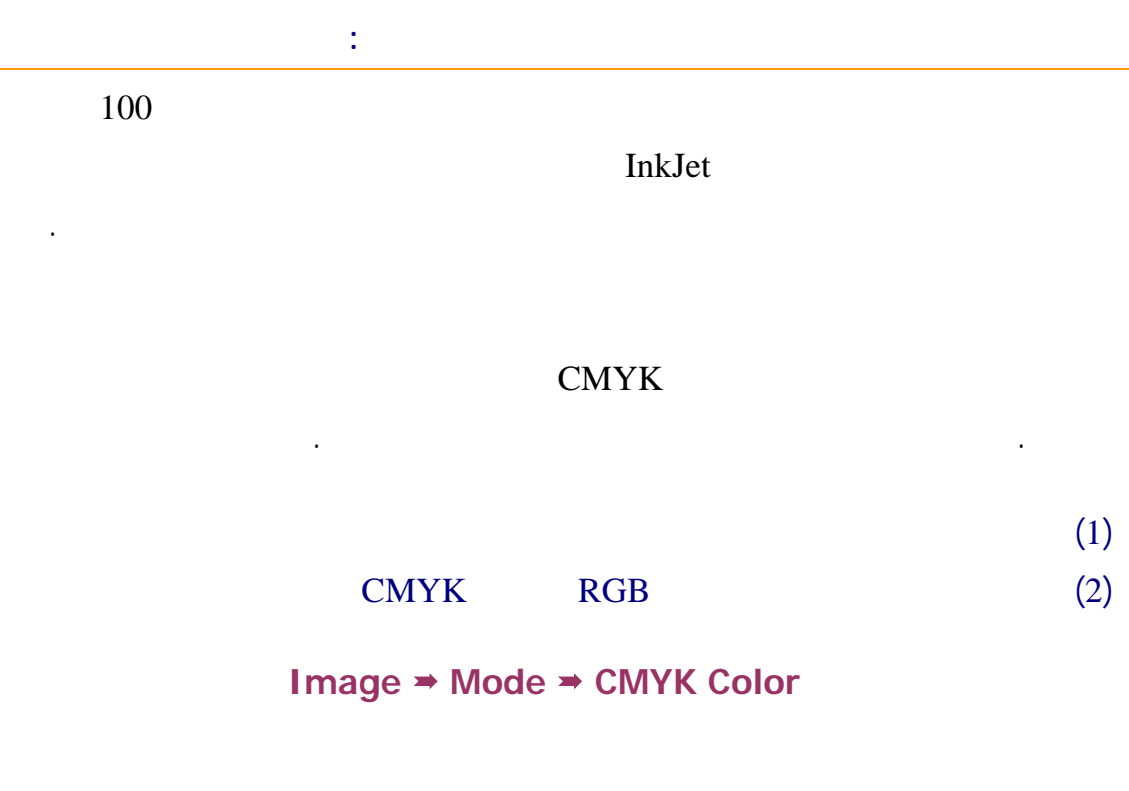

RGB

.

Channel

.CMYK

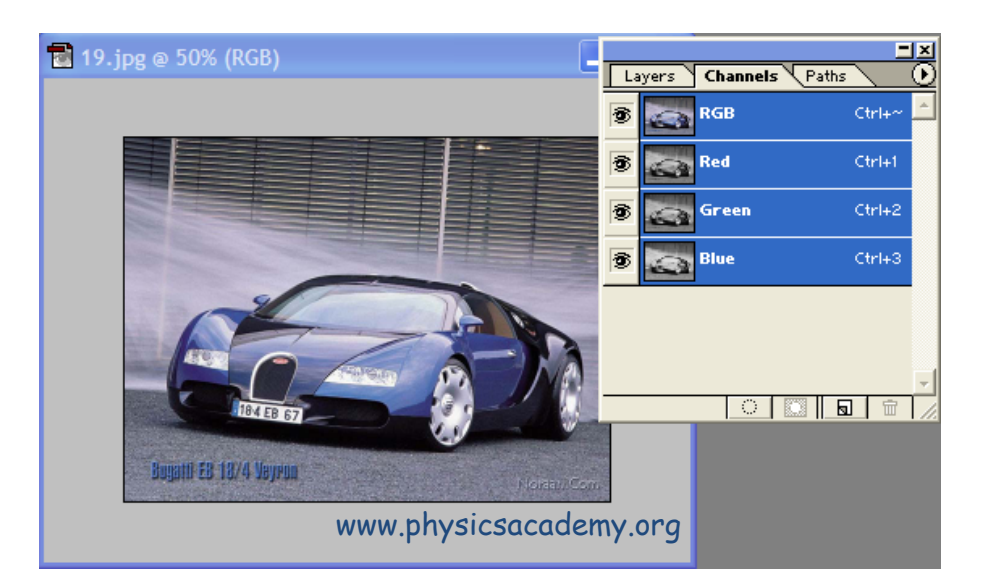

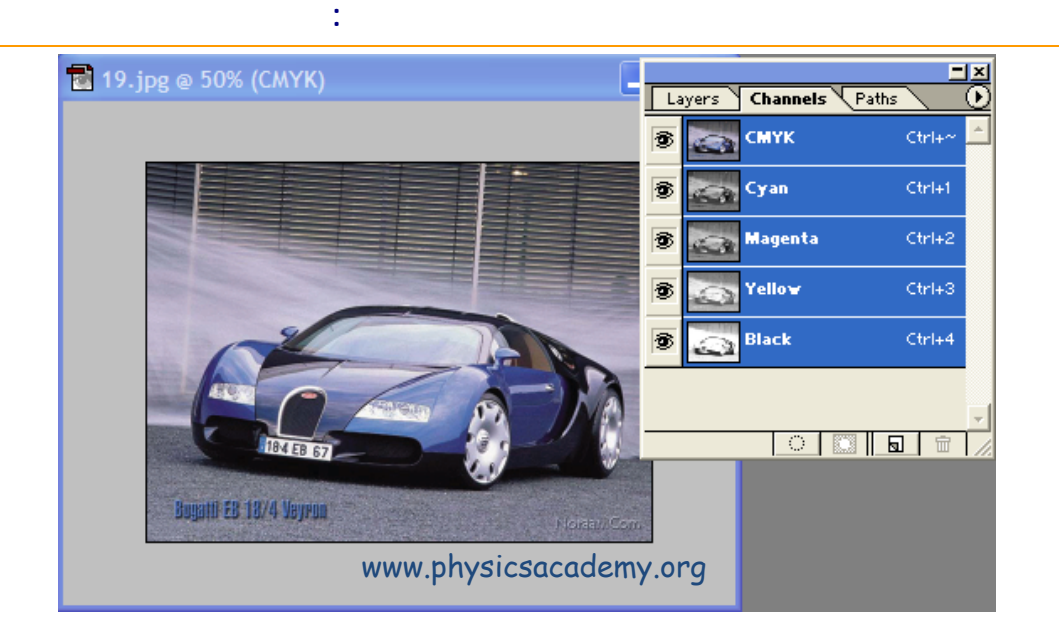

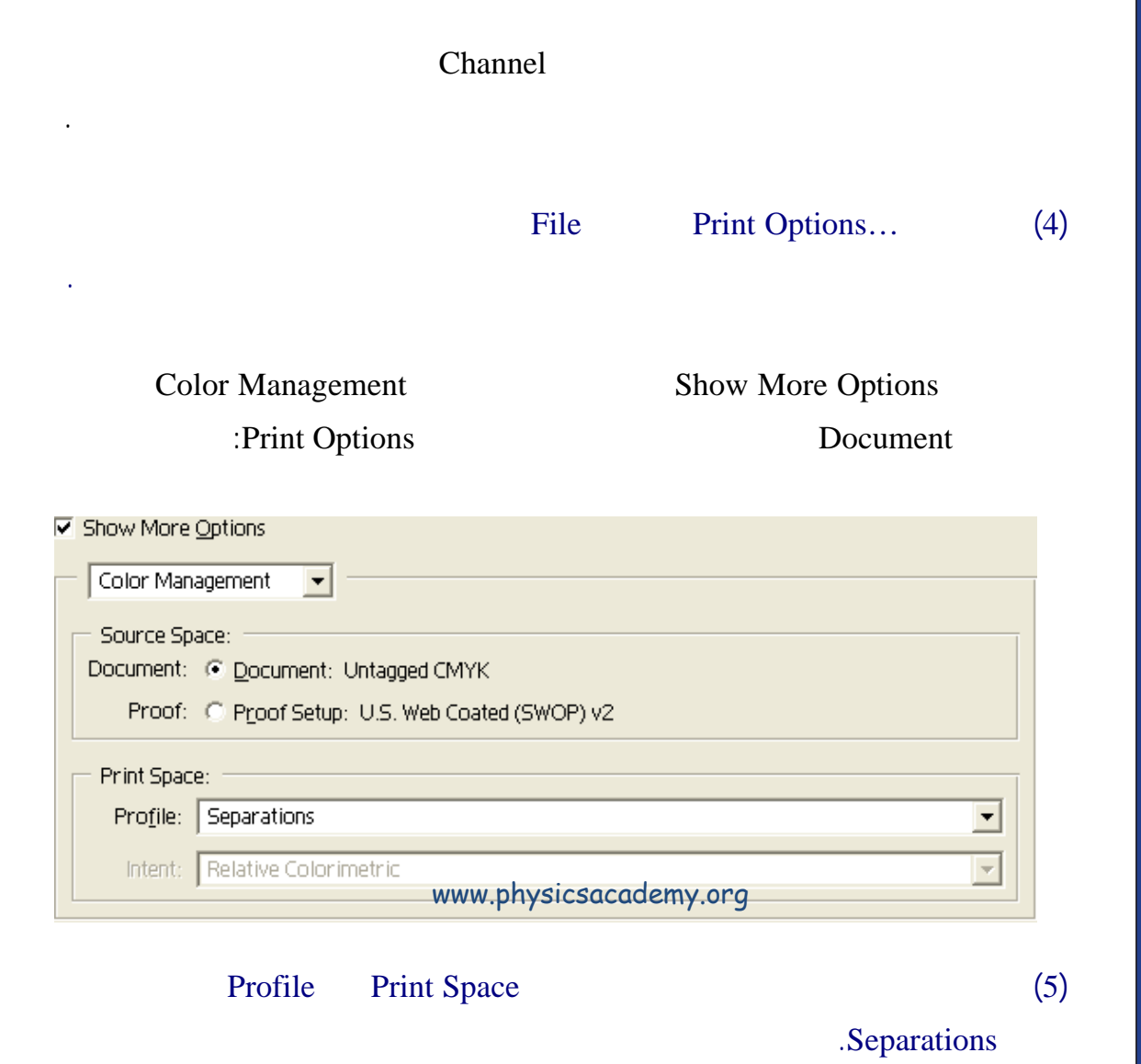

| Color Management                                                                                                    | Output                                                                                                    | (6) |
|----------------------------------------------------------------------------------------------------|----------------------------------------------------------------------------------------------------|-----|
| <ul> <li>Show More Options</li> <li>Output</li> <li>Background</li> <li>Bcrder</li> <li>Transfer.</li> <li>Bjeed</li> </ul> | Scaled Print Size   Scaled Print Size   Scale Print Size   Scale Print Size   Scale Print Size   Scale Print Size   Width:   14.11   Cm   Width:   14.11   Cm   Show Bounding Box   Print Selected Area   www.physicsacademy.org Caption Calibration Bars Caption Corner Crop Marks Corner Crop Marks Negative |     |
|                                                                                                    | Print                                                                                                    | (7) |
|                                                                                                    | .СМҮК                                                                                                    |     |
|                                                                                                    | UV                                                                                                    |     |
|                                                                                                    |                                                                                                    |     |
|                                                                                                    |                                                                                                    |     |
|                                                                                                    |                                                                                                    |     |

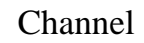

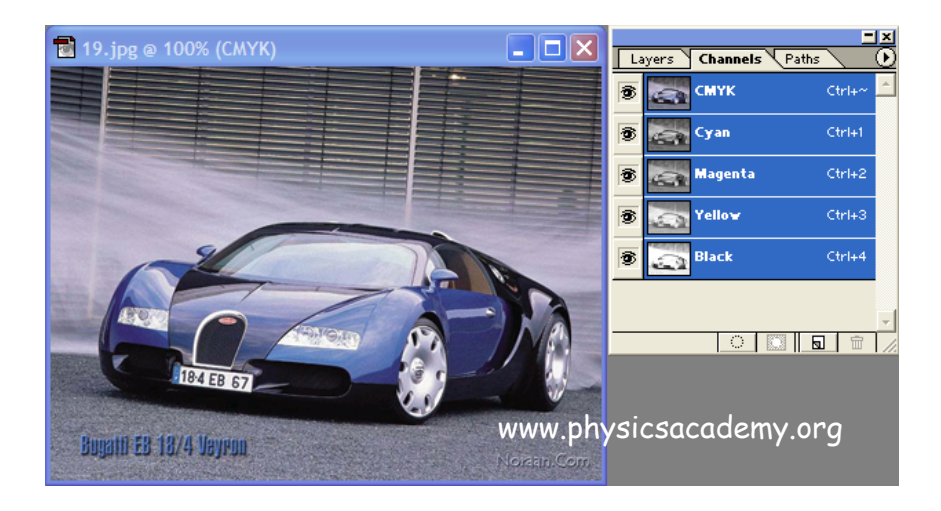

:

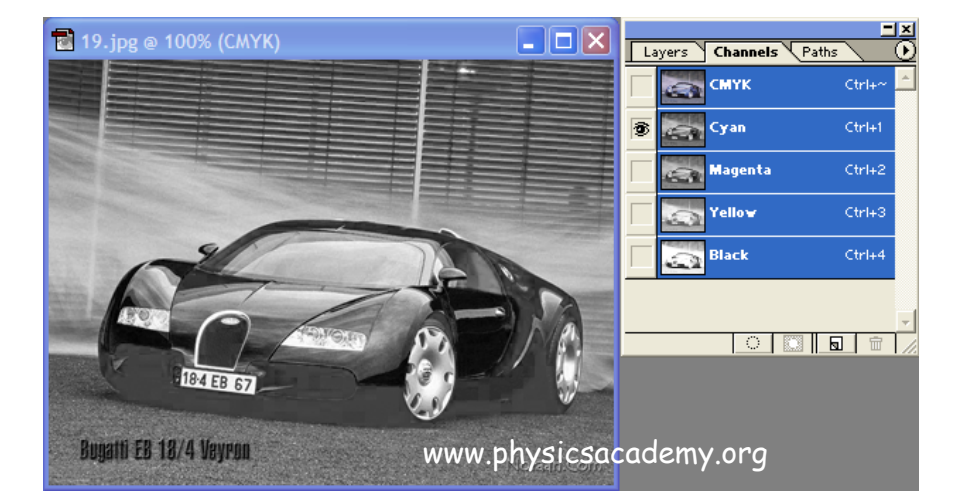

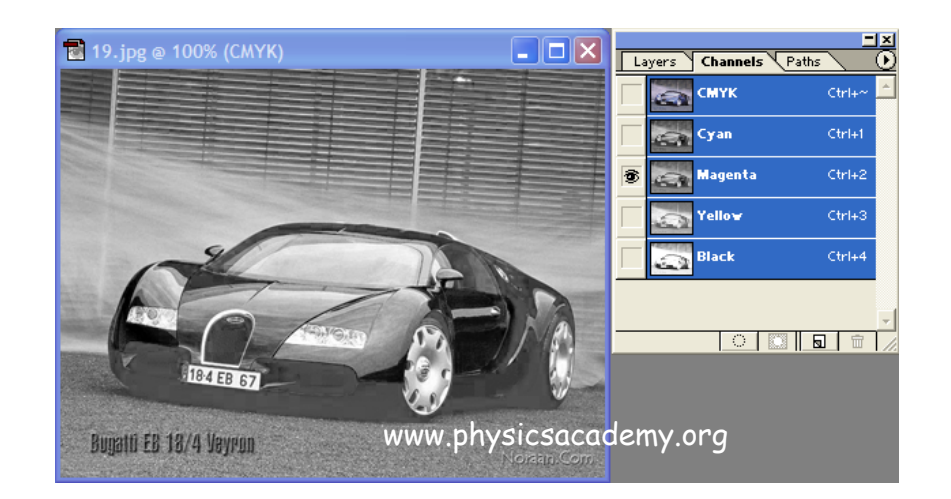

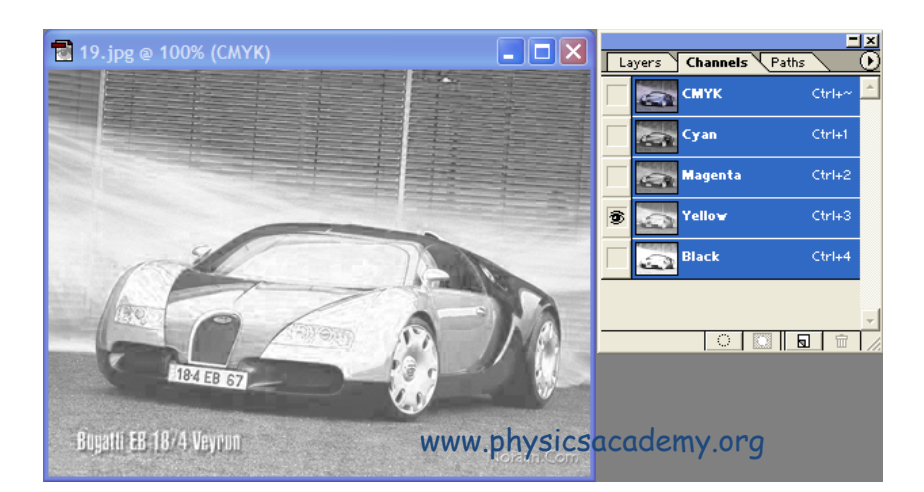

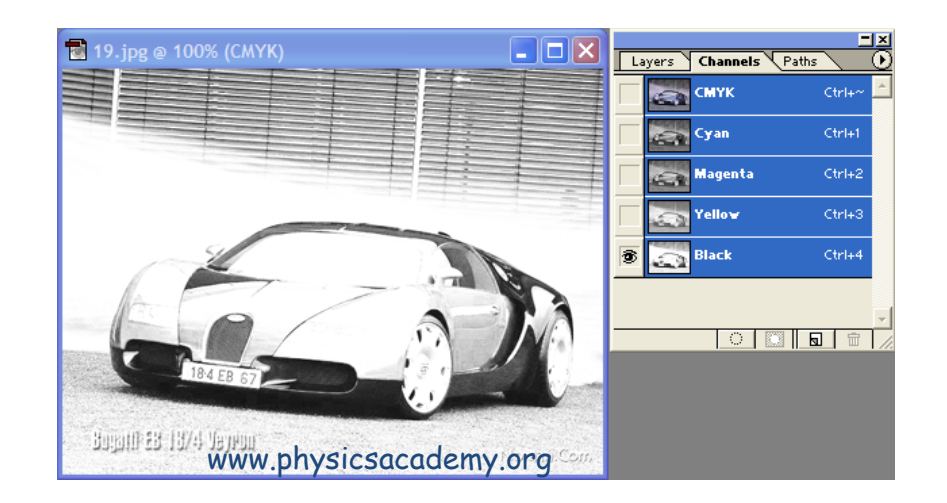

إلى اللقاء في الدرس القادم

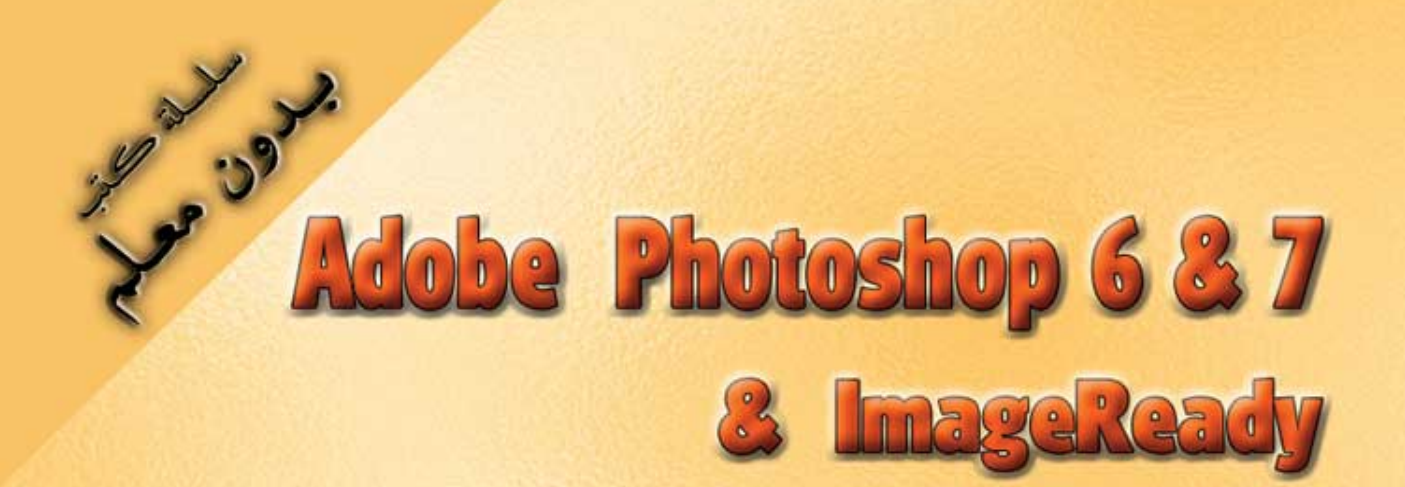

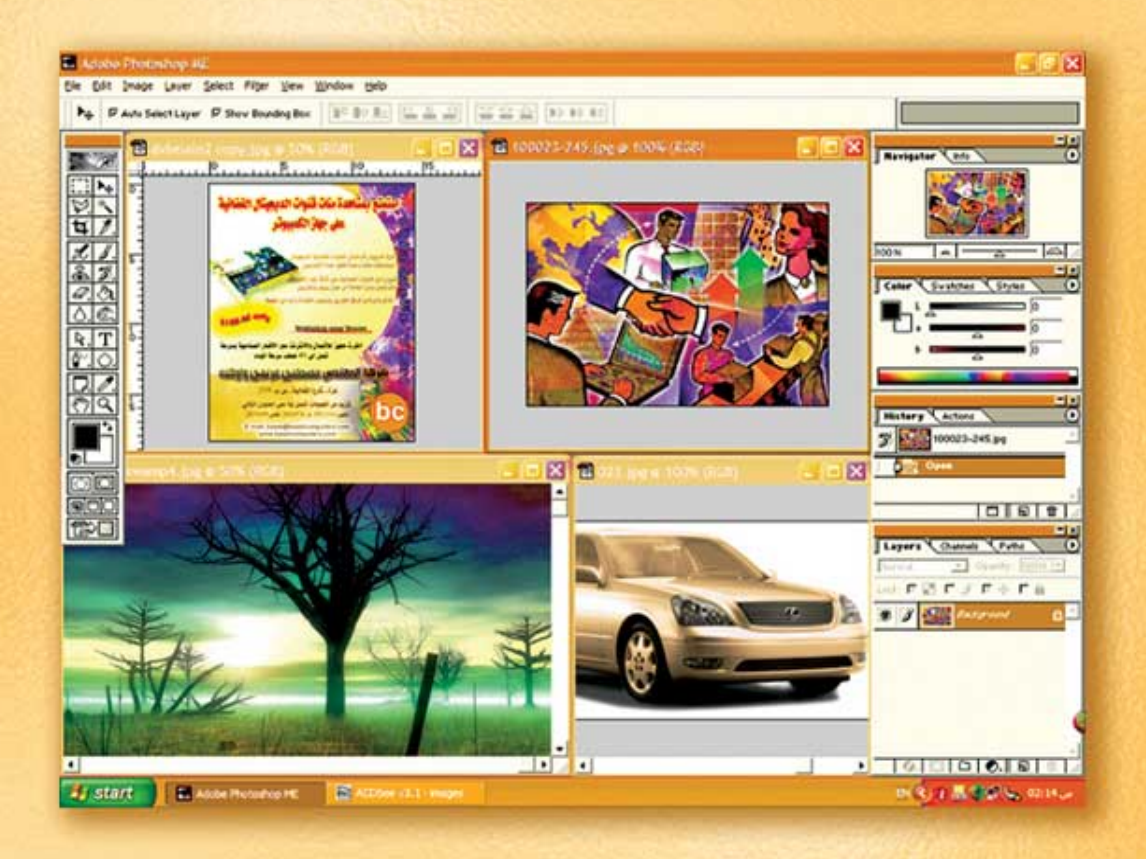

نعلم الرسم والنصميم مع دعم نصميم صفحات الإنثرنت أدوبي فوثوشوب و إميث ريدي

د./ هازمفلاج سکیک جامعة الأزور ـ غزة

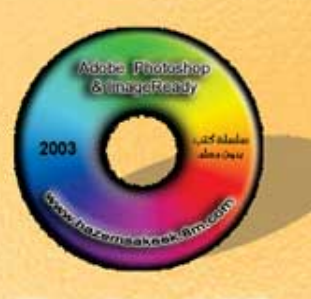

(20)

Version 68.7

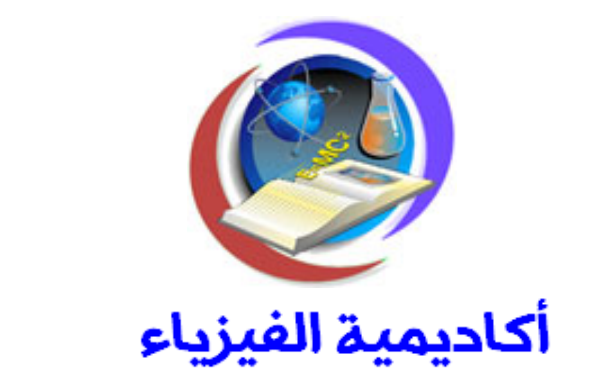

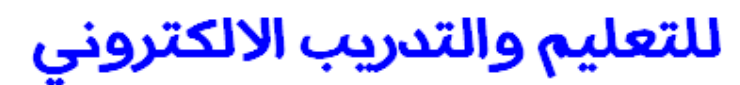

www.physicsacademy.org

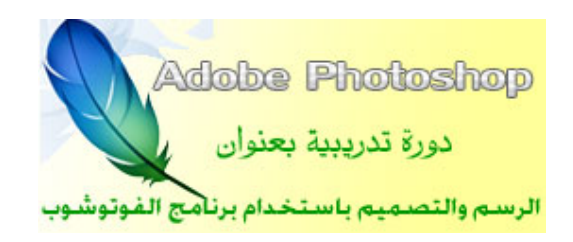

إعداد

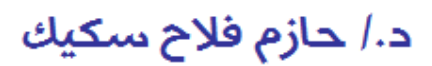

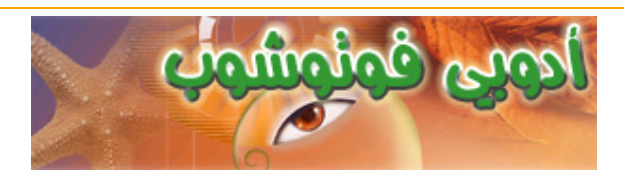

#### .Automate

#### File > Automate

.

| A <u>u</u> tomate                                     |                                                                                                    | ١ | <u>B</u> atch                                                                     |
|-------------------------------------------------------|----------------------------------------------------------------------------------------------------|---|-----------------------------------------------------------------------------------|
| File <u>I</u> nfo                                     |                                                                                                    | 1 | <u>C</u> reate Droplet                                                            |
| Print Op <u>t</u> ions<br>Page Setup<br><u>P</u> rint | Print Optjons         Alt+Ctrl+P           Page Setup         Shft+Ctrl+P           Print         Ctrl+P |   | Conditional Mode Change<br>Contact Sheet II<br>Fit Image<br>Multi-Page PDF to PSD |
| Jump to                                               |                                                                                                    | ۲ | Picture Package                                                                   |
| E <u>x</u> it                                         | Ctrl+Q                                                                                                   |   | Web Photo Gallery                                                                 |

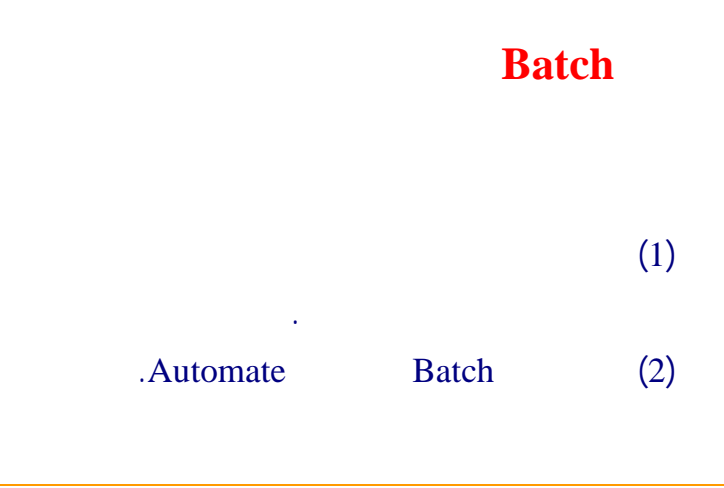

| :                                              |
|------------------------------------------------|
| Batch 🗙                                        |
| Play OK                                        |
| Set: Default Actions.atn                       |
| Action: Wood Frame - 50 pixel                  |
| Source: Opened Files<br>www.physicsacademy.org |
| Destination: Folder                            |
| Choose                                         |
| Coverride Action "Save In" Commands            |

| Wood   | Action |             | (3)  |
|--------|--------|-------------|------|
|        |        | Frame-50 pi | ixel |
| Opened |        | Source      | (4)  |
|        |        | F           | iles |
|        |        |             | (5)  |
|        |        |             |      |
|        |        | ОК          | (6)  |
|        |        |             |      |

•

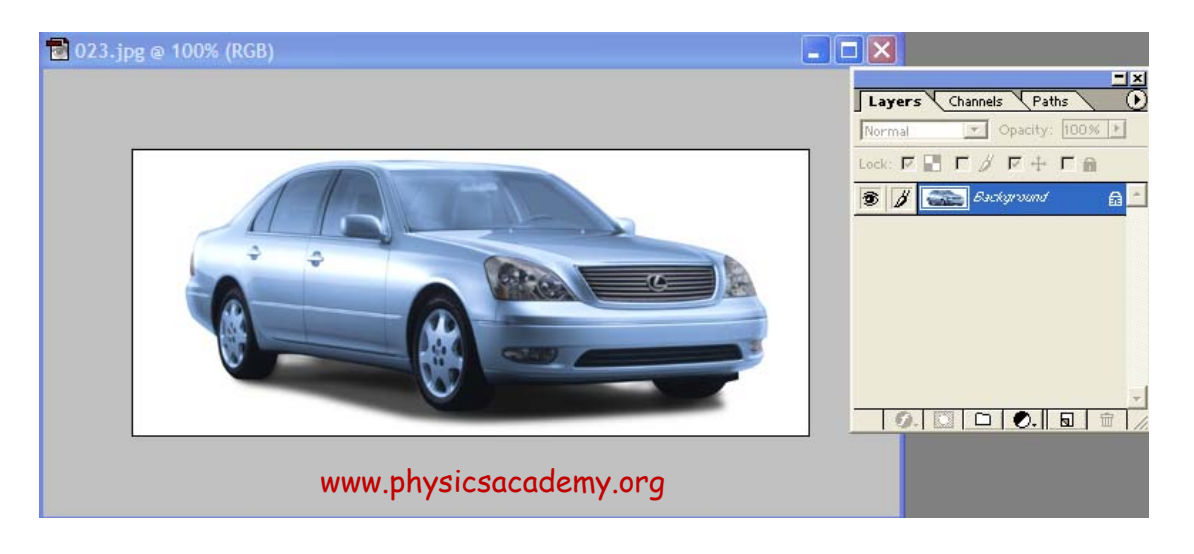

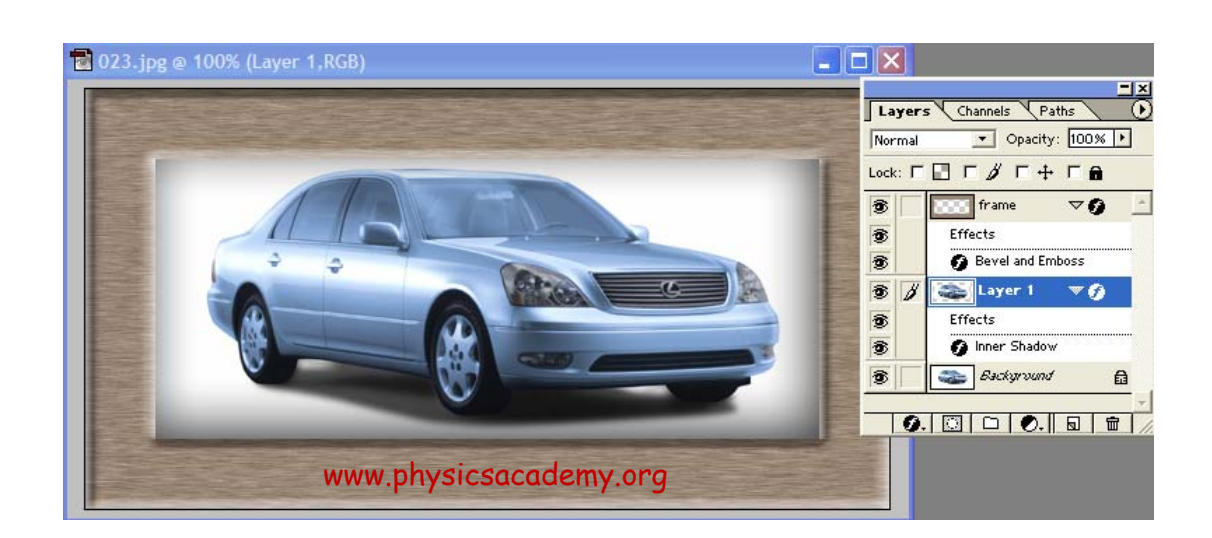

# **Conditional Mode Change**

#### .Target Mode

:

| Condi | tional Mode Chang              |              |       |             |
|-------|--------------------------------|--------------|-------|-------------|
| _ S   | ource Mode                     |              |       |             |
| - F   | Bitmap                         | 💌 RGB Color  |       |             |
| R     | Grayscale                      | 💌 CMYK Color |       | Cancel      |
| R     | Z Duotone                      | 💌 Lab Color  |       |             |
| R     | Indexed Color                  | Multichannel |       |             |
|       | All No                         | one          |       |             |
|       | arget Mode<br>Node: CMYK Color | vww.phy      | sics/ | academy.org |

# **Contact Sheet II**

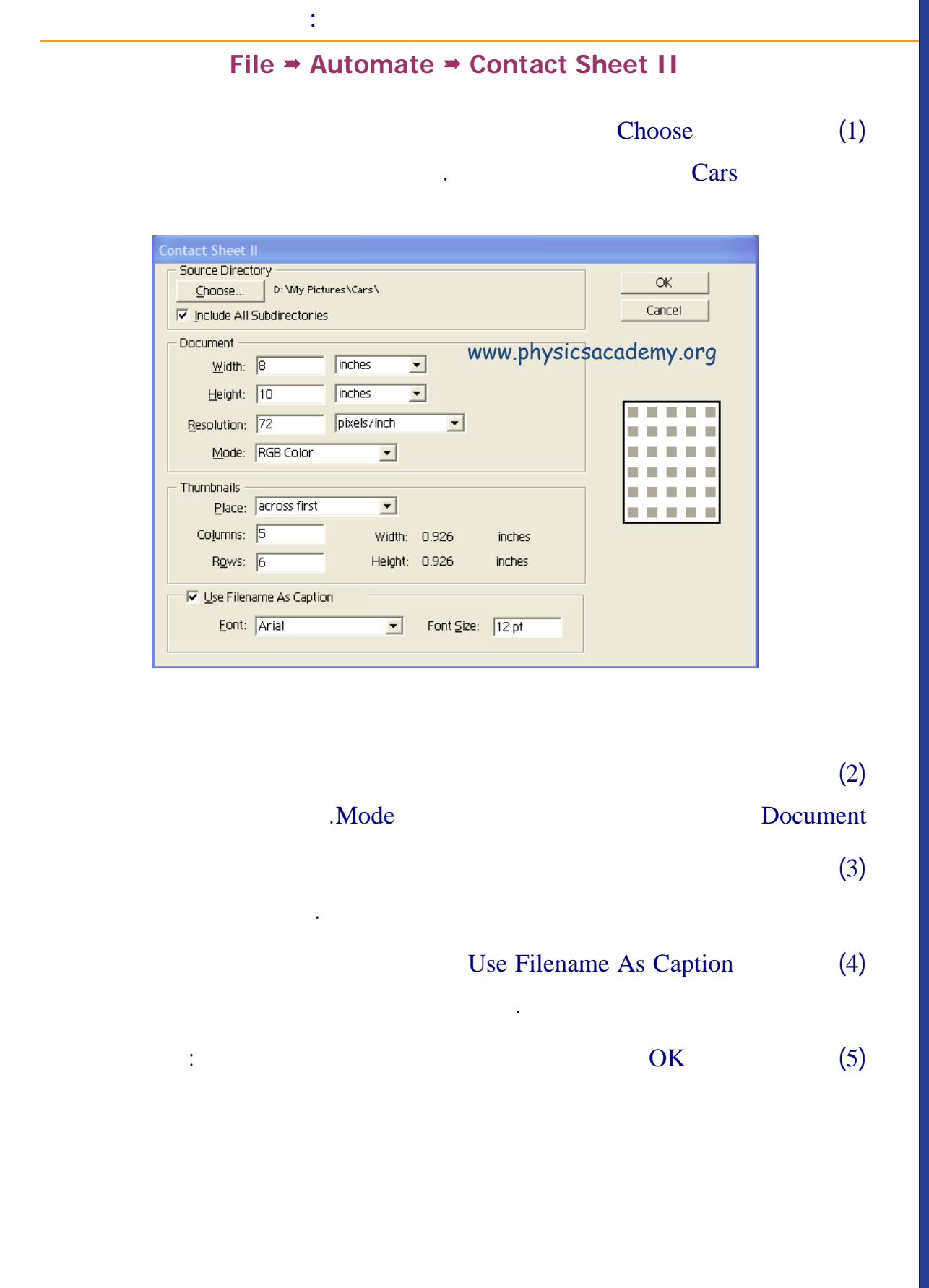

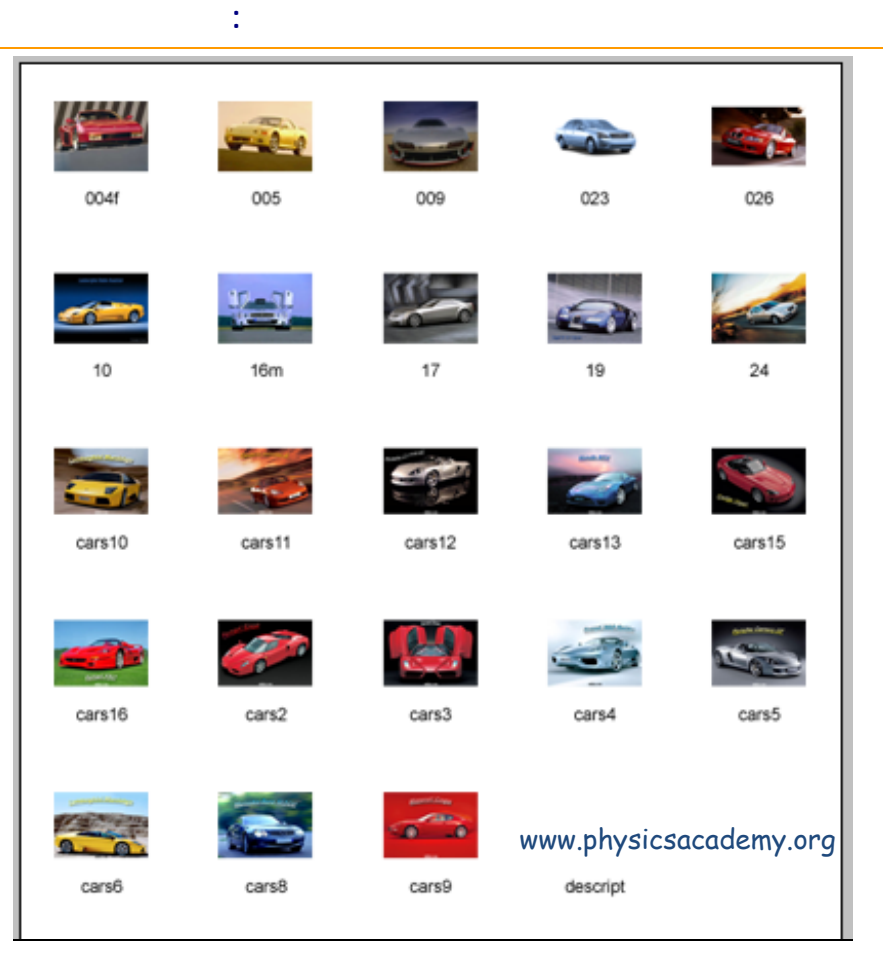

(6)

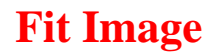

## Fit Image

.

:

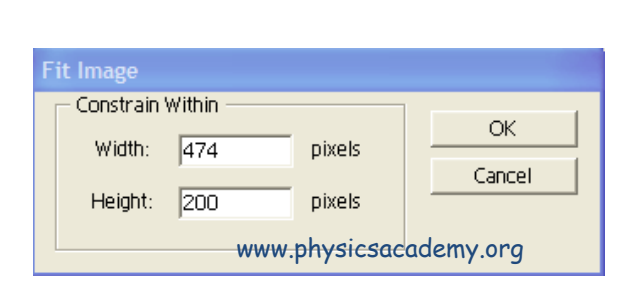

•

# **Picture Package**

Layout

:

Picture Package

.

| Choose     | 1              |                    |   | ОК    |
|------------|----------------|--------------------|---|-------|
| Use Frontn | ost Document   | res \Cars \16m.jpg |   | Cance |
|            |                |                    |   |       |
| Document   |                |                    |   |       |
| Layo       | t: (2)4x5 (4)2 | 2.5x3.5            | - |       |
| Resolutio  | n: 72          | pixels/inch        | • |       |
| Tepolarie  |                |                    |   |       |

Choose

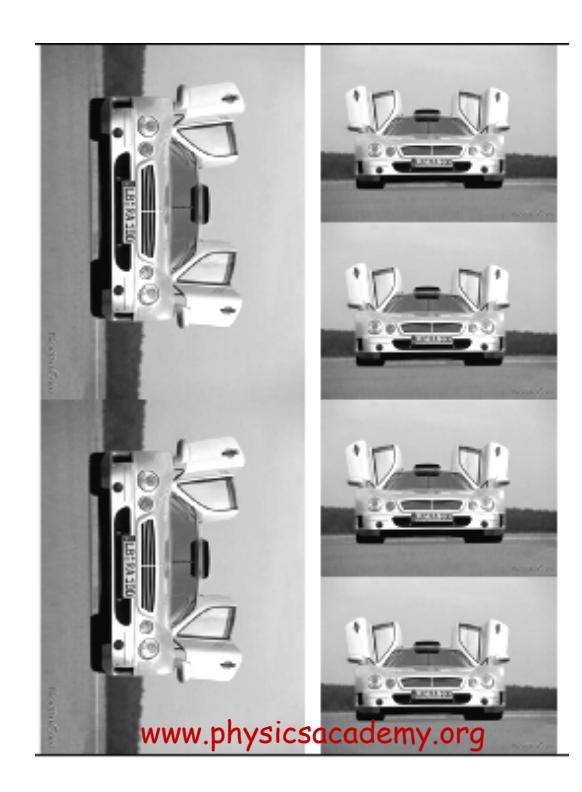

:

# Web Photo Gallery

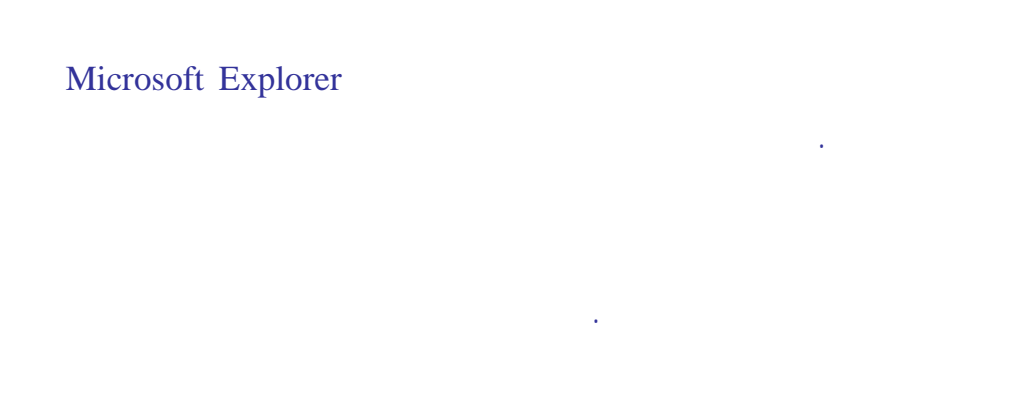

## File ⇒ Automate ⇒ Web Photo Gallery

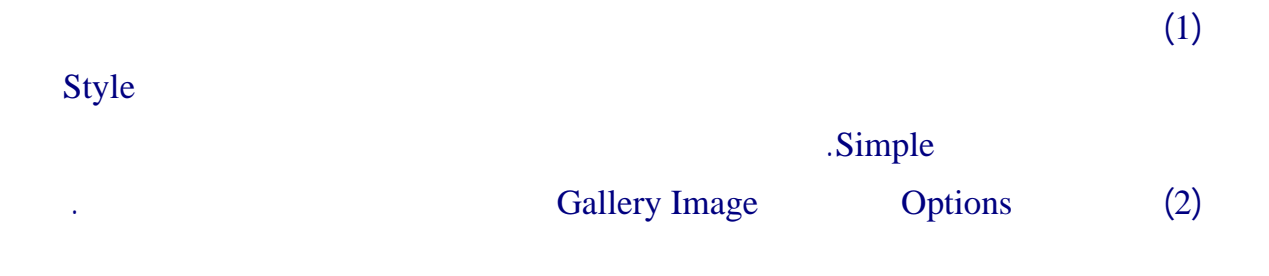

| Styles:  Simple        | <b>•</b>         |            |        | Cancel          |
|------------------------|------------------|------------|--------|-----------------|
| Options: Gallery Imag  | es 💌             |            |        |                 |
| Border Size: 0         | pixels           |            |        |                 |
| ₩ Resize Images:       | 1edium 👱         | 350        | pixels |                 |
| JPEG Quality: 🕅        | 1edium 💌         | 5          |        |                 |
| s<br>                  | mall file        | large file | -      | time time total |
|                        | _                |            |        |                 |
| iles                   |                  |            |        |                 |
| Source D: \M           | y Pictures\Cars\ |            |        |                 |
| ✓ Include All Subdirec | tories           |            |        |                 |

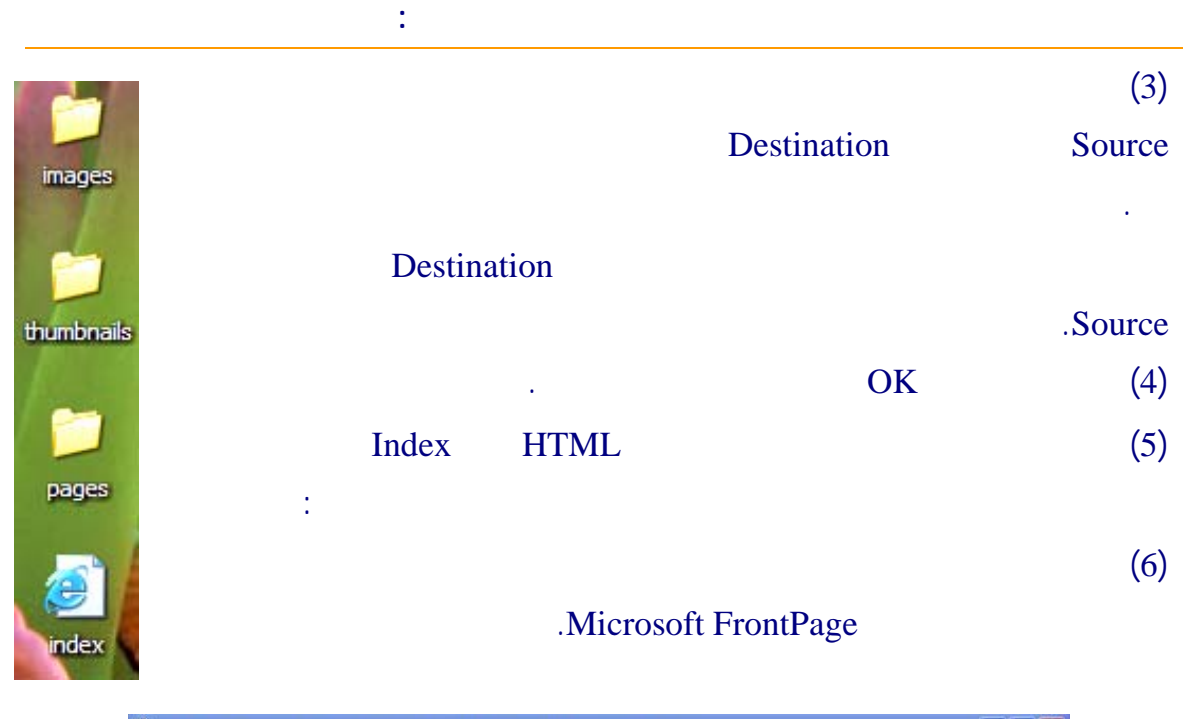

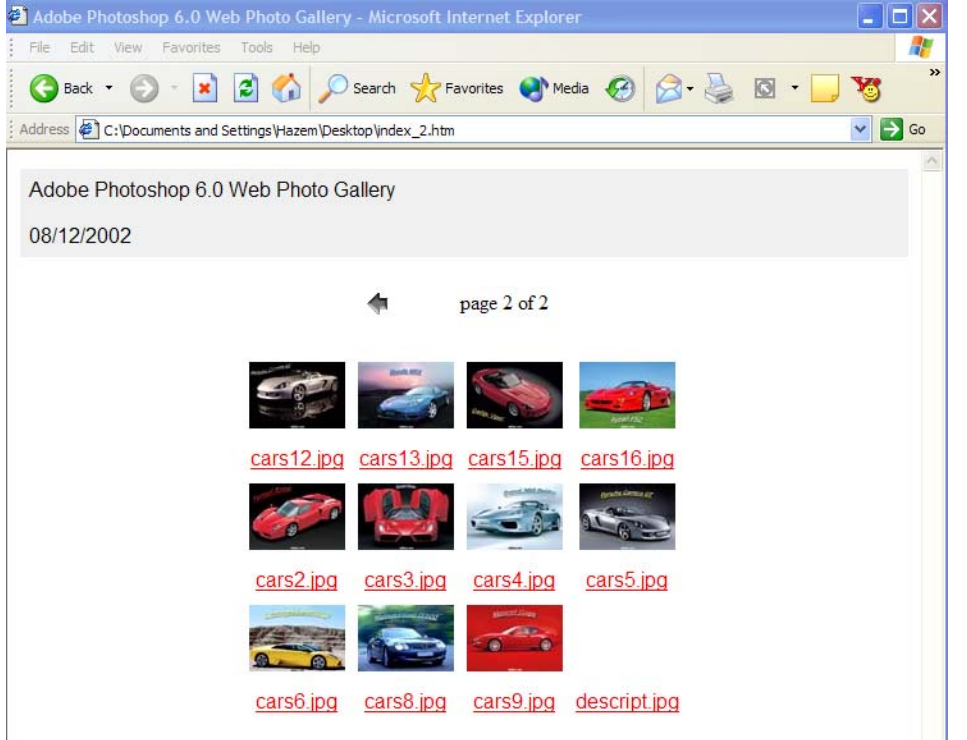

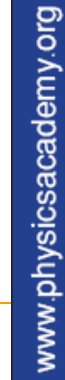

(7)

إلى اللقاء في الدرس القادم

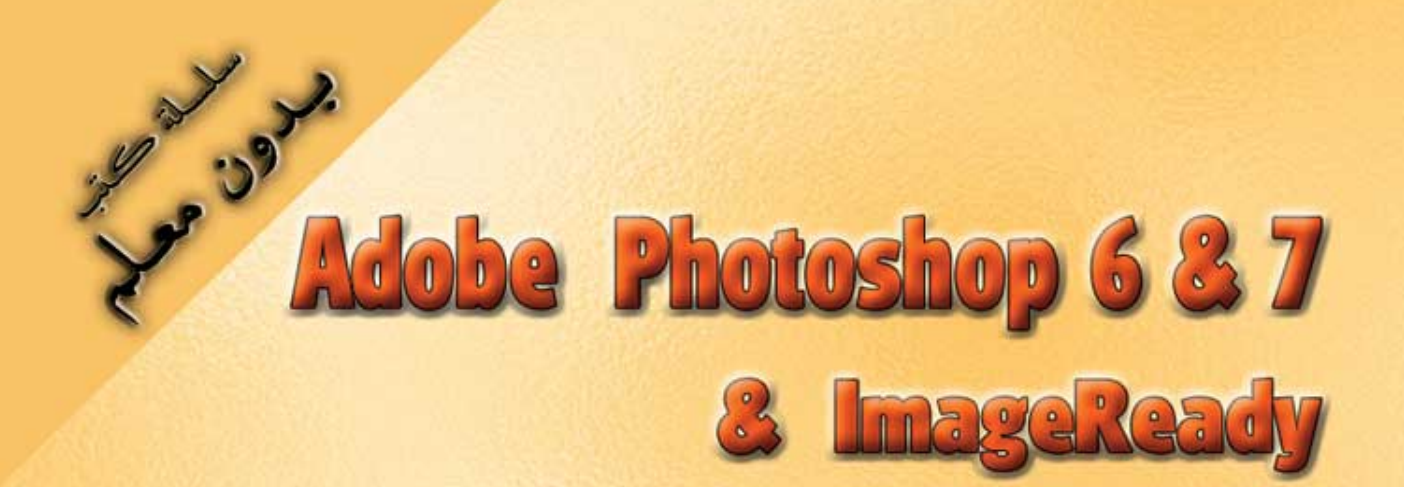

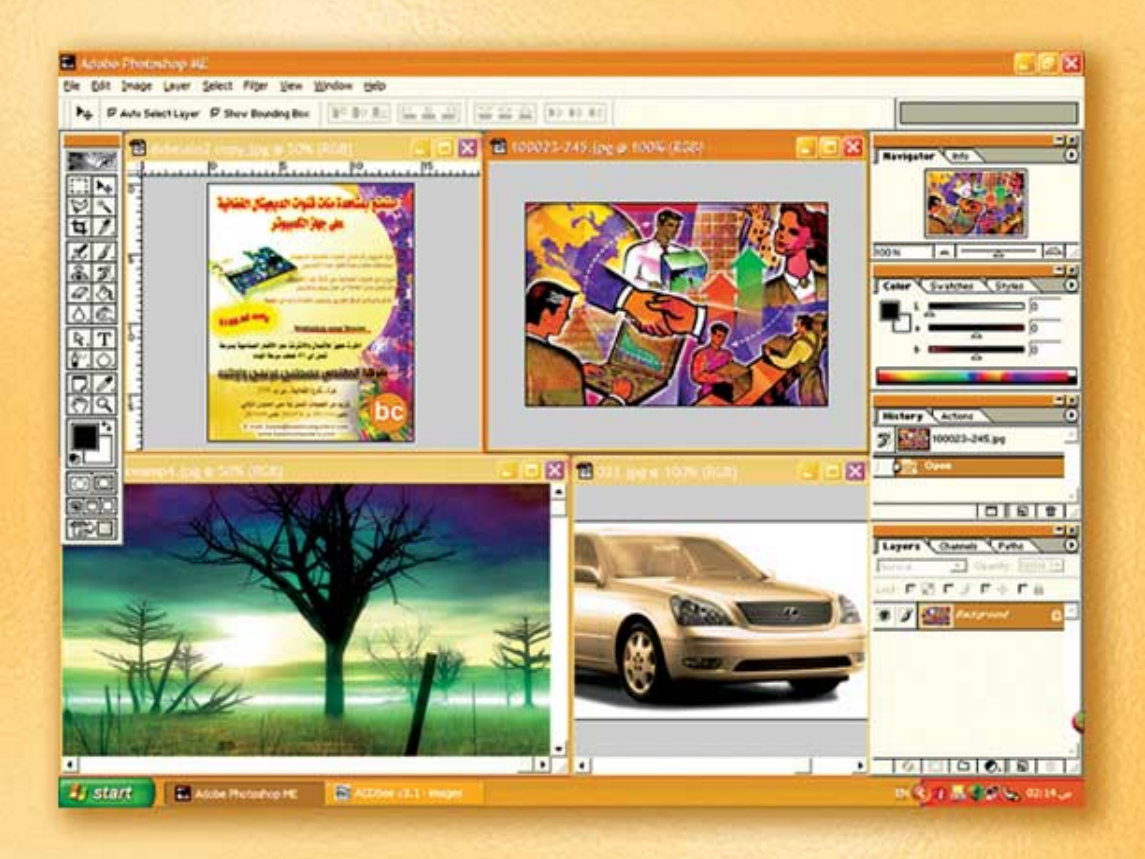

# نعلم الرسم والنصميم مع دعم نصميم صفحات الإنثرنت أدوبي فوثوشوب و إميث ريدي

د./ هازمفلاج سکیک جامعة الأزور ـ غزة

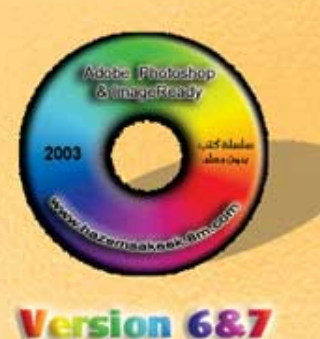

(21)

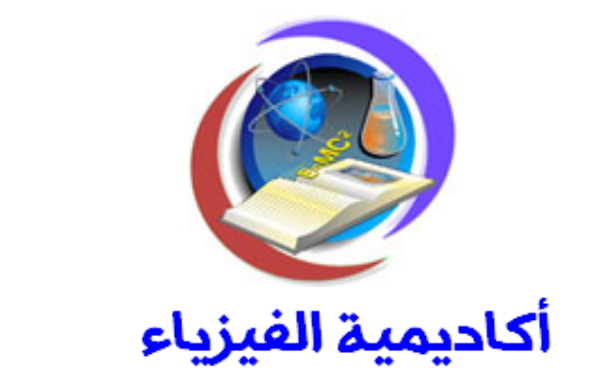

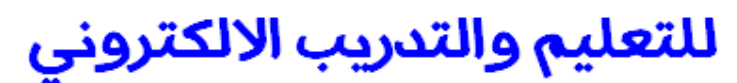

www.physicsacademy.org

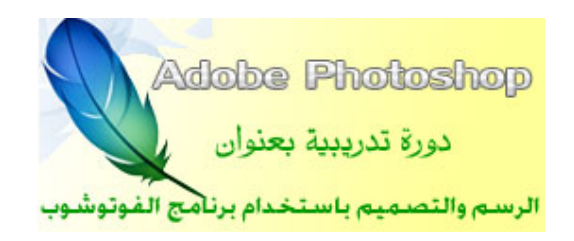

إعداد

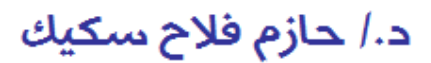

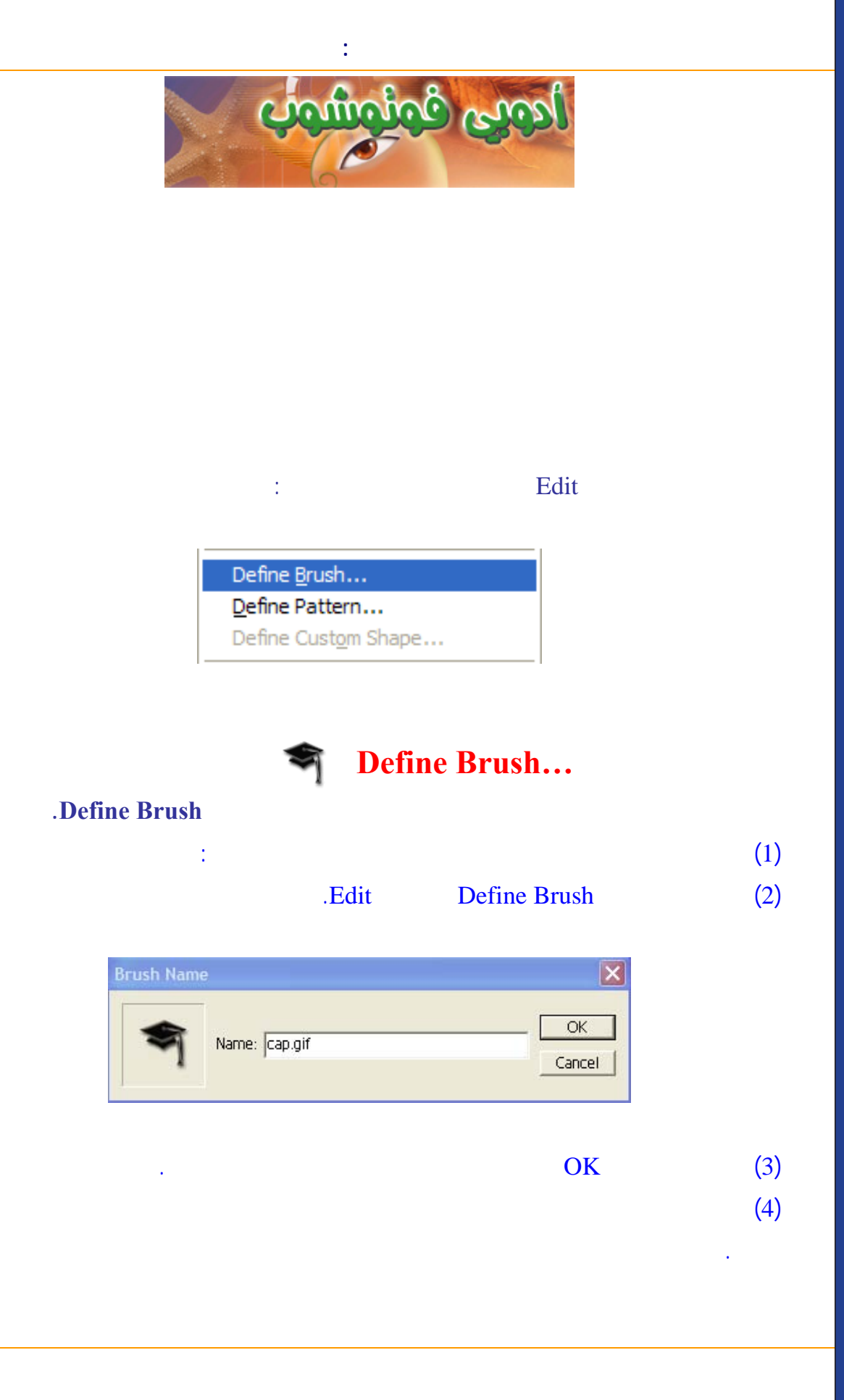

#### ملاحظة:

.Delete Brush

## ملاحظة:

# **Define Pattern**

:

## Layer > Layer Style > Pattern Overlay

Pattern

#### 9.

.Overlay

Layer Style

Pattern Overlay

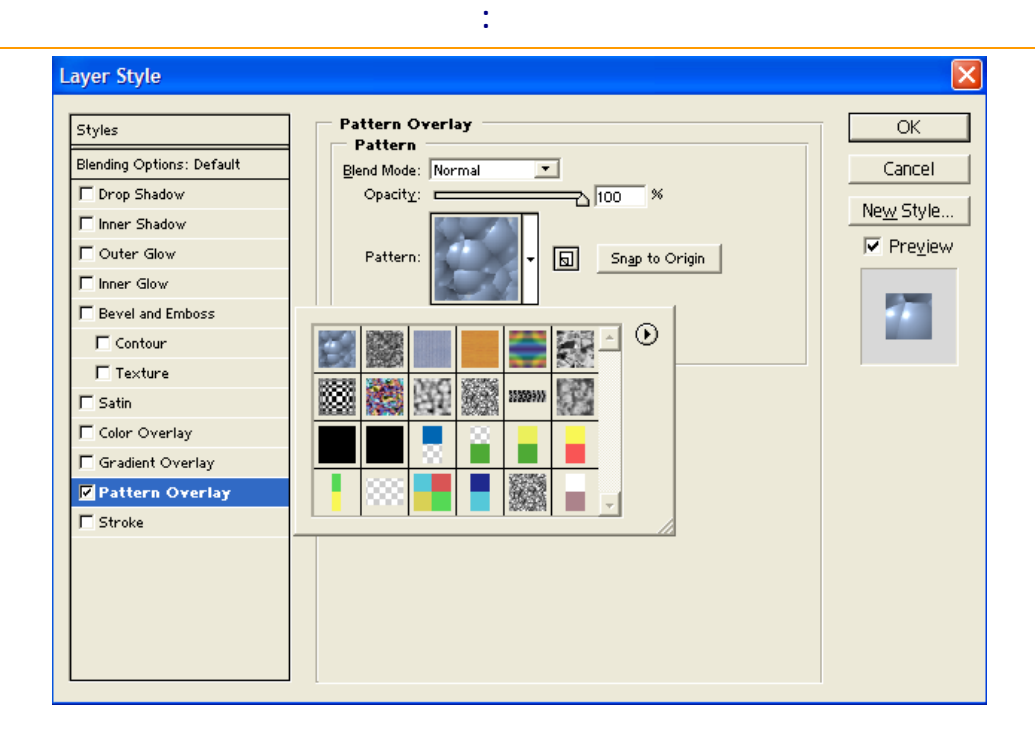

Define Pattern

Edit

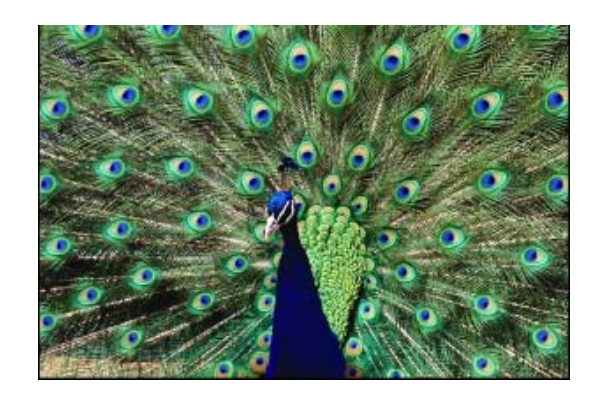

Edit → Define Pattern .OK www.physicsacademy.org

5

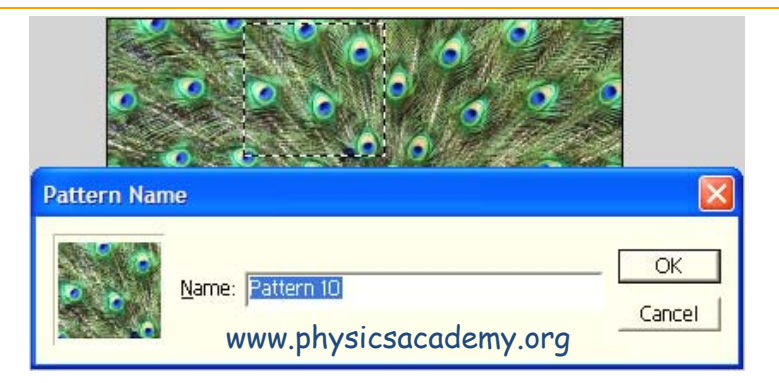

| Pattern Overlay<br>Pattern WWW.physicsacademy.org     | OK                                       |
|-------------------------------------------------------|------------------------------------------|
| Blend Mode: Normal                                    | Cancel                                   |
| Opacit <u>y</u> :% Pattern:                           | Ne <u>w</u> Style<br>I⊄ Pre <u>v</u> iew |
| <u>S</u> cale:<br>↓ 19 %<br>↓ Lin <u>k</u> with Layer |                                          |

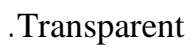

.

 $100 \times 100$ 

(1)

| New                                        | www.ph                | nysicsacad  | demy.or | g 💌    |
|--------------------------------------------|-----------------------|-------------|---------|--------|
| <u>N</u> ame: lines                        |                       |             |         | ОК     |
| Image Size:                                | зок —                 |             |         | Cancel |
| <u>W</u> idth:                             | 100                   | pixels      | •       |        |
| <u>H</u> eight:                            | 100                   | pixels      | •       |        |
| <u>R</u> esolution:                        | 70                    | pixels/inch | •       |        |
| <u>M</u> ode:                              | RGB Color             | •           |         |        |
| Contents –<br>OWhite<br>OBackgr<br>OTransp | round Color<br>parent |             |         |        |

## 2 Rectangular Marquee Tool

%1600

1

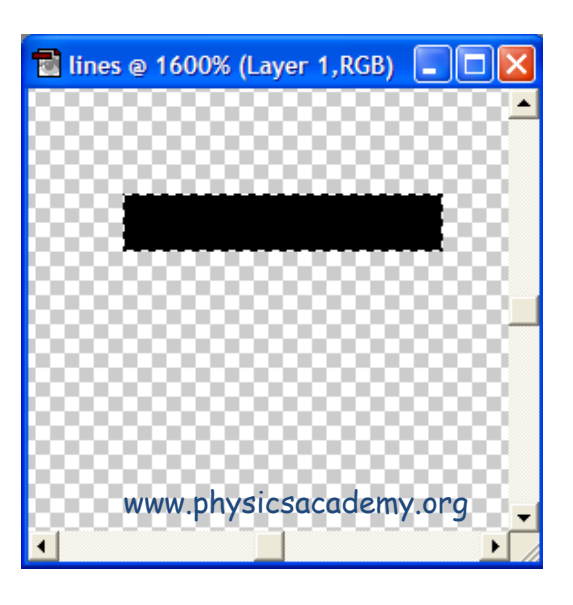

:

(3)

(2)

2

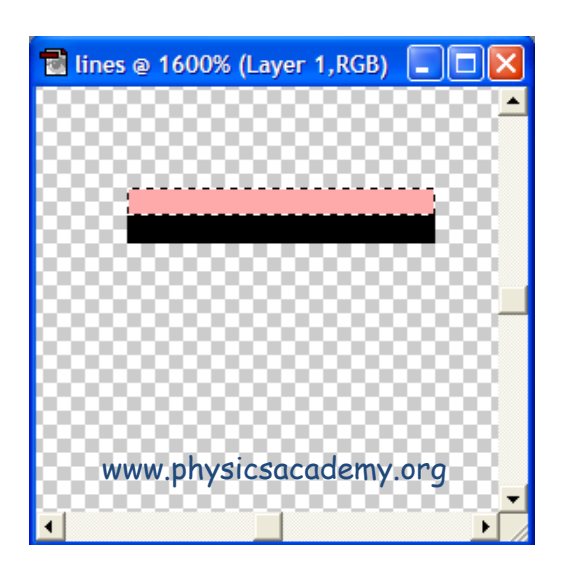

.OK

#### Edit > Define Pattern

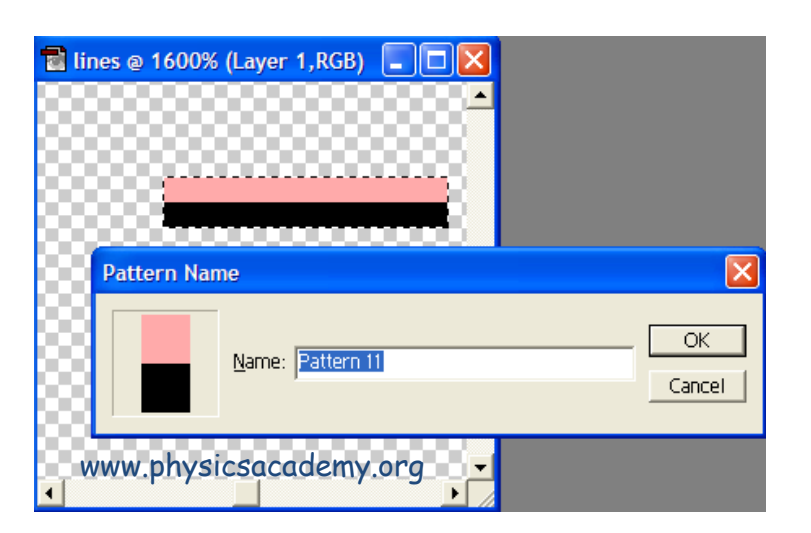

(5)

(4)

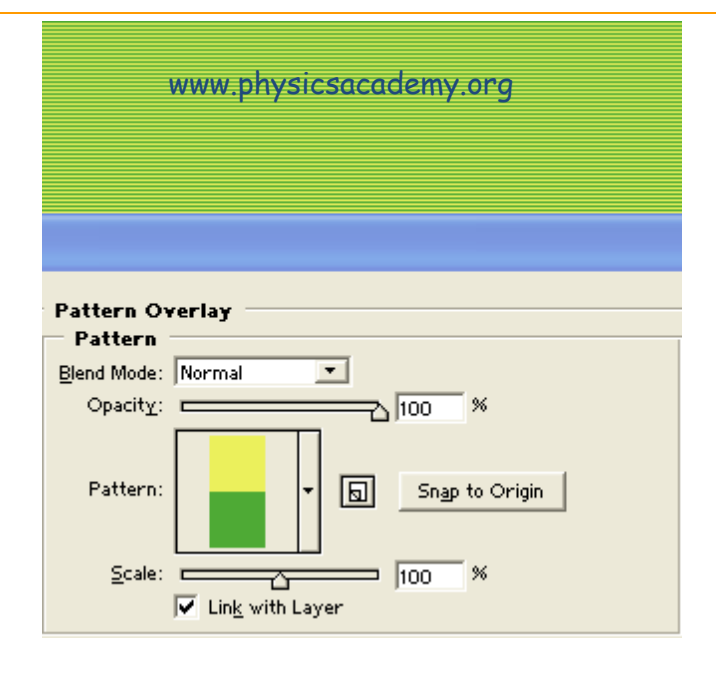

.

.

:

# **Define Custom Shape**

#### Edit > Define Custom Shape

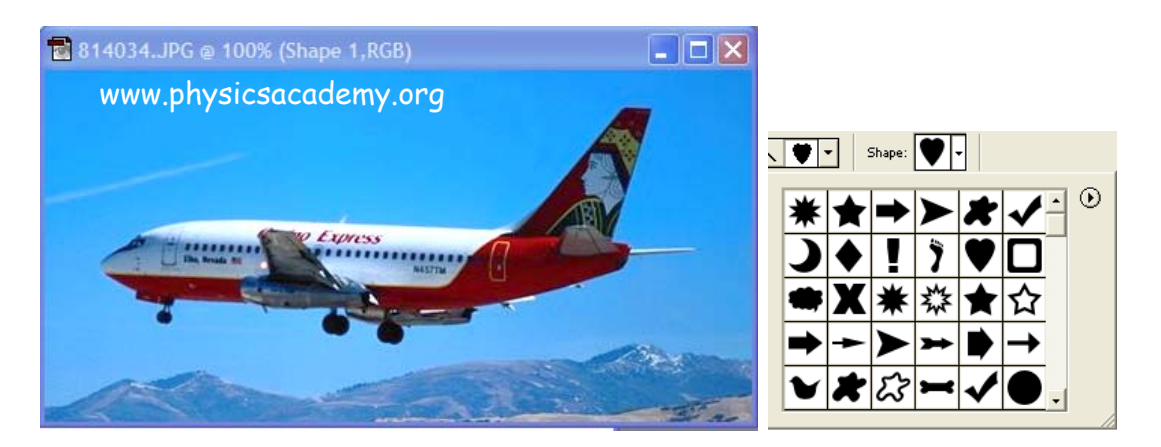

9

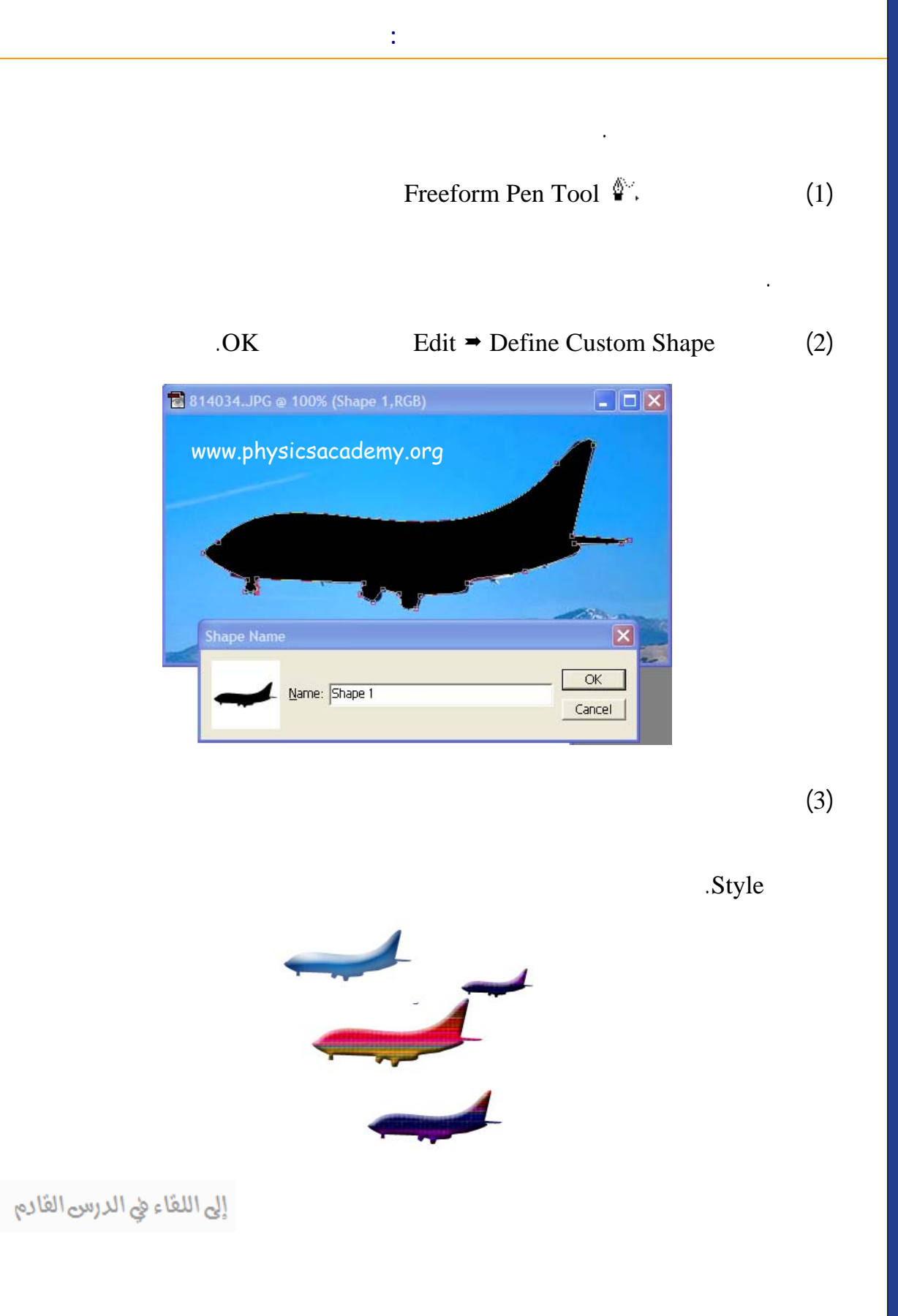

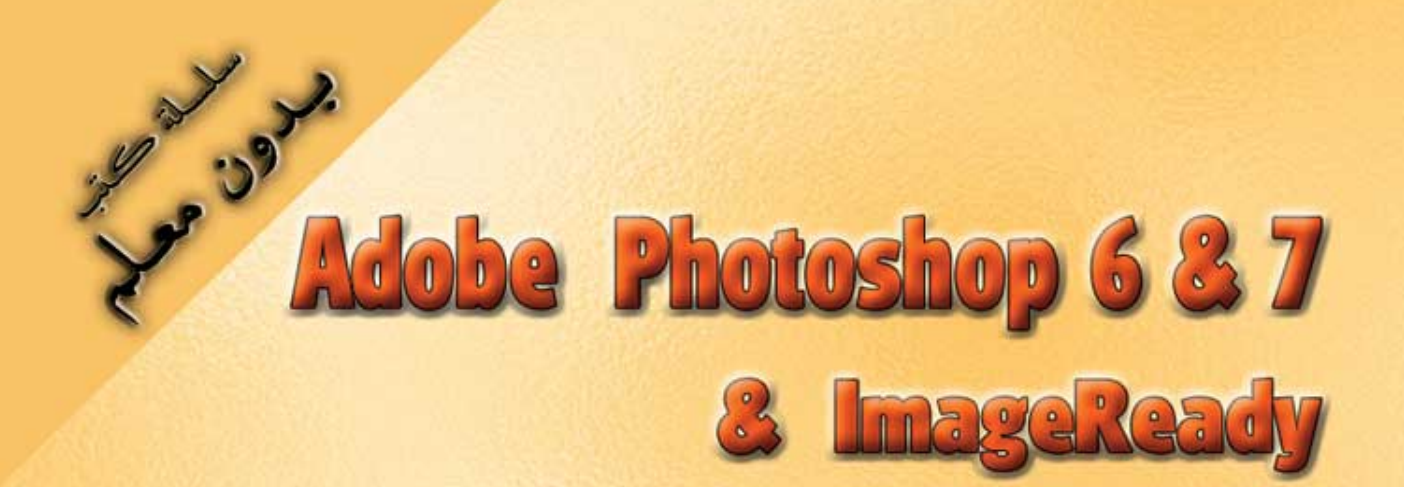

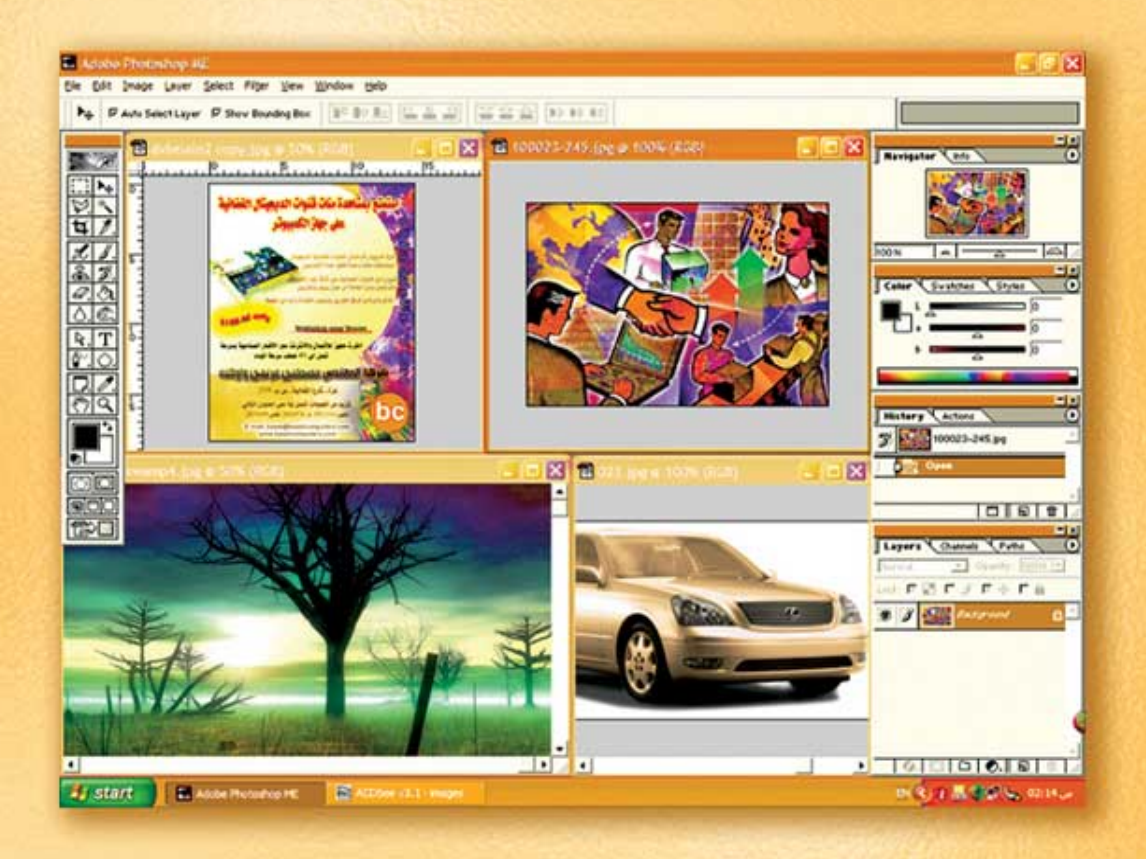

# نعلم الرسم والنصميم مع دعم نصميم صفحات الإنثرنت أدوبي فوثوشوب و إميث ريدي

(22)

د./ هازمفلاج سکیک جامعة الأزور ـ غزة

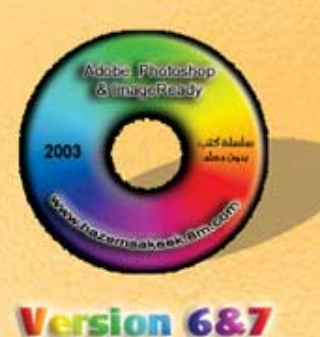

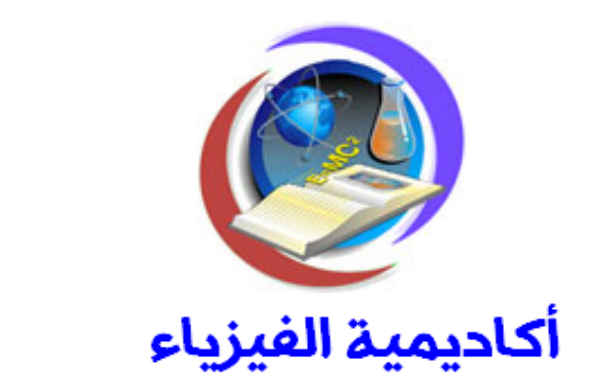

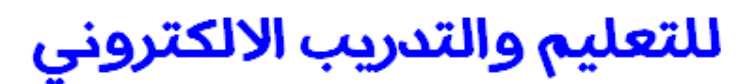

www.physicsacademy.org

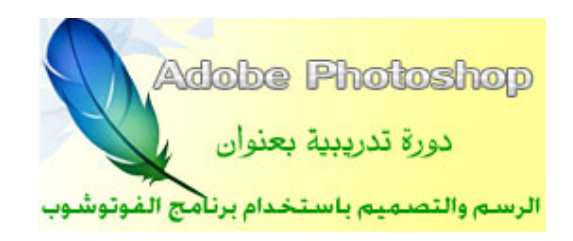

إعداد

د./ حازم فلاح سكيك

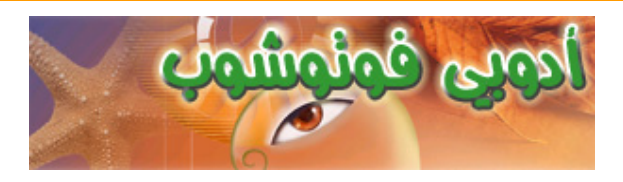

#### Adobe

#### Image Ready

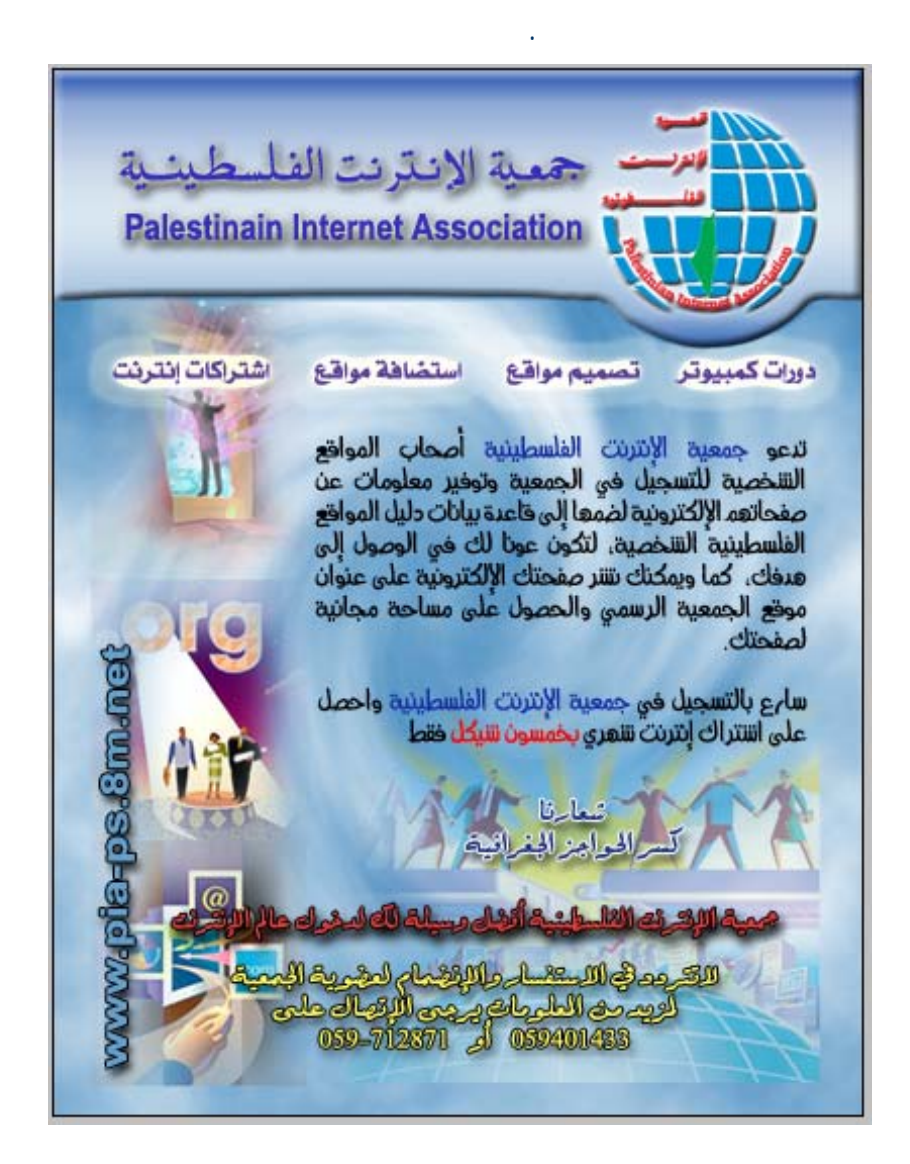

# .Adobe Image Ready

:

psd

JPEG GIF

PNG

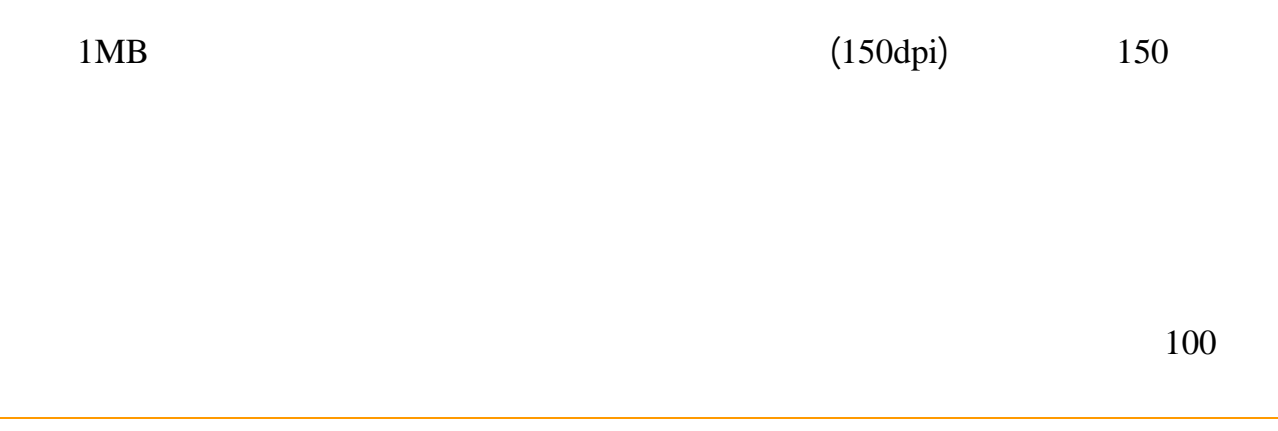

•

:

Save for Web

#### File ⇒ Save for Web

Advert1

.Samples

## Save for Web

Save for Web

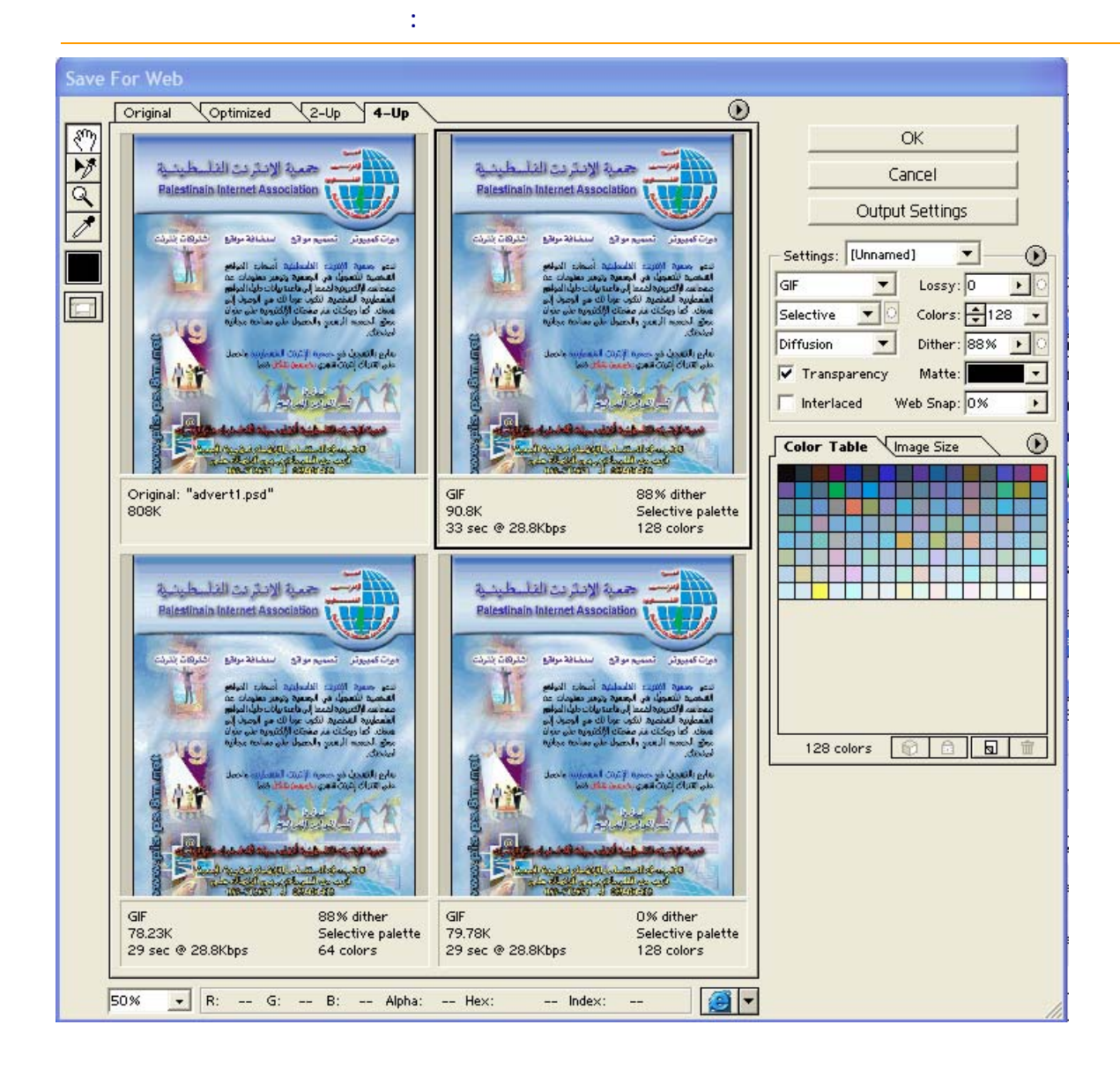

4-UP

:

## Original

## .28.8Kbps

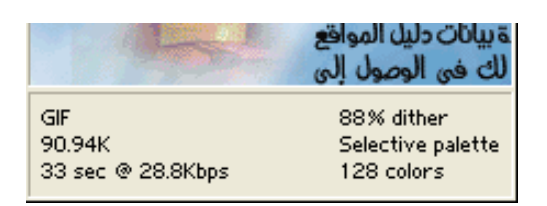

File Save As

.Type

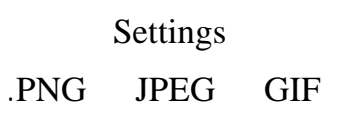

| Settings: PNG-24       | Settings: JPEG High  | Settings: GIF 128 Dithered 💌 🕟 |
|------------------------|----------------------|--------------------------------|
| PNG-24  Interlaced     | JPEG   Optimized     | GIF 💌 Lossy: 0 🕨               |
| Transparency Matte:    | High 💌 Quality: 60 🕨 | Selective 💌 🖸 Colors: 🖨 128 💌  |
|                        | Progressive Blur: 0  | Diffusion 💌 Dither: 88% 🕨 🔿    |
| www.physicsacademy.org | CC Profile Matte:    | Transparency Matte:            |
| www.physicsacademy.org |                      | Interlaced Web Snap: 0%        |
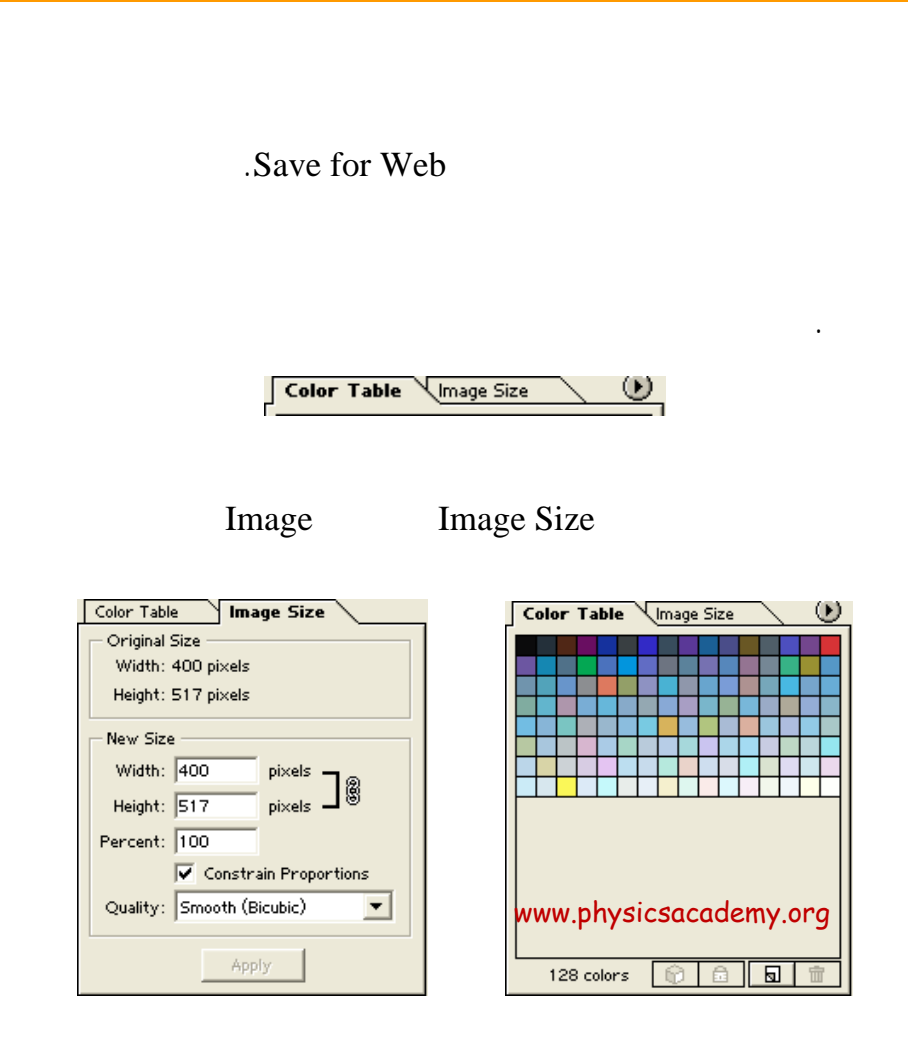

PNG

GIF

Image Size

**Constrain Properties** 

50

.Apply

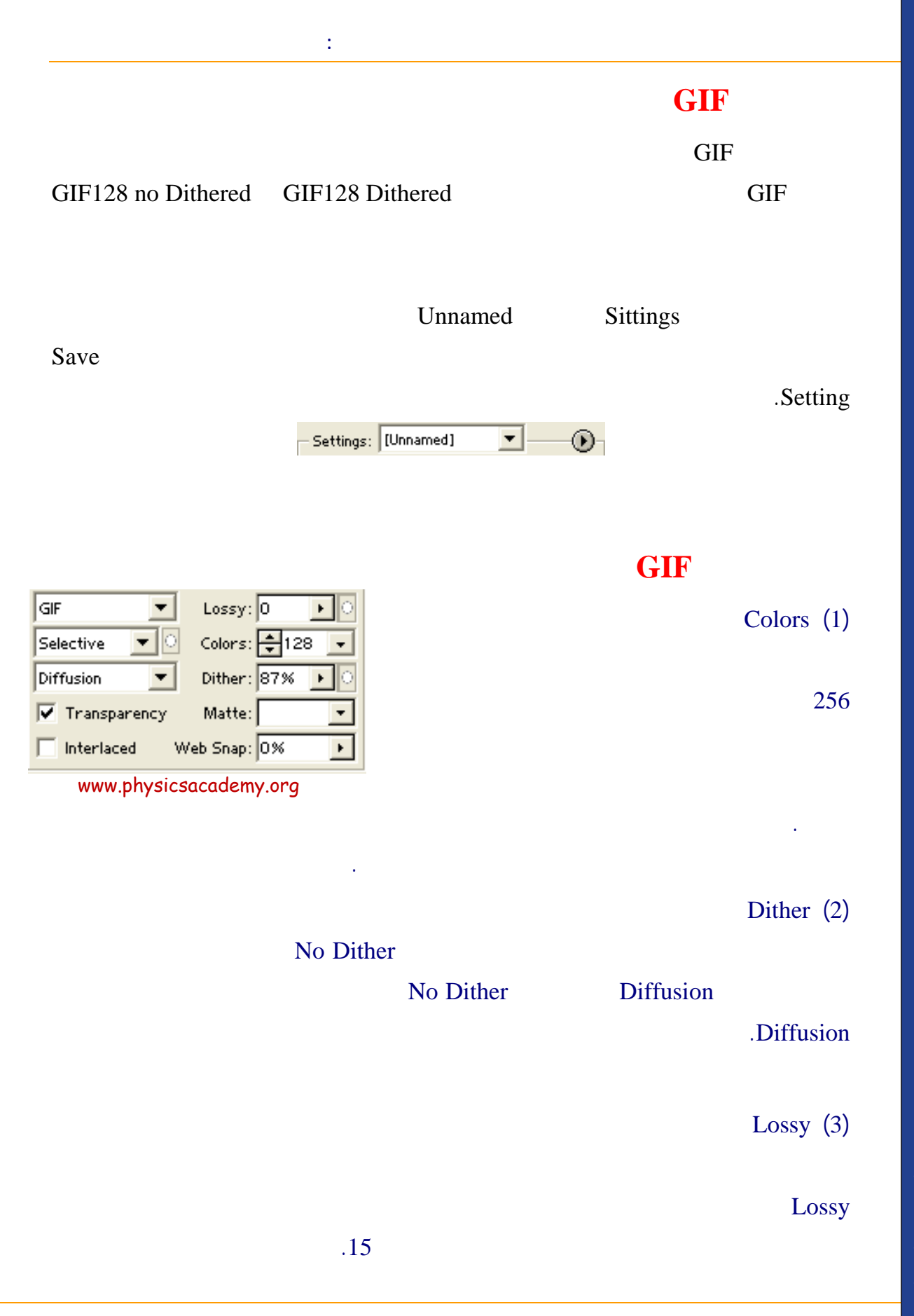

## Transparency (4)

Matte (5)

## Transparency

.

## Transparency

.

## Interlaced (6)

.

## Web Snap (7)

.

## **JPEG**

#### JPEG

www.physicsacademy.org

### None

.

.

Save for

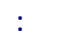

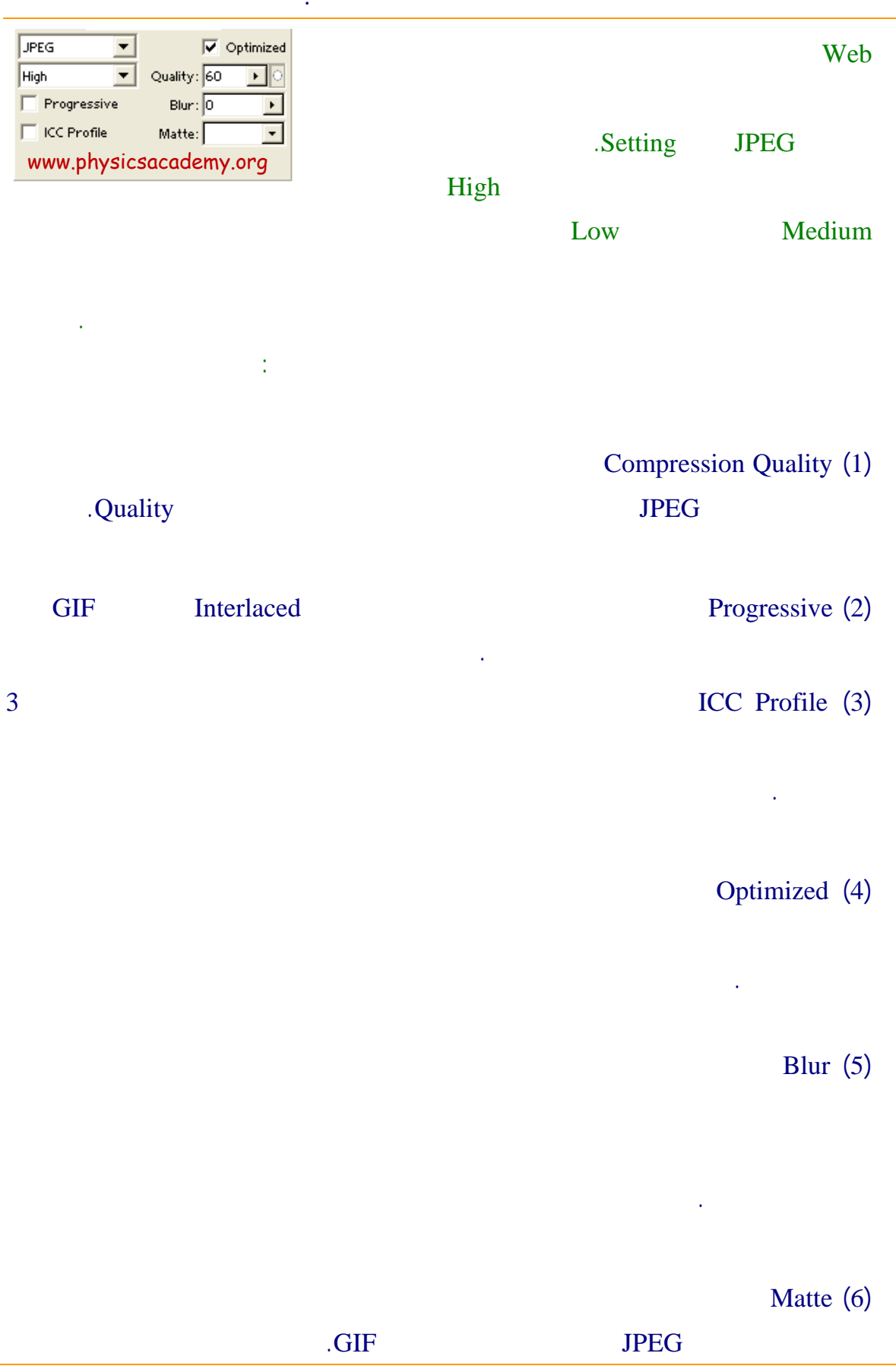

|       | : |     |     |     |     |
|-------|---|-----|-----|-----|-----|
|       |   |     |     | P   | NG  |
| GIF   | 7 | GIF |     |     | PNG |
| 48 24 |   |     | PNG |     | 8   |
|       |   |     |     | GIF |     |
|       |   |     |     |     |     |
|       |   |     |     |     |     |

## Optimize to File Size

| Optimize To File Size                                  |                       |
|--------------------------------------------------------|-----------------------|
| Desired File Size: 32 K OK                             |                       |
| Cancel                                                 |                       |
| C Auto Select GIF/JPEG                                 | ıs: [Unnamed]         |
| Use                                                    | Save Settings         |
| <ul> <li>Current Slice</li> </ul>                      | Delete Settings       |
| C Each Slice<br>C Total of All Swww.physicsacademy.org | Optimize to File Size |
|                                                        | Repopulate Views      |

## Save for Web

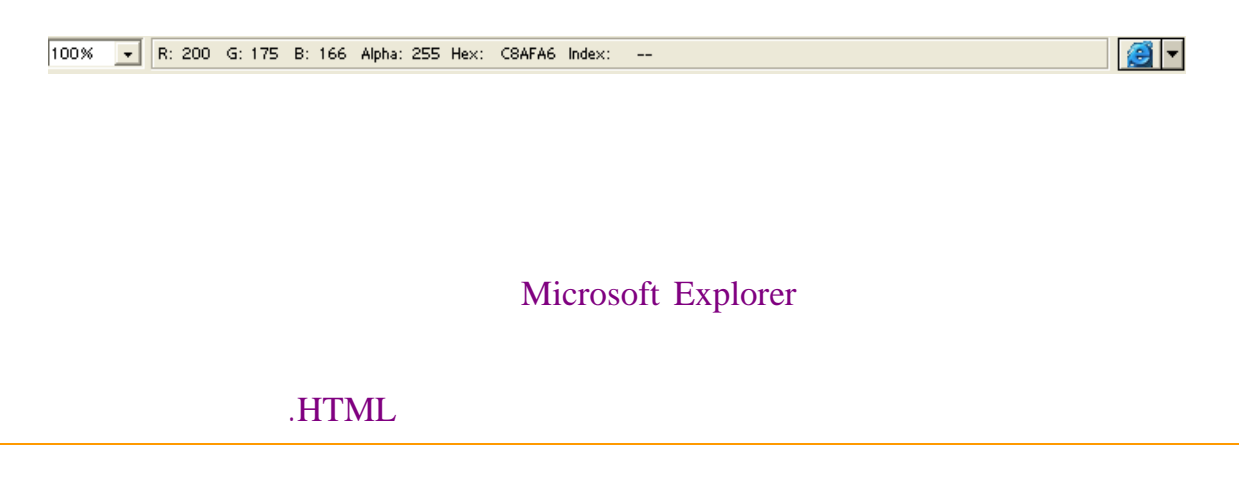

Format: JPEG Dimensions: 400w x 517h Size: 40.17K Settings: Quality is 30, Non-Progressive, Optimized on <HTML> <HEAD> <TITLE>advert1</TITLE> <META HTTP-EQUIV="Content-Type" CONTENT="text/html; charset=iso </HEAD> <BODY BGCOLOR=#FFFFFF> <!-- ImageReady Slices (advert1.psd) --> <IMG SRC="TargetPreview.jpg" WIDTH=400 HEIGHT=517> <!-- End ImageReady Slices --> </BODY> </HTML> www.physicsacademy.org

1

إلى اللقاء في الدرس القادم

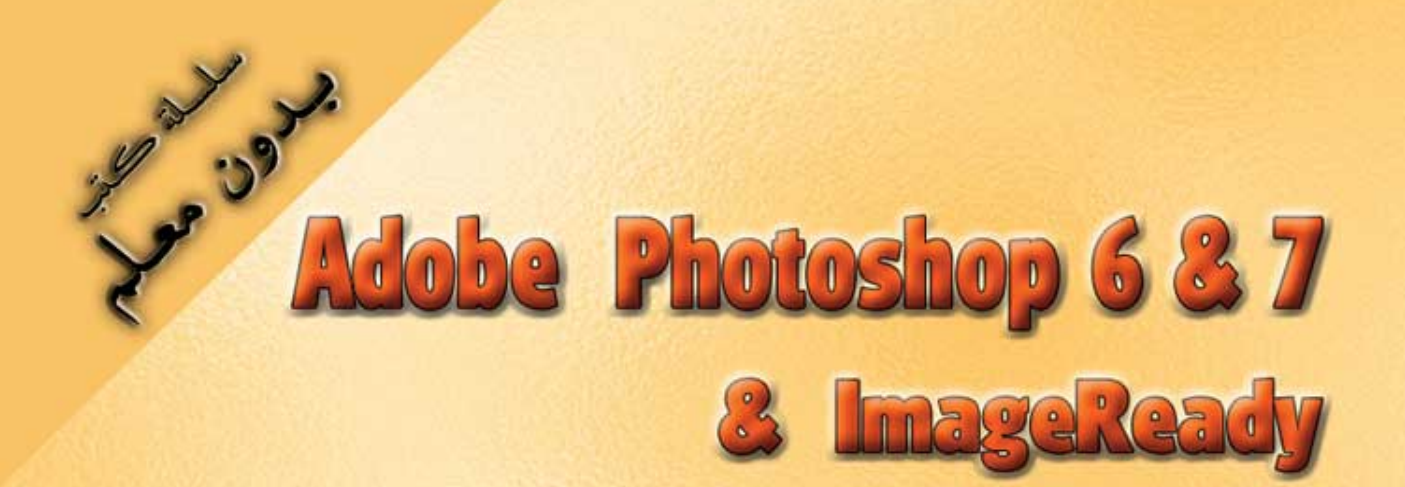

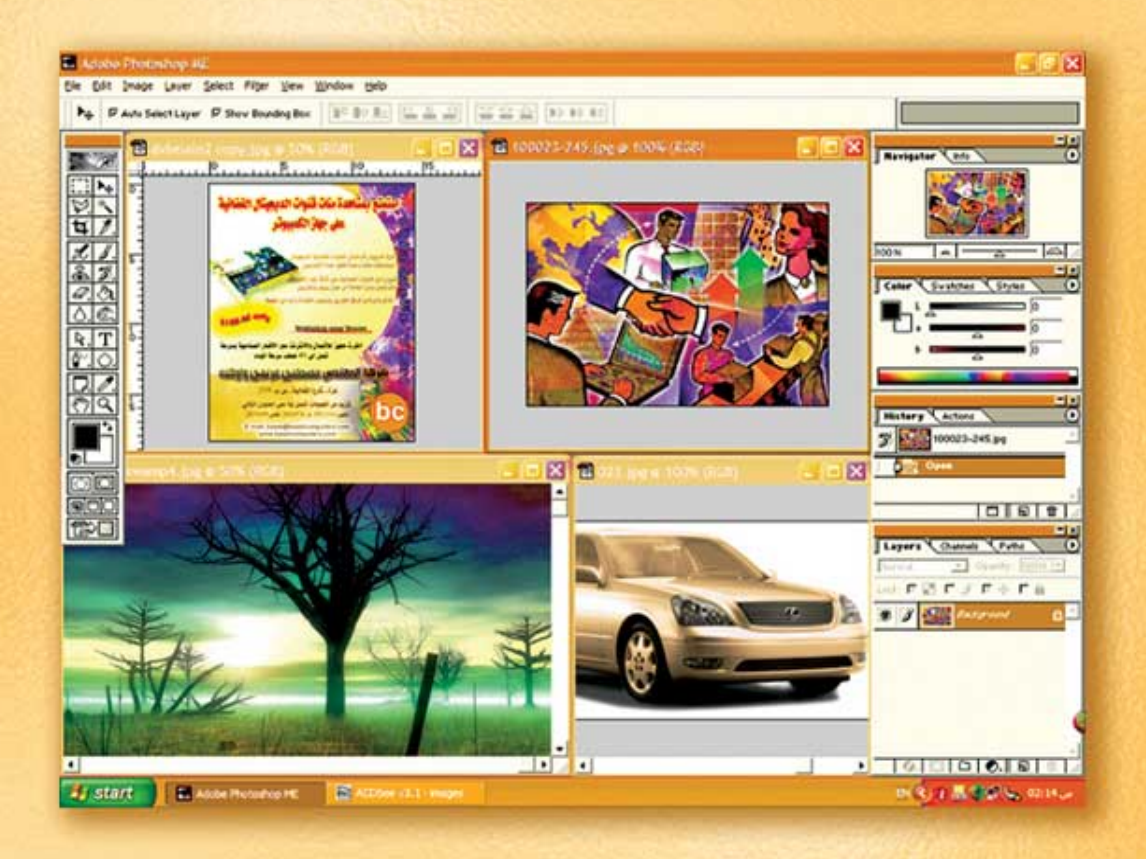

# نعلم الرسم والنصميم مع دعم نصميم صفحات الإنثرنت أدوبي فوثوشوب و إميث ريدي

(23)

د./ هازمفلاج سکیک جامعة الأزور ـ غزة

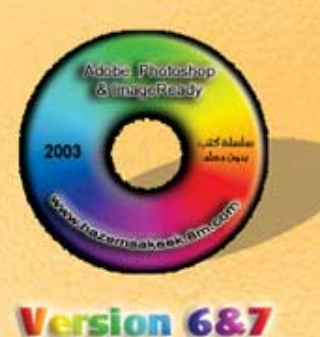

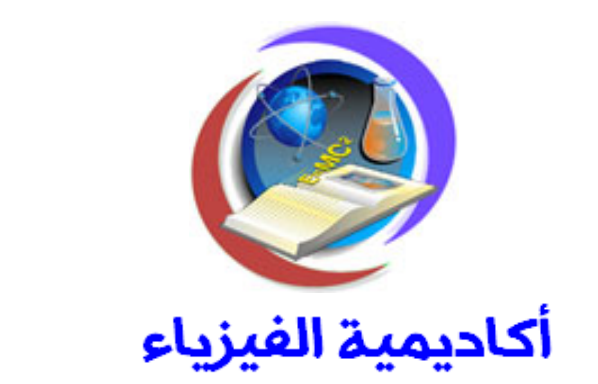

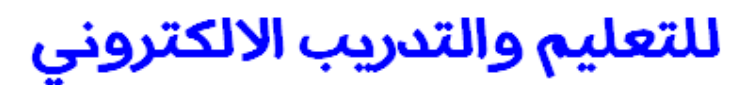

www.physicsacademy.org

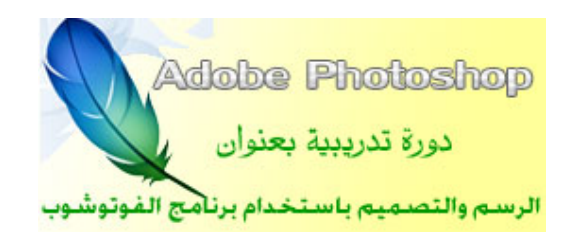

الجزء الثاني

إعداد

د./ حازم فلاح سكيك

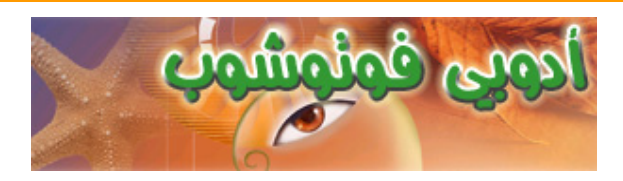

## 72 dpi Resolution

.

. Feather

.

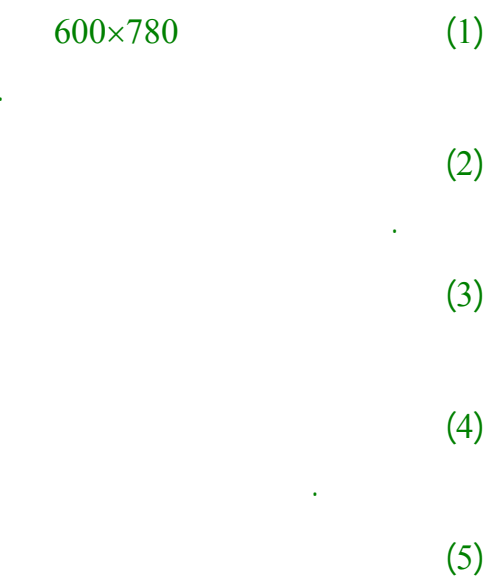

(6) (7)

#### web design1

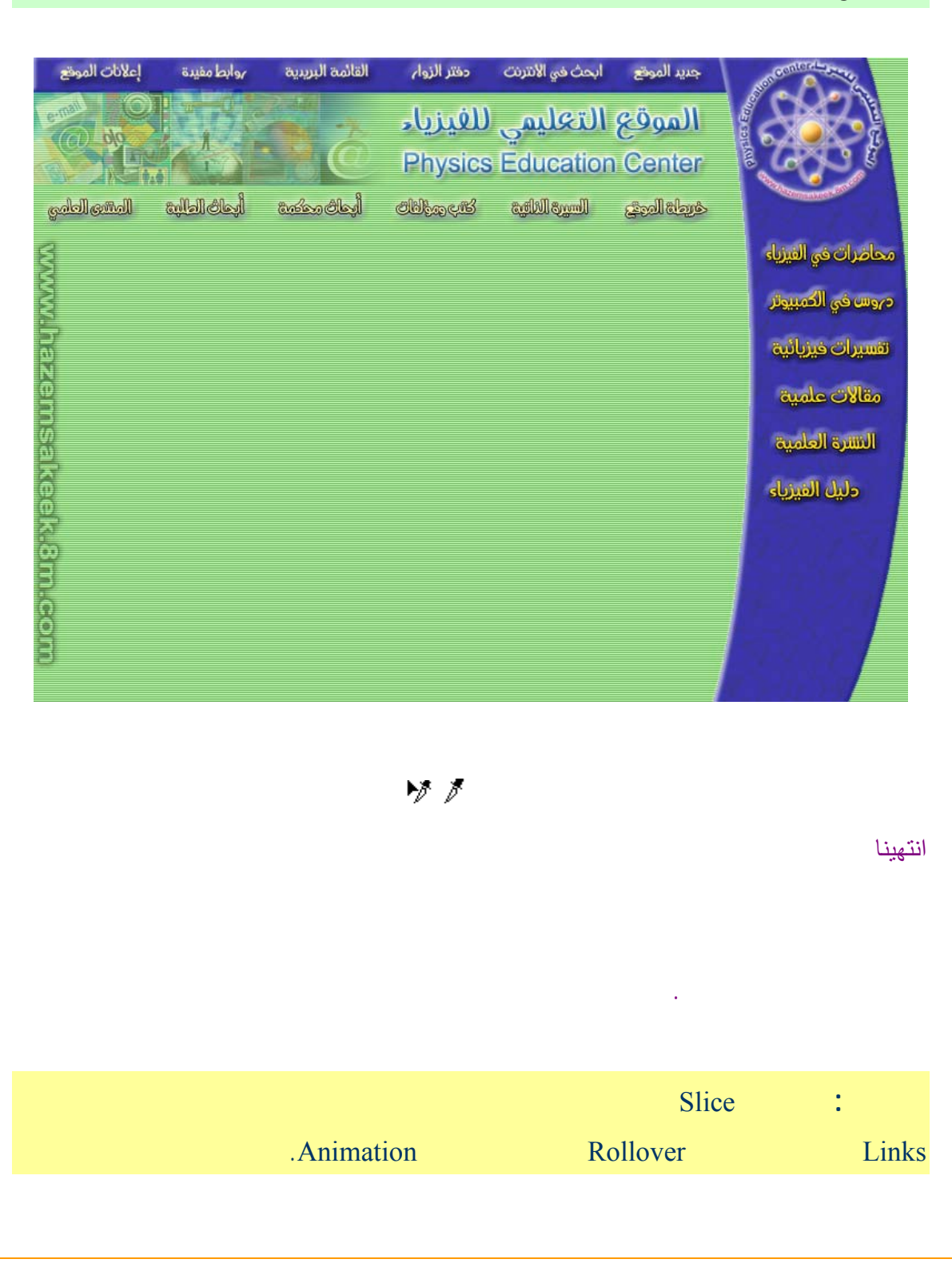

:

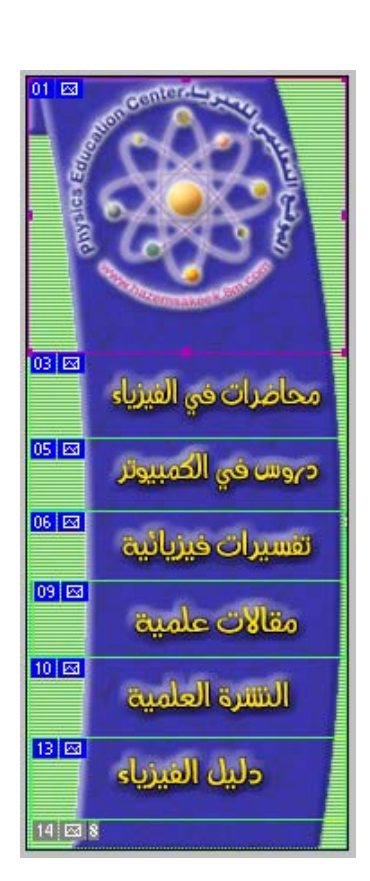

Þ

:

Þ

## Snap to Guide line

Guide Line

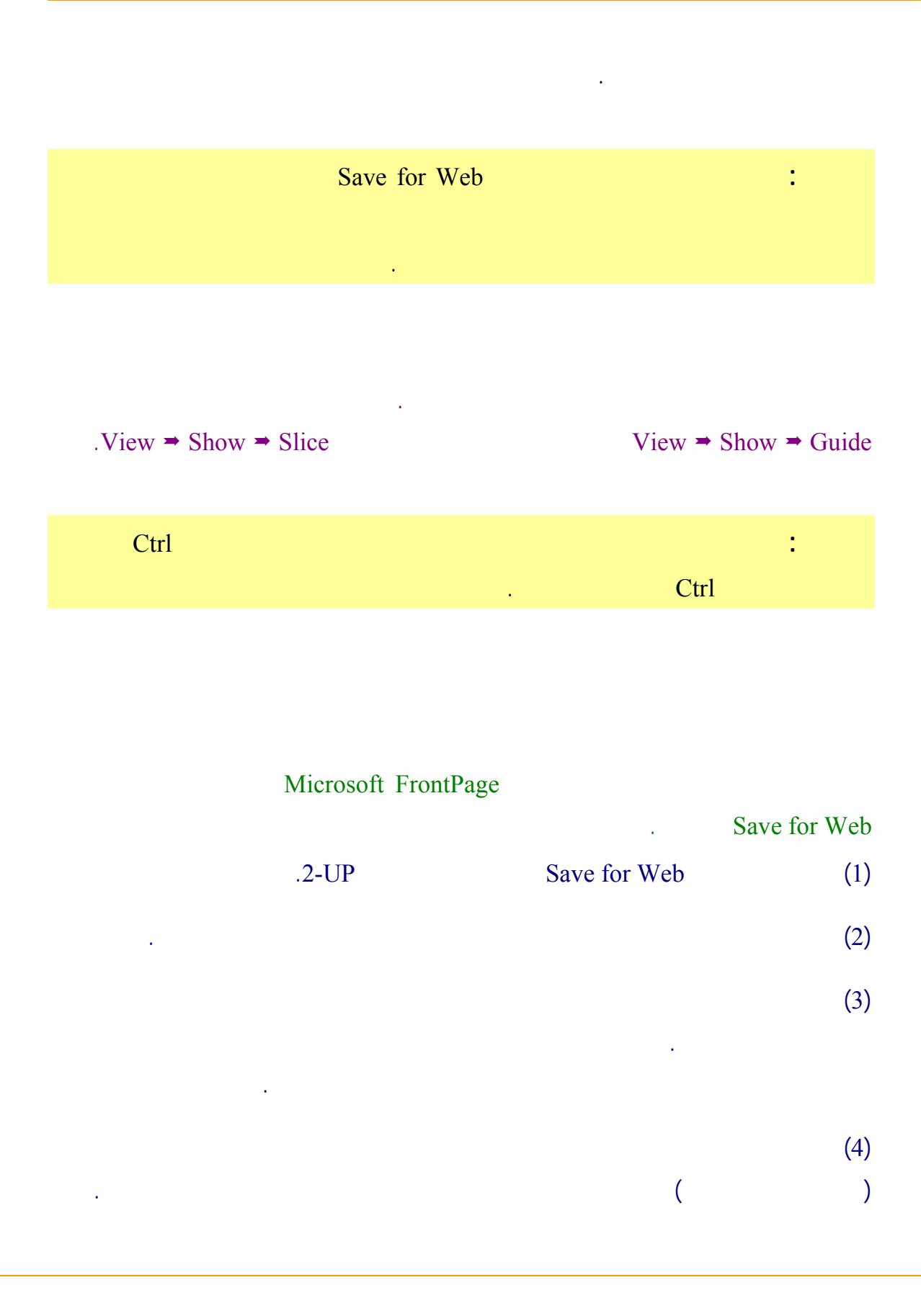

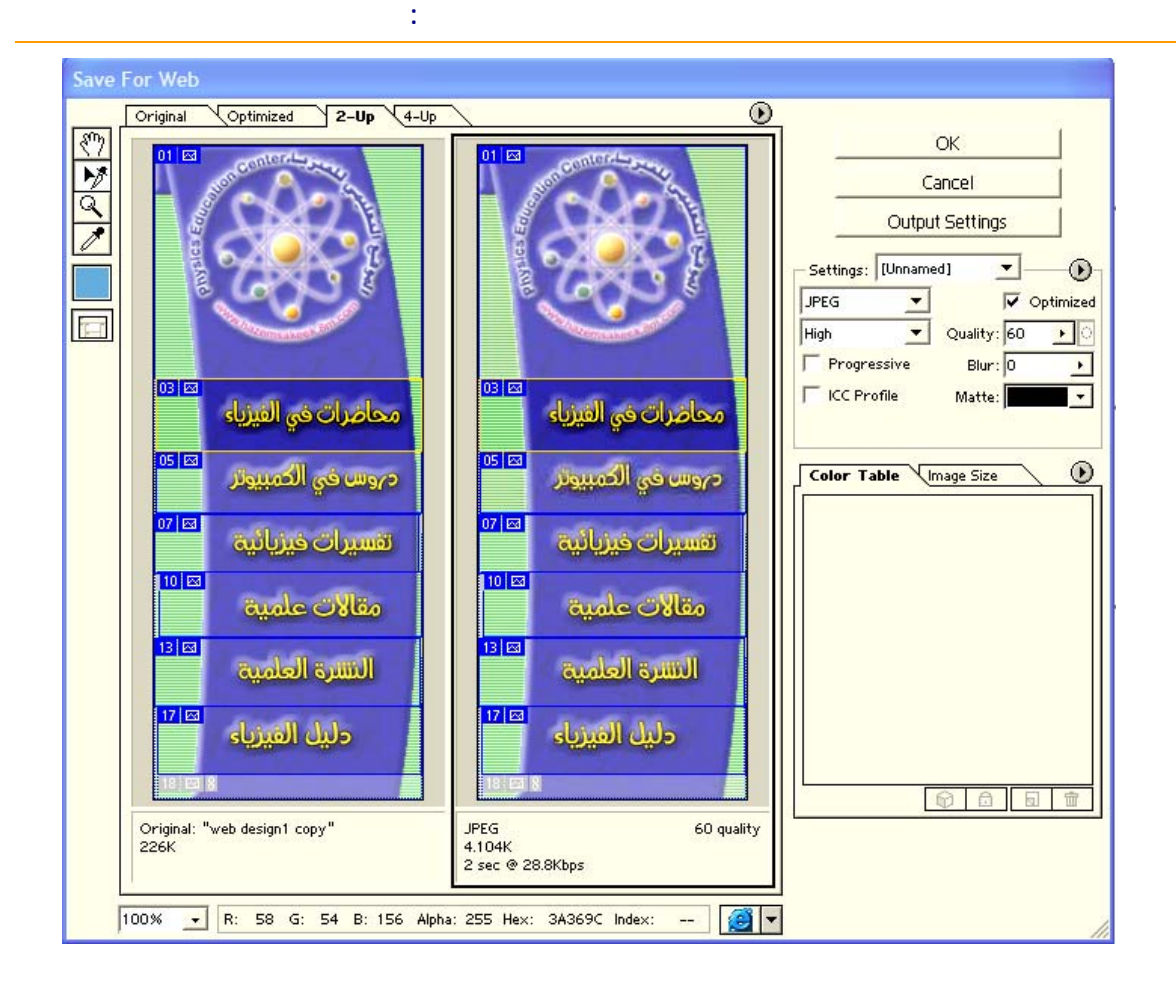

#### Slice Options

ł

| Slice Options                            |        |  |
|------------------------------------------|--------|--|
| Slice Type: Image                        | ОК     |  |
| Name: web design1 copy_05                | Cancel |  |
| URL: http://www.hazemsakeek.8m.com/sites |        |  |
| Target: _blank                           |        |  |
| Message:                                 |        |  |
| Alt:                                     |        |  |
| www.physicsacademy.org                   |        |  |
| Background: None 💌                       |        |  |

Matte

Image Type (a) No Image Name (b) URL (c) URL

# **Target (d)** \_blank

Massage (e)

Alt (f)

Background (g)

.

Save for Web

\_self

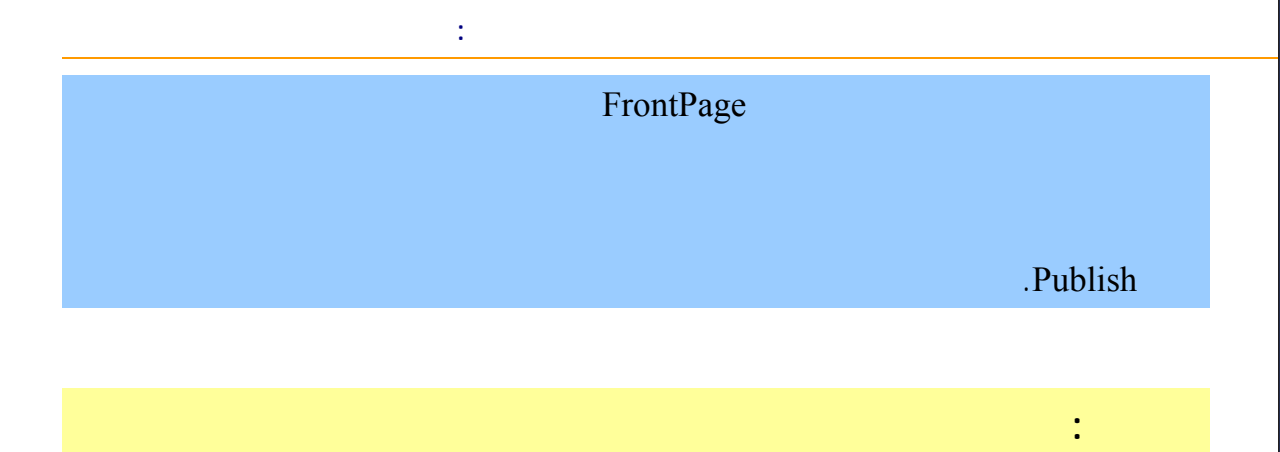

إلى اللقاء في الدرس القادم

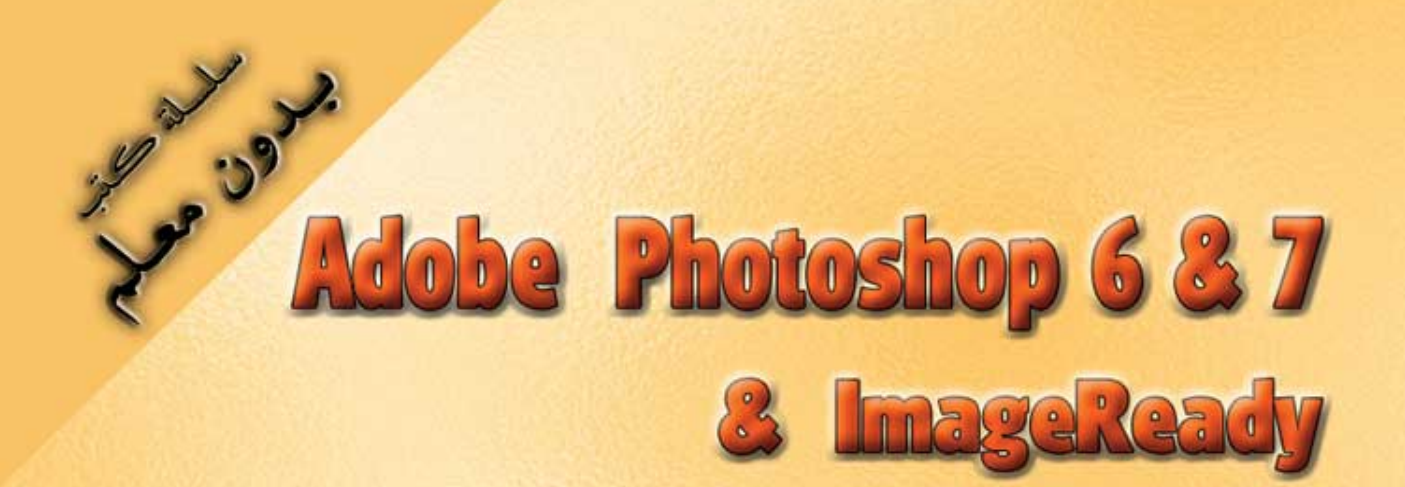

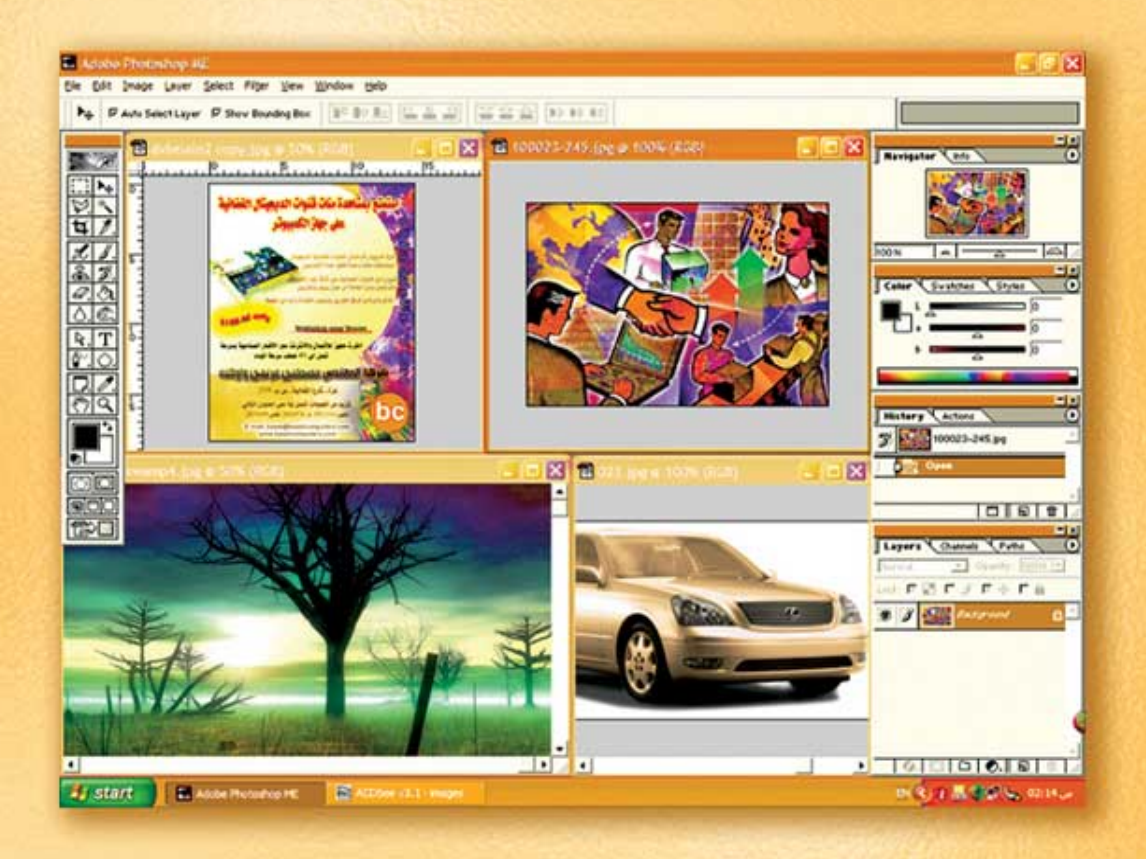

# نعلم الرسم والنصميم مع دعم نصميم صفحات الإنثرنت أدوبي فوثوشوب و إميث ريدي

د./ هازمفلاج سکیک جامعة الأزور ـ غزة

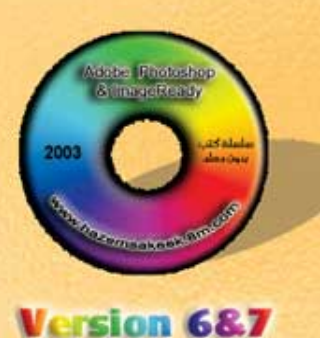

(24)

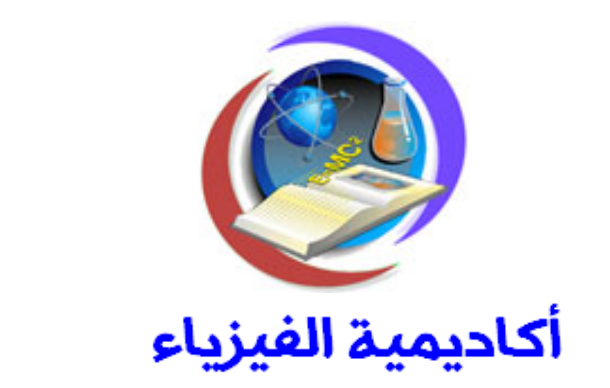

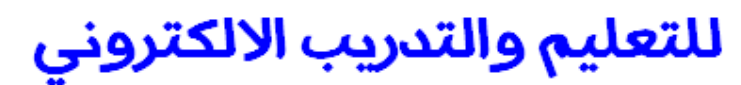

www.physicsacademy.org

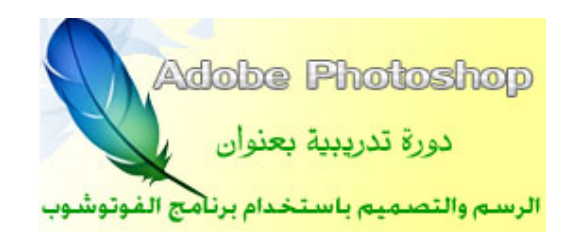

إعداد

د./ حازم فلاح سكيك

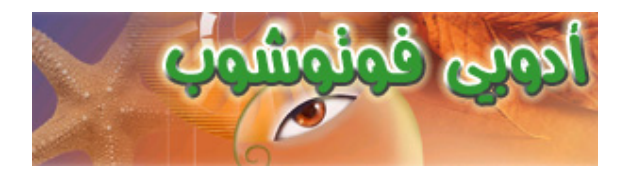

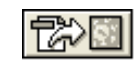

## **Adobe ImageReady**

Image Ready

ImageReady

•

#### ImageReady

.

<image><text><text><text><text>

Jon Clauson, Alan Erickson, Troy Gaul, Tim Gogolin, Kevin Hopps, John Ojanen, Mark VerMurlen, Max Wendt, John Worthington, Tim Wright, David Dobish, Dan Gerber, José Méndez, Jeff Van de Walker, Sandra Alves, Karen Gauthier, Sau Tam, Rick Wulff

Copyright © 1998-2001 Adobe Systems Incorporated. All rights reserved. Adobe, the Adobe logo and ImageReady are trademarks of Adobe Systems Incorporated. Protected by U.S. Patents 4,837,613 5,546,528 5,808,623 5,870,091 5,905,506 5,974,198 6,023,264 6,028,583. Patents pending.

| Animation Rollover Image Map Slice |       |
|------------------------------------|-------|
| 0 sec.~                            |       |
| Forever ▼ ⊲⊲ ⊲I □ ▷ I▷ ∞₀ 🖬 🖬 🕢    | ► //i |

| Over |     |       |
|------|-----|-------|
|      | Out | Click |

•

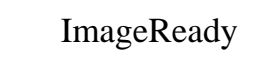

:

•

|   | ImagaDaady   |
|---|--------------|
| • | intagerceauy |

| . 72 Resolution          | 120×600                   |         | (1) |
|--------------------------|---------------------------|---------|-----|
| Effects⇒Render           | Cloud                     |         | (2) |
|                          |                           | .Mosaic |     |
| Rectangular Marquee Tool |                           |         | (3) |
|                          | 1                         |         |     |
|                          | View <b>⇒</b> Show Rulers |         | (4) |
|                          | :                         |         |     |

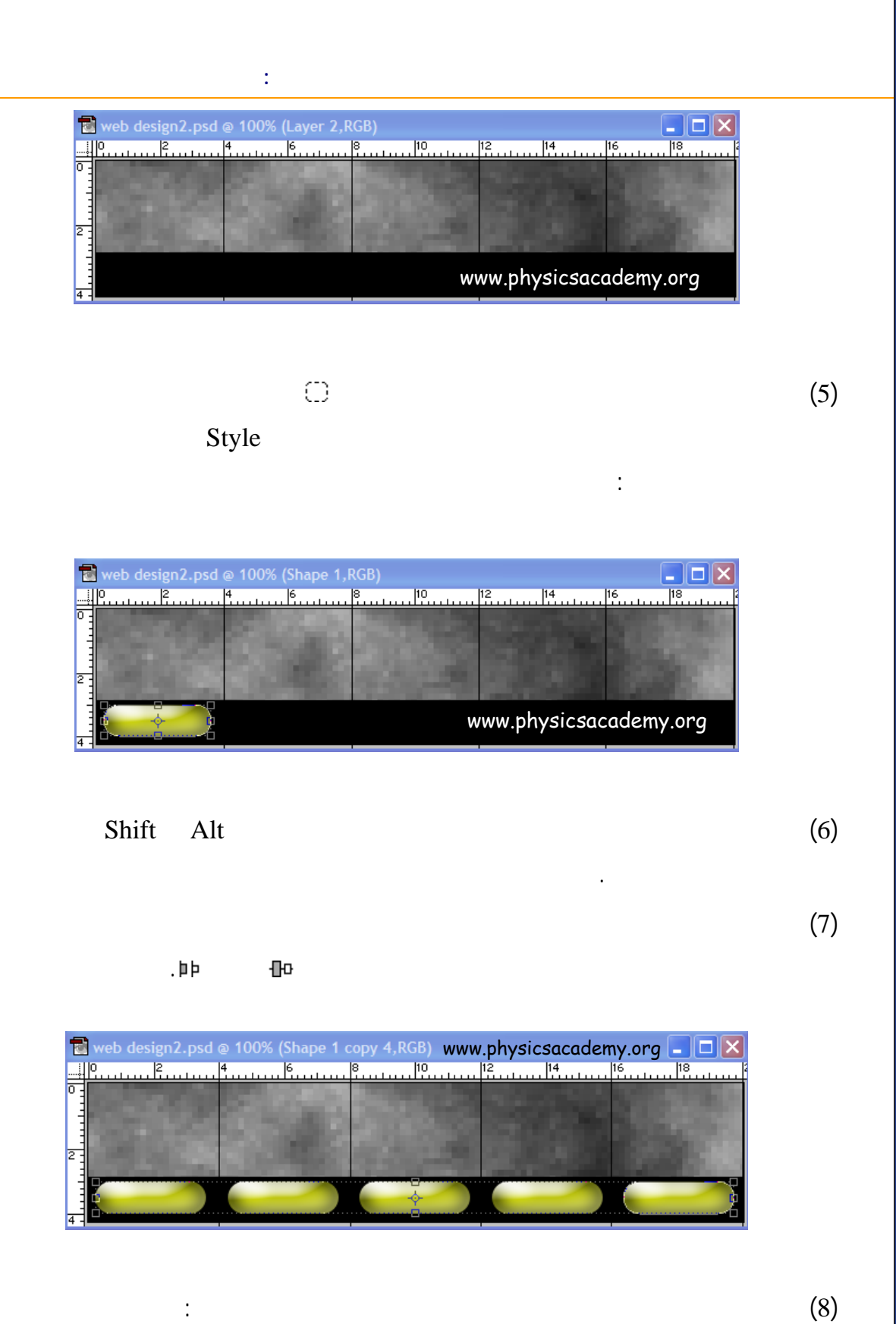

www.physicsacademy.org

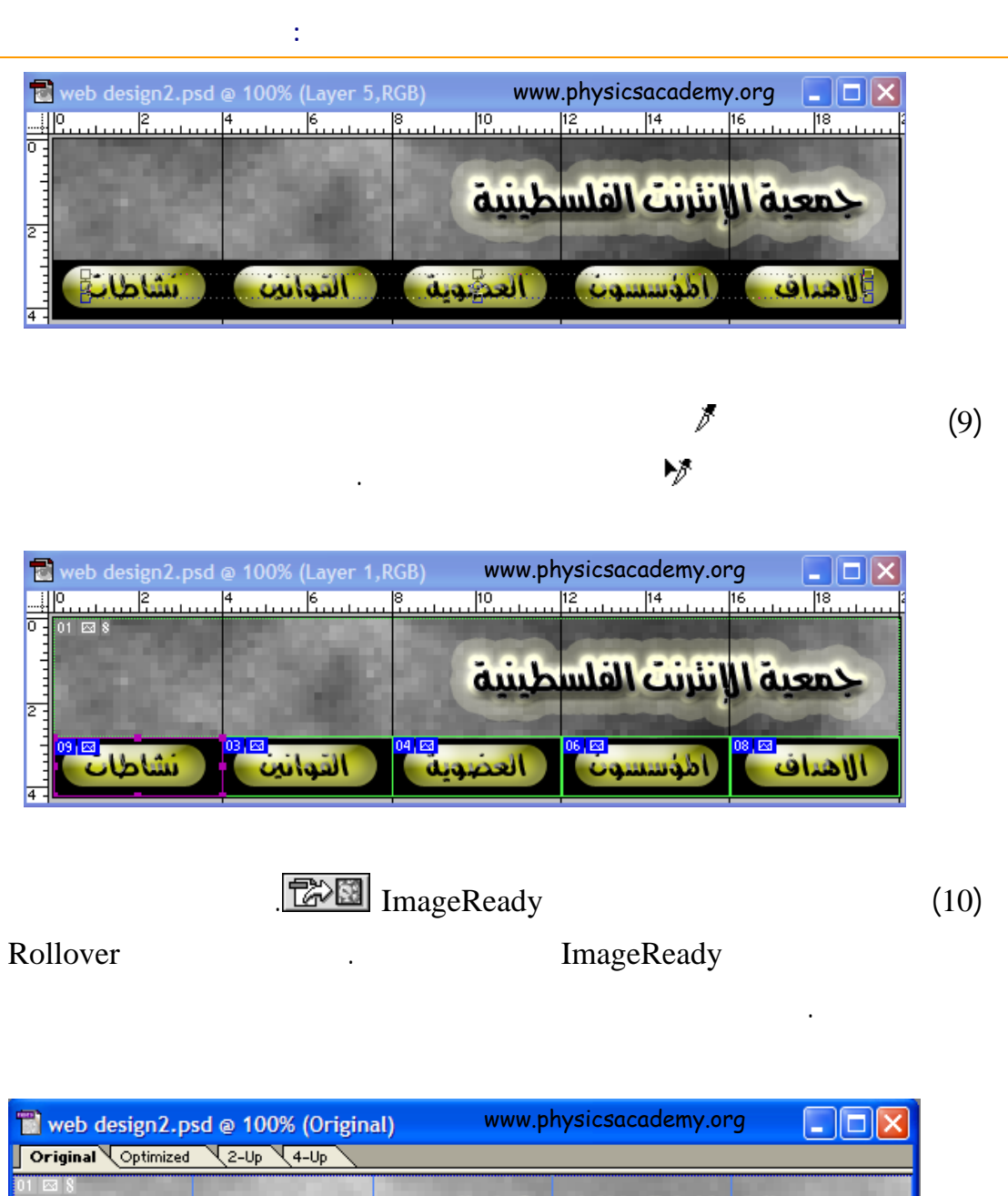

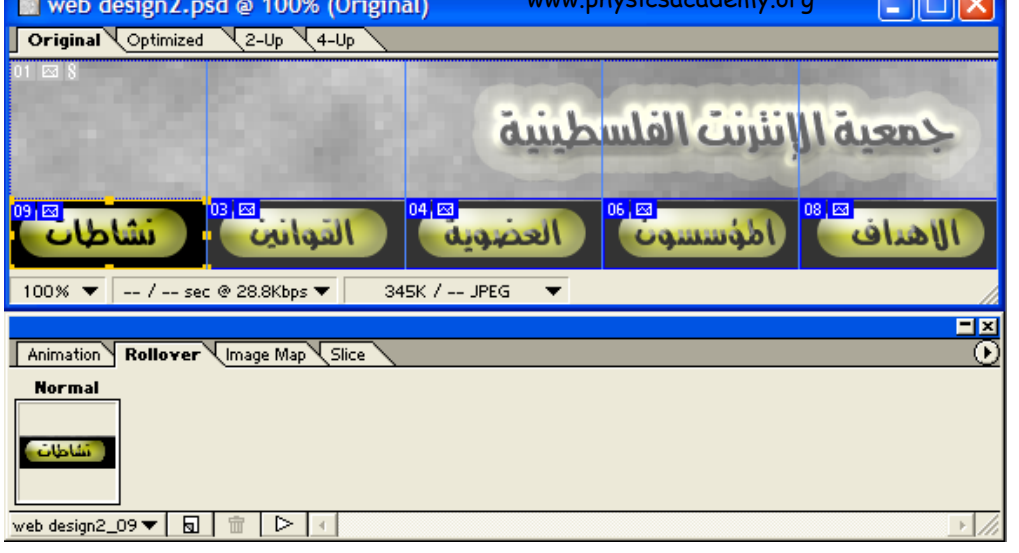

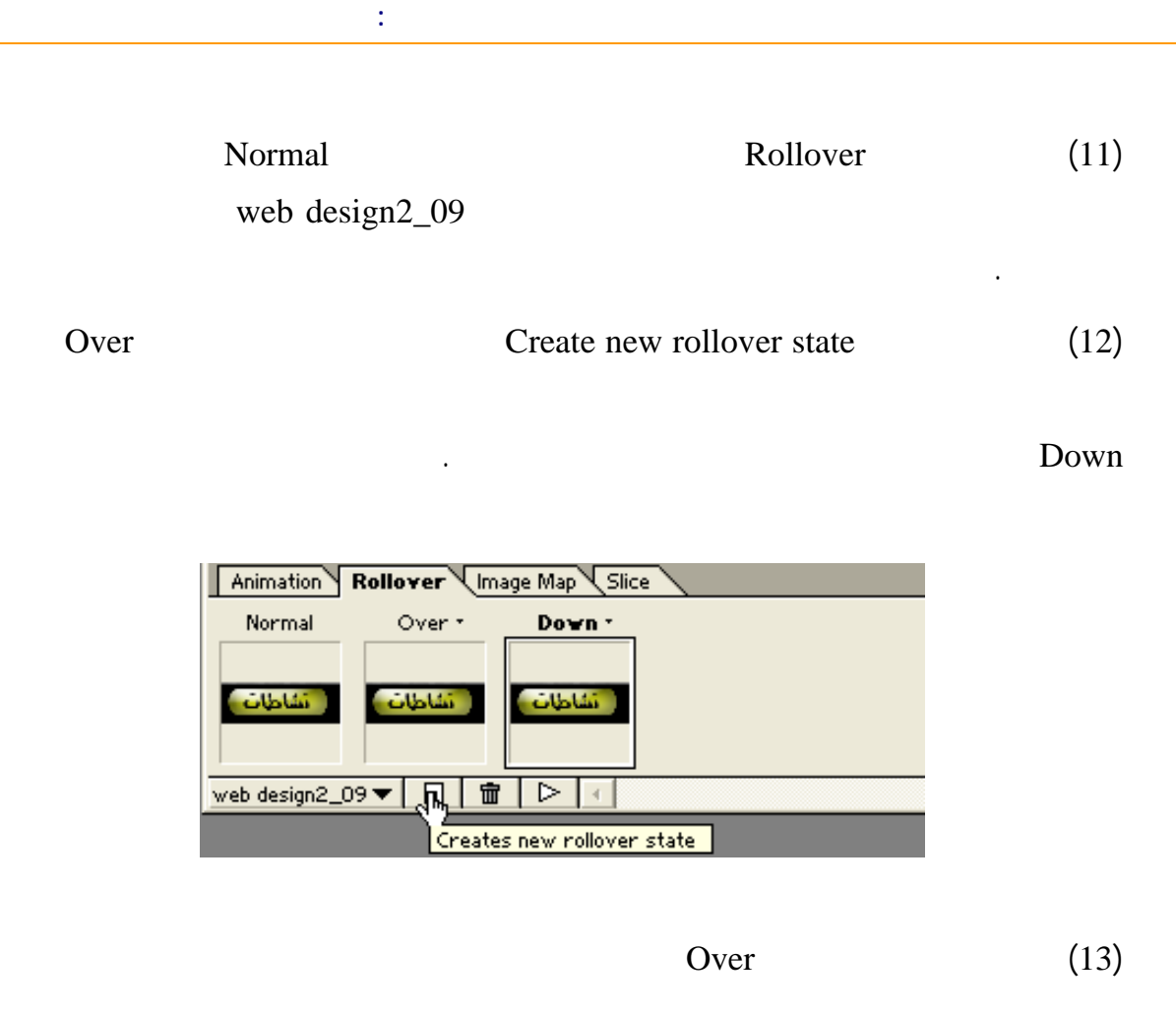

Inner Glow

Down (15) Bevel and Emboss Color Overlay

| web design2.psd @ 100% (Original<br>Original Optimized 2-Up 4-Up             | www.physicsacademy.org     |                                          |
|------------------------------------------------------------------------------|----------------------------|------------------------------------------|
|                                                                              | Layer                      | Actions                                  |
| 100% ▼ / sec @ 28.8Kbps ▼ ~34                                                | Lock:                      |                                          |
| Animation Rollover Image Map Slice<br>Normal Over • Down •<br>انشاطات تشاطات | \$<br>\$<br>\$<br>\$<br>\$ | Effects  Color Overlay  Gradient Overlay |
| web design2_09▼ 😡 🛱 ▷ 🕢                                                      | <b>1</b>                   | Layer 2                                  |

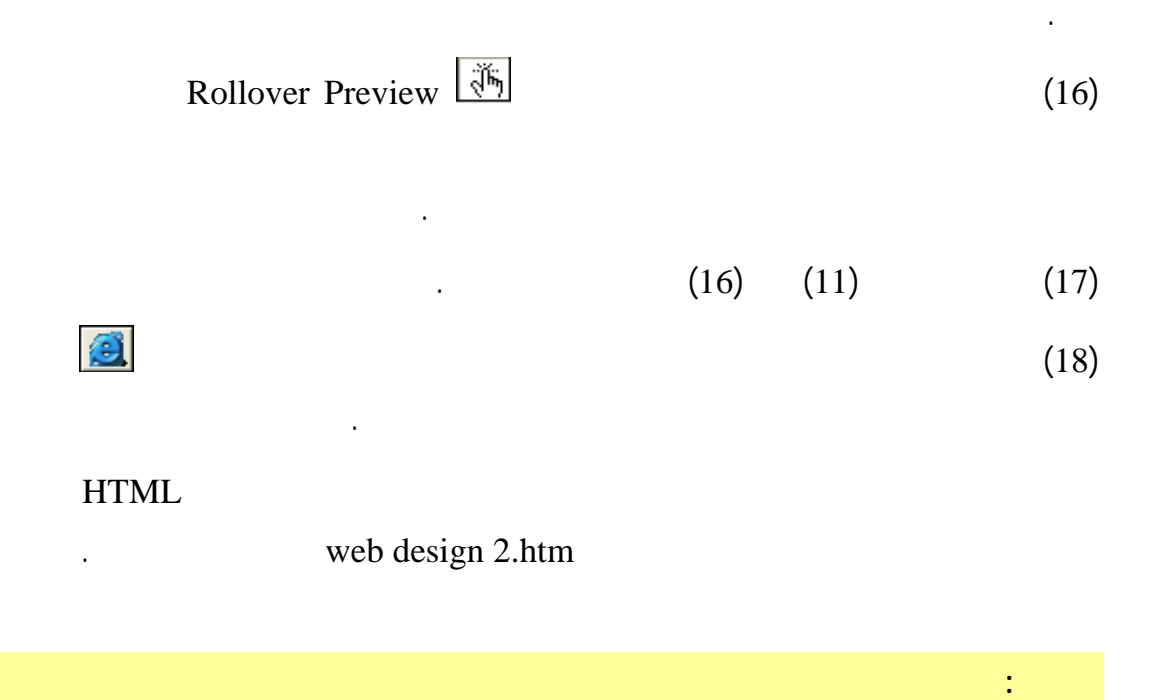

|                                                  | :                         |          |              |     |
|--------------------------------------------------|---------------------------|----------|--------------|-----|
| Save for                                         |                           |          |              |     |
|                                                  | ImageReady                | Slice    | V            | Veb |
|                                                  |                           |          |              |     |
| Animation Rollover                               | Image Map 🗢 Slice         |          | $\mathbf{O}$ |     |
|                                                  | Type: Image 🕅 👻           | Rollover | BG: None 💌   |     |
| نشاطات                                           | Name: web design2_09      |          |              |     |
|                                                  | URL:                      |          | •            |     |
| 09 JPEG                                          | Target:                   |          |              |     |
| Dimensions<br>X: ♥0 W<br>Y: ♥80 H<br>Constrain P | ◆113<br>◆40<br>roportions |          |              |     |

## ImageReady

| web design2 |      |      | :       |
|-------------|------|------|---------|
|             |      |      | Samples |
|             | (16) | (11) |         |

•

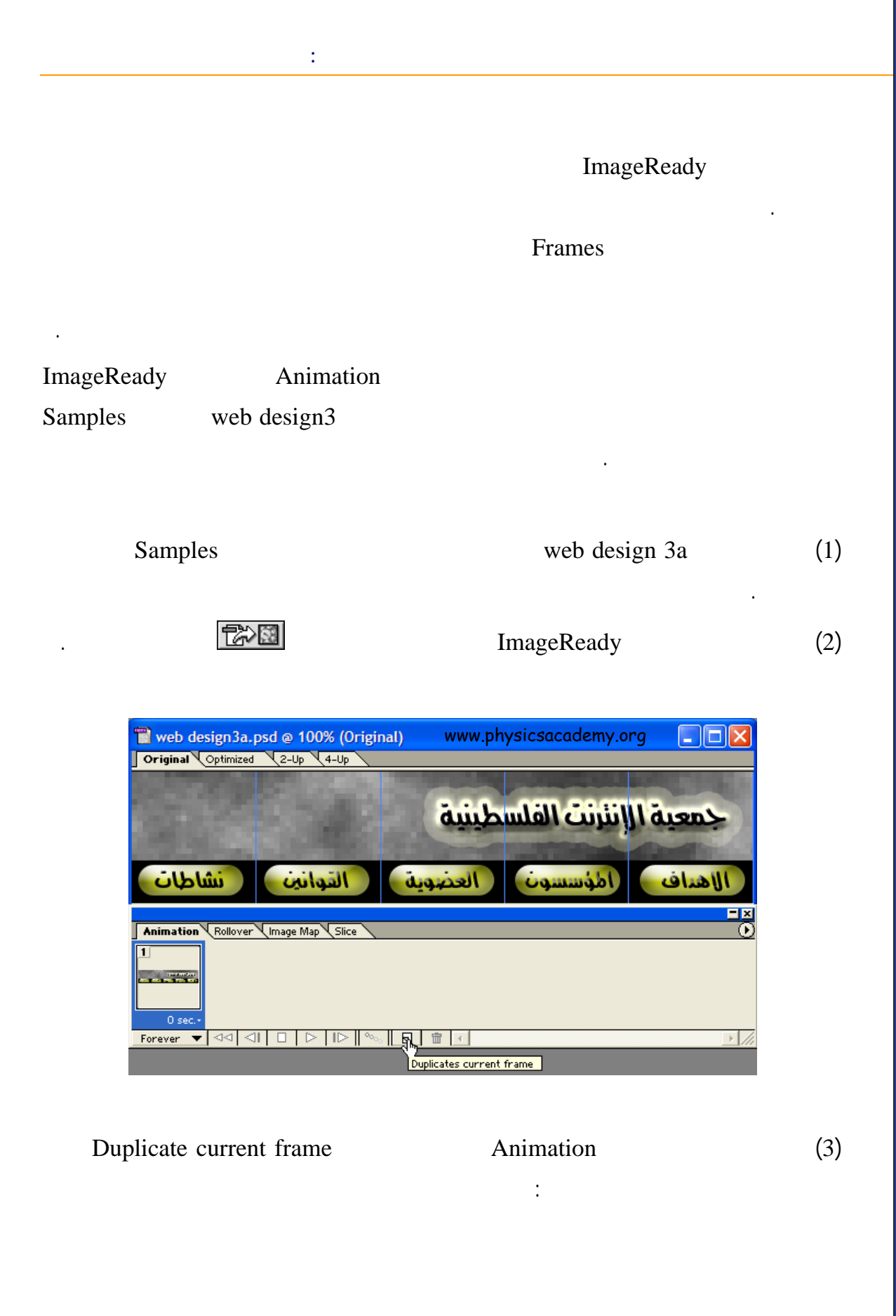

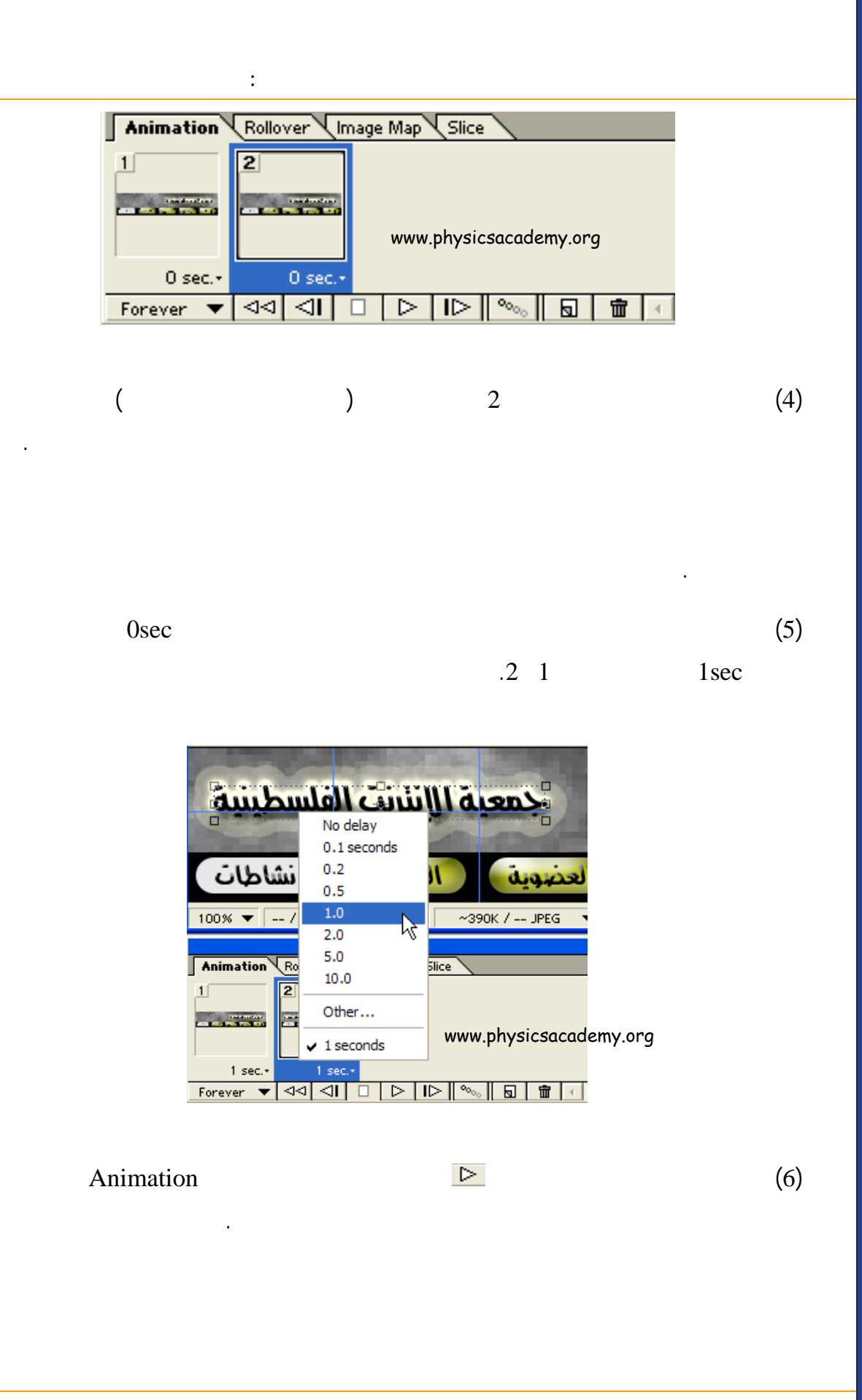

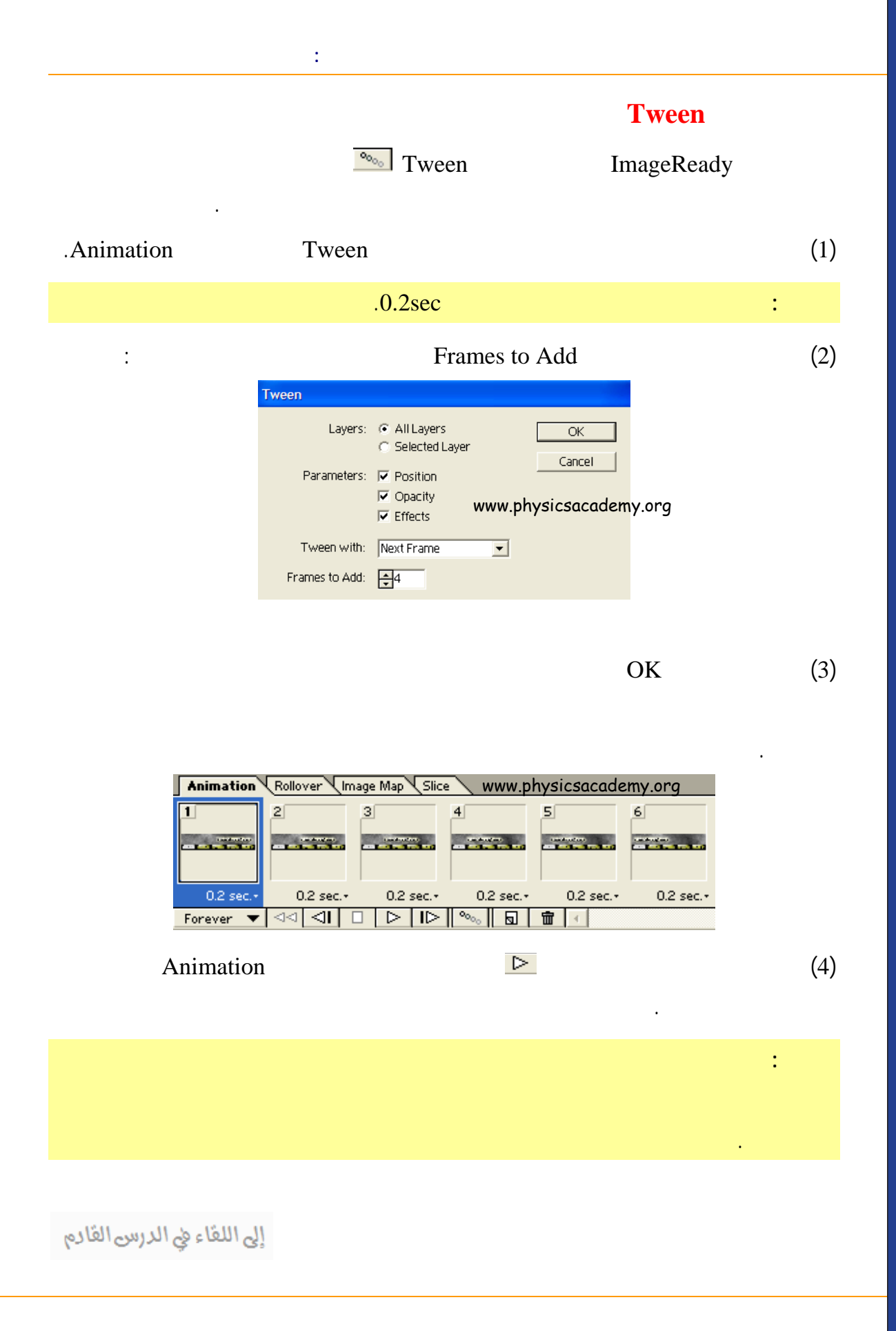

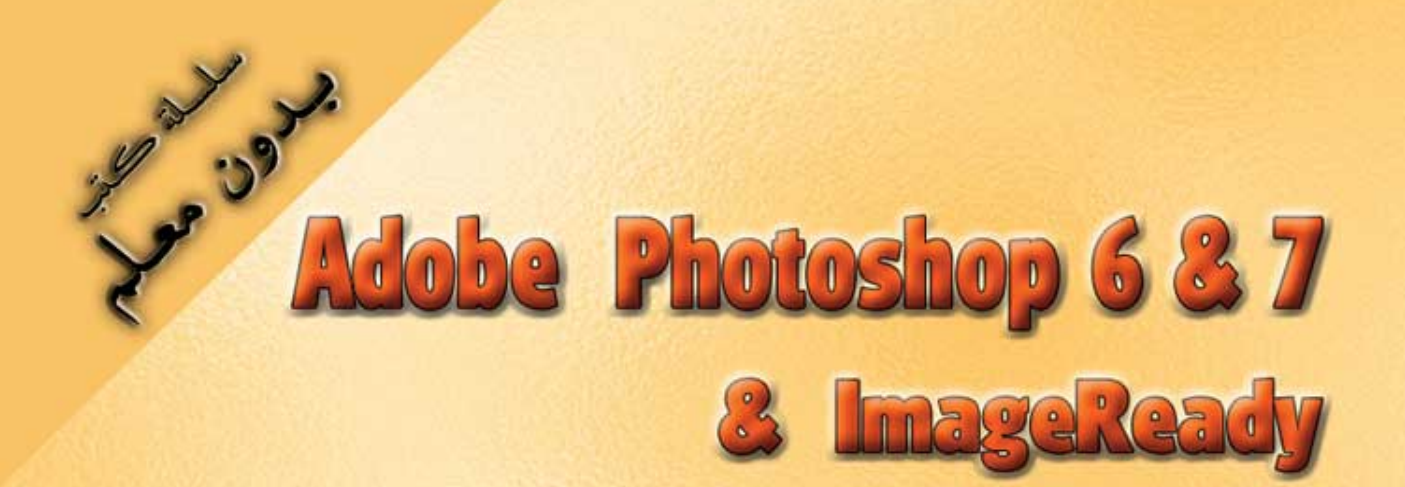

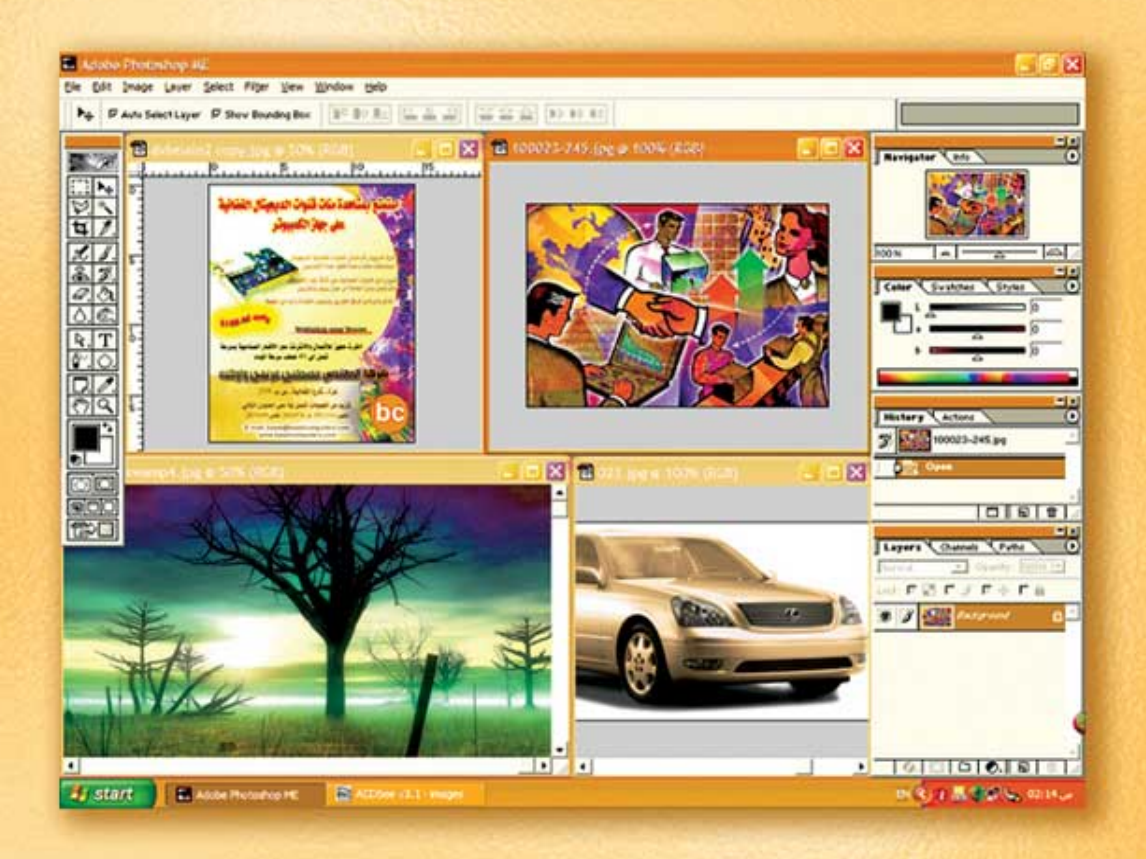

# نعلم الرسم والنصميم مع دعم نصميم صفحات الإنثرنت أدوبي فوثوشوب و إميث ريدي

(25)

د./ هازمفلاج سکیک جامعة الأزور ـ غزة

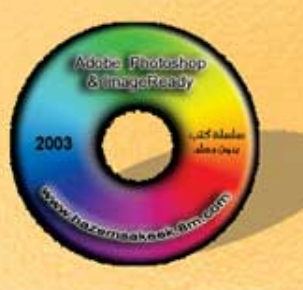

Version 68.7

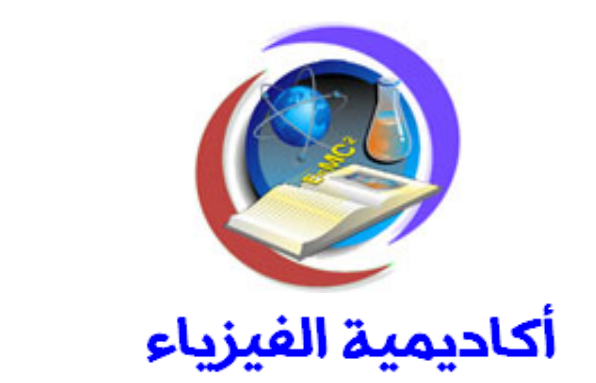

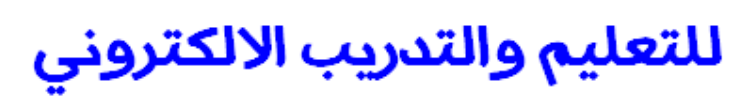

www.physicsacademy.org

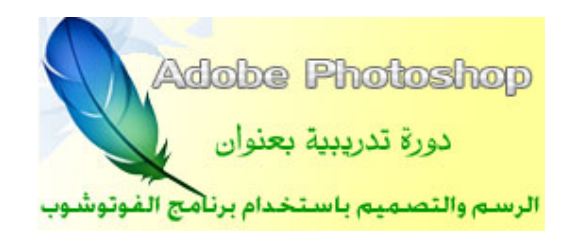

إعداد

د./ حازم فلاح سكيك

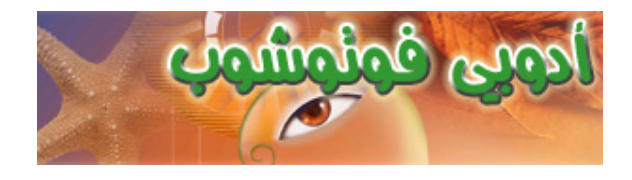

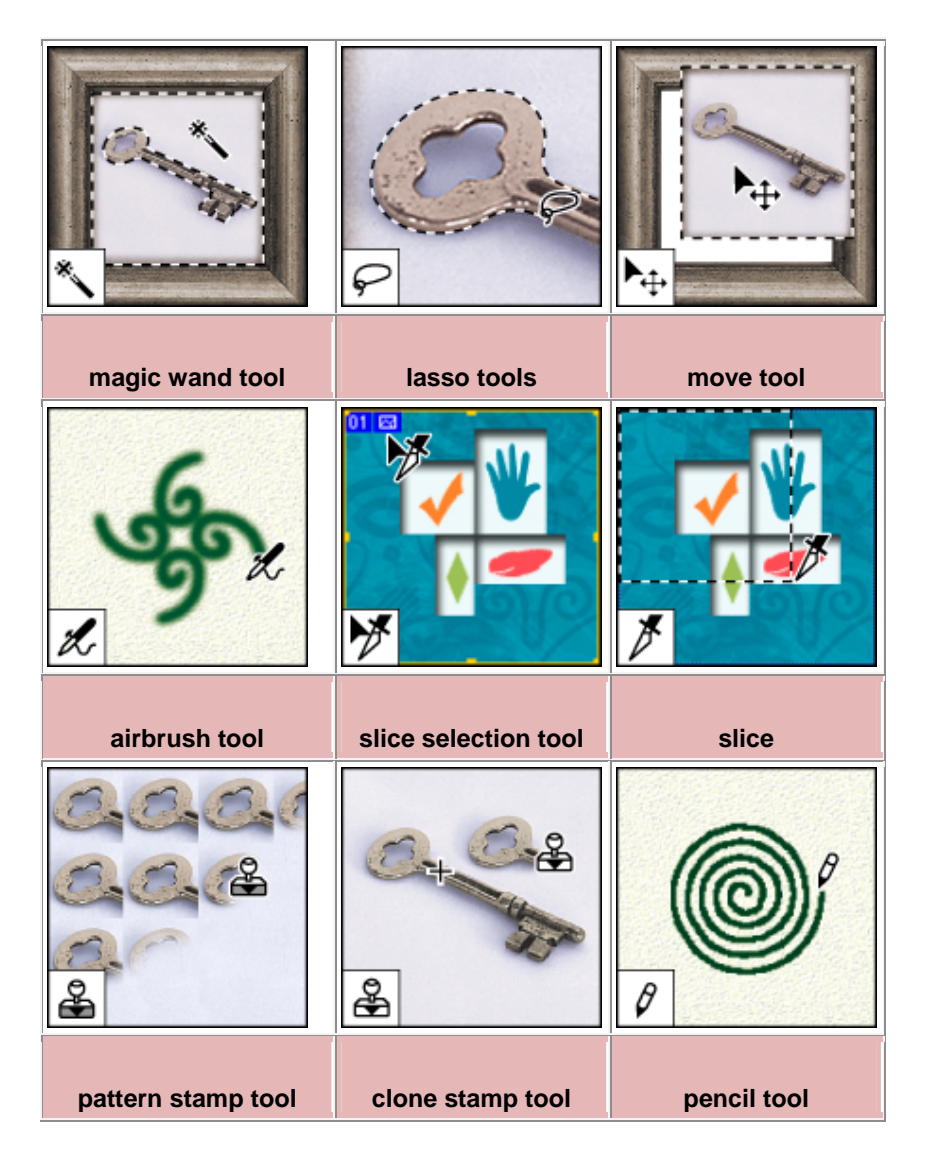

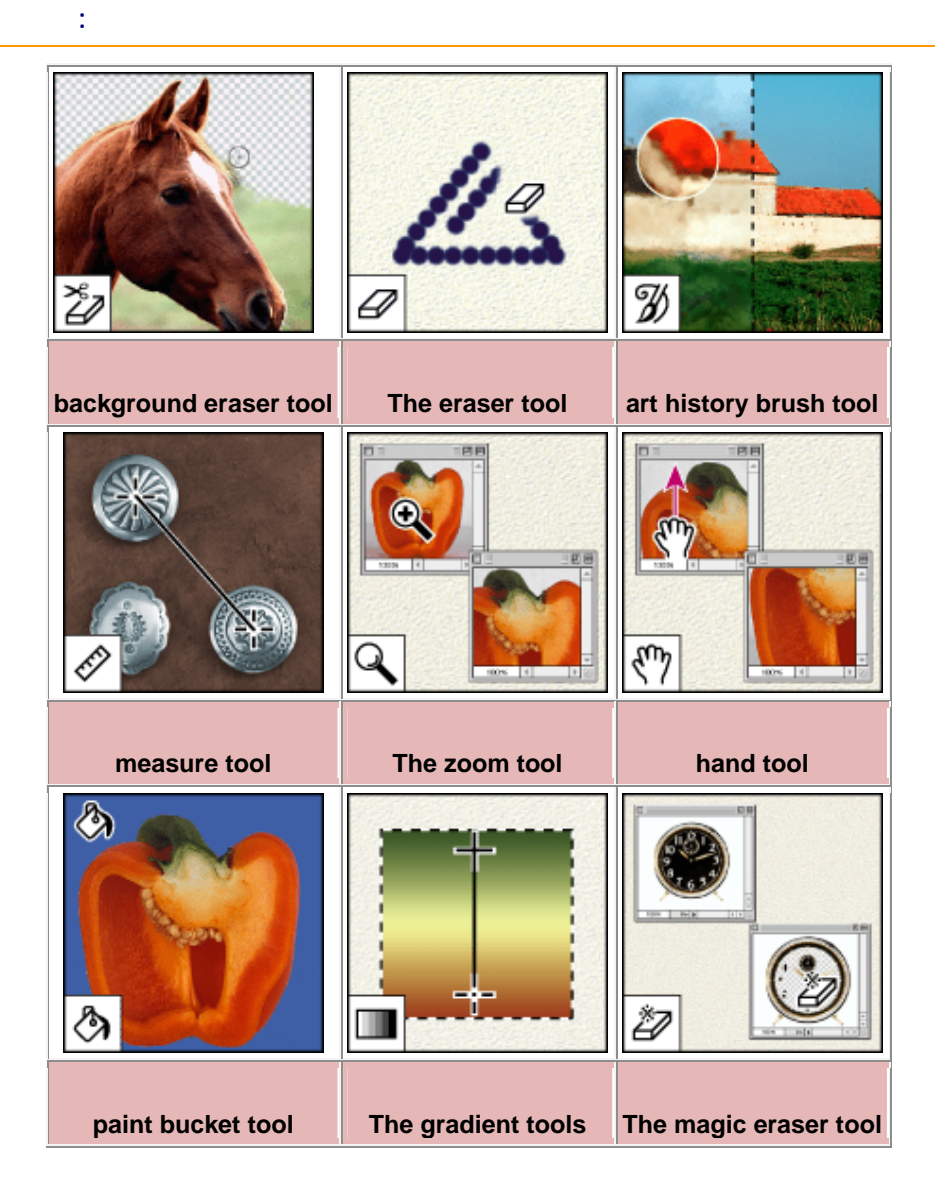

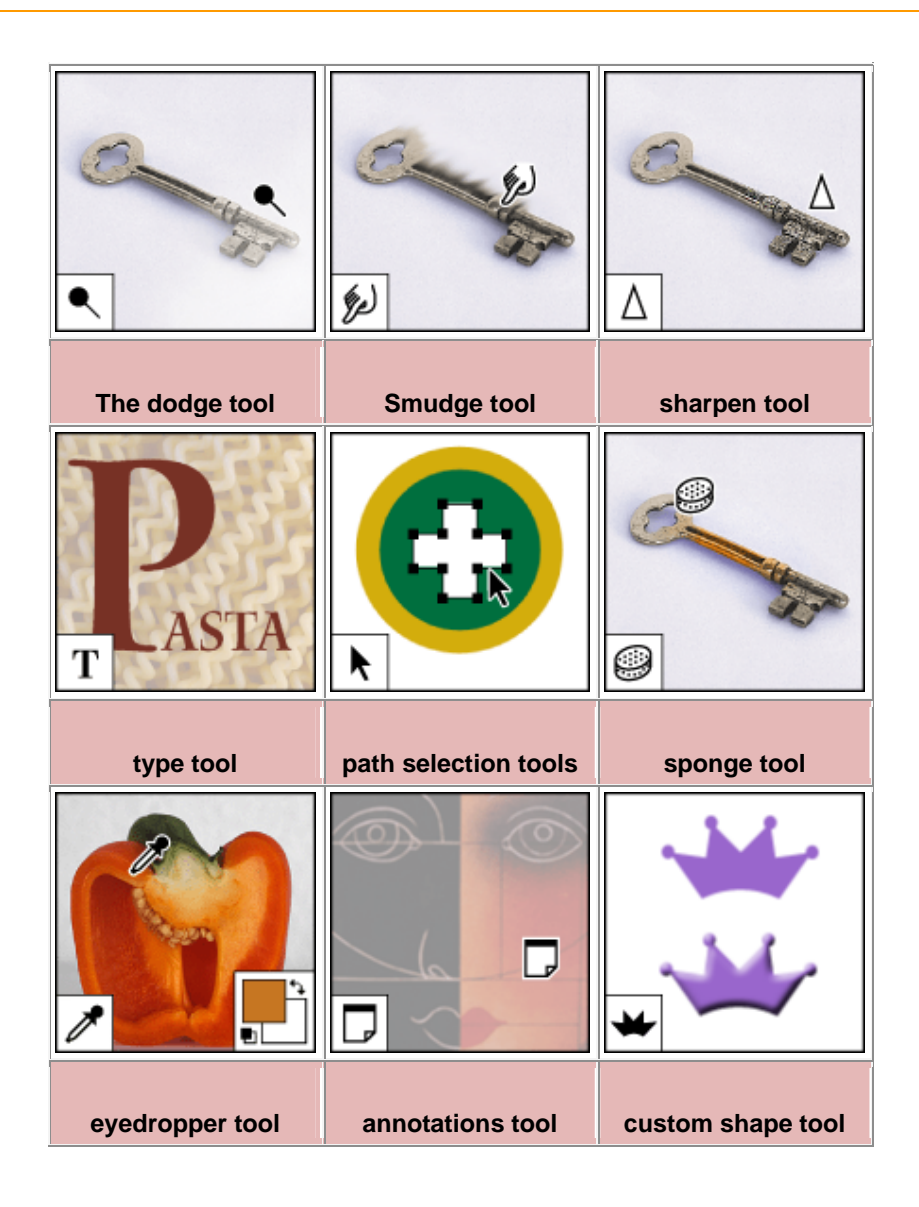

| te la la la la la la la la la la la la la | 0                  |                 |
|-------------------------------------------|--------------------|-----------------|
| crop tool                                 | The blur tool      | marquee tools   |
|                                           | CC<br>CC           |                 |
| pen tools                                 | The burn tool      | paintbrush tool |
|                                           | <b>3</b>           |                 |
|                                           | history brush tool |                 |

| عنوان الموقع                                  | اسم الموقع          | م  |
|-----------------------------------------------|---------------------|----|
| http://www.mothhel.net/web/ducuments/main.htm | شبكة مذهل           | 1  |
| http://www.dev4arabs.com/                     | المطورون العرب      | 2  |
| http://www.aleid.com/~khalid/                 | موقع العيد للتصميمر | 3  |
| http://wfri.net/lesson.php                    | موقع الأصدقاء       | 4  |
| http://www.photoshopclub.org/                 | نادي الفوتوشـوب     | 5  |
| http://www.alkokh.com/                        | شبكة الكوخ          | 6  |
| http://216.180.228.140/                       | موقع هاوي تصميم     | 7  |
| http://dream4arabs.com/                       | شبكة دريم العربية   | 8  |
| http://www.salehworks.7p.com/                 | معرض صالح           | 9  |
| http://www.s.dalee.8m.com                     | مواقع الفوتوشوب     | 10 |
| http://www.khalaad.net/                       | شبكة خلاد العربية   | 11 |
| http://www.khayma.com/nasamat/                | نسمات               | 12 |
| http://abdullah.younus.net/photoshop/lesson/  | أرض الفوتوشوب       | 13 |
| http://arabiandesigner.com/arabic/ps.phtml    | المصمم العربي       | 14 |
| http://www.almosamem.com/otb9/                | المصمم              | 15 |
| http://www.psly.com/tutorials.htm             | عالم الإبداع        | 16 |

| عنوان الموقع                               | اسم الموقع       | م  |
|--------------------------------------------|------------------|----|
| http://share.studio.adobe.com/Default.asp  | Adobe Studio     | 1  |
| http://www.deepspaceweb.com/               | Deep Space Web   | 2  |
| http://digitalart.org/                     | Digital Art      | 3  |
| http://www.effectlab.com/                  | Effect Lab       | 4  |
| http://www.eyeball-design.com/index3.htm   | Eyeball Design   | 5  |
| http://www.eyesondesign.net/pshop/tuts.htm | Eyes on Design   | 6  |
| http://www.phong.com/                      | Phong            | 7  |
| http://www.photoshopcafe.com/              | Photoshop Café   | 8  |
| http://www.grafx-design.com/phototut.html  | Grafx Design     | 9  |
| http://www.guistuff.com/                   | Guistuff         | 10 |
| http://robouk.mchost.com/                  | Robouk Design    | 11 |
| http://www.planetphotoshop.com/            | Planet Photoshop | 12 |
| http://www.designsbymark.com/              | Designs by Mark  | 13 |

مع خالص التحيث والتقرير